## SYSMAC CS1 Series SYSMAC LINK

## **SYSTEM MANUAL**

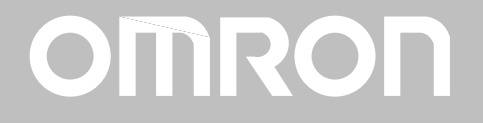

# SYSMAC CS1 Series SYSMAC LINK

## System Manual

Produced December 1999

## Notice:

OMRON products are manufactured for use according to proper procedures by a qualified operator and only for the purposes described in this manual.

The following conventions are used to indicate and classify precautions in this manual. Always heed the information provided with them. Failure to heed precautions can result in injury to people or damage to property.

- **DANGER** Indicates an imminently hazardous situation which, if not avoided, will result in death or serious injury.
- **WARNING** Indicates a potentially hazardous situation which, if not avoided, could result in death or serious injury.
- **Caution** Indicates a potentially hazardous situation which, if not avoided, may result in minor or moderate injury, or property damage.

## **OMRON Product References**

All OMRON products are capitalized in this manual. The word "Unit" is also capitalized when it refers to an OMRON product, regardless of whether or not it appears in the proper name of the product.

The abbreviation "Ch," which appears in some displays and on some OMRON products, often means "word" and is abbreviated "Wd" in documentation in this sense.

The abbreviation "PC" means Programmable Controller and is not used as an abbreviation for anything else.

## Visual Aids

The following headings appear in the left column of the manual to help you locate different types of information.

- **Note** Indicates information of particular interest for efficient and convenient operation of the product.
- 1, 2, 3... 1. Indicates lists of one sort or another, such as procedures, checklists, etc.

#### © OMRON, 1999

All rights reserved. No part of this publication may be reproduced, stored in a retrieval system, or transmitted, in any form, or by any means, mechanical, electronic, photocopying, recording, or otherwise, without the prior written permission of OMRON.

No patent liability is assumed with respect to the use of the information contained herein. Moreover, because OMRON is constantly striving to improve its high-quality products, the information contained in this manual is subject to change without notice. Every precaution has been taken in the preparation of this manual. Nevertheless, OMRON assumes no responsibility for errors or omissions. Neither is any liability assumed for damages resulting from the use of the information contained in this publication.

## **TABLE OF CONTENTS**

| PRE         | CAUTIONS x                                 |  |  |  |  |  |
|-------------|--------------------------------------------|--|--|--|--|--|
| 1 Inte      | nded Audience                              |  |  |  |  |  |
| 2 Gei       | neral Precautions xi                       |  |  |  |  |  |
| 3 Saf       | 3 Safety Precautions                       |  |  |  |  |  |
| 4 Ope       | 4 Operating Environment Precautions        |  |  |  |  |  |
| 5 Apj       | plication Precautions xii                  |  |  |  |  |  |
| 6 Coi       | formance to EC Directives x                |  |  |  |  |  |
| SEC         | TION 1                                     |  |  |  |  |  |
| Intro       | duction                                    |  |  |  |  |  |
| 1-1         | Overview                                   |  |  |  |  |  |
| 1-2         | SYSMAC LINK Unit Features                  |  |  |  |  |  |
| 1-3         | SYSMAC LINK Unit Functions                 |  |  |  |  |  |
| 1-4         | Programming Devices and Support Software 1 |  |  |  |  |  |
| 1-5         | Data Link Procedures   1                   |  |  |  |  |  |
| 1-6         | Message Service Procedure 1                |  |  |  |  |  |
| SEC         | TION 2                                     |  |  |  |  |  |
| Unit        | Components and Switch Settings 17          |  |  |  |  |  |
| 2-1         | Nomenclature                               |  |  |  |  |  |
| 2-2         | Switch Settings                            |  |  |  |  |  |
| 2-3         | Mounting to Backplanes                     |  |  |  |  |  |
| 2-4         | Cable Connections                          |  |  |  |  |  |
| SEC         | TION 3                                     |  |  |  |  |  |
| Raci        | Communications 33                          |  |  |  |  |  |
|             |                                            |  |  |  |  |  |
| 3-1         | SYSMAC LINK System Communications          |  |  |  |  |  |
| 3-2         | Setting Node Address 3                     |  |  |  |  |  |
| 3-3<br>3-4  | Network Address Setting 3                  |  |  |  |  |  |
| 3-5         | Network Parameters 3                       |  |  |  |  |  |
| 3-6         | Memory Areas                               |  |  |  |  |  |
| SEC         |                                            |  |  |  |  |  |
| SEC<br>Doto | Linka A1                                   |  |  |  |  |  |
| Data        | LINKS                                      |  |  |  |  |  |
| 4-1         | Introduction                               |  |  |  |  |  |
| 4-2         | Data Link Specifications   4               |  |  |  |  |  |
| 4-3         | Data Link Indicators                       |  |  |  |  |  |
| 4-4         | Creating Data Links 4                      |  |  |  |  |  |
| 4-3<br>1-6  | Data Link Area Allocations 5               |  |  |  |  |  |
| 4-0<br>4-7  | Data Link Table Example 5                  |  |  |  |  |  |
| 4-8         | Controlling Data Links                     |  |  |  |  |  |
| 4-9         | Data Link Status   5                       |  |  |  |  |  |
| 4-10        | Data Link Precautions                      |  |  |  |  |  |
| 4-11        | Data Link Characteristics   6              |  |  |  |  |  |
| 4-12        | CX-Programmer Procedures                   |  |  |  |  |  |
| SEC         | TION 5                                     |  |  |  |  |  |
| Netu        | vork Data Exchange 83                      |  |  |  |  |  |
| 5 1         | What is Network Interconnection?           |  |  |  |  |  |
| 5-2         | Routing Tables                             |  |  |  |  |  |
| 5-3         | Routing Table Examples                     |  |  |  |  |  |

## **TABLE OF CONTENTS**

| SEC        | TION 6                                    |       |
|------------|-------------------------------------------|-------|
| Mes        | sage Service                              | 91    |
| 6-1        | About Data Read/Write Services            | 92    |
| 6-2        | PC Network Instructions                   | 92    |
| 6-3        | FINS Command/Response Format              | 106   |
| 6-4        | FINS Commands for SYSMAC LINK Units       | 109   |
| SEC        | TION 7                                    |       |
| Rem        | ote Monitoring and Programming            | 119   |
| 7-1        | Remote Programming and Monitoring         | 120   |
| SEC        | TION 8                                    |       |
| Troi       | ibleshooting                              | 123   |
| 8-1        | Troubleshooting                           | 124   |
| 8-2        | Error Log                                 | 133   |
| 8-3        | Polling Node Backup                       | 139   |
| 8-4        | Node Bypass                               | 139   |
| SEC        | TION 9                                    |       |
| Unit       | Renlacement                               | 141   |
|            | Deploying the Unit                        | 142   |
| 9-1<br>9_2 | Replacement Procedure                     | 142   |
| SEC        |                                           | 115   |
| SEC        |                                           | 1 4 5 |
| Insp       | ection and Maintenance                    | 145   |
| 10-1       | Periodic Inspections                      | 146   |
| 10-2       | Handling Precautions                      | 146   |
| 10-3       | Tools and Equipment Needed for Inspection | 146   |
| App        | endices                                   |       |
| A St       | andard Models                             | 147   |
| ΒD         | imensions                                 | 149   |
| C R        | elated Auxiliary Area Information         | 151   |
| D C        | PU Bus Unit Area Allocations              | 153   |
| E D        | M Area Allocations                        | 157   |
| Glos       | sary                                      | 159   |
| Inde       | X                                         | 175   |
| Revi       | sion History                              | 177   |
| ALCVI      | 191011 1119101 y                          | 1//   |

## About this Manual:

This manual describes the installation and operation of CS1-series SYSMAC LINK Units and includes the sections described below.

Please read this manual completely and be sure you understand the information provide before attempting to install and operate a SYSMAC LINK System including CS1-series SYSMAC LINK Units.

Section 1 Introduction introduces the features and operations of the SYSMAC LINK Units.

**Section 2 Unit Components and Switch Settings** describes the names and functions of the SYS-MAC LINK Unit components and switch settings.

**Section 3 Basic Communications** describes the token bus method of communications used in SYS-MAC LINK Systems, as well as the basic settings necessary for operation.

**Section 4 Data Links** describes the operation of data links, procedures required to establish data links, and methods of monitoring data link operations.

**Section 5 Network Data Exchange** provides the details of the data exchange functions of the CS1-series PCs via SYSMAC LINK Networks.

**Section 6 Message Service** describes the PC ladder network instructions and FINS commands that can be used to transfer data and control operation via a SYSMAC LINK System.

**Section 7 Remote Monitoring and Programming** provides information on remote programming and monitoring.

Section 8 Troubleshooting provides information to help identify and correct errors that might occur.

**Section 9 Unit Replacement** describes the replacement procedure and provides cautions for Unit replacement.

Section 10 Inspection and Maintenance contains information describing periodic inspections required by the System.

*Appendices* contain information describing SYSMAC LINK Unit models, their dimensions, and area allocations.

# **WARNING** Failure to read and understand the information provided in this manual may result in personal injury or death, damage to the product, or product failure. Please read each section in its entirety and be sure you understand the information provided in the section and related sections before attempting any of the procedures or operations given.

## PRECAUTIONS

This section provides general precautions for using the CS1-series SYSMAC LINK Units and related devices.

The information contained in this section is important for the safe and reliable application of the CS1-series SYSMAC LINK Units. You must read this section and understand the information contained before attempting to set up or operate a SYSMAC LINK System.

| 1 Intended Auc  | lience                       | xii  |
|-----------------|------------------------------|------|
| 2 General Prec  | autions                      | xii  |
| 3 Safety Precau | itions                       | xii  |
| 4 Operating En  | vironment Precautions        | xiii |
| 5 Application H | Precautions                  | xiii |
| 6 Conformance   | e to EC Directives           | xv   |
| 6-1             | Applicable Directives        | XV   |
| 6-2             | Concepts                     | XV   |
| 6-3             | Conformance to EC Directives | XV   |

## 1 Intended Audience

This manual is intended for the following personnel, who must also have knowledge of electrical systems (an electrical engineer or the equivalent).

- Personnel in charge of installing FA systems.
- Personnel in charge of designing FA systems.
- Personnel in charge of managing FA systems and facilities.

## 2 General Precautions

The user must operate the product according to the performance specifications described in the operation manuals.

Before using the product under conditions which are not described in the manual or applying the product to nuclear control systems, railroad systems, aviation systems, vehicles, combustion systems, medical equipment, amusement machines, safety equipment, and other systems, machines, and equipment that may have a serious influence on lives and property if used improperly, consult your OMRON representative.

Make sure that the ratings and performance characteristics of the product are sufficient for the systems, machines, and equipment, and be sure to provide the systems, machines, and equipment with double safety mechanisms.

This manual provides information for programming and operating the Unit. Be sure to read this manual before attempting to use the Unit and keep this manual close at hand for reference during operation.

**WARNING** It is extremely important that a PC and all PC Units be used for the specified purpose and under the specified conditions, especially in applications that can directly or indirectly affect human life. You must consult with your OMRON representative before applying a PC System to the above-mentioned applications.

## 3 Safety Precautions

- **WARNING** Do not attempt to take any Unit apart while the power is being supplied. Doing so may result in electric shock.
- **WARNING** Do not touch any of the terminals or terminal blocks while the power is being supplied. Doing so may result in electric shock.
- **WARNING** Do not attempt to disassemble, repair, or modify any Units. Any attempt to do so may result in malfunction, fire, or electric shock.
- WARNING Provide safety measures in external circuits (i.e., not in the Programmable Controller), including the following items, in order to ensure safety in the system if an abnormality occurs due to malfunction of the PC or another external factor affecting the PC operation. Not doing so may result in serious accidents.
  - Emergency stop circuits, interlock circuits, limit circuits, and similar safety measures must be provided in external control circuits.
  - The PC will turn OFF all outputs when its self-diagnosis function detects any error or when a severe failure alarm (FALS) instruction is executed. As a countermeasure for such errors, external safety measures must be provided to ensure safety in the system.

- The PC outputs may remain ON or OFF due to deposition or burning of the output relays or destruction of the output transistors. As a countermeasure for such problems, external safety measures must be provided to ensure safety in the system.
- When the 24-VDC output (service power supply to the PC) is overloaded or short-circuited, the voltage may drop and result in the outputs being turned OFF. As a countermeasure for such problems, external safety measures must be provided to ensure safety in the system.
- /!\ Caution Confirm safety at the destination node before transferring a program to another node or changing the I/O memory area. Doing either of these without confirming safety may result in injury.

#### **Operating Environment Precautions** 4

/!\Caution

- Do not operate the control system in the following places:
  - Locations subject to direct sunlight.
  - Locations subject to temperatures or humidity outside the range specified in the specifications.
  - · Locations subject to condensation as the result of severe changes in temperature.
  - Locations subject to corrosive or flammable gases.
  - Locations subject to dust (especially iron dust) or salts.
  - Locations subject to exposure to water, oil, or chemicals.
  - Locations subject to shock or vibration.

Take appropriate and sufficient countermeasures when installing systems in the following locations:

- Locations subject to static electricity or other forms of noise.
- Locations subject to strong electromagnetic fields.
- Locations subject to possible exposure to radioactivity.
- Locations close to power supplies.

#### 5 **Application Precautions**

Observe the following precautions when using the SYSMAC LINK Unit.

/! WARNING Failure to abide by the following precautions could lead to serious or possibly fatal injury. Always heed these precautions.

- Always ground the system to 100  $\Omega$  or less when installing the system to protect against electrical shock.
- Always turn OFF the power supply or the backup power supply to the PC or the computer before attempting any of the following. Performing any of the following with the power supply turned ON may lead to electrical shock:
  - Installing or removing the SYSMAC LINK Unit.
  - Assembling the Units.
  - Setting DIP or rotary switches.
  - Connecting or disconnecting any cables or wiring.
  - Connecting or disconnecting any connectors.

- **Caution** Failure to abide by the following precautions could lead to faulty operation or the PC or the system or could damage the PC or PC Units. Always heed these precautions.
  - Always use the power supply voltages specified in the operation manuals. An incorrect voltage may result in malfunction or burning.
  - Take appropriate measures to ensure that the specified power with the rated voltage and frequency is supplied. Be particularly careful in places where the power supply is unstable. An incorrect power supply may result in malfunction.
  - Install external breakers and take other safety measures against short-circuiting in external wiring. Insufficient safety measures against short-circuiting may result in burning.
  - Disconnect the functional ground terminal when performing withstand voltage tests. Not disconnecting the functional ground terminal may result in burning.
  - Do not attempt to disassemble, repair, or modify any Units. Any attempt to do so may result in malfunction, fire, or electric shock.
  - Be sure that all the mounting screws, terminal screws, and cable connector screws are tightened to the torque specified in the relevant manuals. Incorrect tightening torque may result in malfunction.
  - Leave the label attached to the Unit when wiring. Removing the label may result in malfunction if foreign matter enters the Unit.
  - Remove the label after the completion of wiring to ensure proper heat dissipation. Leaving the label attached may result in malfunction.
  - Use crimp terminals for wiring. Do not connect bare stranded wires directly to terminals. Connection of bare stranded wires may result in burning.
  - Double-check all wiring and switch settings before turning ON the power supply. Incorrect wiring may result in burning.
  - Wire all connections correctly.
  - Mount Units only after checking terminal blocks and connectors completely.
  - Be sure that the communications cable connectors and other items with locking devices are properly locked into place. Improper locking may result in malfunction.
  - Use special packing box when transporting the SYSMAC LINK Unit. Handle the product carefully so that no excessive vibration or impact is applied to the product during transportation.
  - Check the user program for proper execution before actually running it on the Unit. Not checking the program may result in an unexpected operation.
  - Observe the following precautions when wiring the communications cable or backup power supply cables.
    - Separate the cables from the power lines or high-tension lines.
    - Do not bend the cables beyond their natural bending radius.
    - Do not pull on the cables.
    - Do not place heavy objects on top of the cables.
    - Route cables inside conduits.
  - Before touching the Unit, be sure to first touch a grounded metallic object in order to discharge any static build-up.

## 6 Conformance to EC Directives

## 6-1 Applicable Directives

EMC Directives

#### 6-2 Concepts

#### **EMC Directives**

OMRON devices that comply with EC Directives conform to the related EMC standards so that they can be more easily built into other devices or machines. The actual products have been checked for conformity to EMC standards (see the following note). Whether the products conform to the standards in the system used by the customer, however, must be checked by the customer.

EMC-related performance of the OMRON devices that comply with EC Directives will vary depending on the configuration, wiring, and other conditions of the equipment or control panel in which the OMRON devices are installed. The customer must, therefore, perform final checks to confirm that devices and the overall machine conform to EMC standards.

Note Applicable EMC (Electromagnetic Compatibility) standards are as follows:

| EMS (Electromagnetic Susceptibility): | EN50082-2 |
|---------------------------------------|-----------|
| EMI (Electromagnetic Interference):   | EN50081-2 |

#### 6-3 Conformance to EC Directives

The CS1W-SLK11 and CS1W-SLK21 SYSMAC LINK Units comply with EC Directives. To ensure that the machine or device in which these SYSMAC LINK Units are used complies with EC directives, the SYSMAC LINK Units must be installed as follows:

- 1. In order to conform with EC Directives, the SYSMAC LINK Units must be installed within a control panel. Use an SA20-712 (made by NITTO ELEC-TRIC WORKS) or a similar model.
  - 2. Reinforced insulation or double insulation must be used for the DC power supplies used for the communications and I/O power supplies.
  - 3. SYSMAC LINK Units complying with EC Directives also conform to the Common Emission Standard (EN50081-2). When a SYSMAC LINK Unit is built into a machine, however, noise can be generated by switching devices using relay outputs and cause the overall machine to fail to meet the Standards, particularly with radiated emission for 10-m regulations. The customer must, therefore, take measures to ensure and perform final checks to confirm that devices and the overall machine conform to EMC standards.

## **SECTION 1 Introduction**

This section introduces the features and operations of the SYSMAC LINK Units.

| 1-1 | Overvi                        | rview                              |    |  |  |  |
|-----|-------------------------------|------------------------------------|----|--|--|--|
| 1-2 | 1-2 SYSMAC LINK Unit Features |                                    |    |  |  |  |
|     | 1-2-1                         | Standard Models                    | 4  |  |  |  |
|     | 1-2-2                         | Specifications                     | 4  |  |  |  |
| 1-3 | SYSM                          | AC LINK Unit Functions             | 8  |  |  |  |
|     | 1-3-1                         | Basic Settings                     | 8  |  |  |  |
|     | 1-3-2                         | Data Links                         | 8  |  |  |  |
|     | 1-3-3                         | Network Data Exchange              | 9  |  |  |  |
|     | 1-3-4                         | Message Service                    | 9  |  |  |  |
|     | 1-3-5                         | Remote Programming and Monitoring  | 9  |  |  |  |
|     | 1-3-6                         | RAS Functions                      | 9  |  |  |  |
| 1-4 | Program                       | mming Devices and Support Software | 10 |  |  |  |
|     | 1-4-1                         | Basic Programming                  | 10 |  |  |  |
|     | 1-4-2                         | CX-Programmer                      | 10 |  |  |  |
| 1-5 | Data L                        | ink Procedures                     | 12 |  |  |  |
|     | 1-5-1                         | Manually Setting Data Links        | 12 |  |  |  |
|     | 1-5-2                         | Automatically Setting Data Links   | 13 |  |  |  |
| 1-6 | Messag                        | ge Service Procedure               | 15 |  |  |  |

## 1-1 Overview

The SYSMAC LINK is an FA network that can send and receive large data packets flexibly and easily among the OMRON CS1-series, C200HX/HG/HE, CVM1, CV-series, C1000H, C1000HF, C2000H, and CQM1H-series Programmable Controllers (PCs), as well as IBM PC/AT or compatible computers.

The SYSMAC LINK supports data links that enable data sharing and a message service that enables sending and receiving data when required. Data link words can be freely set to create a flexible data link system and effectively use memory areas.

The network is connected using coaxial cable or optical fiber cable.

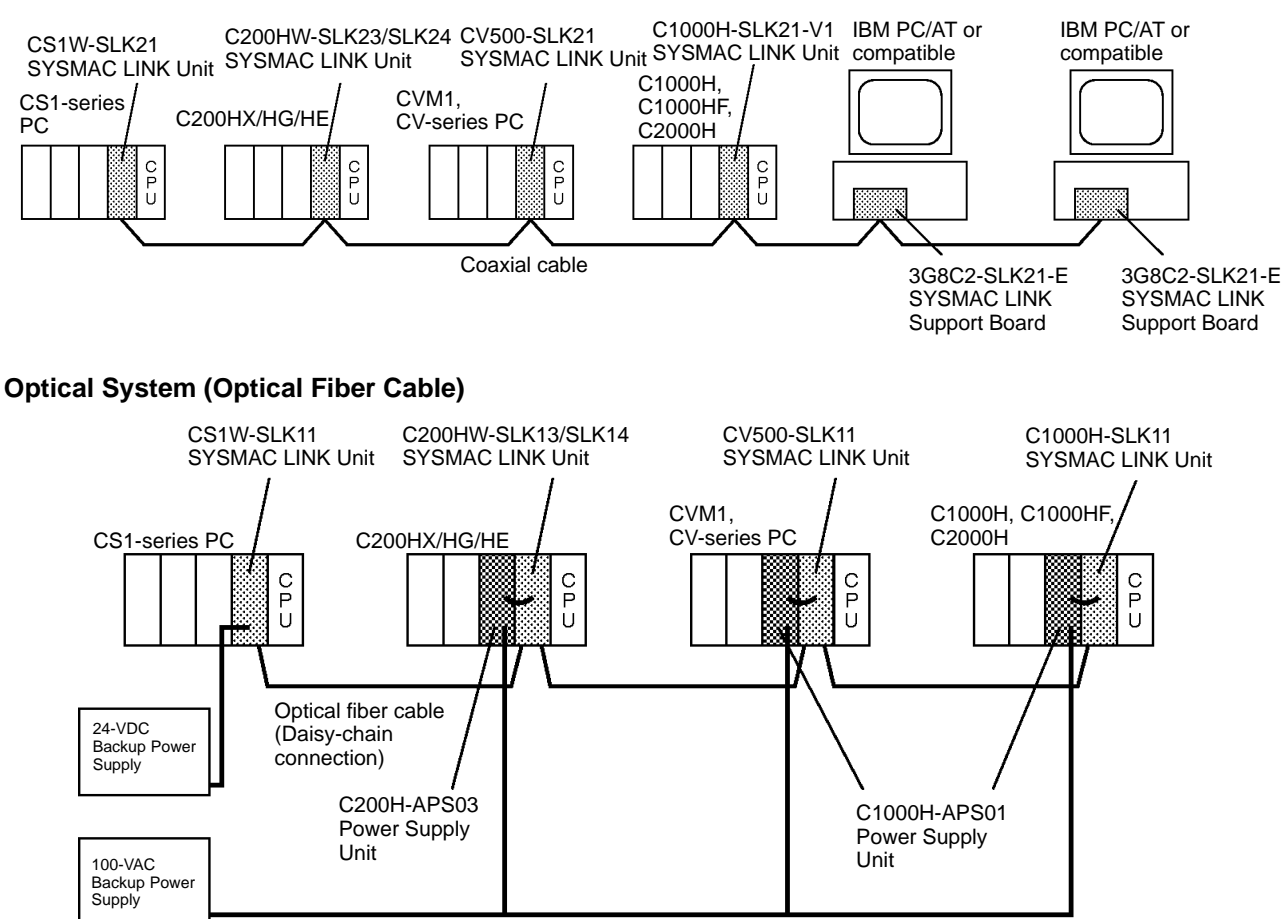

#### **Coaxial System (Coaxial Cable)**

#### Internetwork Connections

Communications across bridges or gateways can include up to three networks, including the local network. A CS1-series, CVM1, or CV-series PC can be used as the bridge or gateway to easily and economically create networks controlling multiple lines.

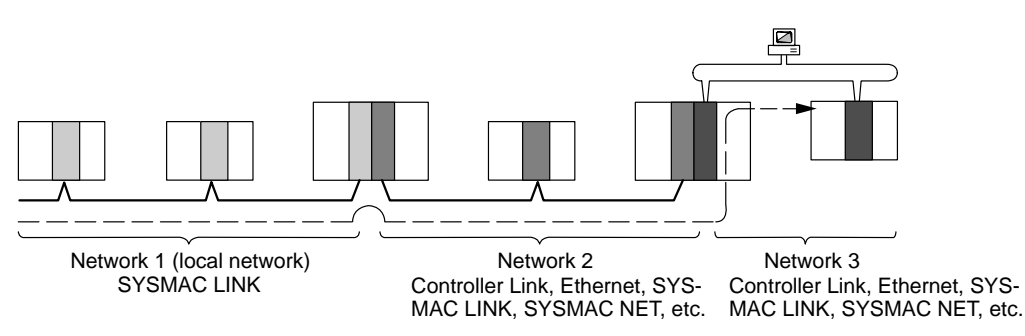

## 1-2 SYSMAC LINK Unit Features

|                                                                             | CS1-series SYSMAC LINK Units are equipped with a variety of special features including some developed from those incorporated by the C-series SYSMAC LINK Unit. These features allow PCs in a SYSMAC LINK Network to communicate with or automatically exchange data with other PCs in the same Network and to communicate with interconnected Networks.                                                                                                    |
|-----------------------------------------------------------------------------|----------------------------------------------------------------------------------------------------|
| High Speed, Reliability,<br>and Flexibility                                 | The specialized communications LSIs used in all SYSMAC LINK Units deliver<br>high speed, reliability, and flexibility in an advanced data link system, while opti-<br>cal fiber cable systems provide high-speed communications with unparalleled<br>immunity to noise.                                                                                                    |
|                                                                             | In the event of an error or failure in the polling node, another node automatically takes over management of the SYSMAC LINK System without stopping the entire network. The CX-Net within the CX-Programmer can monitor and/or program PCs anywhere in the network via the SYSMAC LINK System.                                                                                                    |
| Distributed Control with<br>Data Links                                      | The data link function transfers data to and from other nodes automatically, es-<br>tablishing simple but powerful peer-to-peer links between nodes. Data links can<br>be generated automatically or the user can use the flexibility of manually gener-<br>ating data links to eliminate unused link words, improve data link I/O response<br>time, and to even create several data link groups in one network.                                                                                                    |
|                                                                             | The data link communications cycle time can be fixed at a constant value, so even simultaneous remote programming/monitoring and NETWORK READ/ WRITE instructions (RECV(98)/SEND(90)) execution have no effect on the data link I/O response time.                                                                                                    |
|                                                                             | The data link function allows data exchange not only between PCs but also be-<br>tween PCs and host computers in the network, making it possible to develop<br>communications software with ease.                                                                                                    |
| Active Communications                                                       | Communications can also be programmed using ladder-diagram instructions (SEND(90), RECV(98), and CMND(490)) to facilitate communications with other PCs and host computers on an as-needed basis. Use of these instructions enables the following:                                                                                                    |
|                                                                             | 5                                                                                                    |
| 1, 2, 3                                                                     | 1. Broadcast transmissions                                                                                                    |
| 1, 2, 3                                                                     | <ol> <li>Broadcast transmissions</li> <li>Response monitoring time setting (response time-out setting)</li> </ol>                                                                                                    |
| 1, 2, 3                                                                     | <ol> <li>Broadcast transmissions</li> <li>Response monitoring time setting (response time-out setting)</li> <li>Transmit retry setting</li> </ol>                                                                                                    |
| 1, 2, 3                                                                     | <ol> <li>Broadcast transmissions</li> <li>Response monitoring time setting (response time-out setting)</li> <li>Transmit retry setting</li> <li>Enabling/disabling responses</li> </ol>                                                                                                    |
| <i>1, 2, 3</i><br>Internetwork<br>Communications                            | <ol> <li>Broadcast transmissions</li> <li>Response monitoring time setting (response time-out setting)</li> <li>Transmit retry setting</li> <li>Enabling/disabling responses</li> <li>Routing tables can be set up in network PCs so that communications are possible with interconnecting networks or networks one network away from the local network. This includes both bridging to other SYSMAC LINK Networks or passing gateways to other OMRON networks, including those in SYSMAC NET Link Systems or SYSMAC BUS/2 Remote I/O Systems.</li> </ol>                                                                                                    |
| 1, 2, 3<br>Internetwork<br>Communications<br>Remote Access                  | <ol> <li>Broadcast transmissions</li> <li>Response monitoring time setting (response time-out setting)</li> <li>Transmit retry setting</li> <li>Enabling/disabling responses</li> <li>Routing tables can be set up in network PCs so that communications are possible with interconnecting networks or networks one network away from the local network. This includes both bridging to other SYSMAC LINK Networks or passing gateways to other OMRON networks, including those in SYSMAC NET Link Systems or SYSMAC BUS/2 Remote I/O Systems.</li> <li>The CX-Net within the CX-Programmer can access PCs on the local network, including Controller Link and Ethernet Networks. Access can be used to monitor operation and/or manipulate data and programs.</li> </ol>                                                                                                    |
| 1, 2, 3<br>Internetwork<br>Communications<br>Remote Access<br>RAS Functions | <ol> <li>Broadcast transmissions</li> <li>Response monitoring time setting (response time-out setting)</li> <li>Transmit retry setting</li> <li>Enabling/disabling responses</li> <li>Routing tables can be set up in network PCs so that communications are possible with interconnecting networks or networks one network away from the local network. This includes both bridging to other SYSMAC LINK Networks or passing gateways to other OMRON networks, including those in SYSMAC NET Link Systems or SYSMAC BUS/2 Remote I/O Systems.</li> <li>The CX-Net within the CX-Programmer can access PCs on the local network, including Controller Link and Ethernet Networks. Access can be used to monitor operation and/or manipulate data and programs.</li> <li>SYSMAC LINK Units are equipped with three RAS functions (RAS is an acronym for reliability, availability, and serviceability). The Polling Node Backup and Failed Node Bypass (optical systems only) functions prevent the network from failing when one Unit fails. The Internode Echo Test function aids in communications troubleshooting.</li> </ol> |

## 1-2-1 Standard Models

#### SYSMAC LINK Units

| Applicable<br>PCs | Unit classification | Name                        | Transmission<br>path | Communications                                              | Model      |
|-------------------|---------------------|-----------------------------|----------------------|-------------------------------------------------------------|------------|
| CS1-series<br>PCs | CPU Bus Unit        | Coaxial SYSMAC<br>LINK Unit | Coaxial cable        | Data links (manually set or automatically set), messages    | CS1W-SLK21 |
|                   |                     | Optical SYSMAC<br>LINK Unit | Optical fiber cable  | (through SEND(90), RECV(98),<br>and CMND(490) instructions) | CS1W-SLK11 |

#### SYSMAC LINK Programming Devices

| Product                          | Specifications                                                                                                    | Model      |
|----------------------------------|----------------------------------------------------------------------------------------------------|------------|
| CX-Net (within<br>CX-Programmer) | Setting manually set data links, starting/stopping data links, reading network status, reading error logs, setting routing tables, testing networks, changing network parameters settings | WS02-CX□□E |
|                                  | <b>Note</b> The CS1 SYSMAC LINK Unit cannot be directly connected to SYSMAC Support Software.                                                                                             |            |

## 1-2-2 Specifications

**General Specifications** 

Conform to the specifications of the CS1 Series.

#### SYSMAC LINK Unit Specifications

| ltem                                                  |                                             | Specifications                                                                                                    |                                                                       |  |
|-------------------------------------------------------|---------------------------------------------|----------------------------------------------------------------------------------------------------|-----------------------------------------------------------------------|--|
| Model                                                 |                                             | CS1W-SLK21                                                                                                    | CS1W-SLK11                                                            |  |
| Туре                                                  |                                             | Coaxial                                                                                                    | Optical fiber                                                         |  |
| Unit classificatio                                    | n                                           | CS1 CPU Bus Unit                                                                                                    |                                                                       |  |
| Applicable PCs                                        |                                             | CS1-series PCs                                                                                                    |                                                                       |  |
| Max. number of                                        | Units                                       | 4 Units max. (total Coaxial Units and Optic                                                                                                    | al Units)                                                             |  |
| Mounting position                                     | n                                           | Four slots on the CPU Racks and CS1 Exp                                                                                                    | bansion Racks                                                         |  |
| Allowable unit n                                      | umber settings                              | 0 to F                                                                                                    |                                                                       |  |
| CPU Unit data                                         | CPU Bus Unit                                | 25 words/Unit                                                                                                    |                                                                       |  |
| exchange<br>areas                                     | Area                                        | SYSMAC Link Unit to CPU Unit:<br>Data link status, network participation status, error information, etc.                                                                                   |                                                                       |  |
|                                                       | Words                                       | 100 words/Unit (Only first word of the 100                                                                                                    | words is used.)                                                       |  |
|                                                       | allocated to<br>CPU Bus Units<br>in DM Area | CPU Unit to SYSMAC LINK Unit:<br>Polling/polled node setting, starting data links, data link mode (automatic/manual)<br>settings, number of data link words for automatic data links, etc. |                                                                       |  |
| Settings                                              |                                             | Rotary switch: Unit number                                                                                                    |                                                                       |  |
|                                                       |                                             | Rotary switches: Node addresses                                                                                                    |                                                                       |  |
| Indicators                                            |                                             | LEDs: 9 on Optical Unit, 8 on Coaxial Unit                                                                                                    |                                                                       |  |
|                                                       |                                             | Coaxial and Optical Units:<br>Running, communications error, CPU Unit error, network participation, polling, send,<br>receive, data link active                                            |                                                                       |  |
|                                                       |                                             | Optical Unit Only: Power ON                                                                                                    |                                                                       |  |
| Front panel connectors                                |                                             | BNC connector                                                                                                    | Two optical fiber connectors<br>Power supply terminal block (24 V DC) |  |
| Effect on CPU U                                       | Init cycle time                             | 0.2 ms                                                                                                    |                                                                       |  |
|                                                       |                                             | Requires an additional 1.5 ms + (No. of words transferred x 0.001 ms) when data links are used.                                                                                            |                                                                       |  |
|                                                       |                                             | Requires additional event processing time when servicing messages.                                                                                                    |                                                                       |  |
| Current consumption (supplied from Power Supply Unit) |                                             | 480 mA at 5 V DC                                                                                                    | 470 mA at 5 V DC                                                      |  |
| Dimensions                                            |                                             | 35 × 130 × 101 mm (W x H x D)                                                                                                    |                                                                       |  |
| Weight                                                |                                             | 302 g (including F adapter)                                                                                                    | 332 g (including cable bracket)                                       |  |
| Standard accessories                                  |                                             | F Adapter, insulating cover                                                                                                    | Cable bracket                                                         |  |

#### SYSMAC LINK Communications Specifications

| ltem                      | Specifications                                                                                                    |                                                                                                    |  |  |
|---------------------------|----------------------------------------------------------------------------------------------------|----------------------------------------------------------------------------------------------------|--|--|
| Туре                      | Coaxial                                                                                                    | Optical fiber                                                                                                    |  |  |
| Communications functions  | Data links, messages                                                                                                    |                                                                                                    |  |  |
| Communications method     | Token bus (N:N)                                                                                                    |                                                                                                    |  |  |
| Transmission method       | Manchester encoding                                                                                                    |                                                                                                    |  |  |
| Modulation                | Baseband                                                                                                    |                                                                                                    |  |  |
| Synchronization           | Flag synchronization (HDLC frames)                                                                                                    |                                                                                                    |  |  |
| Transmission path         | Bus                                                                                                    | Daisy chain                                                                                                    |  |  |
| Baud rate and maximum     | 2 Mbps (fixed)                                                                                                    | 2 Mbps (fixed)                                                                                                    |  |  |
| transmission distance     | Maximum transmission distance: 1 km                                                                                                    | Maximum transmission distance: 10 km                                                                                                    |  |  |
|                           |                                                                                                    | Maximum distance between nodes:<br>Crimp cut: 800 m, adhesive polishing: 1 km<br>(The maximum distance between nodes is<br>determined by the connector cable<br>processing method.)         |  |  |
| Transmission path         | Coaxial cable (5C-2V)                                                                                                    | 2-carrier hard-plastic-clad quartz optical fiber cable                                                                                                    |  |  |
| Node connection           | BNC connector                                                                                                    | Special full-lock connector (a half-lock connector can also be used)                                                                                                    |  |  |
| Number of nodes           | 62 max.                                                                                                    |                                                                                                    |  |  |
| Number of data link words | Send words per node: 508 words max. (254 words in CIO Area + 254 words in DM Area)                                                                                                    |                                                                                                    |  |  |
|                           | Data link words (send and receive) that can be created in a single CS1-series CPU Unit: 2,966 words max. (CIO Area + DM Area)                                                                                                    |                                                                                                    |  |  |
| Data link words           | Automatic settings: CIO 1000 to CIO 1063 (Data Link Area), D00000 to D00127 (DM Area)                                                                                                    |                                                                                                    |  |  |
|                           | Manual settings: CIO 0000 to CIO 6143 (entire CIO), entire DM Area (D00000 to D32767)                                                                                                    |                                                                                                    |  |  |
|                           | When creating manually set data link tables using CX-Programmer Ver. 1.2 or earlier,<br>the words that can be set by the user are limited to the same words as for CVM1/CV, as<br>follows:<br>CIO Area: CIO 0000 to CIO 2555<br>DM Area: D00000 to D24575 |                                                                                                    |  |  |
| Message length            | 552 bytes max. (including header)                                                                                                    |                                                                                                    |  |  |
| RAS functions             | Automatic polling node backup,<br>self-diagnostics (startup hardware check),<br>internode testing, broadcast test (using<br>FINS command), watchdog timer, error log                                                                                      | Automatic polling node backup,<br>self-diagnostics (startup hardware check),<br>internode testing, broadcast test (using<br>FINS command), watchdog timer, error log,<br>failed node bypass |  |  |
| Error control             | Manchester encoding check, error (CRC-CCITT) detection = $X^{16} + X^{12} + X^5 + 1$                                                                                                    |                                                                                                    |  |  |

#### Data Link Specifications

| Type of data link                                |          | Automatic settings                                                                                                    |                                                    | Manual settings                                                                                             |  |
|--------------------------------------------------|----------|----------------------------------------------------------------------------------------------------|----------------------------------------------------|----------------------------------------------------------------------------------------------------|--|
| Number of data link                              | < nodes  | 62 nodes max. (2 nodes min.)                                                                                               |                                                    |                                                                                                    |  |
| Number of words per node (sending and receiving) |          | 2,966 words max. (CIO Area + DM Area total)                                                                                |                                                    |                                                                                                    |  |
| Areas supporting<br>data links                   | CIO Area | Data Link Area:<br>CIO 1000 to<br>CIO 1063                                                                                 | Select from the<br>following: CIO<br>Area only, DM | CIO Area (CIO 0000 to CIO 6143)<br>(See note)                                                               |  |
|                                                  | DM Area  | D00000 to<br>D00127                                                                                                    | Area only, CIO +<br>DM Areas                       | DM Area (D00000 to D32767) (See note)                                                                       |  |
| Starting data link word                          | CIO Area | CIO 1000                                                                                                    |                                                    | Manual settings can be made between CIO 0000 to CIO 6143                                                    |  |
|                                                  | DM Area  | D00000                                                                                                    |                                                    | Manual settings can be made between D00000 to D32767                                                        |  |
| Number of words sent per node                    | CIO Area | Either 4, 8, 16, or 32 words (same for each node)                                                                          |                                                    | 0 to 254 words (separate for each node)                                                                     |  |
|                                                  | DM Area  | Either 8, 16, 32, or 64 words (same for each node)                                                                         |                                                    |                                                                                                    |  |
| Allocating data<br>link words<br>DM Area         |          | Each node has the same number of<br>data link words and words are<br>allocated to nodes in the order of<br>node addresses. |                                                    | The number of data link words and<br>the order of allocation can be set for<br>each node. The same order of |  |
|                                                  |          |                                                                                                    |                                                    | allocation must be used for both the<br>CIO Area and the DM Area.                                           |  |

**Note** When creating manually set data link tables using CX-Programmer Ver. 1.2 Service Pack 1, the words that can be set by the user are limited to the same words as for CVM1/CV, as follows:

CIO Area: CIO 0000 to CIO 2555 DM Area: D00000 to D24575

#### **Message Communications Specifications**

| Instructions                      |                | SEND(90)/RECV(98)                                                    | CMND(490)                                                                                                    |
|-----------------------------------|----------------|----------------------------------------------------------------------|----------------------------------------------------------------------------------------------------|
| Application                       |                | Data sending and receiving                                           | Reading and writing data at other<br>nodes (e.g., reading/writing file<br>memory), controlling operation (e.g.,<br>controller operating modes), reading<br>error logs, etc. |
| Message contents                  |                | Commands for sending and receiving data                              | Any supported FINS commands                                                                                                    |
| Local node to                     | PC to PC       | Possible                                                             | Possible                                                                                                    |
| partner node                      | PC to computer | Possible (requires program that returns responses from the computer) | Possible (requires program that returns responses from the computer)                                                                                                    |
|                                   | Computer to PC | Possible (requires program that receives responses at the computer)  | Possible (requires program that receives responses at the computer)                                                                                                    |
| Local node: partner node          |                | SEND(90): 1:1 or 1:N (broadcast)                                     | 1:1 or 1:N (broadcast)                                                                                                    |
|                                   |                | RECV(98): 1:1                                                        |                                                                                                    |
| Number of words sent and received |                | 256 words max. (512 bytes)                                           | 542 bytes max.                                                                                                    |

## **1-3 SYSMAC LINK Unit Functions**

This section explains the settings and functions for the SYSMAC LINK Unit. For details, refer to the relevant sections.

## 1-3-1 Basic Settings

|                                       | Perform the basic settings to use the SYSMAC LINK Unit.                                                                                                    |  |
|---------------------------------------|----------------------------------------------------------------------------------------------------|--|
| Node Address<br>(See pages 20 and 35) | Set the address of the local node in the network using the rotary switches on the front of the SYSMAC LINK Unit.                                                                                                    |  |
| Unit Number<br>(See pages 20 and 35)  | Up to 16 CPU Bus Units (SYSMAC LINK Units, Controller Link Units, Ethernet Units, Serial Communication Units, etc.) can be mounted on one PC. Of these, however, only a maximum of four Units may be SYSMAC LINK Units.                                                                                                    |  |
|                                       | Set the unit number of each Unit manually from between 0 to F Hex (0 to 15) using the rotary switches on the front of the SYSMAC LINK Unit.                                                                                                    |  |
| Network Parameters<br>(See page 36)   | The following parameters are set with the Support Software (CX-Net within the CX-Programmer).                                                                                                    |  |
|                                       | Communications cycle time                                                                                                    |  |
|                                       | Maximum node address                                                                                                    |  |
|                                       | Number of polled nodes                                                                                                    |  |
|                                       | Maximum number of frames                                                                                                    |  |
| 1-3-2 Data Links                      |                                                                                                    |  |
|                                       | SYSMAC LINK Units can be used to create data links between PCs and comput-<br>ers on the same network. The data links support the following functions: Auto-<br>matic settings (communications using data link words with settings made auto-<br>matically from settings made in PC memory), and manual settings (communica-<br>tions using data link tables with settings made using the CX-Net within the CX-<br>Programmer). |  |
| Automatic Settings<br>(See page 50)   | The areas to be used in creating the data links (CIO Area and/or DM Area) and the number of data link words for each node are set in parameters in the DM Area.                                                                                                    |  |
| Manual Settings                       |                                                                                                    |  |
| (See page 50)                         | Data Link Table Settings                                                                                                    |  |
|                                       | The common link parameters and refresh parameters required by data links are set using Support Software.                                                                                                    |  |
|                                       | Common link parameters: The same for all nodes                                                                                                    |  |
|                                       | Refresh parameters: Unique to each node                                                                                                    |  |
|                                       | Data Link Area Settings                                                                                                    |  |
|                                       | The data areas (i.e., CIO Area and/or DM Area) to be used in the data links are specified in the common link parameters.                                                                                                    |  |
|                                       | <ul> <li>Number of Words in Data Links</li> </ul>                                                                                                    |  |
|                                       | The number of data link words for each node is specified in the common link parameters.                                                                                                    |  |
|                                       | Data Link Node Settings                                                                                                    |  |
|                                       | The nodes to be linked to the local node are specified in the refresh parame-<br>ters. It is possible to use these settings to set multiple groups within a single<br>network. The settings are made for each node individually.                                                                                                    |  |

#### 1-3-3 Network Data Exchange

The SYSMAC LINK Unit can send and receive data by connecting to other networks of the same type or to different networks.

- Bridges: Commands can be used to send and receive between SYSMAC LINK Networks.
- Gateways: Commands can be used to send and receive between networks with different communications protocols, such as Controller Link and Ethernet.

Commands and data can be sent and received across a maximum of three networks (including the local network).

#### Routing Tables (See page 85)

Routing tables are set using the Support Software to specify paths for sending and receiving data between networks. The routing tables consist of the following two tables.

- Local Network Table: Set the combination of unit numbers and network addresses for each Communications Unit.
- Relay Network Table: Set the communications path between the sender and receiver.

#### 1-3-4 Message Service

The SYSMAC LINK Units support SEND(90) and RECV(98) instructions for reading data from and writing data to other node PCs. The SYSMAC LINK Units also support CMND(490) instructions for sending and receiving FINS commands that control PCs and CPU Bus Units. Using these instructions, it is possible to control complicated functions without creating a communications program.

Refer to Section 6 Message Service for details.

#### 1-3-5 Remote Programming and Monitoring

Remote programming and monitoring can be performed between SYSMAC LINK, Controller Link, and Ethernet Networks. A maximum of three levels of network communications (including the local network) are supported.

Refer to Section 7 Special Services for details.

#### 1-3-6 RAS Functions

|                                       | The SYSMAC LINK Unit supports RAS functions to help protect the network and recover from errors.                                                                                        |
|---------------------------------------|----------------------------------------------------------------------------------------------------|
| Internode Test                        | Communications between the local node and a specified node within the net-<br>work can be tested. The test settings are made using the Support Software.                                |
| Broadcast Test                        | All the nodes within a specified network can be tested using the Support Soft-<br>ware broadcast test function.                                                                         |
| Error Log<br>(See page 133)           | If an error occurs in the Unit, the time of the error and the error contents are logged in EEPROM within the Unit. The logged error information can be read using the Support Software. |
| Polling Node Backup<br>(See page 139) | If an error occurs in the polling node, the Unit at another node automatically be-<br>comes the polling node and rebuilds the network.                                                  |
| Node Bypass<br>(See page 139)         | If a backup power supply is used with an Optical SYSMAC LINK System, any node that goes down will be automatically bypassed, preventing the entire net-<br>work from going down.        |

## 1-4 Programming Devices and Support Software

The CX-Programmer is needed to use a SYSMAC LINK Network.

## 1-4-1 Basic Programming

One of the following Programming Devices can be connected to the CPU Unit to automatically set data links or use the message service.

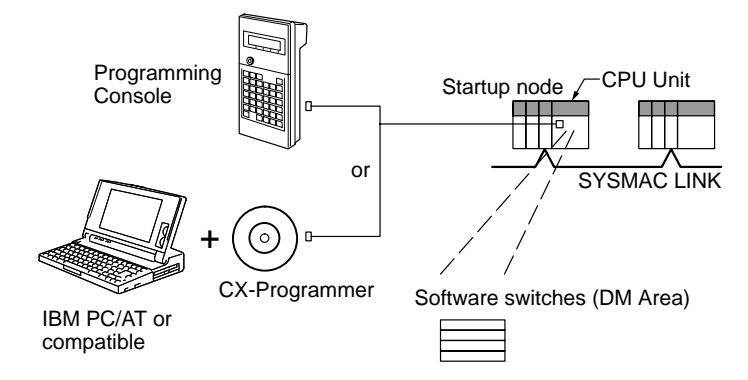

The following operations are possible.

- Selecting manual or automatic setting for data links.
- Setting the data links for automatic data link allocation (software switches).
- Starting/stopping data links (Start Bit: ON/OFF)
- Programming the message service.
- Reading (monitoring) network status.

#### 1-4-2 CX-Programmer

The CX-Net operations within the CX-Programmer are required when using manually set data links, or when setting or monitoring detailed settings of the SYSMAC LINK Unit. This Support Software can be used with a CS1-series PC and is ideal for the following applications.

- Setting manual data links (i.e., creating and storing data link tables).
- Starting/stopping data links.
- Reading (monitoring) network status.
- Reading error logs.
- Setting routing tables.
- Testing the Network.
- Changing network parameters.

#### Using a Personal Computer as a Peripheral Device

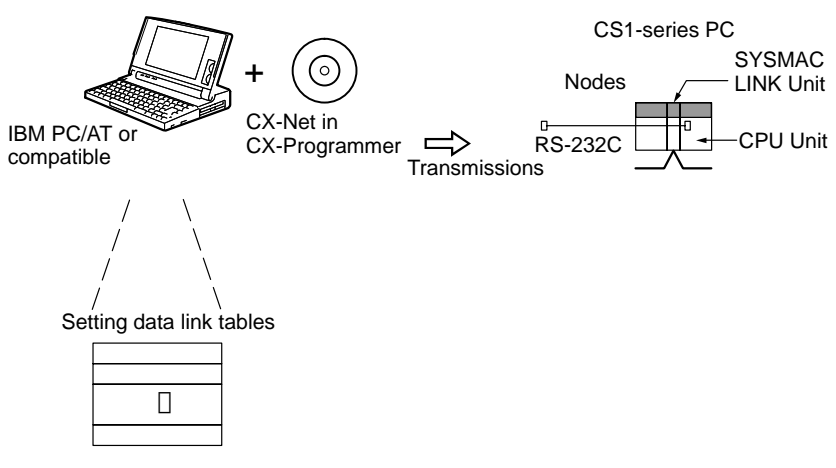

#### Using a Personal Computer as a Node

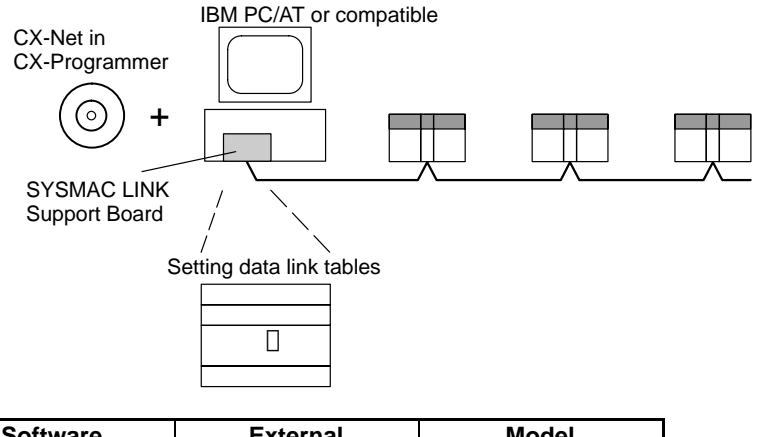

| Software      | External appearance | Model      |
|---------------|---------------------|------------|
| CX-Programmer | $\bigcirc$          | WS02-CX□□E |

- **Note** 1. The CS1-series SYSMAC LINK Units cannot be directly connected to SYSMAC Support Software.
  - Use Ver. 1.2 Service Pack 1 of the CX-Programmer. Settings for CS1-series SYSMAC LINK Units cannot be made with earlier versions of the CX-Programmer.
  - 3. When creating manually set data link tables using CX-Programmer Ver. 1.2 Service Pack 1, the words that can be set by the user are limited to the same words as for CVM1/CV, as follows:

CIO Area: CIO 0000 to CIO 2555 DM Area: D00000 to D24575

4. For further details about the CX-Programmer, refer to the CX-Programmer User Manual.

## **1-5 Data Link Procedures**

## 1-5-1 Manually Setting Data Links

When the data link mode is set for manual data link table creation, the data link tables can be input using the CX-Net within the CX-Programmer. Use the following procedure.

1, 2, 3... 1. Install and wire the Units.

|    | Contents                             | Method                         | Nodes                                                                       | Page |
|----|--------------------------------------|--------------------------------|-----------------------------------------------------------------------------|------|
| a. | Mount the Units to the PCs.          |                                | All nodes                                                                   | 20   |
| b. | Wire the Network.                    |                                | All nodes                                                                   | 21   |
| C. | Connect<br>terminating<br>resistance | Use C100H-TER01<br>Terminator. | Coaxial systems only.<br>End nodes on the<br>network: Connect<br>Terminator |      |

#### 2. Prepare for communications.

|    | Contents                | Method                         | Nodes                                          | Page |
|----|-------------------------|--------------------------------|------------------------------------------------|------|
| a. | Set the unit<br>number. | Use the front rotary switches. | CS1-series, CVM1,<br>and CV-series PCs<br>only | 20   |
| b. | Set the node address.   | Use the front rotary switches. | All nodes                                      |      |

#### 3. Turn ON the power to the PC.

| Contents                     | Method | Nodes     | Page |
|------------------------------|--------|-----------|------|
| Turn ON the power to the PC. |        | All nodes |      |

4. Connect the Programming Device.

| Contents                                                      | Method                            | Nodes                     | Page |
|---------------------------------------------------------------|-----------------------------------|---------------------------|------|
| Connect the<br>Programming<br>Console or Support<br>Software. | Use the special connection cable. | CVM1 and CV-series<br>PCs | 10   |

#### 5. Create I/O tables.

| Contents              | Method                                                           | Nodes                                          | Page |
|-----------------------|------------------------------------------------------------------|------------------------------------------------|------|
| Input the I/O tables. | Use the SYSMAC<br>Support Software or<br>Programming<br>Console. | CS1-series, CVM1,<br>and CV-series PCs<br>only |      |

#### 6. Set the data link mode.

| Contents                      | Method                                                           | Nodes                                                                                                    | Page |
|-------------------------------|------------------------------------------------------------------|----------------------------------------------------------------------------------------------------|------|
| Set data link mode to manual. | Use the SYSMAC<br>Support Software or<br>Programming<br>Console. | Data link startup<br>node only<br>The node that is used<br>to start the data link<br>is called the startup<br>node. It is necessary<br>to decide beforehand<br>which node will be<br>the startup node. | 45   |

**Note** Be sure that the data link mode in the data link parameters in the DM Area is set to 00 when using manually set data links.

7. Register the data link tables by making the following settings for each node.

|           | Contents                        | Method         | Nodes                                         | Page   |
|-----------|---------------------------------|----------------|-----------------------------------------------|--------|
| First d   | lata link status word           | Use the CX-Net | All nodes within the                          | 46, 68 |
| Data I    | ink nodes                       | within the     | network                                       |        |
| Area<br>1 | First data link<br>status words | CA-Flogrammer. | Delete from the data<br>link tables all nodes |        |
|           | Numbers of data<br>link words   |                | link.                                         |        |
| Area<br>2 | First data link<br>status words |                |                                               |        |
|           | Numbers of data<br>link words   |                |                                               |        |

**Note** Offsets are used to control where data is placed within the receive area.

8. Start the data links.

| Contents              | Method                                                                                                    | Nodes                                                                                                    | Page   |
|-----------------------|----------------------------------------------------------------------------------------------------|----------------------------------------------------------------------------------------------------|--------|
| Start the data links. | Switch the Data link<br>Start/Stop Bit (see<br>below) from OFF to<br>ON using either the<br>Programming Device,<br>the user program, the<br>CX-Net within the<br>CX-Programmer. | Data link startup<br>node<br>(The Start Bit can be<br>turned ON in more<br>then one node to<br>make sure the data<br>links start even when<br>the startup node is<br>down.) | 56, 68 |

- Note a) Data link Start/Stop Bit (N= unit number): CS1 Series: Word 0 of DM30000 + 100  $\times$  N
  - b) The data links will not start if there is an error in the data link tables in the startup node.
- 9. Stop the data links.

| Contents             | Method                                                                                                    | Nodes                                    | Page   |
|----------------------|----------------------------------------------------------------------------------------------------|------------------------------------------|--------|
| Stop the data links. | Switch the Data link<br>Start/Stop Bit (listed<br>below) from OFF to<br>ON using either the<br>Programming Device,<br>the user program, the<br>CX-Net within the<br>CX-Programmer. | Any node that is active in the data link | 56, 68 |

Note Data link Start/Stop Bit (N= unit number): CS1 Series: Word 0 of DM30000 + 100  $\times$  N

## 1-5-2 Automatically Setting Data Links

Data link tables can be automatically created by setting the data link mode to automatic data link table creation. Use the following procedure.

1, 2, 3... 1. Install and wire the Units.

|    | Contents                             | Method                         | Nodes                                                                       | Page |
|----|--------------------------------------|--------------------------------|-----------------------------------------------------------------------------|------|
| a. | Mount the Units to the PCs.          |                                | All nodes                                                                   | 20   |
| b. | Wire the Network.                    |                                | All nodes                                                                   | 21   |
| C. | Connect<br>terminating<br>resistance | Use C100H-TER01<br>Terminator. | Coaxial systems only.<br>End nodes on the<br>network: Connect<br>Terminator |      |

#### 2. Prepare for communications.

|    | Contents                | Method                         | Nodes                                          | Page |
|----|-------------------------|--------------------------------|------------------------------------------------|------|
| a. | Set the unit<br>number. | Use the front rotary switches. | CS1-series, CVM1,<br>and CV-series PCs<br>only | 20   |
| b. | Set the node address.   | Use the front rotary switches. | All nodes                                      |      |

#### 3. Turn ON the power to the PC.

| Contents                     | Method | Nodes     | Page |
|------------------------------|--------|-----------|------|
| Turn ON the power to the PC. |        | All nodes |      |

#### 4. Connect the Programming Device.

| Contents                                                      | Method                            | Nodes                                          | Page |
|---------------------------------------------------------------|-----------------------------------|------------------------------------------------|------|
| Connect the<br>Programming<br>Console or Support<br>Software. | Use the special connection cable. | CS1-series, CVM1,<br>and CV-series PCs<br>only | 10   |

#### 5. Create I/O tables.

| Contents               | Method                                                           | Nodes                                          | Page |
|------------------------|------------------------------------------------------------------|------------------------------------------------|------|
| Create the I/O tables. | Use the SYSMAC<br>Support Software or<br>Programming<br>Console. | CS1-series, CVM1,<br>and CV-series PCs<br>only |      |

6. Set the parameters for automatic data link creation.

|    | Contents                                   | Method                                                           | Nodes                                                                                                    | Page |
|----|--------------------------------------------|------------------------------------------------------------------|----------------------------------------------------------------------------------------------------|------|
| a. | Set the data link<br>mode to<br>automatic. | Use the SYSMAC<br>Support Software or<br>Programming<br>Console. | Data link startup node<br>only<br>The node that is used<br>to start the data link is<br>called the startup node.<br>It is necessary to<br>decide beforehand<br>which node will be the<br>startup node. | 45   |
| b. | Set the number<br>of data link<br>words.   |                                                                  | Data link startup node only                                                                                                    |      |

7. Start the data links.

| Contents              | Method                                                                                                    | Nodes                                                                                                    | Page   |
|-----------------------|----------------------------------------------------------------------------------------------------|----------------------------------------------------------------------------------------------------|--------|
| Start the data links. | Switch the Data link<br>Start/Stop Bit (listed<br>below) from OFF to<br>ON using either the<br>Programming Device,<br>or the user program. | Data link startup<br>node<br>(The Start Bit can be<br>turned ON in more<br>then one node to<br>make sure the data<br>links start even when<br>the startup node is<br>down.) | 56, 68 |

Note Data link Start/Stop Bit (N= unit number): CS1 Series: Word 0 of DM30000 + 100 × N

8. Stop the data links.

| Contents             | Method                                                                                                    | Nodes                                    | Page   |
|----------------------|----------------------------------------------------------------------------------------------------|------------------------------------------|--------|
| Stop the data links. | Switch the Data link<br>Start/Stop Bit (listed<br>below) from OFF to<br>ON using either the<br>Programming Device,<br>or the user program. | Any node that is active in the data link | 56, 68 |

Note Data link Start/Stop Bit (N= unit number): CS1 Series: Word 0 of DM30000 +  $100 \times N$ 

**Note** The data links will not start if there is an error in the data link tables in the startup node. Data links can be started and stopped using the CX-Net within the CX-Programmer.

## **1-6 Message Service Procedure**

The following steps outline the basic procedure for using the message service.

1, 2, 3... 1. Install and wire the Units.

|    | Contents                       | Remarks               | Page |
|----|--------------------------------|-----------------------|------|
| a. | Mount the Units to the PCs.    |                       | 20   |
| b. | Wire the Network.              |                       | 21   |
| C. | Connect terminating resistance | Coaxial systems only. |      |

2. Prepare for communications.

|    | Contents              | Remarks                                     | Page |
|----|-----------------------|---------------------------------------------|------|
| a. | Set the unit number.  | CS1-series, CVM1, and<br>CV-series PCs only | 20   |
| b. | Set the node address. |                                             |      |

3. Turn ON the power to the PC.

| Contents                     | Remarks | Page |
|------------------------------|---------|------|
| Turn ON the power to the PC. |         |      |

4. Create the I/O tables.

| Contents               | Remarks                                     | Page |
|------------------------|---------------------------------------------|------|
| Create the I/O tables. | CS1-series, CVM1, and<br>CV-series PCs only |      |

5. Register routing tables if using internetwork connections.

|    | Contents                    | Remarks | Page |
|----|-----------------------------|---------|------|
| a. | Set the local network table |         | 85   |
| b. | Set the relay network table |         |      |

6. Create the user program.

|    | Contents                                                                                | Remarks                                                                                                    | Page |
|----|-----------------------------------------------------------------------------------------|----------------------------------------------------------------------------------------------------|------|
| a. | Prepare the send and receive data in memory.                                            | Stored in the memory areas of the source node                                                                                                    | 92   |
| b. | Prepare the control data for<br>the communications<br>instruction.                      |                                                                                                    |      |
| C. | Check the conditions for<br>executing the SEND/RECV or<br>CMND instruction.             | The standard input conditions are<br>the Active Node Flags for the<br>source and destination nodes,<br>and the Port Enabled Flag.                                    |      |
| d. | Execute the SEND/RECV or<br>CMND instruction.                                           |                                                                                                    |      |
| e. | Execute other instructions are required for the results of the                          | The standard input condition is the Port Error Flags.                                                                                                    |      |
|    | communications instruction,<br>(e.g., retry or error processing<br>if an error occurs). | CS1-series PCs have 8<br>communications ports. When 9 or<br>more communications<br>instructions are executed at the<br>same time, exclusive control is<br>necessary. |      |

## SECTION 2 Unit Components and Switch Settings

The names and functions of the SYSMAC LINK Unit components and switch settings are described in this section.

| 2-1 | Nomenclature |                               |    |  |
|-----|--------------|-------------------------------|----|--|
|     | 2-1-1        | Component Names and Functions | 18 |  |
|     | 2-1-2        | Indicators                    | 19 |  |
| 2-2 | Switch       | Settings                      | 20 |  |
| 2-3 | Mounti       | ng to Backplanes              | 20 |  |
| 2-4 | Cable C      | Connections                   | 21 |  |
|     | 2-4-1        | Coaxial Units                 | 21 |  |
|     | 2-4-2        | Optical Units                 | 26 |  |
|     | 2-4-3        | Backup Power Supply           | 30 |  |

## 2-1 Nomenclature

This section describes the names and components of the SYSMAC LINK Unit.

## 2-1-1 Component Names and Functions

This section describes the names and functions of the SYSMAC LINK Unit components.

#### CS1W-SLK11 Optical SYSMAC LINK Units

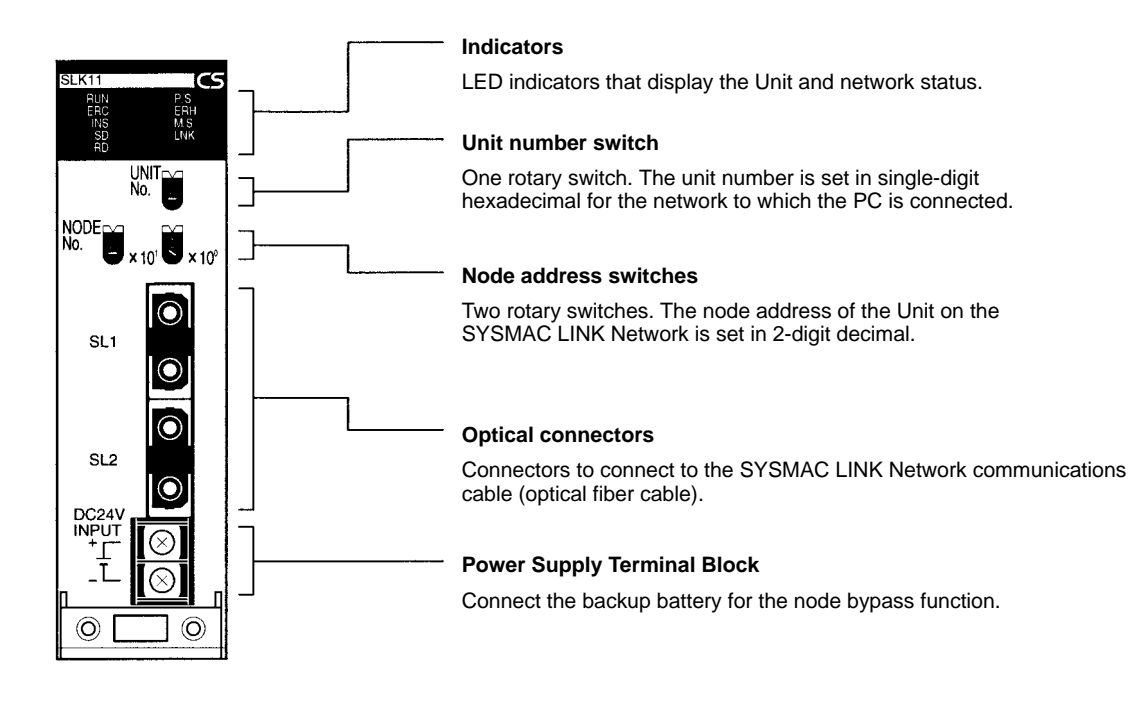

#### CS1W-SLK21 Coaxial SYSMAC LINK Units

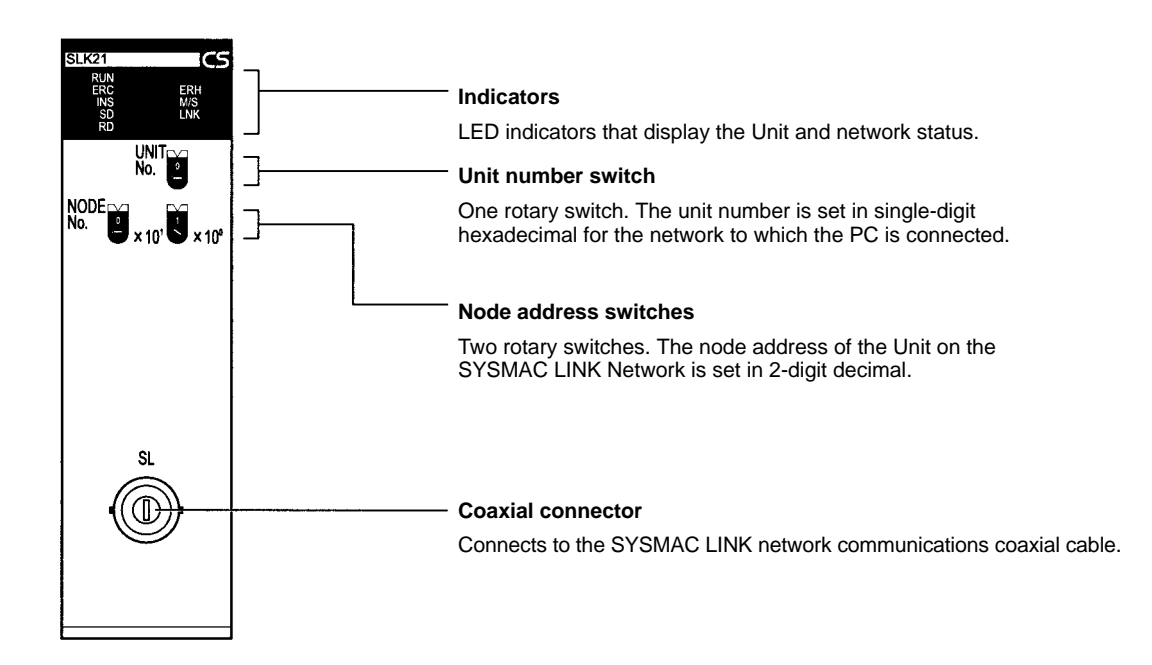

## 2-1-2 Indicators

The status of the SYSMAC LINK Units is shown by the indicators listed below.

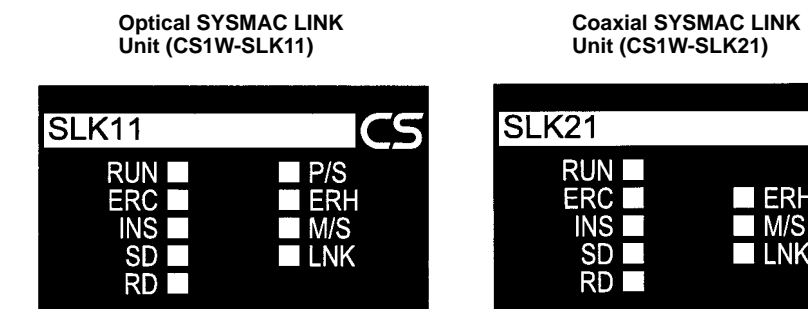

| SLK21                         | CS                      |
|-------------------------------|-------------------------|
| RUN<br>ERC<br>INS<br>SD<br>RD | ■ ERH<br>■ M/S<br>■ LNK |

| Indicator name         | Color  | Condition         | Meaning                                                                                                    |
|------------------------|--------|-------------------|----------------------------------------------------------------------------------------------------|
| RUN                    | Green  | Lit               | Unit is operating normally.                                                                                                    |
|                        |        | Not lit           | Watchdog timer error has occurred.                                                                                                    |
| P/S                    | Green  | Lit               | Power is being supplied from the backup power supply.                                                                                                    |
| CS1W-SLK11 only)       |        | Not lit           | Power is not being supplied from the backup power supply.                                                                                                    |
| ERC<br>(communications | Red    | Lit               | Communications error has occurred, node address setting is incorrect, or same node address has been set twice.                                                 |
| error)                 |        | Not lit           | None of the above errors has occurred.                                                                                                    |
| ERH (PC error)         | Red    | Lit               | No I/O table has been set or PC CPU, PC model, PC version, PC in-<br>terface, EEPROM, unit number setting, or a unit number duplication<br>error has occurred. |
|                        |        | Not lit           | None of the above errors has occurred.                                                                                                    |
| INS (Network           | Orange | Lit               | Unit is part of Network.                                                                                                    |
| inclusion)             |        | Not lit           | Unit is not part of Network.                                                                                                    |
| M/S (polling node)     | Orange | Lit               | Unit is polling node.                                                                                                    |
|                        |        | Not lit           | Unit is not part of Network or is polled node.                                                                                                    |
| SD (send)              | Orange | Lit               | Unit is sending data.                                                                                                    |
|                        |        | Not lit           | Unit is not sending data.                                                                                                    |
| RD (receive)           | Orange | Lit               | Unit is receiving data.                                                                                                    |
|                        |        | Not lit           | Unit is not receiving data                                                                                                    |
| LNK (data link)        | Orange | Lit               | Unit is part of active data link.                                                                                                    |
|                        |        | Flashing          | Data link error has occurred.                                                                                                    |
|                        |        | Rapid<br>flashing | Data link table communications cycle time is too short.                                                                                                    |
|                        |        | Not lit           | Unit is not part of active data link.                                                                                                    |

Note If the Unit is participating in the network, the SD and RD indicators will light when sending and receiving the token.

## 2-2 Switch Settings

The SYSMAC LINK Unit provides rotary switches on the front panel with which to set the node address ("NODE NO.") and unit number. You must turn OFF the PC before setting the rotary switches. If you have changed the settings when the PC is not turned OFF, you must restart the SYSMAC LINK Unit or the PC to use the new settings.

**Switch Positions** 

The switches are positioned as shown in the following diagram.

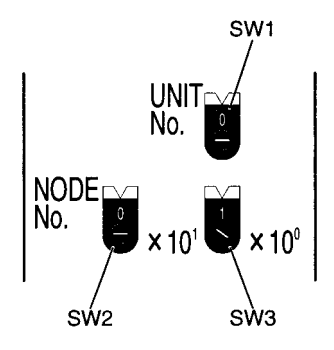

Set the unit number with SW1. Set the node address with SW2 and SW3. The setting ranges are given in the following table.

#### Settings Values

| Switches                                                | Range            | Remarks                                              | Page |
|---------------------------------------------------------|------------------|------------------------------------------------------|------|
| Unit number<br>(UNIT No.)                               | 0 to F Hex       | Each Unit in the PC must have a unique unit number.  | 35   |
| Node address (NODE No. $\times 10^{1}, \times 10^{0}$ ) | 01 to 62 decimal | Each node on the network must have a unique address. | 35   |

## 2-3 Mounting to Backplanes

Up to a total of four SYSMAC LINK Units (coaxial and optical) can be mounted on the CPU Rack or CS1 Expansion Racks. SYSMAC LINK Units cannot be mounted on C200H Expansion Racks or Slave Racks.

Note Tighten the screws on the Backplane to a torque of  $0.9 \text{ N} \cdot \text{m}$ . Tighten the mounting screws on the Units to a torque of  $0.4 \text{ N} \cdot \text{m}$ .

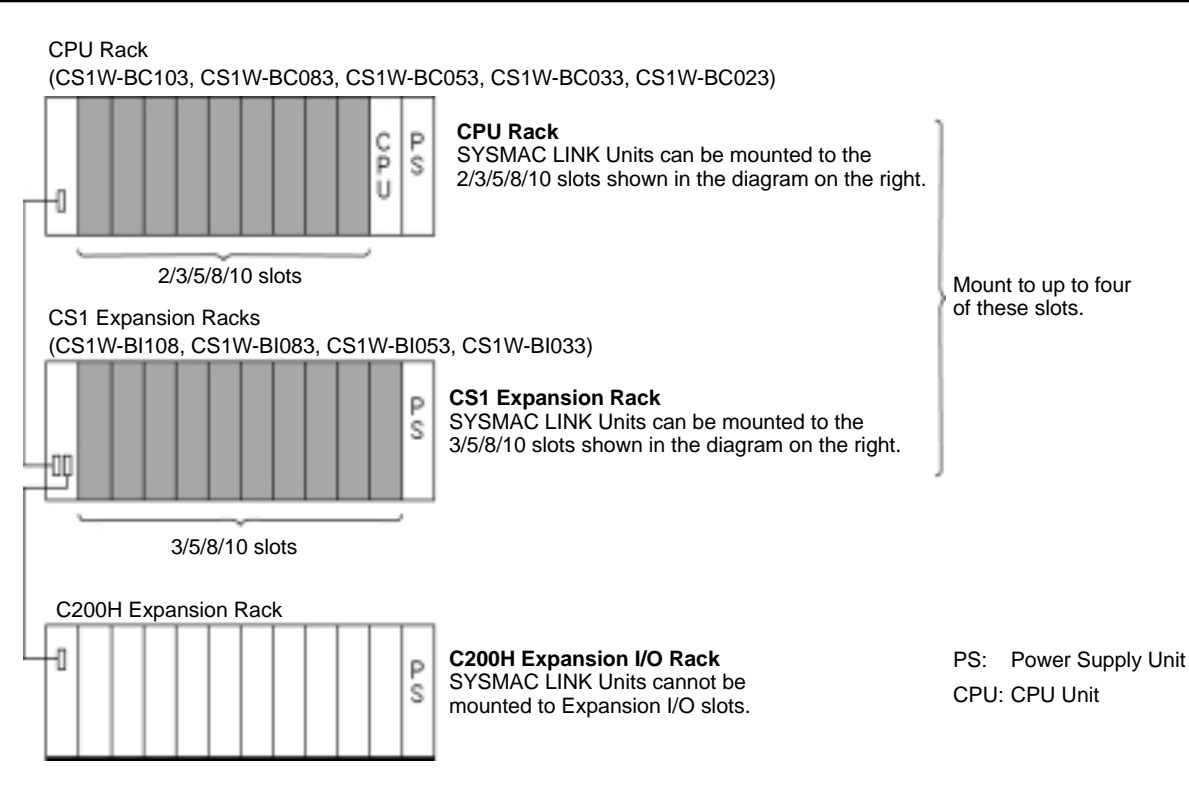

Note Up to 16 CPU Bus Units may be installed to on PC.

## 2-4 Cable Connections

SYSMAC LINK Units can be connected with either coaxial cable or optical fiber cable. This section describes the procedures required to connect these cables.

#### 2-4-1 Coaxial Units

This section describes the procedures required to connect SYSMAC LINK Units with coaxial cables.

#### **Required Components**

1, 2, 3... 1. Coaxial cable and Connectors:

Use the 5C-2V coaxial cable designed for indoor use. Install connectors on each end of the cable. Cables must be continuous. No intervening cable connectors or breaks are permitted. OMRON recommends the following cables and connectors.

#### 2. F Adapters (C1000H-CE001):

Coaxial cables are connected to the SYSMAC LINK Units via F Adapters. One F Adapter is included as an accessory with SYSMAC LINK Units that use coaxial cables (CV500-SLK21).

#### 3. Terminator (C1000H-TER01):

Two Terminator units (sold separately) are required, one for the F Adapter at each end of the network.

#### **Connection Procedure**

The connection procedure is described briefly below.

- 1, 2, 3... 1. Install connectors on each end of the cables.
  - 2. Connect Terminator to the F Adapter at each end of the network (i.e., to the unused connectors at the last Unit on each end). Hold the connector in one hand and press the resistance into it firmly with the other.

 Connect the F Adapters to the SYSMAC LINK Units by firmly pushing the adapter onto the coaxial connector on the Unit and turning the locking ring to the right until it locks. Start at one end of the network and connect the F Adapters to the other end in order.

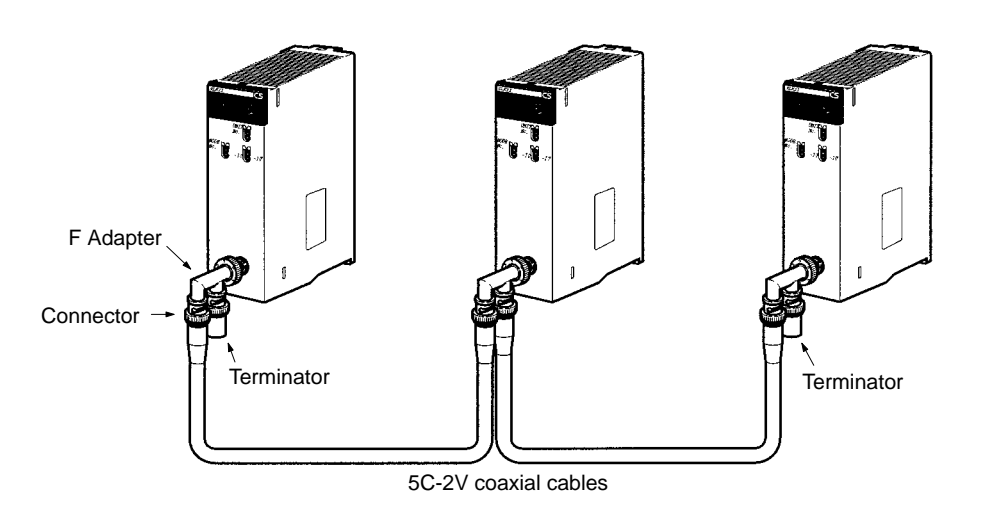

#### **Cable Connection**

*1, 2, 3...* 1. Firmly press the F-Adapter into the Unit, and turn the locking ring to the right until it locks.

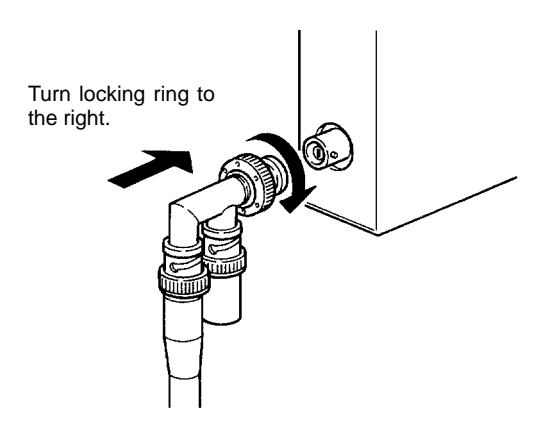

2. Place an insulation cover over the F Adapter.

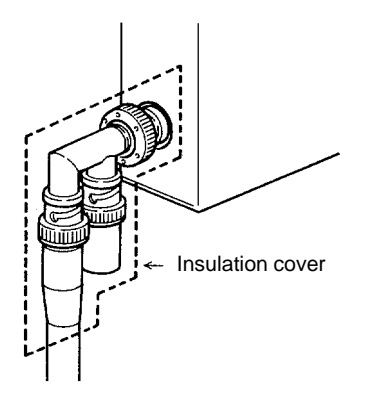

3. Any bends in the coaxial cable must be 45 mm in radius or greater (six times the outer diameter of the cable). When laying the cable, make bends of 110 mm in radius or greater (15 times the outer diameter of the cable).

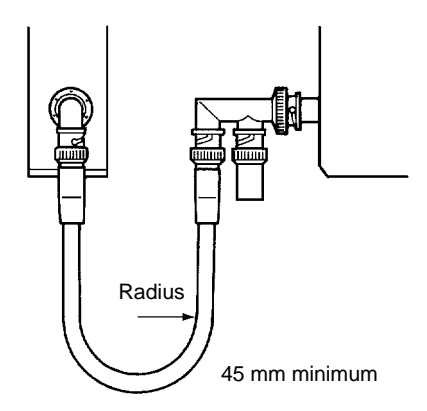

- **Note** 1. Before connecting or removing the coaxial cable, always touch a grounded metal object to discharge static electricity from your body.
  - 2. Always make sure the power is OFF before connecting the coaxial cable.
  - 3. Insert the coaxial connectors firmly. Also, be sure that the coaxial cable is locked before use.

#### **Attaching Connectors to Coaxial Cable**

Assemble the connector parts as shown below.

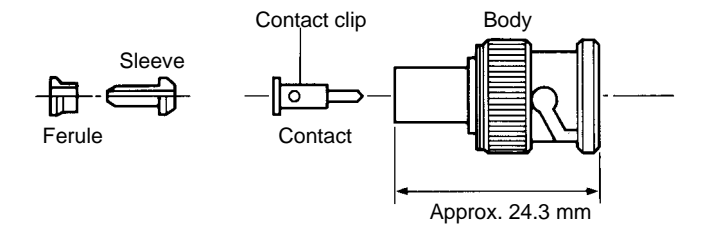

A hand crimp tool (CR-H-1130 by Dai-ichi Denshi Kogyo) is required when crimping.

1, 2, 3... 1. Cut the cable to the required length.

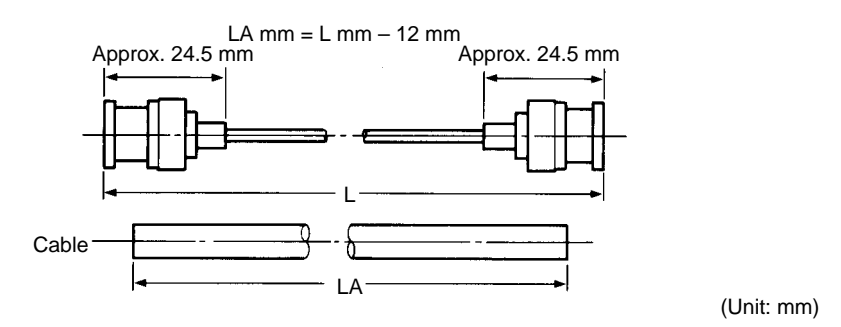

2. Remove 15 mm of the outer covering. Be careful not to damage or to distort the braiding.

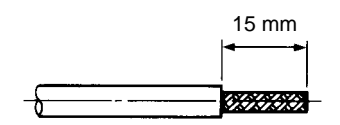

3. Insert the ferrule as shown below.

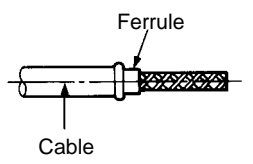

4. Spread the tip of the braiding, and insert the sleeve. Using the trimming tool, push in the sleeve flange forcefully until it fits flush with the braiding.

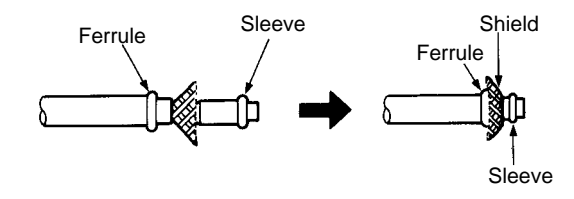

5. Align A of the central conductor polyethylene projecting towards the outside of the trimming tool with the outside of the tool as shown below and then cut the polyethylene.

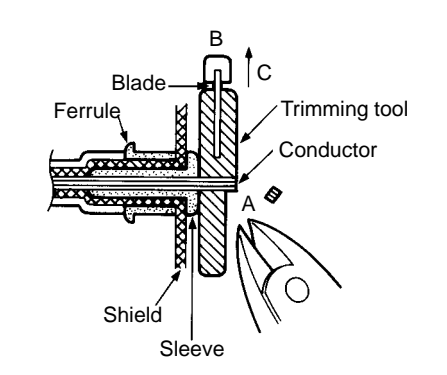

6. Using your fingertips, press down on B on the trimming tool blade, forcing the blade into the polyethylene, and twist several times. Continuing to press down on B, withdraw in the direction of arrow D as shown below.

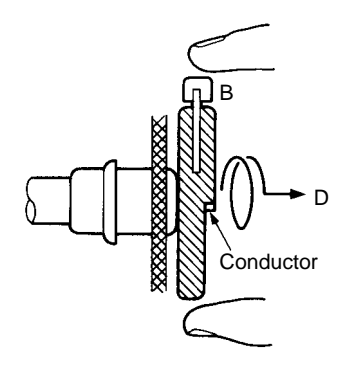

7. Use scissors to cut off any protruding braiding as shown below.

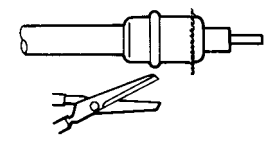

8. Insert the contact into the contact crimp adapter, and set them inside the crimp tool die. Insert the cable central conductor into the contact hole until

the severed face of the polyethylene meets the contact guard. Firmly grasp the crimp tool handle and crimp.

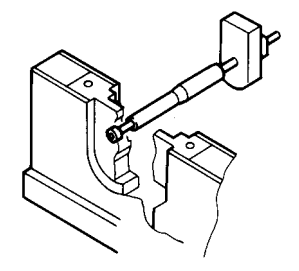

9. Insert the completed contact subassembly into the body. Gently rotate and press until the contact wings enter the insulator cavity, and align the contact tip with the insulator tip. After inserting the contact wings into the cavity, rotate the cable and the body until the body is crimped.

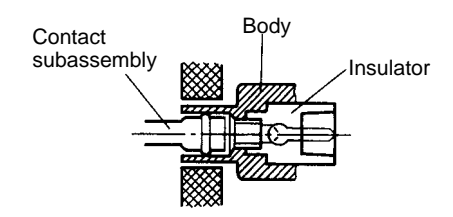

10. Open the crimp tool handle, hold the tip of the body to the body stopper as shown below, and close the handle until the ratchet can no longer turn. Align the body hole with the hexagonal part of the die and crimp. A correct crimp should resemble the diagram below.

Body stopper

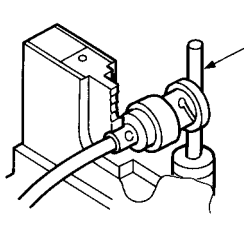

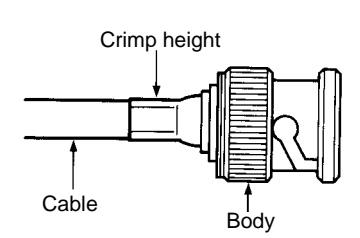

Check that the body crimp is correct. If you crimp without holding the tip of the body to the body stopper, the crimp will be partway along the body as shown in the diagram on the right.

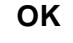

Wrong

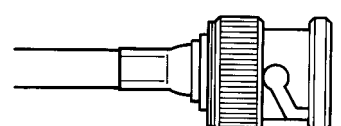

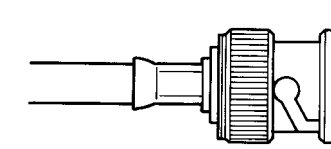

Check that the contact tip is in the same position as the open mouth of the connector.

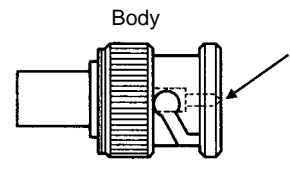

Using a tester, check the following:

• Are the central conductor and the braiding insulated in the plug shell on the coaxial cable connector?

Checks After Attaching the Connector to the Coaxial Cable
- Are the plug shells conducting through the connectors at both ends of the coaxial cable?
- Are the central conductors conducting through the connectors at both ends of the coaxial cable?

Provide a space between the bottom of the Unit and the cable as shown below to ensure a suitable bend radius.

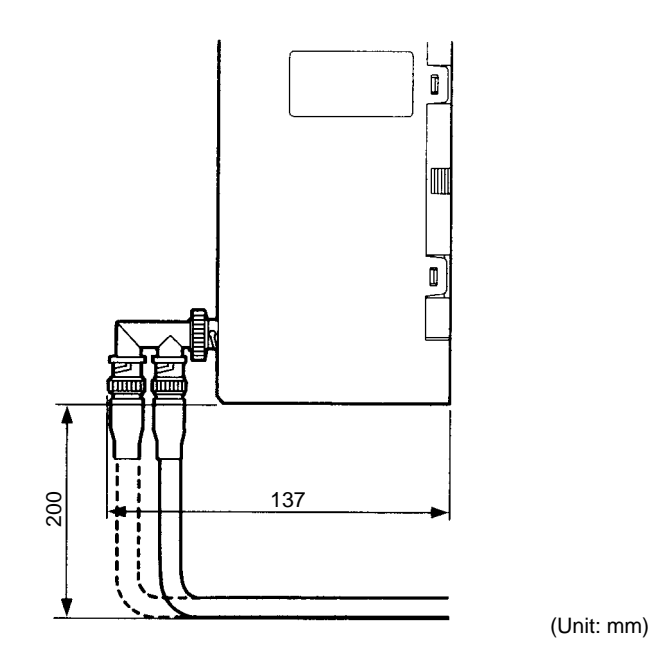

**Note** Separate the coaxial cable from other power lines and high-voltage lines to prevent noise.

## 2-4-2 Optical Units

The following devices are required for the Optical SYSMAC LINK Network.

### **Required Components**

**Optical Fiber Cables** 

Use the following Optical Fiber Cables (Hard Plastic-clad Fiber: H-PCF).

| Name         |        | Specifications |               |
|--------------|--------|----------------|---------------|
| H-PCF cables | Black  | 10 m           | S3200-HCCB101 |
|              |        | 50 m           | S3200-HCCB501 |
|              |        | 100 m          | S3200-HCCB102 |
|              |        | 500 m          | S3200-HCCB502 |
|              |        | 1,000 m        | S3200-HCCB103 |
|              | Orange | 10 m           | S3200-HCCO101 |
|              |        | 50 m           | S3200-HCCO501 |
|              |        | 100 m          | S3200-HCCO102 |
|              |        | 500 m          | S3200-HCCO502 |
|              |        | 1,000 m        | S3200-HCCO103 |

Note The Optical Fiber Cable model numbers are as follows:

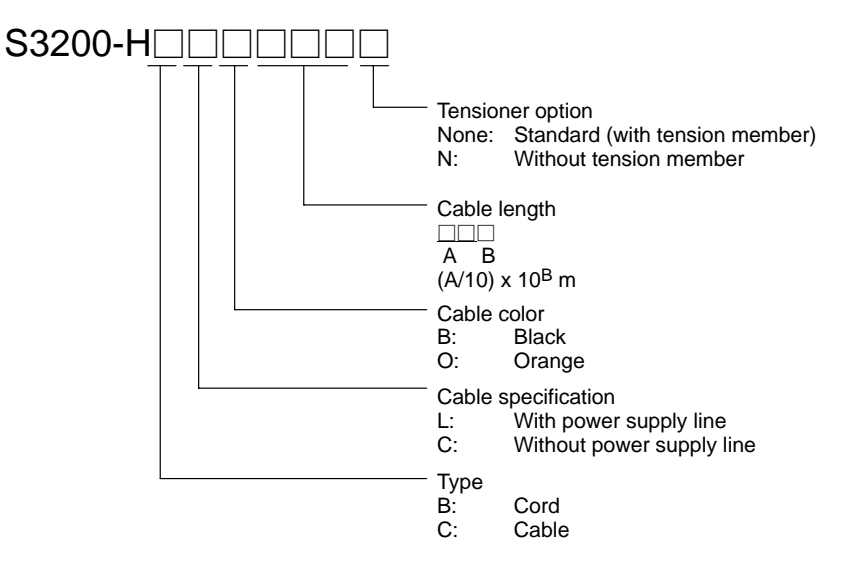

#### Connectors

| Name           | Model           | Specifications                                                                  |
|----------------|-----------------|---------------------------------------------------------------------------------|
| Connector      | S3200-COCF2011  | Use to connect a cable to a node.<br>(Full-lock connector for crimp-cut cable.) |
|                | S3200-COCF2511  | Use to connect a cable to a node.<br>(Half-lock connector for crimp-cut cable.) |
| Inline Adapter | S3200-COIAT2000 | Use to connect or extend cables.<br>(Use one adapter for each connection.)      |

- **Note** 1. Either full-lock or half-lock connectors can be used in a SYSMAC LINK Network, but we recommend full-lock connectors to prevent accidental disconnections during operation.
  - The maximum distance between nodes is slightly shorter for connectors with crimp-cut cables compared to connectors assembled with adhesive. Also, the maximum distance is reduced due to extension loss when Inline Adapters are used to extend cables.

# Optical Fiber Cable with Connectors

| The following | Optical | Fiber | Cables | are | available | with | Connectors | already |
|---------------|---------|-------|--------|-----|-----------|------|------------|---------|
| attached.     |         |       |        |     |           |      |            |         |

| Specifications                  | Length    | Model                                                 |
|---------------------------------|-----------|-------------------------------------------------------|
| Optical Fiber Cable Connectors: | 2 m       | S3200-CN201-20-20                                     |
| S3200-COCF2011                  | 5 m       | S3200-CN501-20-20                                     |
|                                 | 10 m      | S3200-CN102-20-20                                     |
| S3200-COCF2011                  | 15 m      | S3200-CN152-20-20                                     |
|                                 | 20 m      | S3200-CN202-20-20                                     |
|                                 | Over 20 m | S3200-CN-20-20<br>(Specify length (m) when ordering.) |
| Optical Fiber Cable Connectors: | 2 m       | S3200-CN201-20-25                                     |
| S3200-COCF2011                  | 5 m       | S3200-CN501-20-25                                     |
|                                 | 10 m      | S3200-CN102-20-25                                     |
| S3200-COCF2511                  | 15 m      | S3200-CN152-20-25                                     |
|                                 | 20 m      | S3200-CN202-20-25                                     |
|                                 | Over 20 m | S3200-CN-20-25<br>(Specify length (m) when ordering.) |
| Optical Fiber Cable Connectors: | 2 m       | S3200-CN201-25-25                                     |
| S3200-COCF2511                  | 5 m       | S3200-CN501-25-25                                     |
|                                 | 10 m      | S3200-CN102-25-25                                     |
| S3200-COCF2511                  | 15 m      | S3200-CN152-25-25                                     |
|                                 | 20 m      | S3200-CN202-25-25                                     |
|                                 | Over 20 m | S3200-CN-25-25<br>(Specify length (m) when ordering.) |

- **Note** 1. The cables listed above are black and have power supply lines and tension members, although the power supply lines aren't used in the SYSMAC LINK Network.
  - 2. All of the cables listed above are attached to the connectors with adhesive.
  - 3. Special training is required to assemble Optical Fiber Cables and connectors with adhesive.

# Optical Fiber Cable Accessories

Use the following accessories to assemble and test Optical Fiber Cables.

| Name                           | Model          | Specifications                                                                        |
|--------------------------------|----------------|---------------------------------------------------------------------------------------|
| Optical Fiber<br>Assembly Tool | S3200-CAK1062  | Crimp-cut tool for the<br>S3200-COCF2011/2511 Connectors                              |
| Optical Power Tester           | S3200-CAT2700  | With S3200-CAT2702 Head Unit and<br>adapter for the<br>S3200-COCF2011/2511 Connectors |
| Master Fiber Set               | S3200-CAT2001H | One meter cable for use with the S3200-CAT2702 Head Unit                              |

This manual does not provide details on Optical Fiber Cable preparation. For details, refer to the instructions provided with the S3200-CAK1062 Assembly Tool.

### **Optical Fiber Cable Connections**

All of the nodes in an Optical SYSMAC LINK Network are connected in a line (daisy-chain configuration) with H-PCF Optical Fiber Cable.

The nodes can be connected in any order, but be sure to begin with the upper connector (SL1) of the highest node in the network and connect to the lower connector (SL2) in the next lower node, as shown in the following diagram. Also be

sure to cover the unused connectors on the highest and lowest nodes in the network with the provided Optical Connector Covers.

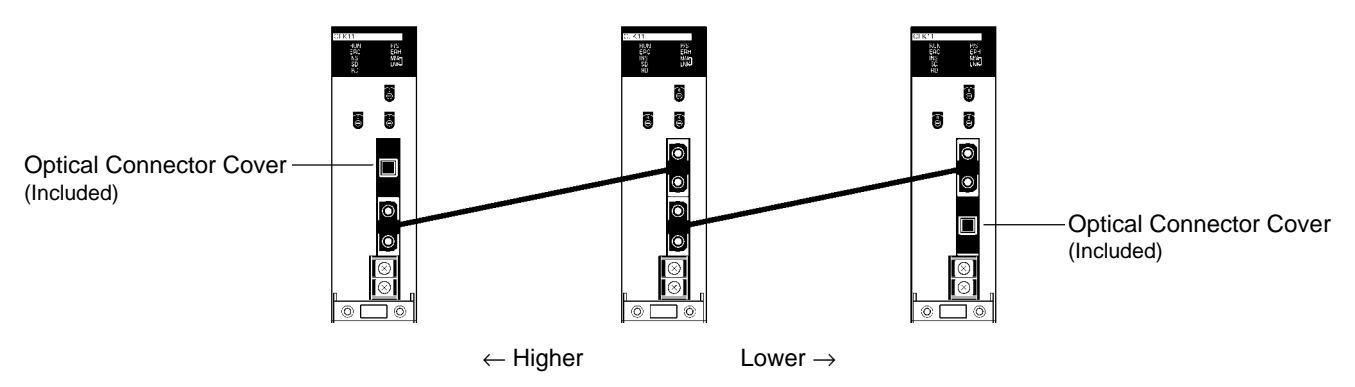

- Note 1. Always use the specified Optical Fiber Cables.
  - 2. The maximum distance between nodes depends on the method used to attach the connector to the cable.

### **Installing Connectors**

A special connector is used to connect the Optical Fiber Cable to the SYSMAC LINK Unit.

This manual does not provide details on Optical Fiber Cable preparation.

Observe the following precautions when connecting the Optical Fiber Cables.

- Always turn OFF the PC power supply before connecting Optical Fiber Cables.
- Special tools are required to attach Optical Fiber Cables to the connectors. The cable may disconnect from the connector if the proper tools and methods are not used during cable assembly.
- Insert the connectors completely and always check that the connectors are locked before starting operation.
- If a connector becomes disconnected, the node will be unable to communicate with other nodes in that part of the network. The network will be divided into two and communications with the remaining nodes will be unreliable. Be sure not to remove connectors during communications.

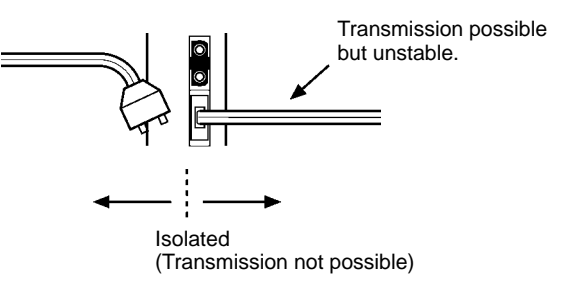

• Do not pull on the Optical Fiber Cable too forcefully. The maximum tension that can be applied to the cord is 10 kg and the maximum tension that can be applied to the cable is 50 kg.

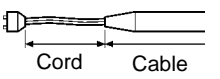

• Do not bend the cable too sharply. The minimum radius for bends is 10 cm.

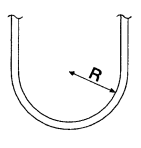

• To prevent the Optical Fiber Cable from being pulled too forcefully, always use the cable securing bracket and provide space behind the Unit as shown in the following diagram. Do not exceed the maximum tension for the cord and cable: Cord: 0 kg (Do not apply any tension.)

Cable: 5 kg

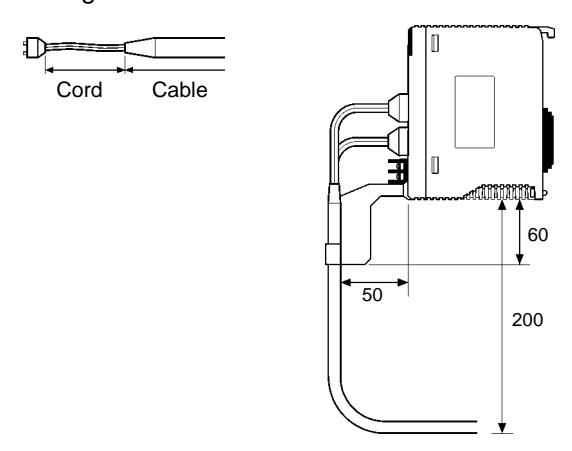

- Do not place objects on top of the Optical Fiber Cable. The maximum pressure that can be placed on the cord and cable is as follows:
  - Cord: 30 kg/10 cm
  - Cable: 50 kg/10 cm
- Inspect the connector before installing it.

Connection Procedure

- Use the following procedure to connect Optical Fiber Cables to a Unit.
- 1, 2, 3...1. Tighten screws in the mounting brackets so that the through-holes on the terminal are on the top and bottom and then affix hexagonal nuts from the opposite side of the terminal.
  - 2. Insert bushing to the mounting bracket and secure the Unit with screws.
  - 3. Pass the tension member through the through-holes, and tighten the terminal screws to affix the tension member.
  - 4. Affix the cable to the mounting bracket so that it is clamped by the bracket. Two cables can be attached at the same time.
  - 5. Move the cable connector so that the loose ends are on the left-hand side, and insert the Unit's optical connector as far as it will reach.

## 2-4-3 Backup Power Supply

Each node requires a backup power supply for the node bypass function. Several nodes can be connected to a single power supply or each node can be connected to an independent power supply.

Be sure that the backup power supply is providing sufficient current and voltage at the Unit's connector.

Backup Power Supply Specifications The following table shows the input specifications required for backup power supply to SYSMAC LINK Units. Be sure that the backup power supply being used meets these specifications. (We recommend the OMRON S82K-series Power Supplies.)

| ltem                        | Specification                            |  |  |
|-----------------------------|------------------------------------------|--|--|
| Voltage                     | 24 V DC                                  |  |  |
| Allowed voltage fluctuation | 20.4 to 26.4 V DC (24 V DC -15% to +10%) |  |  |
| Current consumption         | 200 mA max. at 24 V DC (per node)        |  |  |
| Inrush current              | 2.5 A max. (24 V DC, 5-ms rise time)     |  |  |

**Note** 1. A label has been placed over the upper surface of the SYSMAC LINK Unit to prevent wire cuttings from entering the Unit. When wiring the backup power supply, leave the label in place.

- 2. When wiring is complete, remove the label to avoid overheating.
- Use a power supply that is not connected to PC operation, as in the case of the node bypass function, for the backup power supply so that when the power to the PC is turned OFF, the backup power supply will continue.
- 4. Use a dedicated power supply for the backup power supply. Do not share a power supply being used for I/O, motors, or control systems.
- 5. When two or more nodes are connected to a single backup power supply, wire each node separately.

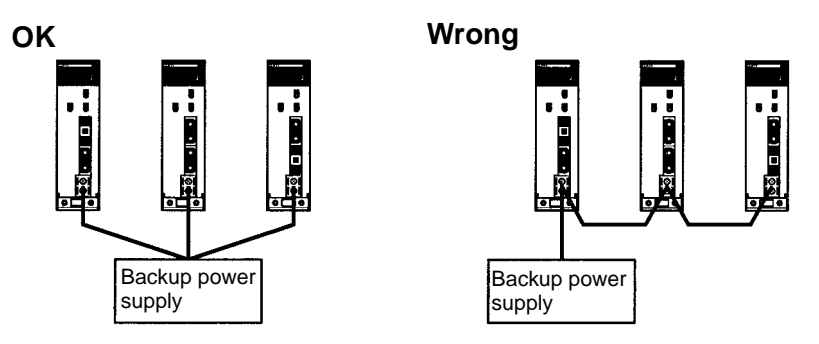

**Note** Unlike the CV500-SLK11, the CS1W-SLK11 does not require an Auxiliary Power Supply Unit for the node bypass function. Instead, directly connect a 24-VDC external power source as a backup power supply.

Attach crimp terminals to the power supply cable when connecting the backup power supply to the SYSMAC LINK Unit.

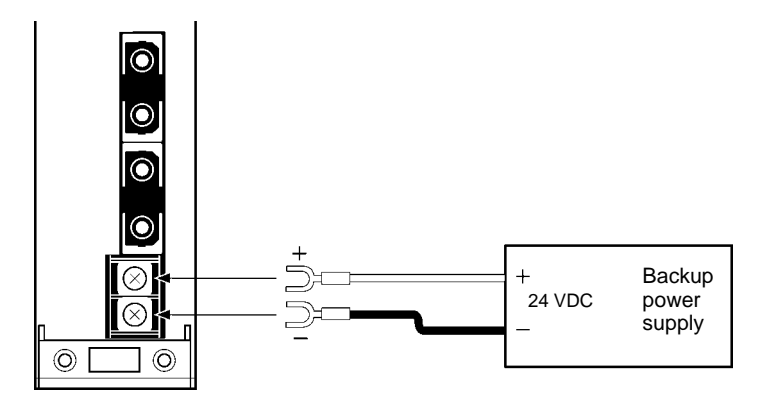

### **Crimp Terminals**

Use an M3 crimp terminal, as illustrated below.

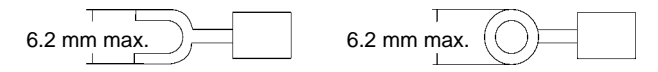

### **Recommended Crimp Terminals**

| Manufacturer                | Model        | Remarks                            | Suitable wiring<br>range                         |
|-----------------------------|--------------|------------------------------------|--------------------------------------------------|
| Japan Crimp<br>Terminals KK | V1.25-N3A    | Vinyl insulated<br>forked terminal | 0.25 to 1.65 mm <sup>2</sup><br>(AWG #22 to #16) |
|                             | V1.25-MS3    | Vinyl insulated round terminal     |                                                  |
| MOLEX JAPAN<br>CO., LTD.    | VSY1.25-3.5L | Vinyl insulated<br>forked terminal | 0.3 to 1.65 mm <sup>2</sup><br>(AWG #22 to #15)  |
|                             | RAV1.25-M3   | Vinyl insulated round terminal     |                                                  |

**Note** 1. Always turn OFF the power to the PC and the backup power supply before connecting the backup power supply cables.

- 2. Separate the backup power supply wires from other power lines and high-voltage lines to prevent noise.
- 3. Always use a crimp terminal for wiring. Do not connect a wire that has only been twisted directly to a terminal block.
- 4. Use recommend crimp terminals.
- 5. When mounting the crimp terminal, always use the appropriate tools for each crimp terminal and follow the appropriate installation procedures. Contact the crimp terminal manufacturer for details on the appropriate tools and procedures. Failure to use the appropriate tools and procedures could cause cables to break.
- 6. Measure the length of peeled cable during installation according to the crimp terminal used and make sure that the peeled length is not too long. Cover the compressed section of the crimp terminal and cable with vinyl tape or heat-shrinking tube.
- 7. Be sure not to reverse the power supply polarity.
- 8. Tighten the screws on the terminal block firmly. The correct tightening torque is 0.5 N·m. If the screws are too loose, short-circuit, malfunction or burning may result.
- 9. Do not pull backup power supply cables with excessive force.
- 10. Do not bend backup power supply cables.
- 11. Do not place any object on top of backup power supply cables.
- 12. Supply power only after checking the wiring thoroughly.

# SECTION 3 Basic Communications

A description of the token bus method of communications used in SYSMAC LINK Systems is described briefly in this section, as well as the basic settings necessary for operation.

| 3-1 | SYSMAC LINK System Communications | 34 |
|-----|-----------------------------------|----|
| 3-2 | Unit Number                       | 35 |
| 3-3 | Setting Node Address              | 35 |
| 3-4 | Network Address Setting           | 36 |
| 3-5 | Network Parameters                | 36 |
| 3-6 | Memory Areas                      | 38 |
|     | 3-6-1 Word Allocations            | 38 |
|     | 3-6-2 Word Applications           | 39 |

Token Bus

Communications

# 3-1 SYSMAC LINK System Communications

SYSMAC LINK Units communicate through the SYSMAC LINK Network, a token bus LAN. This section describes the token bus communications used in the SYSMAC LINK Network.

In token bus communications, individual nodes are connected to a main trunk line as a common bus line, as shown in the figure below.

To avoid having two nodes attempt to transmit simultaneously, only one node has the right to transmit at a time. The right to transmit is held by the node that holds what is called the token, which is passed in sequence from node to node, beginning with the node with the lowest node address (the polling node, see below).

If the token is passed to a node that does not have data to transmit, the token is immediately passed to the node with the next higher node address. The node with the highest node address passes the token back to the node with the lowest node address. In this way, each node in the network has its turn to transmit data without interfering with other nodes.

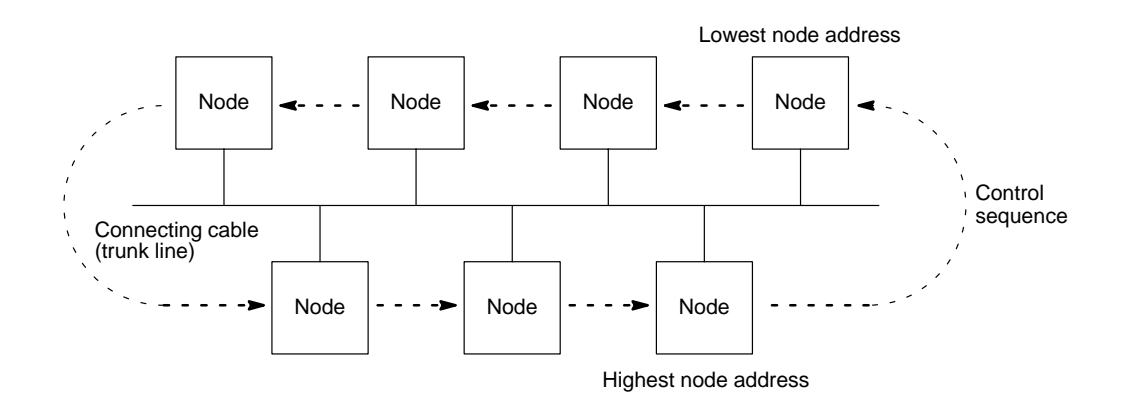

| Polling Node         | In a SYSMAC LINK Network there is one node, called the polling node, that con-<br>trols communications in the network. Normally, the Unit with the lowest node ad-<br>dress is the polling node. If the polling node fails, the node with the next higher<br>node address automatically becomes the polling node, preventing the whole<br>network from failing.      |
|----------------------|----------------------------------------------------------------------------------------------------|
| Startup Node         | The node that starts the data link in a SYSMAC LINK Network is called the start-<br>up node. The data link operates using the parameter settings in the DM Area at<br>the startup node. With automatic allocation of link words, the DM parameter area<br>settings are used, and with manual allocation, the common link parameters in<br>the startup node are used. |
| Communications Cycle | The token in a SYSMAC LINK Network is first passed from the polling node. The token is passed in sequence from node to node by node address until it is finally returned to the polling node. One complete circuit around the network is known as a token cycle.                                                                                                    |
|                      | At the end of each token cycle, the polling node polls all of the nodes in the net-<br>work to check whether any nodes have been added to or removed from the net-<br>work. The updated information on the network is transmitted to all nodes. This<br>polling and updating process is known as the polling cycle.                                                  |

When the control cycle is completed, the polling node once again passes the token, beginning the next token cycle. Together the token cycle and control cycle make up the communications cycle, and the time required for the communications cycle is known as the communications cycle time.

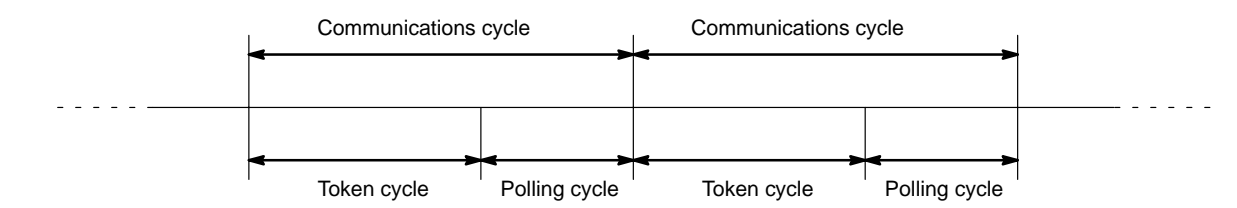

**Network Parameters** The communications cycle time is one of the network parameters. The other network parameters are the number of polled units, maximum number of frames, and the maximum node address. These parameters are transmitted from the polling node to the other nodes in the network. Refer to *3-5 Network Parameters* for details on the network parameters.

Refresh Cycle Time Data is constantly being refreshed in the data link words between the SYSMAC LINK Unit and the CPU Unit while the data links are operating. By refreshing data, the CPU Unit sends local node data to the SYSMAC LINK Unit, and receives data from other nodes from the SYSMAC LINK Unit. The interval between data refreshing is called the refresh cycle time. The refresh cycle time can be monitored using the Support Software.

# 3-2 Unit Number

Up to four SYSMAC LINK Units can be mounted on a CS1-series PC and used to connect each Unit to a different SYSMAC LINK Network. Because the PC incorporates bridge and gateway functions, these and other networks can exchange data via the CPU Unit. If more than one SYSMAC LINK Unit or other CPU Bus Unit is mounted on a single PC, however, each Unit needs a unit number for identification.

Setting

Use the rotary switches on the front panel to set the unit number.

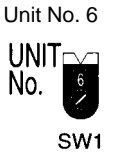

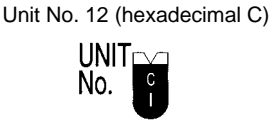

SW1

Setting Value Range

A total of 16 SYSMAC LINK Units and/or other CPU Bus Units can be mounted on a single PC. Of these, up to four can be SYSMAC LINK Units.

The unit number settings range is from 0 to F Hex.

- Note 1. Each Unit connected to the same PC must have a unique number.
  - 2. Turn OFF the PC when setting the rotary switches.
  - 3. If the unit number of any node has been changed, the I/O table on the PC must be generated again and that node must be turned ON after all other nodes have been turned ON.

# 3-3 Setting Node Address

In token bus communications used in the SYSMAC LINK Network, the node addresses make a logical ring around which the token is passed. The logical ring of node addresses takes the place of the actual physical ring used in some other networks. Consequently, proper setting of the node addresses is essential to network operation.

| Settings           | Node address switches determine the node address. The left switch sets the ten's digit; the right switch sets the one's digit. The node address must be between 01 and 62. Each SYSMAC LINK Unit in a Network must have a unique node address.                                                                                                    |
|--------------------|----------------------------------------------------------------------------------------------------|
|                    | Node number: 53 Node number: 7                                                                                                    |
|                    | NODE NO. $10^{1}$ $\times$ $10^{1}$ $\times$ $10^{0}$ NODE $\times$ $10^{1}$ $\times$ $10^{1}$ $\times$ $10^{1}$ $\times$ $10^{1}$                                                                                                    |
|                    | SW2 SW3 SW2 SW3                                                                                                    |
| Note               | 1. Always turn OFF the PC power before setting or changing node address.                                                                                                    |
|                    | <ol> <li>If the node address set on the Unit is outside of the allowed range (01 to 62),<br/>a communications error will occur and the red ERC indicator will light on the<br/>Unit.</li> </ol>                                                                                                    |
|                    | <ol><li>Each Unit in the network must have a unique node address, so be sure not to<br/>use the same address on more than one Unit.</li></ol>                                                                                                    |
|                    | 4. The token is passed from node to node according to node addresses, so the more dispersed the node addresses are, the greater distance the token has to travel. In optical fiber systems, the communications cycle time depends on the distance the token has to travel, so set node addresses in the same order as the nodes' positions in the network if possible.     |
|                    | 5. If you change a node address, start up the changed node last, and have it participate in the network last.                                                                                                    |
| 3-4 Network Add    | Iress Setting                                                                                                    |
|                    | It is necessary to set a network address on each PC for data exchange between<br>networks. By setting the network address, the local node can exchange data<br>with a destination node even if there is another network between them.                                                                                                    |
| Setting            | Use the Support Software to set the network address in the routing tables in the CPU Unit (refer to <i>5-2 Routing Tables</i> ). Refer to the Support Software operation manuals for setting details.                                                                                                    |
| Setting Range      | A system can include up to 127 networks. The setting range of the network address is thus 1 to 127 (decimal). (Network address 0 is used to indicate the local network.)                                                                                                    |
| 3-5 Network Para   | ameters                                                                                                    |
|                    | The operation of the SYSMAC LINK Network is determined by the network parameters. Network parameters are set with Peripheral Devices, such as the Support Software, and are automatically backed up within the SYSMAC LINK Unit. The network parameters stored in the polling node are used in actual system operation; the network parameters in other Units are ignored. |
| Network Parameters | The following table shows the network parameters, their default values, and the ranges within which the parameters can be set by the user. Default values and setting ranges are in decimal.                                                                                                    |

| Network parameter                                    | Default value | Setting range |
|------------------------------------------------------|---------------|---------------|
| Communications cycle time                            | Automatic     | 5 to 255      |
| Maximum node address                                 | 62            | 2 to 62       |
| Number of polled units per<br>communications cycle   | 4             | 1 to 62       |
| Maximum number of frames per<br>communications cycle | 10            | 5 to 255      |

Memory Areas

### **Communications Cycle Time**

This parameter sets a timer that fixes the length of the communications cycle to the specified time. The timer operates only when the data link is in operation. Set the communications cycle time when setting the data link table's common link parameters.

When the timer is in operation, the communications cycle time is fixed at the specified value, independent of the number of events that occur. Refer to *4-11 Data Link Characteristics* for the formula needed to calculate the communications cycle time when the data link is set for automatic generation.

### Maximum Node Address

This parameter sets the maximum node address that a node can have and still be a part of the network. Nodes with node addresses greater than the maximum node address will not be polled, and therefore will not participate in network communications. This eliminates unnecessary polling of units with node addresses above the maximum, and thus reduces the time required for communications.

**Note** Set the maximum node address above the highest node address set on the SYSMAC LINK Units currently connected unless you specifically want to exclude one or more nodes from system operation.

### Number of Polled Nodes

This parameter determines how many nodes will be polled by the polling node during a polling cycle. Setting a high number of Units increases the communications cycle time, but reduces the time required to recognize that nodes have been removed from or added to the network.

### Maximum Number of Frames

This parameter determines how many event transmissions can take place during a token cycle when data links are operating. With the default value of 10 frames, up to 4 event transmissions can be issued.

Event transmissions include instructions such as SEND(90), RECV(98), or CMND(490)), as well as processes such as remote monitoring and remote programming from the Support Software.

Setting a high number of frames increases the communications cycle time, while setting a low number will cause errors because of restrictions on event transmissions when the data link is operating. Increase the number of frames by three for each additional event transmission if data links are operating.

Network parameters are set from the Support Software. Refer to the Support Software manual for details. Network parameters are enabled immediately after being set.

- **Note** 1. Do not set network parameters while data links are operating.
  - 2. Set the maximum node address to a value greater than the maximum node address used in the SYSMAC LINK Units connected to the network.

Setting Network Parameters **CPU Bus Unit Area** 

# 3-6 Memory Areas

The CPU Bus Unit Area and part of the DM Area in the CPU Unit are used to write or read the status of the nodes and the data links of SYSMAC LINK Units. The data from the SYSMAC LINK Unit is written to the input words in these areas.

## 3-6-1 Word Allocations

The memory areas that are used to write or read the data will be allocated according to the unit number.

Each CPU Bus Unit is allocated 25 words from between CIO 1500 and CIO 1899 as follows:

| Unit No. | Words                | Unit No. | Words                |
|----------|----------------------|----------|----------------------|
| 0        | CIO 1500 to CIO 1524 | 8        | CIO 1700 to CIO 1724 |
| 1        | CIO 1525 to CIO 1549 | 9        | CIO 1725 to CIO 1749 |
| 2        | CIO 1550 to CIO 1574 | 10       | CIO 1750 to CIO 1774 |
| 3        | CIO 1575 to CIO 1599 | 11       | CIO 1775 to CIO 1799 |
| 4        | CIO 1600 to CIO 1624 | 12       | CIO 1800 to CIO 1824 |
| 5        | CIO 1625 to CIO 1649 | 13       | CIO 1825 to CIO 1849 |
| 6        | CIO 1650 to CIO 1674 | 14       | CIO 1850 to CIO 1874 |
| 7        | CIO 1675 to CIO 1699 | 15       | CIO 1875 to CIO 1899 |

### DM Area

Each CPU Bus Unit is also allocated 100 words from between D30000 and D31599 as follows:

| Unit No. | Words            | Unit No. | Words            |
|----------|------------------|----------|------------------|
| 0        | D30000 to D30099 | 8        | D30800 to D30899 |
| 1        | D30100 to D30199 | 9        | D30900 to D30999 |
| 2        | D30200 to D30299 | 10       | D31000 to D31099 |
| 3        | D30300 to D30399 | 11       | D31100 to D31199 |
| 4        | D30400 to D30499 | 12       | D31200 to D31299 |
| 5        | D30500 to D30599 | 13       | D31300 to D31399 |
| 6        | D30600 to D30699 | 14       | D31400 to D31499 |
| 7        | D30700 to D30799 | 15       | D31500 to D31599 |

## 3-6-2 Word Applications

The applications of the words in the CPU Bus Link Area and DM Area that are allocated to SYSMAC LINK Units is described in the following tables.

CPU Bus Unit Area

The words allocated in the CPU Bus Unit Area to a SYSMAC LINK Unit are used to access the status of the SYSMAC LINK System as shown in the following table.

| I/O         | Word      | Bit      | Item                                                                                                    |     |  |
|-------------|-----------|----------|----------------------------------------------------------------------------------------------------|-----|--|
|             | +0        | 0 to 15  | Reserved by the system.                                                                                 |     |  |
| Inputs      | +1        | 0        | 1: Network parameter error                                                                              | 125 |  |
| (from SYS-  |           | 1        | 1: Data link table error                                                                                | 125 |  |
| Unit to CPU |           | 2        | 1: Routing table error                                                                                  | 125 |  |
| Unit)       |           | 3        | 1: Communications Unit (SYSMAC LINK Unit) setting error                                                 |     |  |
|             |           | 4 to 6   | Reserved by the system.                                                                                 |     |  |
|             |           | 7        | 1: EEPROM error                                                                                         |     |  |
|             |           | 8        | 1: Node address setting error                                                                           | 124 |  |
|             |           | 9        | 1: Node address duplication error                                                                       | 124 |  |
|             |           | 10       | 1: Network parameter disagreement error                                                                 |     |  |
|             |           | 11       | 1: Network controller error                                                                             |     |  |
|             |           | 12 to 14 | Reserved by the system.                                                                                 |     |  |
|             |           | 15       | 0: No error log record<br>1: Error log record(s) exists                                                 | 124 |  |
|             | +2 to +4  | 0 to 15  | Network participation (1 bit per Unit for each of 62 Units)                                             |     |  |
| +5          |           | 0 to 13  | 0: Not participating<br>1: Participating                                                                |     |  |
|             |           | 14 to 15 | Reserved by the system.                                                                                 |     |  |
|             | +6        | 0 to 7   | Local node address                                                                                      | 35  |  |
|             |           | 8 to 15  | Local network address                                                                                   | 36  |  |
|             | +7        | 0 to 7   | Node address of polling node                                                                            | 34  |  |
|             |           | 8 to 15  | Local unit number                                                                                       | 35  |  |
|             | +8 to +22 | 0 to 15  | Data link status on each node using 4 bits per Unit for each of 62                                      | 57  |  |
|             | +23       | 0 to 7   | error (data links operating)                                                                            |     |  |
|             |           | 8 to 13  | Node address of startup node (for data links)                                                           |     |  |
|             |           | 15       | Local Data Link Active Flag<br>1: Local node data links active.<br>0: Local node data links not active. |     |  |
|             | +24       | 0 to 10  | Reserved by the system.                                                                                 |     |  |
|             |           | 11       | 0: No power supply<br>1: Power being supplied (CS1W-SLK11 only)                                         | 19  |  |
|             |           | 12 to 15 | Reserved by the system.                                                                                 |     |  |

### **Network Participation Status**

If a node is participating in a network, the bit corresponding to the node address will be ON. Node addresses (1 through 62) and their corresponding bits are listed in the following table. (Bits 14 and 15 of word +5 are always 0.)

Word: 1500 + (25 x Unit Number) + 2 to 5

| Bit     | t 15 | 14 | 13 | 12 | 11 | 10 | 9  | 8  | 7  | 6  | 5  | 4  | 3  | 2  | 1  | 0  |
|---------|------|----|----|----|----|----|----|----|----|----|----|----|----|----|----|----|
| Word +2 | 16   | 15 | 14 | 13 | 12 | 11 | 10 | 9  | 8  | 7  | 6  | 5  | 4  | 3  | 2  | 1  |
| +3      | 32   | 31 | 30 | 29 | 28 | 27 | 26 | 25 | 24 | 23 | 22 | 21 | 20 | 19 | 18 | 17 |
| +4      | 48   | 47 | 46 | 45 | 44 | 43 | 42 | 41 | 40 | 39 | 38 | 37 | 36 | 35 | 34 | 33 |
| +5      | _    | _  | 62 | 61 | 60 | 59 | 58 | 57 | 56 | 55 | 54 | 53 | 52 | 51 | 50 | 49 |

**Note** Even if the local node is disconnected from the network, only the bit corresponding to the local node is turned OFF (i.e., the entire status area participating in the network is not turned OFF). While the local node is disconnected, the bits corresponding to the other nodes will not be refreshed, even if the participation status of other nodes changes.

### Software Switches (D30000 + 100 × Unit Number)

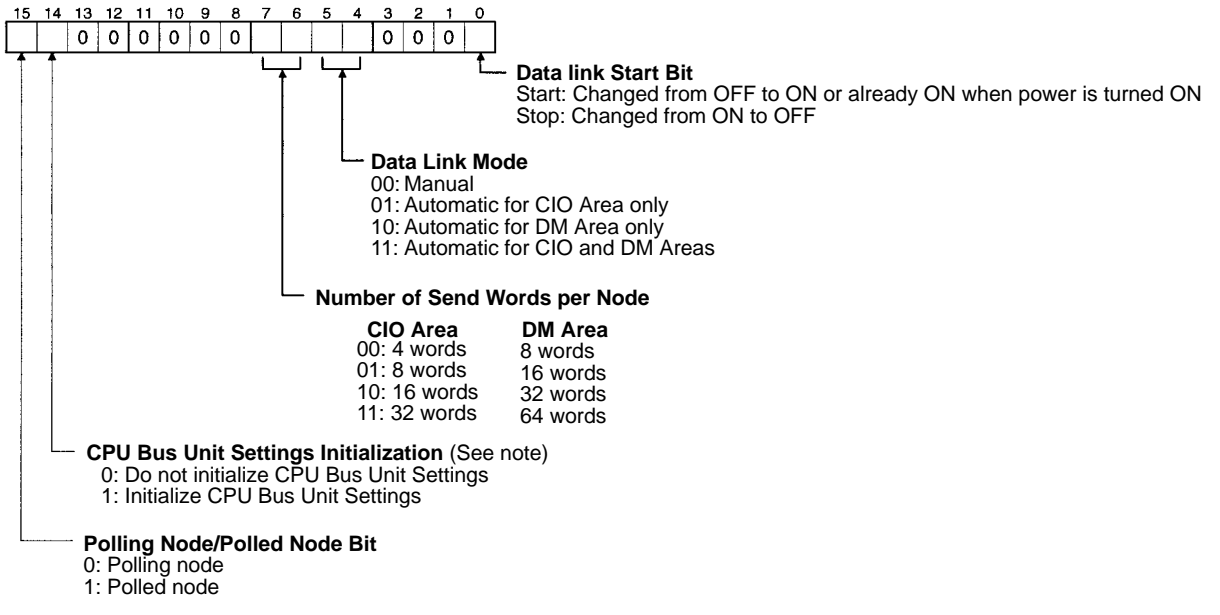

**Note** Initializes the network parameters registered in the CPU Bus Unit Setting Area in the CPU Unit and clears the data link tables.

# SECTION 4 Data Links

The operation of data links, procedures required to establish data links, and methods of monitoring data link operations are described in this section.

| 4-1  | Introdu | ction                                                   |
|------|---------|---------------------------------------------------------|
| 4-2  | Data Li | nk Specifications                                       |
| 4-3  | Data Li | nk Indicators                                           |
| 4-4  | Data Li | nk Settings                                             |
|      | 4-4-1   | Rotary Switches                                         |
|      | 4-4-2   | Specifying Data Link Mode and Number of Data Link Words |
|      | 4-4-3   | Data Link Start/Stop Bit                                |
| 4-5  | Creatin | g Data Links                                            |
|      | 4-5-1   | Automatic and Manual Settings                           |
|      | 4-5-2   | Automatic Data Link Tables                              |
|      | 4-5-3   | Manually Generating Data Link Tables                    |
|      | 4-5-4   | Table Backup                                            |
| 4-6  | Data Li | nk Area Allocations                                     |
|      | 4-6-1   | Automatic Settings                                      |
|      | 4-6-2   | Manual Settings                                         |
|      | 4-6-3   | Refreshing Data Links with Automatic Settings           |
|      | 4-6-4   | Refreshing Data Links with Manual Settings              |
| 4-7  | Data Li | nk Table Example                                        |
| 4-8  | Control | lling Data Links                                        |
|      | 4-8-1   | DM Parameter Area Software Switches                     |
|      | 4-8-2   | DATA LINK START/HALT Commands                           |
|      | 4-8-3   | CX-Net in CX-Programmer                                 |
| 4-9  | Data Li | nk Status                                               |
|      | 4-9-1   | Data Link Status                                        |
|      | 4-9-2   | Word Structure                                          |
| 4-10 | Data Li | nk Precautions                                          |
| 4-11 | Data Li | nk Characteristics                                      |
|      | 4-11-1  | Data Link Communications Cycle Time                     |
|      | 4-11-2  | Data Exchange Timing                                    |
|      | 4-11-3  | Calculation Examples for Data Link I/O Response Times   |
| 4-12 | CX-Pro  | grammer Procedures                                      |
|      | 4-12-1  | Overall Procedure                                       |
|      | 4-12-2  | Data Link Settings                                      |

# 4-1 Introduction

|                  | Data links can be created between PCs or PCs and computers in a SYSMAC LINK Network to exchange data. This data is transferred between interconnected PCs automatically without requiring the use of normal I/O Units.                                                                                                    |
|------------------|----------------------------------------------------------------------------------------------------|
|                  | Words in the CIO and/or DM Areas are set aside as the data link words in each PC that is in the data link. Some of the data link words are allocated to the local node and the rest are allocated to other nodes. Data can be written only to the words allocated to the local node. During data link refreshing, data written in the local node is transferred to corresponding words in other nodes' memory areas. The result is that each PC in the data link has a common data link area, the only difference being in the read/write permissions for the various words in it. |
| Data Link Tables | The data link words in each PC are defined by a data link table, which includes<br>both common link parameters and refresh parameters. The common link pa-<br>rameters define the words output by each node in the data link and are thus the<br>same for all nodes, and the refresh parameters define the words input by each<br>node and can thus be different for each node.                                                                                                    |

Data link tables can be generated automatically or manually. Automatic generation is accomplished simply by setting parameters in the DM Area. Manual generation is accomplished by setting specific data links from the CX-Net in CX-Programmer.

The following diagram shows the operation of a data link among four nodes in a network. This data link was generated manually.

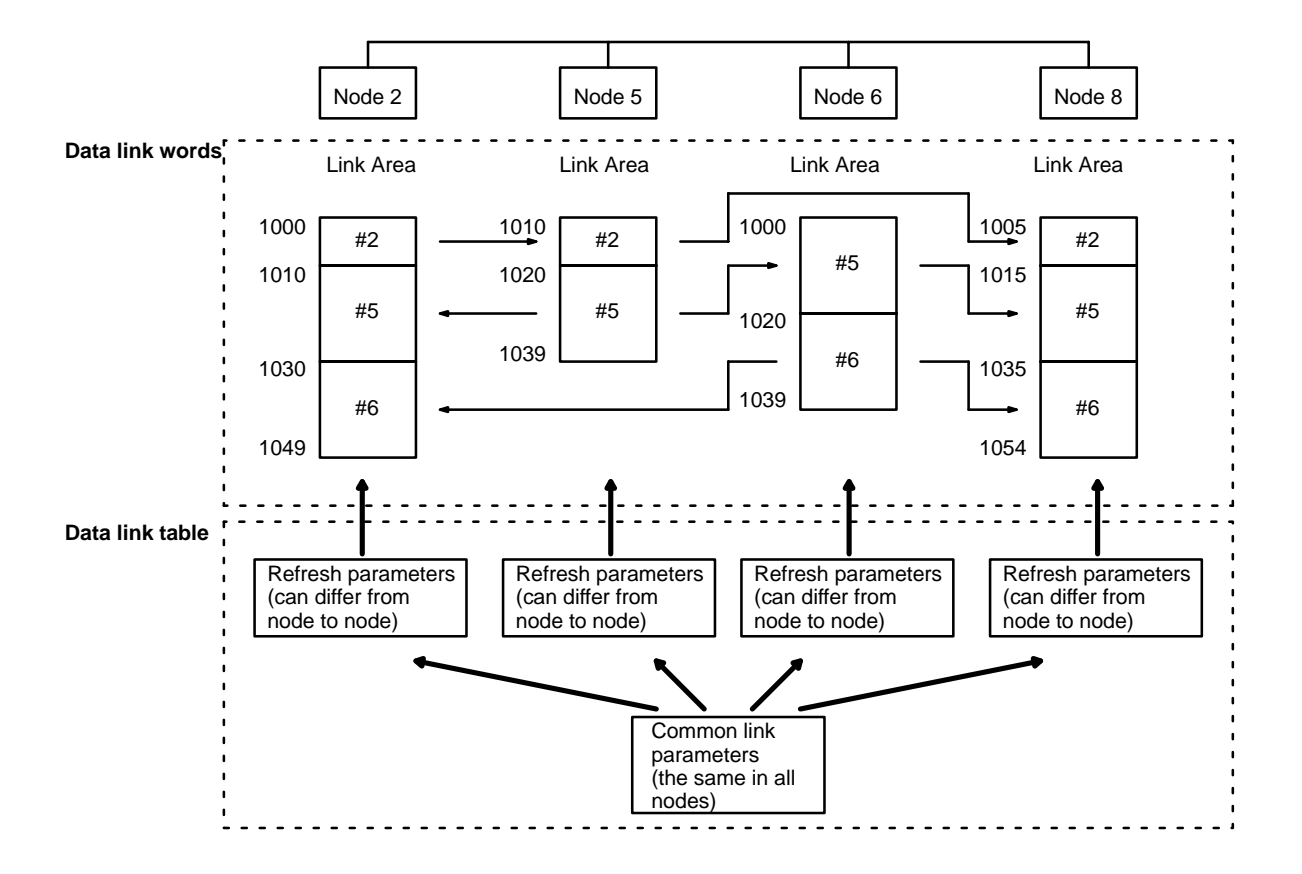

Table Generation

Data link tables can be generated automatically or manually. Data link tables generated automatically are identical in all PCs in the data link, with the words of the data areas listed below divided equally among 2, 4, 8, or 16 nodes. The number of words allocated to each node depend on the number of nodes linked and is given in *4-2-1 Specifications Table* later in this section.

| CIO Area | CIO 1000 to CIO 1063 |
|----------|----------------------|
| DM Area  | D00000 to D00127     |

Manual generation provides much greater flexibility in making data links among PCs, but require that you manually input the data link tables. Manually generated data links can contain far more words and can use any part of the CIO Area and/or DM Area, as shown in the following table.

| Area     | Data Link Area       |  |
|----------|----------------------|--|
| CIO Area | CIO 0000 to CIO 6143 |  |
| DM Area  | D00000 to D32767     |  |

- Note 1. Use Ver. 1.2 Service Pack 1 of the CX-Programmer. Settings for CS1-series SYSMAC LINK Units cannot be made with earlier versions of the CX-Programmer.
  - 2. When creating manually set data link tables using CX-Programmer Ver. 1.2 Service Pack 1, the words that can be set by the user are limited to the same words as for CVM1/CV, as follows:

CIO Area: CIO 0000 to CIO 2555 DM Area: D00000 to D24575

### **Controlling Data Links**

Data links can be activated and deactivated by turning ON and OFF bit 00 of the first CPU Bus Link Area word allocated to the SYSMAC LINK Unit in PC memory, i.e., bit 00 of word D30000 + (100 x unit number).

# 4-2 Data Link Specifications

Basic specifications for data links are provided in the following table.

| Item                                      | Description                                                                  |
|-------------------------------------------|------------------------------------------------------------------------------|
| Number of data link nodes                 | 62 max., 2 min.                                                              |
| Number of linked words per node           | CIO Area: 254 words max.<br>DM Area: 254 words max.                          |
| Maximum number of linked words in network | 2,966 words<br>(918 words for any Network with one or more<br>C200H PCs)     |
| Automatically generated data<br>links     | Set in DM Area parameters.<br>(See following table)                          |
| Manually generated data links             | Set from the CX-Net in CX-Programmer.                                        |
| Status Area (in CPU Bus Link<br>Area)     | CIO 1500 + (unit number x 25) + 8 to 23<br>(See following table)             |
| Data link table backup                    | CPU Bus Unit Setting Area inside CPU Unit (only for manually set data links) |

### **Data Link Allocations for Automatic Settings**

| Area     | Words allocated      | Number of words per node |         |         |          |  |  |
|----------|----------------------|--------------------------|---------|---------|----------|--|--|
|          |                      | 2 nodes                  | 4 nodes | 8 nodes | 16 nodes |  |  |
| CIO Area | CIO 1000 to CIO 1063 | 32                       | 16      | 8       | 4        |  |  |
| DM Area  | D00000 to D00127     | 64                       | 32      | 16      | 8        |  |  |

### Status Area Words

| Unit No. | Words                | Unit No. | Words                |
|----------|----------------------|----------|----------------------|
| 0        | CIO 1508 to CIO 1523 | 8        | CIO 1708 to CIO 1723 |
| 1        | CIO 1533 to CIO 1548 | 9        | CIO 1733 to CIO 1748 |
| 2        | CIO 1558 to CIO 1573 | 10       | CIO 1758 to CIO 1773 |
| 3        | CIO 1583 to CIO 1598 | 11       | CIO 1783 to CIO 1798 |
| 4        | CIO 1608 to CIO 1623 | 12       | CIO 1808 to CIO 1823 |
| 5        | CIO 1633 to CIO 1648 | 13       | CIO 1833 to CIO 1848 |
| 6        | CIO 1658 to CIO 1673 | 14       | CIO 1858 to CIO 1873 |
| 7        | CIO 1683 to CIO 1698 | 15       | CIO 1883 to CIO 1898 |

# 4-3 Data Link Indicators

The data link status can be checked using an indicator on the SYSMAC LINK Unit.

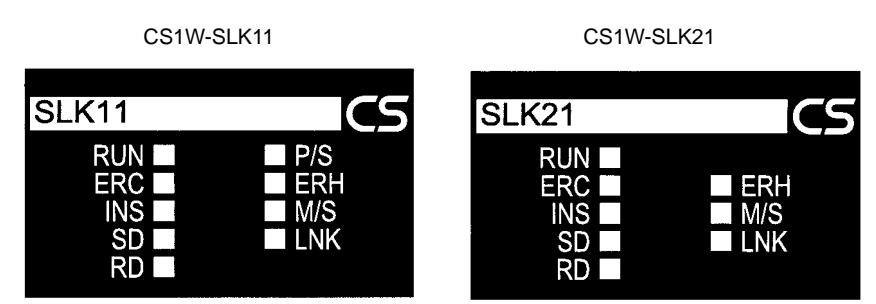

| Name | Condition      | Meaning                                                 |
|------|----------------|---------------------------------------------------------|
| LNK  | Lit            | Data links are operating normally.                      |
|      | Flashing       | Data links are not active due to data link table error. |
|      | Rapid flashing | Data link table communications cycle time is too short. |
|      | Not lit        | Data links are not active.                              |

Note Refer to Setup and Activation in 4-10 Data Link Precautions for details.

# 4-4 Data Link Settings

The following settings are required to run data links.

## 4-4-1 Rotary Switches

Set the node address using the rotary switches on the front of the Unit. Refer to 3-3 Setting Node Address for details on setting the rotary switches.

## 4-4-2 Specifying Data Link Mode and Number of Data Link Words

Set the data link mode to either automatic settings or manual settings, and set the number of send words per node for automatic settings. These settings are made in the DM Parameter Area allocated to the SYSMAC LINK Unit.

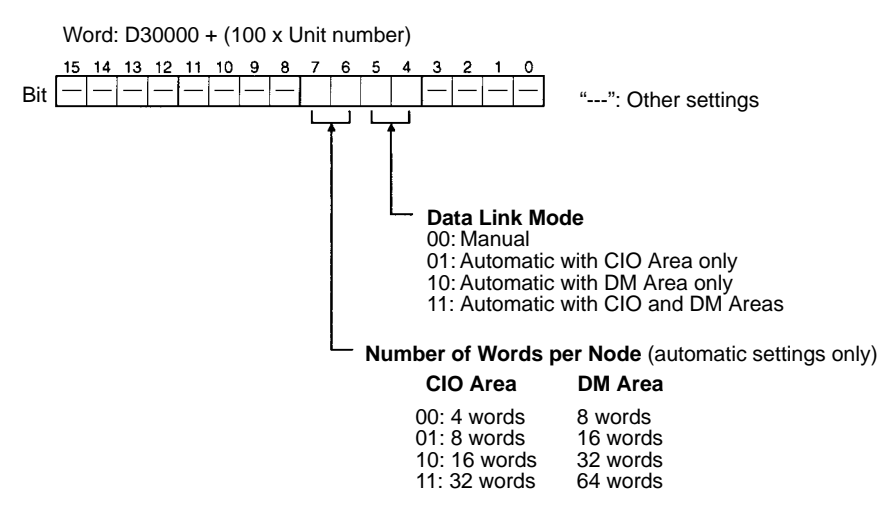

- Note 1. Set data link tables in each SYSMAC LINK node on the network when specifying manual data link tables.
  - 2. The data link mode (manual settings or automatic settings) and the data link system are determined by the data link settings for the startup node.
  - 3. Be sure to set the data link mode (manual settings) and the data link table in the DM parameter area of the startup node when using manual settings.
  - 4. Be sure to set the data link mode (automatic settings) and the number of data link words in the DM parameter area of the startup node when using automatic settings.
  - 5. The data links will not operate unless the settings are correct.

## 4-4-3 Data Link Start/Stop Bit

15 14

Words: D30000 + (100 x unit number)

8

7

You can start and stop the data links by turning ON and OFF the bit in the first word in the startup node in the DM Area allocated in the CPU Bus Unit. This bit is in the DM Parameter Area allocated to the SYSMAC LINK Unit.

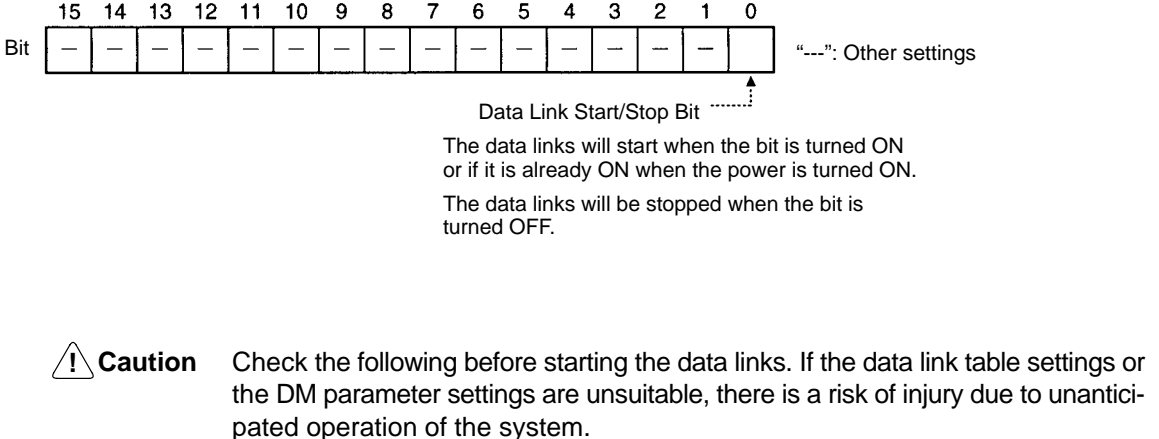

4 З

- a) Manual settings: Check that suitable data link tables have been set in each data link node. Check that data link tables have been deleted for nodes not participating in the data links.
- b) Automatic settings: Check that suitable DM parameters have been set in the data link startup node.
- /!\Caution Even if the data link table settings or the DM parameter settings are suitable, check that there will be no adverse effects on the controlled equipment before starting or stopping the data links.

#### **Creating Data Links** 4-5

Data link tables store information required to run data link functions. The data link area is created, and data is exchanged, based on the data link tables. With manual settings, data link tables are backed up in the settings area in the words allocated to SYSMAC LINK Unit as a CPU Bus Unit in the CPU Unit.

Note Data link areas must be continuous in the CIO Area or the DM Area. You cannot make settings which leave unused words between the data link areas in either the CIO Area or the DM Area.

## 4-5-1 Automatic and Manual Settings

- Automatic settings: Data link tables created automatically from the DM parameter area settings.
- Manual settings: Data link tables set using Support Software.

Select either automatic or manual generation by specifying the data link mode in the DM parameter area allocated to the SYSMAC LINK Unit in the DM Area.

| Item                                           | Automatic setting                                                                                                    | Manual setting                                                                                              |
|------------------------------------------------|----------------------------------------------------------------------------------------------------|----------------------------------------------------------------------------------------------------|
| Data link mode setting in<br>DM parameter area | Using CIO Area only<br>Bit 5: 0, bit 4: 1                                                                                               | Bit 5: 0<br>Bit 4: 0                                                                                        |
| (D30000 = 100 x unit No.)                      | Using DM Area only<br>Bit 5: 1, bit 4: 0                                                                                                |                                                                                                    |
|                                                | Using CIO Area and DM<br>Area<br>Bit 5: 1, bit 4: 1                                                                                     |                                                                                                    |
| Number of linked words                         | All nodes have the same number of linked words.                                                                                         | The number of words read<br>and the number of words<br>written can be set inde-<br>pendently for each node. |
| Linkable words                                 | The following words are automatically used:                                                                                             | Any of the words in the CIO and DM Areas can be                                                             |
|                                                | CIO 1000 to CIO 1063<br>D00000 to D00127                                                                                                | linked.                                                                                                    |
| Number of linkable nodes                       | The number of nodes<br>linked and the node ad-<br>dresses are automatically<br>set depending on the<br>number of words set per<br>node. | Data links can be set for<br>any portion or all of the<br>nodes (max.: 62).                                 |

The differences between manually and automatically set data links are outlined in the following table.

## 4-5-2 Automatic Data Link Tables

Settings

To automatically generate data link tables, the data link mode in the CPU Unit DM Area parameters must be set for automatic generation and the numbers of words per node in each of the CIO and DM Areas must be set. The data link mode can be set to CIO Area only, DM Area only, or CIO and DM Areas. You can select the number of send words to each node using the data link word settings.

Allocated Words The words allocated to each node for the various word settings are given in the following table.

| Automatic data                        | link mode settings          |                      | Words p             | oer node             |                      |
|---------------------------------------|-----------------------------|----------------------|---------------------|----------------------|----------------------|
| Bit 5: 0 Bit 5: 1<br>Bit4: 1 Bit 4: 0 |                             | Bit 7: 0<br>Bit 6: 0 | Bit 7:0<br>Bit 6: 1 | Bit 7: 1<br>Bit 6: 0 | Bit 7: 1<br>Bit 6: 1 |
| Bit 5: 1<br>Bit 4: 1                  |                             | CIO:<br>4 Wds,       | CIO:<br>8 Wds,      | CIO:<br>16 Wds,      | CIO:<br>32 Wds,      |
| CIO Area<br>words*                    | DM Area words<br>(see note) | DM:<br>8 Wds         | DM:<br>16 Wds       | DM:<br>32 Wds        | DM:<br>64 Wds        |
| 1000 to 1003                          | D00000 to D00007            | Node 1               | Node 1              | Node 1               | Node 1               |
| 1004 to 1007                          | D00008 to D00015            | Node 2               |                     |                      |                      |
| 1008 to 1011                          | D00016 to D00023            | Node 3               | Node 2              |                      |                      |
| 1012 to 1015                          | D00024 to D00031            | Node 4               |                     |                      |                      |
| 1016 to 1019                          | D00032 to D00039            | Node 5               | Node 3              | Node 2               |                      |
| 1020 to 1023                          | D00040 to D00047            | Node 6               |                     |                      |                      |
| 1024 to 1027                          | D00048 to D00055            | Node 7               | Node 4              |                      |                      |
| 1028 to 1031                          | D00056 to D00063            | Node 8               |                     |                      |                      |
| 1032 to 1035                          | D00064 to D00071            | Node 9               | Node 5              | Node 3               | Node 2               |
| 1036 to 1039                          | D00072 to D00079            | Node 10              |                     |                      |                      |
| 1040 to 1043                          | D00080 to D00087            | Node 11              | Node 6              |                      |                      |
| 1044 to 1047                          | D00088 to D00095            | Node 12              |                     |                      |                      |
| 1048 to 1051                          | D00096 to D00103            | Node 13              | Node 7              | Node 4               |                      |
| 1052 to 1055                          | D00104 to D00111            | Node 14              |                     |                      |                      |
| 1056 to 1059                          | D00112 to D00119            | Node 15              | Node 8              |                      |                      |
| 1060 to 1063                          | D00120 to D00127            | Node 16              |                     |                      |                      |

DM Parameter Area (D30000 + 100 x unit number)

**Note** When using a data link that combines C-series SYSMAC LINK Units, CS1-series SYSMAC LINK Units, and CVM1/CV-series SYSMAC LINK Units, LR 00 to LR 63 in C-series PCs correspond to CIO 1000 to CIO 1063 in CS1/CV-series PCs and DM 0000 to DM 0127 correspond to D00000 to D00127.

## 4-5-3 Manually Generating Data Link Tables

You can manually set the data link words by setting D30000 + 100 x unit number, bit 5 and bit 4 to OFF. The data links are set in the DM parameter area allocated to the SYSMAC LINK Unit as a CPU Bus Unit.

The manual settings, made with the CX-Net in CX-Programmer, are as follows:

| ltem                                  |                         |                                                                                                    | Contents                                                                                                    |                                                                                      |  |
|---------------------------------------|-------------------------|----------------------------------------------------------------------------------------------------|----------------------------------------------------------------------------------------------------|--------------------------------------------------------------------------------------|--|
| Common link                           | Communication           | ns cycle time                                                                                                    | Set the data link communications cycle time.                                                                                                    |                                                                                      |  |
| parameters                            |                         |                                                                                                    | Select automatic or manual setting. Manua 255 ms                                                                                                    | al setting range: 5 to                                                               |  |
|                                       | Local node<br>send size | CIO Area                                                                                                    | Set the CIO Area local node send size in words. Setting range: 0 to 254 words.                                                                                                    | Note If 0 is set, the local node will not send                                       |  |
|                                       |                         | DM Area                                                                                                    | Set the DM Area local node send size in words. Setting range: 0 to 254 words.                                                                                                    | data (i.e., it will re-<br>ceive only).                                              |  |
| Refresh                               | PC type                 |                                                                                                    | Select "CS1" when using a CS1-series SY                                                                                                    | SMAC LINK Unit.                                                                      |  |
| parameters                            |                         |                                                                                                    | If using CX-Programmer Ver. 1.2 Service I<br>(If the CV/CVM1 is set, then only the rang<br>CVM1/CV-series PCs can be set.)                                                                                                    | Pack 1, set the CV/CVM1. es supported by the                                         |  |
| Data link start<br>address<br>DM Area |                         | CIO Area                                                                                                    | Set the start address in the CIO Area data link area for the local node.                                                                                                    | CX-Programmer Ver. 1.2<br>Service Pack 1 settings<br>range: CIO 0000 to CIO<br>2555. |  |
|                                       |                         | DM Area                                                                                                    | Set the start address in the DM Area data link area for the local node.                                                                                                    | CX-Programmer Ver. 1.2<br>Service Pack 1 settings<br>range: D00000 to<br>D24575.     |  |
|                                       | Refresh node o          | rder                                                                                                    | Set in order the node addresses with whic data, starting with the data link start addre                                                                                                    | h the local node will refresh sses set above.                                        |  |
|                                       |                         |                                                                                                    | If the address of the local node is set, it will send the specified word data to other nodes. If the address of another node is set, the local node will receive the data sent by that node. For example, if you enter 3, 2, 1 as the refresh order, the node addresses will be allocated in the order 3, 2, 1, starting from the start address. If the local node address is 1, it will receive data from node 3, then from node 2, and finally, it will send data itself). |                                                                                      |  |
|                                       |                         | Always include the local node in the refresh node order. Data will not<br>be received from the local node by another other node if the local<br>node is not specified. |                                                                                                    |                                                                                      |  |

For settings using CX-Net, refer to 4-12 CX-Programmer Procedures.

When using a data link that combines C-series SYSMAC LINK Units, CS1-series SYSMAC LINK Units, and CVM1/CV-series SYSMAC LINK Units, set the CIO Area data link words bearing in mind that the C-series data links have a maximum of 64 words from LR0 to LR63.

The data link area must be continuous in the CIO Area and in the DM Area.

## 4-5-4 Table Backup

Data link tables are automatically stored up in the CPU Bus Unit Settings Area of the CPU Unit of the SYSMAC LINK Unit involved if backup is specified from the Support Software. It is advisable, however, for common link and refresh parameters to be backed up for safety. Back up using the Support Software. For details, refer to the Support Software operation manuals.

**Note** Data link tables are set in the CPU Bus Unit Settings Area of the CPU Unit. If the CPU Unit is replaced or if the unit number or node address of a SYSMAC LINK Unit is altered, it is necessary to set the data link tables again.

# 4-6 Data Link Area Allocations

Data link area allocations when the data link functions are started up are carried out as shown below, depending on whether the startup node data link table has been set automatically or by the user.

## 4-6-1 Automatic Settings

All nodes are allocated the same data link area depending on the number of link words set in the startup node. When automatic allocations are made, the settings in nodes other than the startup node are invalid. Send word data for each node is sent to the receive words allocated to the same memory area words at the other nodes, and stored there. The shaded areas in the following diagram indicate the send words for each node.

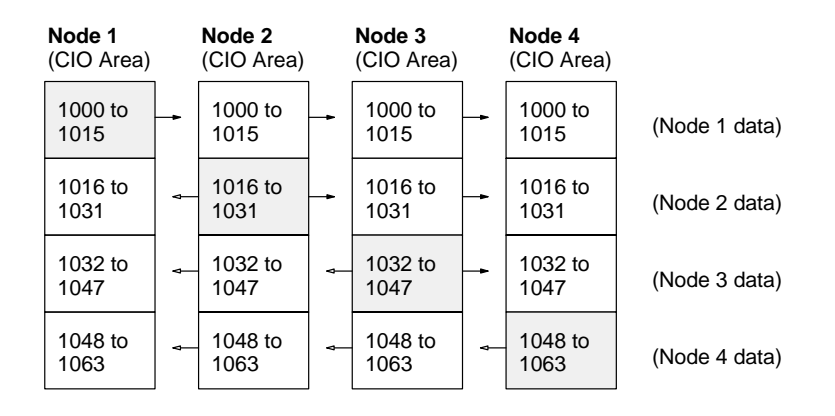

## 4-6-2 Manual Settings

The data link areas can be allocated as described in this section by using the refresh parameter settings for each node.

# Identical Allocations for All Nodes

When editing data link table refresh parameters, set the same refresh parameters for all nodes. (Create refresh parameters for each node using the Support Software, even if the allocations are the same for all nodes. A copy function is supported that will make identical settings easy.)

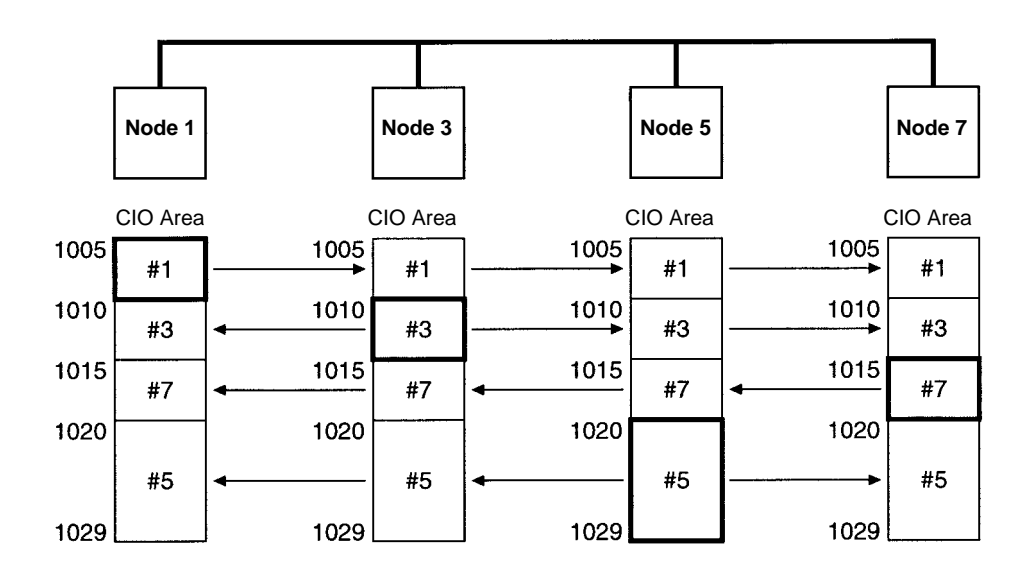

#### Different Allocations for Each Node

To limit receiving from specified nodes and send only or receive only from specified nodes, change the refresh parameters for each node. In the following example, node 5 does not receive data from node 6, and node 6 does not receive data from node 2. Also, node 8 only receives data.

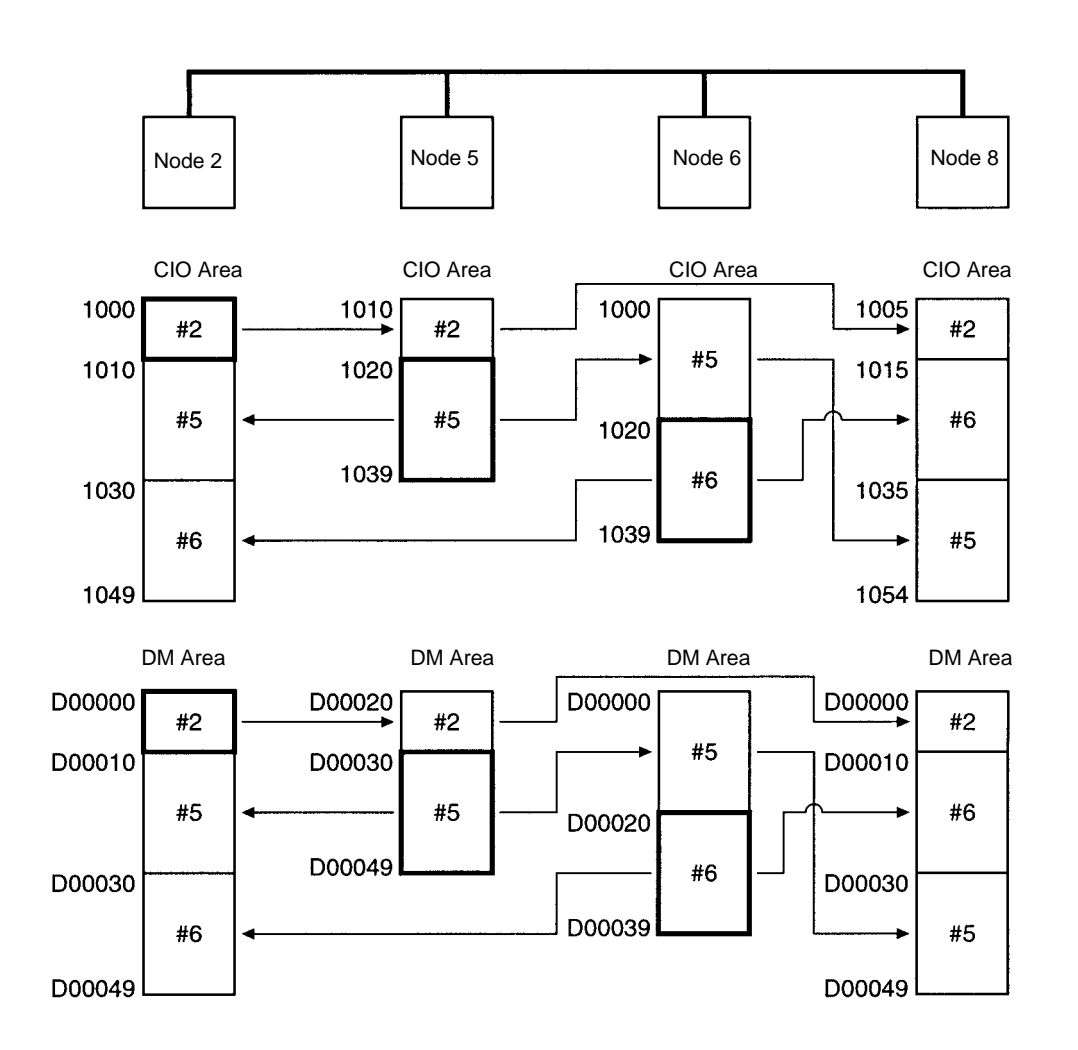

**Note** The send area for node 8 has specified 0 for both the CIO Area and DM Area in the common link parameters.

Only nodes with refresh parameters will participate in the data links.

Although the node order in the manual settings can be changed as you wish, the Data Link Area must be created in continuous areas.

**More s in One** The common link parameters are the same for each network. Consequently, multiple data link groups cannot be created in a SYSMAC LINK Network. Virtual data link groups, however, can be created using the refresh parameters.

> As shown below, if you divide the groups and set the send and receive words for the nodes within each group, you can set multiple data link groups, as shown in the following diagram.

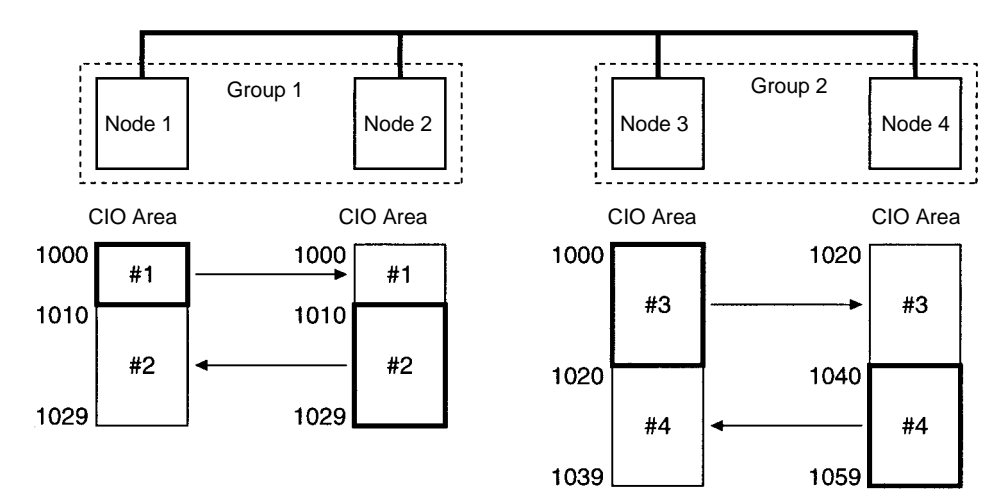

It is still necessary to set the total data link words for group 1 and group 2 to within the maximum number of link words (2,966 words).

## 4-6-3 Refreshing Data Links with Automatic Settings

Data link refreshing with automatic settings is carried out for all nodes in the data link areas that have been specified.

In the following example, only nodes 2, 4, 5, and 6 are participating in the data links. Nodes 1, 3, 7, and 8, however, will also be refreshed and words for them cannot be used for other applications. If no data is received, nodes 1, 3, 7, and 8 are refreshed with 0.

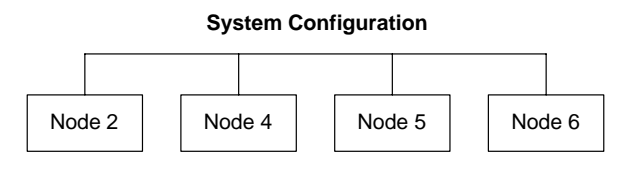

Refreshing for the above setup will be as shown below:

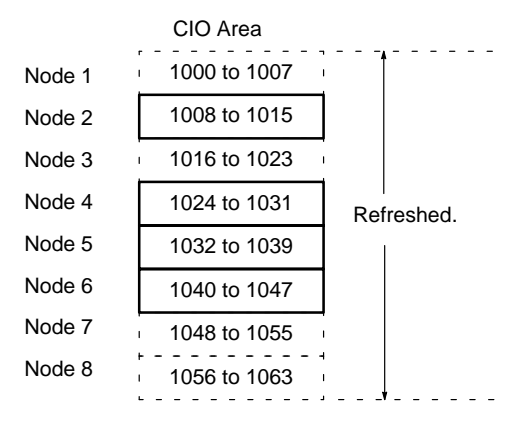

- **Note** When using the SYSMAC LINK Units listed below, the node areas outside of the node address allocated the lowest word addresses (node 2 in the above example) and the node allocated the highest word addresses (node 6 in the above example) are not refreshed (nodes 1, 7, and 8 in the above example), and can be used for other applications in the CPU Unit of these SYSMAC LINK Units.
  - CVM1/CV-series SYSMAC LINK Unit (CV500-SLK11/21)
  - C200HX/HG/HE SYSMAC LINK Unit (C200HW-SLK13/14/23/24)
  - C1000H/C200HF/C2000H SYSMAC LINK Unit (C1000H-SLK11/21-V1)

## 4-6-4 Refreshing Data Links with Manual Settings

When manual settings have been made, data link areas will be refreshed for all nodes specified in the refresh parameters.

In the following example, only nodes 3, 4, 6, and 7 are participating in the data links. Nodes 1, 2, 5, and 8, however, will also be refreshed and words for them cannot be used for other applications. If no data is received, nodes 1, 2, 5, and 8 are refreshed with 0.

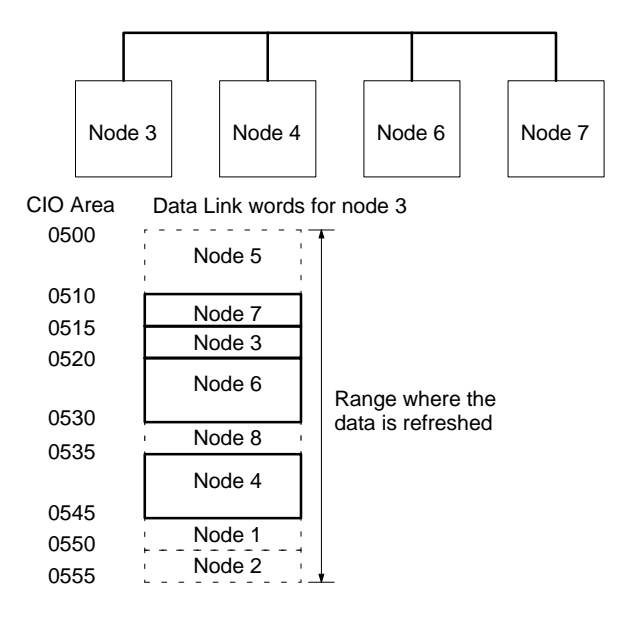

- **Note** When using the SYSMAC LINK Units listed below, the node areas outside of the node allocated the lowest word addresses (node 7 in the above example) and the node allocated the highest word addresses (node 4 in the above example) are not refreshed (nodes 1, 2, and 5 in the above example), and can be used for other applications in the CPU Unit of these SYSMAC LINK Units.
  - CVM1/CV-series SYSMAC LINK Unit (CV500-SLK11/21)
  - C200HX/HG/HE SYSMAC LINK Unit (C200HW-SLK13/14/23/24)
  - C1000H/C1000HF/C2000H SYSMAC LINK Unit (C1000H-SLK11/21-V1)

# 4-7 Data Link Table Example

In this example, the refresh parameters differ from node to node, so the data link tables will also differ from node to node. There are four nodes in the network (2, 5, 6, and 8), but some nodes will not receive data from all other nodes. The settings for the common link and refresh parameters are shown after the data flow.

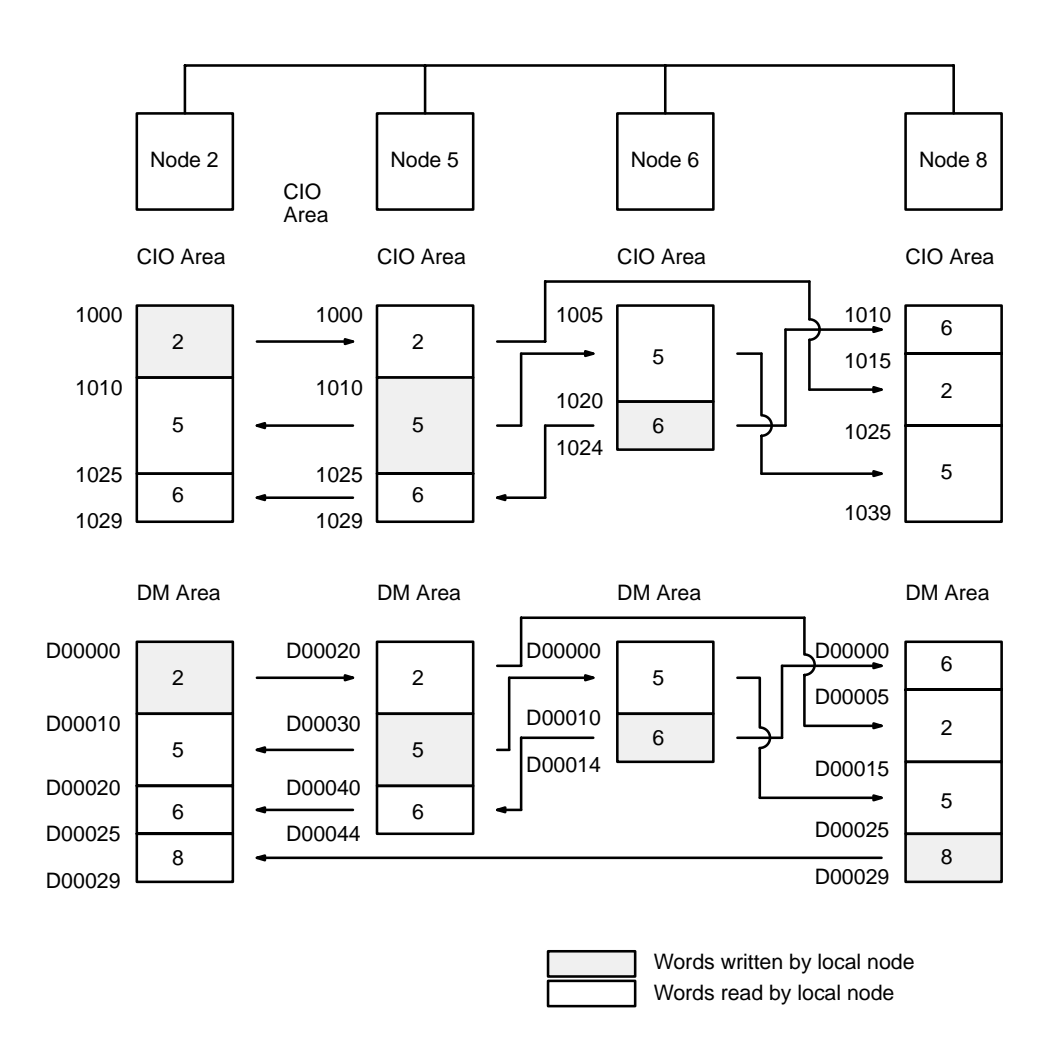

In this example, node 5 does not receive data from node 8, and node 6 does not receive data from node 2. Also, node 8 only receives CIO Area data from the other nodes

Create the data link tables for each participating node using CX-Net in CX-Programmer. The following settings are required.

- Local node send size
- PC type
- Local node data link start address
- Refresh node order

### Example of Node 2 Settings

| Data Link Table Entry                                                                                        | ×                            |
|----------------------------------------------------------------------------------------------------|------------------------------|
| Node number : 2<br>Common Link Parameters<br>Area size (ch) CIO: (0254) [10<br>Area size (ch) DM: (0254) [10 | OK<br>Cancel<br><u>H</u> elp |
| Refresh Parameters       PLC type:       CV/CVM1       CIO:       1000       DM:       0       Status :      |                              |
| Refresh Nodes ( Ex: 1,2, ):<br>[2,5,6,8]                                                                     |                              |

### Node 2 Table

| Item                      |                                |                                                          | Setting                                                                                                    |
|---------------------------|--------------------------------|----------------------------------------------------------|----------------------------------------------------------------------------------------------------|
| Node address              |                                |                                                          | Local node address: 2                                                                                                    |
| Common link parameters    | Number of words in<br>CIO Area |                                                          | CIO Area local node send size: 10 words                                                                                                    |
|                           | Number of v<br>DM Area         | words in                                                 | DM Area local node send size: 10 words                                                                                                    |
| Refresh                   | PC type                        |                                                          | Select "CV/CVM1"                                                                                                    |
| parameters Start word CIO | CIO                            | CIO Area local node data link start<br>address: CIO 1000 |                                                                                                    |
|                           |                                | DM                                                       | DM Area local node data link start<br>address: D00000                                                                                                    |
|                           | Refresh noo                    | les                                                      | Node refresh order: 2, 5, 6, 8                                                                                                    |
|                           |                                |                                                          | Node addresses are listed in order with the starting node address first. Because here the local node is listed first, node 2 will first send data and then received data in order from nodes 5, 6, and 8. |

**Note** When creating manually set data link tables for CS1-series SYSMAC LINK Units, set the PLC type to CV/CVM1.

## **Setting Tables for Other Nodes**

### Node 5 Table

| Item                   |                                |          | Setting                                               |
|------------------------|--------------------------------|----------|-------------------------------------------------------|
| Node address           |                                |          | Local node address: 5                                 |
| Common link parameters | Number of words in<br>CIO Area |          | CIO Area local node send size: 15 words               |
|                        | Number of v<br>DM Area         | words in | DM Area local node send size: 10 words                |
| Refresh                | PC type<br>Start word CIO      |          | Select "CV/CVM1"                                      |
| parameters             |                                |          | CIO Area local node data link start address: CIO 1000 |
|                        |                                | DM       | DM Area local node data link start<br>address: D00020 |
|                        | Refresh noc                    | les      | Node refresh order: 2, 5, 6                           |

### Node 6 Table

| Item                      |                                                                 |    | Setting                                               |
|---------------------------|-----------------------------------------------------------------|----|-------------------------------------------------------|
| Node address              |                                                                 |    | Local node address: 6                                 |
| Common link<br>parameters | Number of words in<br>CIO Area<br>Number of words in<br>DM Area |    | CIO Area local node send size: 5 words                |
|                           |                                                                 |    | DM Area local node send size: 5 words                 |
| Refresh                   | PC type<br>Start word CIO                                       |    | Select "CV/CVM1"                                      |
| parameters                |                                                                 |    | CIO Area local node data link start address: CIO 1005 |
|                           |                                                                 | DM | DM Area local node data link start address: D00000    |
|                           | Refresh nodes                                                   |    | Node refresh order: 5, 6                              |

### Node 8 Table

| Item                   |                                                                 |     | Setting                                                  |
|------------------------|-----------------------------------------------------------------|-----|----------------------------------------------------------|
| Node address           |                                                                 |     | Local node address: 8                                    |
| Common link parameters | Number of words in<br>CIO Area<br>Number of words in<br>DM Area |     | CIO Area local node send size: 0 words (nothing set)     |
|                        |                                                                 |     | DM Area local node send size: 5 words                    |
| Refresh                | PC type                                                         |     | Select "CV/CVM1"                                         |
| parameters             | Start word                                                      | CIO | CIO Area local node data link start<br>address: CIO 1010 |
|                        |                                                                 | DM  | DM Area local node data link start address: D00000       |
|                        | Refresh noo                                                     | des | Node refresh order: 6, 2, 5, 8                           |

#### **Controlling Data Links** 4-8

It is necessary to start the data links after finishing the data link settings. Starting and stopping the data links is carried out by any one of the following three startup operations. This is true for both manual settings and automatic settings.

- From the DM parameter software switches
- By sending a command
- By using the Support Software
- Note
  - 1. The data link mode (manual settings or automatic settings) and the data link system are determined by the data link settings for the startup node.
    - 2. Be sure to set the data link mode (manual settings) and the data link table in the DM parameter area of the startup node when using manual settings.
    - 3. Be sure to set the data link mode (automatic settings) and the number of data link words in the DM parameter area of the startup node when using automatic settings.
    - 4. The data links will not operate unless the settings are correct.

/!\ Caution Check the following before starting the data links. If the data link table settings or the DM parameter settings are unsuitable, there is a risk of injury due to unanticipated operation of the system.

- c) Manual settings: Check that suitable data link tables have been set in each data link node. Check that data link tables have been deleted for nodes not participating in the data links.
- d) Automatic settings: Check that suitable DM parameters have been set in the data link startup node.
- /!\ Caution

Even if the data link table settings or the DM parameter settings are suitable, check that there will be no adverse effects on the controlled equipment before starting or stopping the data links.

## 4-8-1 DM Parameter Area Software Switches

To start the data links, turn ON the Data Link Start/Stop Bit in DM parameter area in the CPU Unit of the node you wish to use as the startup node.

To stop the data links, turn OFF Data Link Start/Stop Bit in DM parameter area in the CPU Unit of a node participating in the data links.

The Data Link Start/Stop Bit can be turned ON and OFF using the user program, Support Software, or a Programming Console (refer to 4-4-3 Data Link Start/ Stop Bit).

Word: D30000 + (100 x unit number)

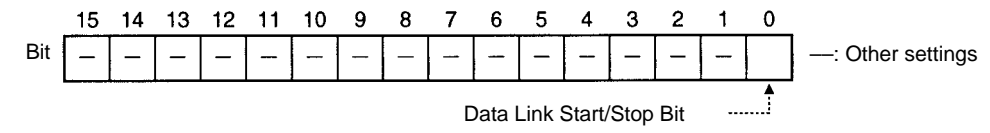

The data links will start when the bit is turned ON, or if it is already ON when the power is turned ON.

The data links will be stopped when the bit is turned OFF.

Refer to Section 4-12 CX-Programmer Procedure or CX-Programmer User Manual for actual procedures.

## 4-8-2 DATA LINK START/HALT Commands

Data links can be started by sending a DATA LINK START command from a host computer or by executing the CMND(490) instruction to send the command from a PC to the node you wish to use as the startup node.

Data links can be stopped by sending a DATA LINK HALT command from a host computer or by executing the CMND(490) instruction to send the command from a PC to a node participating in the data links.

Note Refer to 6-4-1 DATA LINK START and 6-4-2 DATA LINK HALT for details.

### 4-8-3 CX-Net in CX-Programmer

The data link can be started or stopped from the Support Software. Refer to *CX*-*Programmer User Manuals* for details.

## 4-9 Data Link Status

The status of the local node and the nodes in the data links can be checked from the data link status area in the words allocated to the SYSMAC LINK Unit as a CPU Bus Unit.

## 4-9-1 Data Link Status

The following status is indicated through the ON/OFF status of each bit. Refer to *Word Configuration* later in this section for specific allocations.

| lte               | m                                | Bits                                                            | Contents                                                                                                    |
|-------------------|----------------------------------|-----------------------------------------------------------------|----------------------------------------------------------------------------------------------------|
| Node status       | CPU Unit<br>Operating<br>Flag    | 0, 4, 8, 12                                                     | ON if the CPU Unit of the node is operating (RUN or MONITOR mode).                                                                                                    |
|                   |                                  |                                                                 | <ul> <li>This flag is invalid if the Data Link Communications Error Flag for<br/>the node is ON.</li> </ul>                                                                                                    |
|                   |                                  |                                                                 | <ul> <li>If a fatal error (including an FALS instruction) occurs during op-<br/>eration, this flag will remain ON.</li> </ul>                                                                                                    |
|                   |                                  |                                                                 | <ul> <li>When using this flag in programming, take an AND of NO condi-<br/>tions of it and the local node's Data Link Active Flag.</li> </ul>                                                                                                    |
|                   | CPU Unit                         | 1, 5, 9, 13                                                     | ON if there is a fatal error in the CPU Unit of the node.                                                                                                    |
|                   | Error Flag                       |                                                                 | OFF when the CPU Unit of the node is operating normally.                                                                                                    |
|                   |                                  |                                                                 | <ul> <li>This flag is invalid if the Data Link Communications Error Flag for<br/>the node is ON.</li> </ul>                                                                                                    |
|                   |                                  |                                                                 | <ul> <li>When using this flag in programming, take an AND of NO condi-<br/>tions of it and the local node's Data Link Active Flag.</li> </ul>                                                                                                    |
|                   | Data Link<br>Commu-<br>nications | 2, 6, 10, 14                                                    | ON if the node has a communications error and is not participating<br>in the network (if the designated node is not sending data link<br>data, communications from that node are assumed to be in error).                                                                                 |
|                   | Error Flag                       |                                                                 | OFF when the CPU Unit for the node is operating normally (data link data is being sent continuously from the node).                                                                                                    |
|                   |                                  |                                                                 | <ul> <li>To check participation of a node in the data links, take an AND of<br/>a NO condition of this flag and a NC condition of the Data Link<br/>Active Flag.</li> </ul>                                                                                                    |
|                   | Data Link                        | 3, 7, 11, 15                                                    | ON if the node has participated in the data links, even if only once.                                                                                                    |
|                   | Active Flag                      |                                                                 | OFF if the node has not yet participated in the data links.                                                                                                    |
|                   |                                  |                                                                 | • This bit turns ON once the node has participated in the data link,<br>and remains ON even if the node is no longer participating (used<br>to check system startup). Consequently, this flag cannot be used<br>to check the current participation status of a node in the data<br>links. |
|                   |                                  |                                                                 | <ul> <li>When using this flag in programming, take an AND of NO condi-<br/>tions of it and the local node's Data Link Active Flag.</li> </ul>                                                                                                    |
| Local node        | Local Node                       | Bit 15 of                                                       | ON if the node is participating in the data links.                                                                                                    |
| status            | Data Link<br>Active Flag         | first                                                           | OFF if the node is not participating in the data links.                                                                                                    |
|                   | nouvernag                        | data link +<br>23 words                                         | <ul> <li>If this flag is OFF, local communications will not be operating<br/>normally, so there is no guarantee that the status of other flags<br/>will be correct. Consequently, be sure to use this flag with an<br/>AND condition to check the status of other flags.</li> </ul>       |
| Network<br>status | Startup<br>Node<br>Address       | Bits 8 to 13<br>of first<br>allocated<br>data link<br>word + 23 | Startup node addresses 1 to 62 are stored as 1 to 3E Hex.                                                                                                    |

- **Note** 1. The Data Link Active Flag is for checking the data link system. It is not designed to check for data link errors. To check for data link errors, use the Data Link Communications Error Flag.
  - 2. The CPU Unit Run Flag, CPU Unit Error Flag, Data Link Communications Error Flag, and Data Link Active Flag are valid only if the Local Node Data Link Active Flag is ON. Be sure to use the Local Node Data Link Active Flag with an AND condition when using any of these flags in programming.

### Program Example

Checking Data Link Participation Status To check participation of any one node in the data links, take an AND of a NO condition of the Local Node Data Link Active Flag and the Communications Error Flag for each node as shown below.

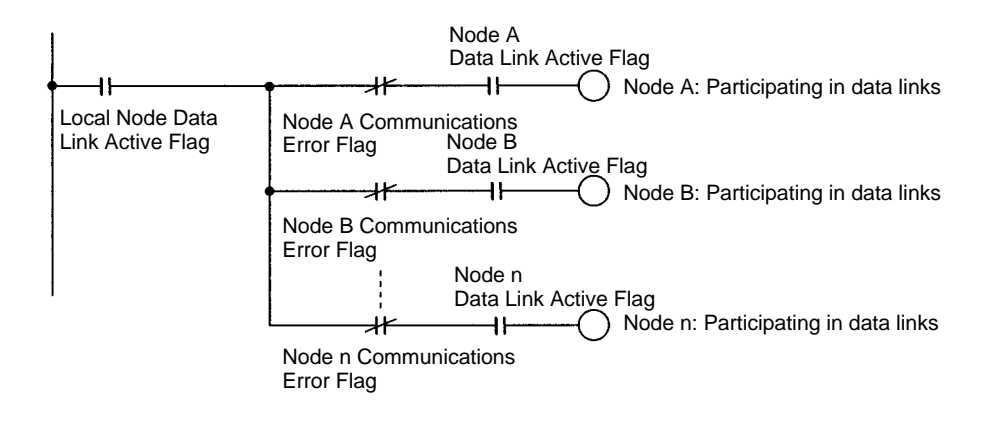

#### Checking for Data Link Errors in any Node

To check for an error in any node in the data links, take an OR of a NC condition of the Local Node Data Link Active Flag and the Communications Error Flags for all nodes.

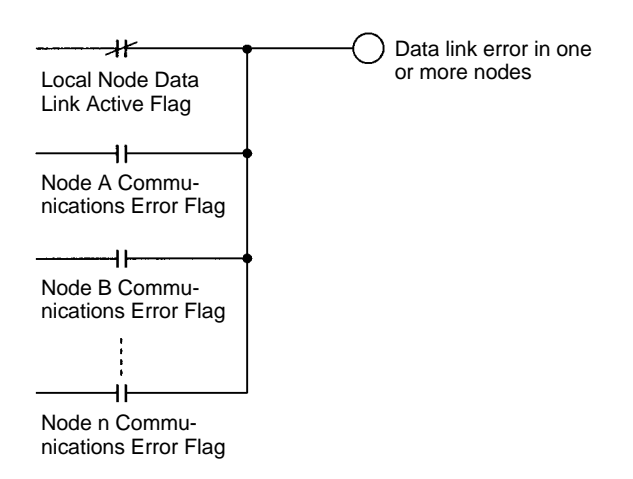

#### Outputting Local Node Errors

The following example program section shows one way to output and error signal when data links stop for the local node.

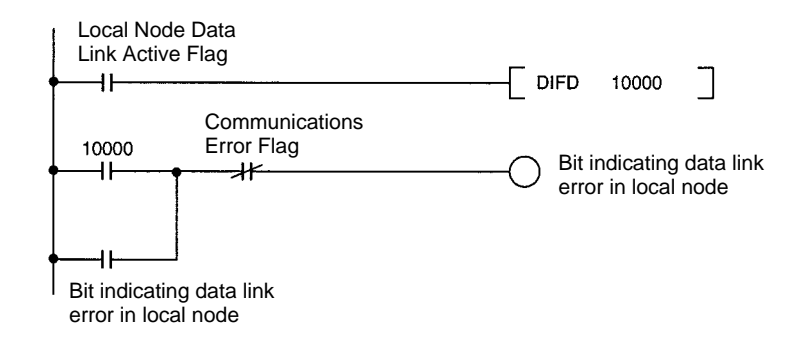

## 4-9-2 Word Structure

The following table shows the data link status in memory. The numbers within the table are in order of the nodes are set in the data link table (refresh parameters). These will correspond to the node addresses when using automatic settings.

The data link status area corresponds to the first word of the words allocated to the SYSMAC LINK Unit as a CPU Bus Unit +8 to +23.

| Word | Bits 00 to 03 | Bits 04 to 07 | Bits 08 to 11                                             | Bits 12 to 15                             |
|------|---------------|---------------|-----------------------------------------------------------|-------------------------------------------|
| m+8  | Link No. 1    | Link No. 2    | Link No. 3                                                | Link No. 4                                |
| m+9  | Link No. 5    | Link No. 6    | Link No. 7                                                | Link No. 8                                |
| m+10 | Link No. 9    | Link No. 10   | Link No. 11                                               | Link No. 12                               |
| m+11 | Link No. 13   | Link No. 14   | Link No. 15                                               | Link No. 16                               |
| m+12 | Link No. 17   | Link No. 18   | Link No. 19                                               | Link No. 20                               |
| m+13 | Link No. 21   | Link No. 22   | Link No. 23                                               | Link No. 24                               |
| m+14 | Link No. 25   | Link No. 26   | Link No. 27                                               | Link No. 28                               |
| m+15 | Link No. 29   | Link No. 30   | Link No. 31                                               | Link No. 32                               |
| m+16 | Link No. 33   | Link No. 34   | Link No. 35                                               | Link No. 36                               |
| m+17 | Link No. 37   | Link No. 38   | Link No. 39                                               | Link No. 40                               |
| m+18 | Link No. 41   | Link No. 42   | Link No. 43                                               | Link No. 44                               |
| m+19 | Link No. 45   | Link No. 46   | Link No. 47                                               | Link No. 48                               |
| m+20 | Link No. 49   | Link No. 50   | Link No. 51                                               | Link No. 52                               |
| m+21 | Link No. 53   | Link No. 54   | Link No. 55                                               | Link No. 56                               |
| m+22 | Link No. 57   | Link No. 58   | Link No. 59                                               | Link No. 60                               |
| m+23 | Link No. 61   | Link No. 62   | Bits 08 to 13: Ac<br>node (01 to 3E H                     | ldress of startup<br>Hex)                 |
|      |               |               | Bit 15: Local Da<br>Flag (ON: data l<br>OFF: data link ir | ta Link Active<br>ink active;<br>nactive) |

Word: CIO 1500 + (25 x unit number) +8 to +23.

The status of the bits allocated to each node is as follows:

- Bit 00, 04, 08, or 12: CPU Unit Operating Flag
- Bit 01, 05, 09, or 13: CPU Unit Error Flag
- Bit 02, 06, 10, or 14: Data Link Communications Error Flag
- Bit 03, 07, 11, or 15: Data Link Active Flag

The actual words allocated to each node address for data link status are shown in the following table.

| Unit No. | Words                | Unit No. | Words                |
|----------|----------------------|----------|----------------------|
| 0        | CIO 1508 to CIO 1523 | 8        | CIO 1708 to CIO 1723 |
| 1        | CIO 1533 to CIO 1548 | 9        | CIO 1733 to CIO 1748 |
| 2        | CIO 1558 to CIO 1573 | 10       | CIO 1758 to CIO 1773 |
| 3        | CIO 1583 to CIO 1598 | 11       | CIO 1783 to CIO 1798 |
| 4        | CIO 1608 to CIO 1623 | 12       | CIO 1808 to CIO 1823 |
| 5        | CIO 1633 to CIO 1648 | 13       | CIO 1833 to CIO 1848 |
| 6        | CIO 1658 to CIO 1673 | 14       | CIO 1858 to CIO 1873 |
| 7        | CIO 1683 to CIO 1698 | 15       | CIO 1883 to CIO 1898 |

If the Local Node Data Link Active Flag (bit 15 of first word +23) is OFF, the data link status will be maintained as it was immediately before operation stopped. This may not be the same as the actual current status. When using the data link status, first check that the Local Node Data Link Active Flag is ON.

## 4-10 Data Link Precautions

Be sure to consider the precautions listed below when activating a data link or adding a node to an existing data link.

- Setup and Activation Be sure to consider the precautions listed below when setting up and activating a data link.
  - 1. Refresh parameters must be set for each node in the data link when manually generating data link tables. When a data link is started in a node that does not have a data link table, a data link table error will occur and the LNK indicator on that node will flash.

Refresh parameters must be set for all nodes that are included in the common link parameters in the startup node.

2. When data links are automatically generated, the node addresses of all the nodes in the data link must be in the range resulting from the Communication Unit Settings.

For example, if the settings divide the data link area among nodes number 1 to 4 (16 CIO words and 32 DM words), node 5 cannot participate in the data link.

- 3. With manual generation of data link tables, the node address of the local node must be included in the local refresh parameters.
- If the beginning CIO or DM word in the refresh parameters is set too large, the CIO or DM Area will be exceeded during automatic allocation of link words.

If the data area is exceeded in the startup node, the LNK indicator on the startup node will flash and the data link will not operate. If the data area is exceeded in another node, the LNK indicator on that node will flash and it will not participate in the data link.

5. If the communications cycle time in data link tables is not generated automatically, and the setting for communications cycle time is too short, the CS1-series SYSMAC LINK Unit (CS1W-SLK11/21) will not participate in the data links. The LNK indicator on the Unit will flash quickly, and a data link table communications cycle time settings error (021D Hex) will be registered in the error log. If this CS1-series SYSMAC LINK Unit is the startup node for the data link, the data link will not be activated. The minimum possible communications cycle time setting can be obtained using the following calculation:

Minimum possible communications cycle time setting =

Maximum node address  $\times$  0.01

- + Number of polled Units  $\times$  0.25
- + Number of Link Units  $\times$  0.161
- + Total number of words in link area  $\times\,0.01$
- + 5.322 (ms)

Round up the result of this calculation to obtain a value in milliseconds.

The data link table communications cycle time setting error registered in the error log will contain the following information:

| Error code | Detail code                                                                                    |                                                                                             |  |
|------------|------------------------------------------------------------------------------------------------|---------------------------------------------------------------------------------------------|--|
|            | 1st byte                                                                                       | 2nd byte                                                                                    |  |
| 021D Hex   | Communications cycle<br>time set in the data link<br>status (Unit: ms, 2-digit<br>hexadecimal) | Minimum possible<br>communications cycle<br>time setting (Unit: ms,<br>2-digit hexadecimal) |  |

The value in the 2nd byte of the detail code for 021D registered in the error history will be the minimum possible communications cycle time setting. For
example, if the communications cycle time is set to 5 ms, and the LNK indicator starts flashing quickly, an error code of "021D 0512" will indicate that the minimum possible communications cycle time setting is 18 ms (12 Hex).

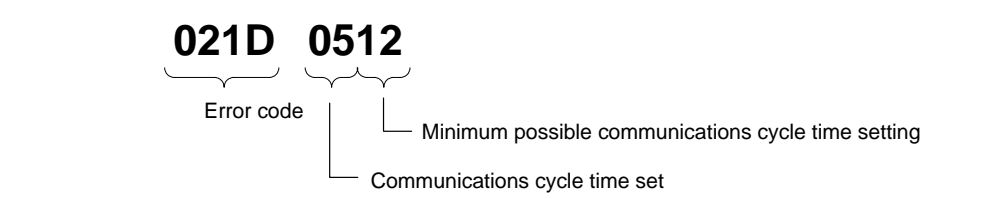

Adding Nodes Be sure to consider the precautions listed below when adding a node to active data links.

- *1, 2, 3...* 1. The node address of the node being added must be in the common link parameters of the data links.
  - 2. Set data link tables in the node being added. This is not necessary, however, when using automatic settings with the startup node, although it is necessary to include the node being added in the table of nodes participating in the data link in the automatic settings.
  - 3. The common link parameters for the node being added must be the same as for the common link parameters already in operation. If the common link parameters for the node being added are different from the common link parameters already in operation, the node being added cannot participate in the data link. Refer to the example below.
  - 4. If the communications cycle time for the data link tables is manually set when a CS1-series SYSMAC LINK Unit is to be added to the data links, make sure that the value set is not below the minimum possible communications cycle time setting. For details of the values that can be set, refer to the previous section, *Setup and Activation*.

#### Adding a Node to a Data Link

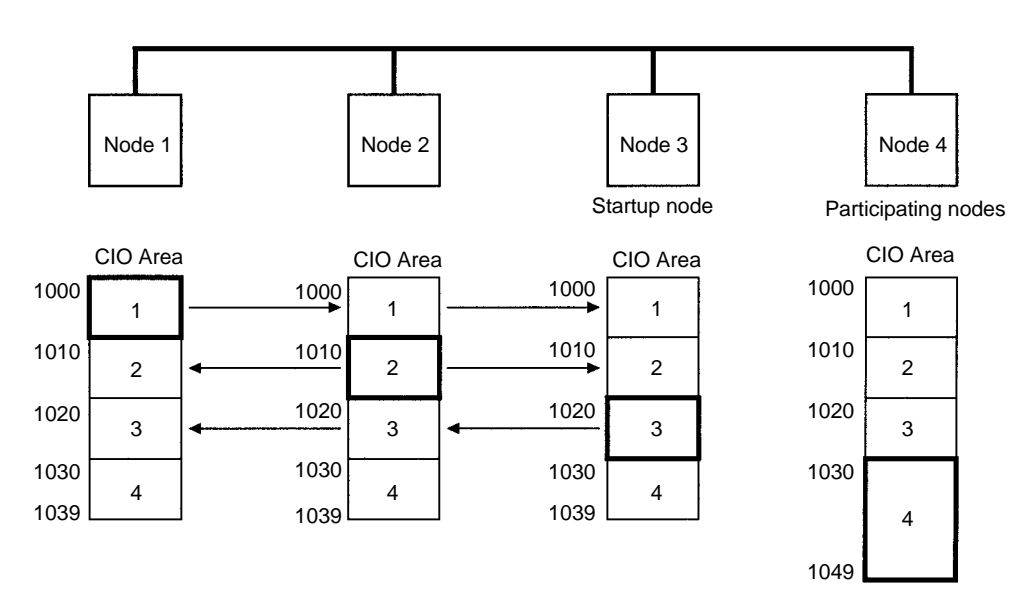

The number of send words for node 4 is set as 20 words in the common link parameters, but the number of send words is set as 10 words in the common link parameters for other nodes that are already operating. Consequently, node 4 will not participate in the data link network.

# 4-11 Data Link Characteristics

## 4-11-1 Data Link Communications Cycle Time

Data link servicing is given priority in SYSMAC LINK Systems. The communications time for a data link can thus be maintained as a constant, regardless of whether or not SEND(90), RECV(98), and CMND(490) are used. Fixing the data link communications time at a constant value fixes the data link I/O response time as well.

The communications cycle time can be set either automatically (the default) or controlled externally.

### Automatic Generation

When data link tables have been generated automatically, the communications time will be as follows for systems using coaxial cable:

| No. of nodes | Data link areas  |               |              |
|--------------|------------------|---------------|--------------|
|              | CIO and DM Areas | CIO Area only | DM Area only |
| 2            | 19 ms            | 17 ms         | 18 ms        |
| 4            | 19 ms            | 17 ms         | 18 ms        |
| 8            | 19 ms            | 18 ms         | 18 ms        |
| 16           | 19 ms            | 18 ms         | 19 ms        |

The communications time will be as follows for systems using optical fiber cable:

| No. of nodes | Data link areas  |               |              |
|--------------|------------------|---------------|--------------|
|              | CIO and DM Areas | CIO Area only | DM Area only |
| 2            | 21 ms            | 20 ms         | 21 ms        |
| 4            | 22 ms            | 20 ms         | 21 ms        |
| 8            | 22 ms            | 21 ms         | 21 ms        |
| 16           | 22 ms            | 21 ms         | 22 ms        |

### **Manual Generation**

When data link tables have been generated manually, the communications cycle time can be set to a constant value or generated automatically.

The communications cycle time can be set as a constant from 5 to 255 ms in increments of 1 ms using the Support Software to eliminate variations caused by noise or other factors. When the communications cycle time is not set as a constant, it will be generated automatically according to the equations below. Round the result of the calculation to the nearest millisecond.

Communications cycle time (coaxial cable systems) = Maximum node address  $\times$  0.085 ms + maximum number of frames  $\times$  0.654 ms + number of polled units  $\times$  0.75 ms + number of Link Units  $\times$  0.056 ms + total number of words  $\times$  0.01 ms + 1.322 ms

Communications cycle time (optical fiber cable systems) = maximum node address  $\times$  0.1115 ms + maximum number of frames  $\times$  0.77 ms + number of polled units  $\times$  0.75 ms + number of Link Units  $\times$  0.056 ms + total number of words  $\times$  0.010 ms + 1.322 ms

**Note** The present and maximum values of the communications cycle time can be monitored from the Support Software.

| Example Calculations | The examples below calculate the communications cycle time for both coaxial<br>and optical fiber cable with the following characteristics:<br>Maximum node address: 62<br>Maximum number of frames: 10<br>Number of polled units: 4<br>Number of Link Units 32<br>Total number of words 2,000                                  |
|----------------------|----------------------------------------------------------------------------------------------------|
|                      | Communications cycle time (coaxial cable systems) =<br>$62 \times 0.085 \text{ ms} + 10 \times 0.654 \text{ ms} + 4 \times 0.75 \text{ ms} + 32 \times 0.056 \text{ ms} + 2000 \times 0.01 \text{ ms} + 1.322 \text{ ms}$<br>= 37.924 ms (38 ms after rounding)                                                                |
|                      | Communications cycle time (optical fiber cable systems) =<br>$62 \times 0.1115 \text{ ms} + 10 \times 0.77 \text{ ms} + 4 \times 0.75 \text{ ms} + 32 \times 0.056 \text{ ms} + 2000 \times 0.01 \text{ ms} + 1.322 \text{ ms}$<br>= 40.727 ms (41 ms after rounding)                                                          |
| Note                 | Data links might not operate correctly if the communications cycle time is set to a value shorter than that generated automatically by the system. If the LNK indicator on the front of a CS1-series SYSMAC LINK Unit (CS1W-SLK11/12) flashes quickly (at approximately 100-ms intervals), either automatically set the commu- |

cycle time to a longer value.

### **Changing the Communications Cycle Time**

When the communications cycle time is generated automatically, it can be changed by changing the other network parameters on the Support Software. The default values and setting ranges of the other network parameters are shown in the table below.

nications cycle time for the data link table, or manually set the communications

| Network parameter        | Default value | Setting range |
|--------------------------|---------------|---------------|
| Maximum node address     | 62            | 2 to 62       |
| Number of polled units   | 4             | 1 to 62       |
| Maximum number of frames | 10            | 5 to 255      |

Use the following formulas to calculate the change in the communications cycle time that results from a change in other network parameters. A positive result indicates the communications cycle time has been decreased and a negative result indicates it has been increased. Round the result of the calculation to the nearest millisecond.

Change of the communications cycle time (coaxial cable systems) = (old maximum node address - new maximum)  $\times$  0.085 ms

+ (old maximum number of frames - new maximum)  $\times$  0.654 ms

+ (old maximum number of names - new maximum)  $\times$  0.034 m

+ (old number of polled units - new number)  $\times$  0.750 ms

Change of the communications cycle time (optical fiber cable systems) = (old maximum node address - new maximum)  $\times$  0.1115 ms

+ (old maximum number of frames - new maximum) imes 0.77 ms

+ (old number of polled units - new number)  $\,\times\,$  0.75 ms

#### **Example Calculations**

The examples below calculate the change of the communications cycle time for both coaxial and optical fiber cable when the other network parameters are changed as shown below:
 Maximum node address: .... Changed from 62 to 16
 Maximum number of frames: ... Changed from 10 to 13

Number of polled units: ..... Changed from 4 to 5 Change of the communications cycle time (coaxial cable systems) =

 $(62 - 16) \times 0.085 \text{ ms} + (10 - 13) \times 0.654 \text{ ms} + (4 - 5) \times 0.75 \text{ ms} =$ 

1.198 ms (1 ms after rounding)

Change of the communications cycle time (optical fiber cable systems) =  $(62 - 16) \times 0.1115 \text{ ms} + (10 - 13) \times 0.77 \text{ ms} + (4 - 5) \times 0.75 \text{ ms} = 2.069 \text{ ms}$  (2 ms after rounding)

- **Note** 1. If the maximum node address is set to a value less than the node address of any nodes in the data link, those nodes will no longer be part of the data links.
  - 2. If the maximum number of frames is set too low, errors might occur during the execution of operations such as SEND(90), RECV(98), and CMND(490) instructions, internode echo tests, and remote monitoring.
  - 3. Lowering the number of polled units will increase the delay between resetting a Unit or turning on its PC's power and its entrance into the network.

## 4-11-2 Data Exchange Timing

This section explains data link timing when using data links between SYSMAC LINK Units and a CPU Unit.

With a CS1-series PC, data exchange with the SYSMAC LINK Unit is performed by interrupt processing during the peripheral servicing time in the CPU Unit cycle time. Data exchange timing is as follows:

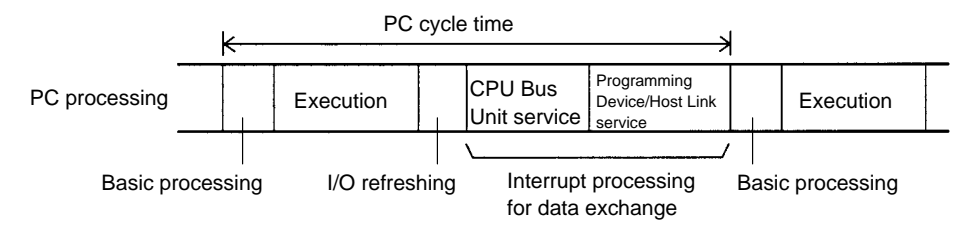

If interrupt processing for data exchange is executed, the PC cycle time will be lengthened by the time required for the interrupt processing.

**Data Processing Time** 

The time required for interrupt processing for data exchange (data processing time) can be roughly estimated as shown in the following table.

| Data link scale                                    | Equation for estimating data processing time             |
|----------------------------------------------------|----------------------------------------------------------|
| Data link is established for both areas 1 and 2    | 0.001 $	imes$ Total number of data link words + 1.7 (ms) |
| Data link is established for only area 1 or area 2 | 0.001 $	imes$ Total number of data link words + 1.4 (ms) |

# 4-11-3 Calculation Examples for Data Link I/O Response Times

In a SYSMAC LINK Unit data link, there is a slight time lag between the time input is received at one node in the link and the time output is made from another node in response to this input. This time lag is called the data link I/O response time. In

this section, examples illustrating how to calculate the minimum and maximum I/O response times are given for the configuration shown below.

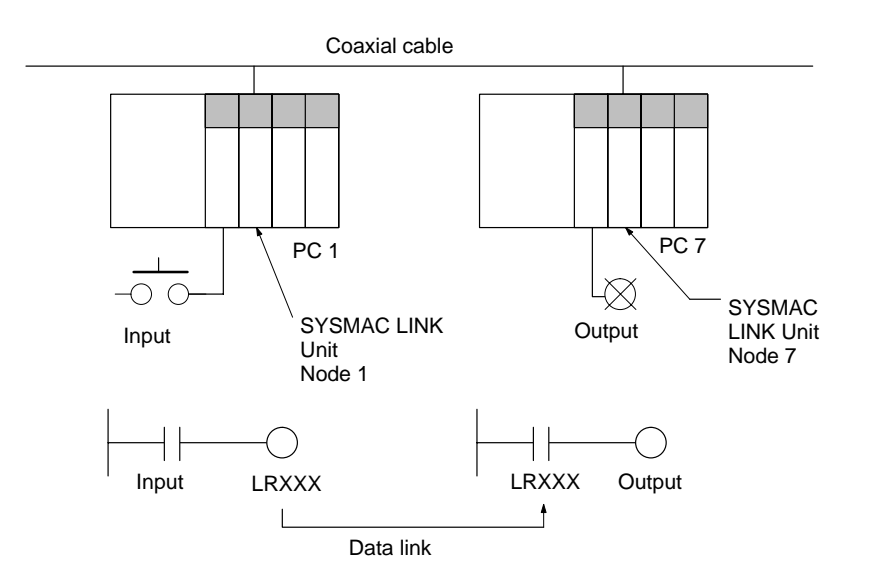

| Item                                        | Condition         |
|---------------------------------------------|-------------------|
| Maximum node address                        | 62                |
| Number of polled nodes                      | 4                 |
| Maximum number of frames                    | 10                |
| Number of participating nodes               | 8                 |
| Number of nodes participating in data links | 8                 |
| Number of send words for area 1             | 8 words per node  |
| Number of send words for area 2             | 16 words per node |
| Messages                                    | None              |

The time required for each of the above items is given below:

#### **Communications Cycle Time**

 $62 \times 0.085 + 10 \times 0.654 + 4 \times 0.75 + 8 \times 0.056 + 192 \times 0.01 + 1.322 = 18.5$  $\Box$  19 ms (For details, refer to page 63.)

#### Input ON Response Time

This is the time between an input signal being received and the relevant input bit actually turning ON. Taken as 1.5 ms in this example.

#### **Output ON Response Time**

This is the time between the relevant output bit turning ON in the CPU Unit and the output signal actually being sent. Taken to be 1.5 ms in this example.

#### Scan Time for PC 1

Taken to be 25 ms in this example.

#### Scan Time for PC 7

Taken to be 10 ms in this example.

### Maximum Data Link I/O Response Time

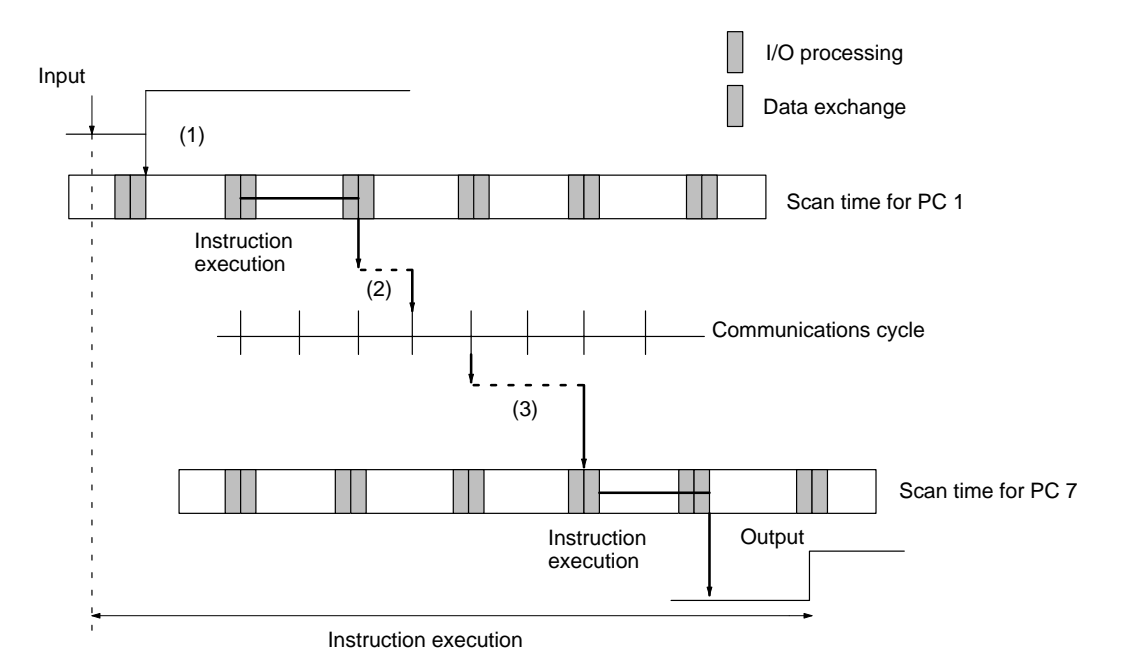

| Input ON response time                            | 1.5 ms    |
|---------------------------------------------------|-----------|
| Scan time for PC $1 \times 2$                     | 25 ms x 2 |
| Communications cycle time × 2                     | 19 ms x 2 |
| Scan time for PC $7 \times 2$ (see note a) below) | 10 ms x 2 |
| Output ON response time                           | 15 ms     |
| Total (data link I/O response time)               | 124.5 ms  |

The following delays occur at 1, 2, and 3 in the above diagram:

- 1. The input bit turns ON just after a scan and so the time required for one more scan elapses before the input is processed. Therefore a multiplication factor of 2 is applied to the scan time, as shown in the above table.
  - 2. Processing for the input data is exchanged immediately after the right to transmit is transferred from PC 1, and so the time required for communications is extended by approximately one communications cycle. Therefore a multiplication factor of 2 is applied to the communications cycle time, as shown in the above table.
  - 3. Data is exchanged data with PC 7 just after one scan and so the time required for one more scan elapses before output processing is performed. Therefore a multiplication factor of 2 is applied to the scan time, as shown in the above table.
    - **Note** a) A multiplication factor of 3 (not 2) is applied to the scan time for PC 7 if it is longer than the communications cycle time.
      - b) The I/O response time will also be affected by noise and other factors.

### Minimum Data Link I/O Response Time

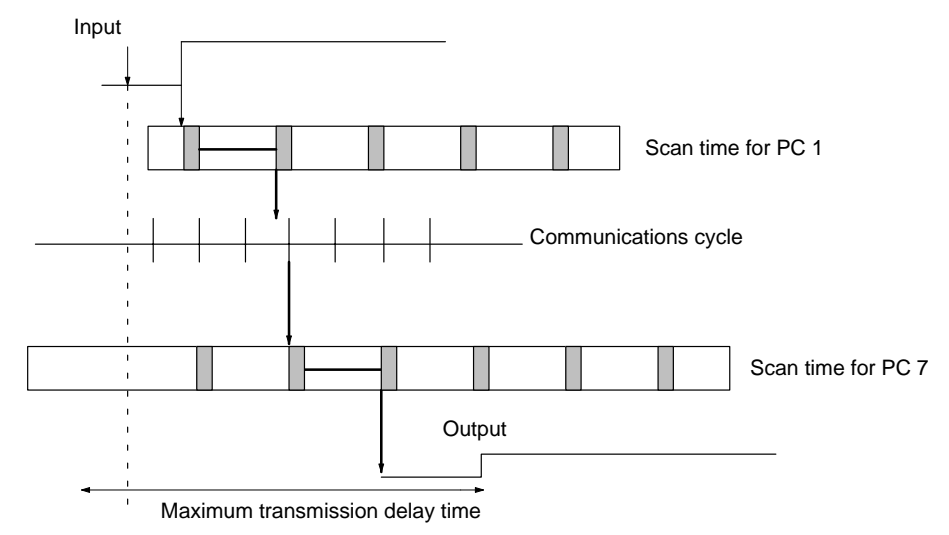

| Input ON response time              | 1.5 ms  |
|-------------------------------------|---------|
| Scan time for PC 1                  | 25 ms   |
| Communications cycle time           |         |
| Scan time for PC 7                  | 10 ms   |
| Output ON response time             | 15 ms   |
| Total (data link I/O response time) | 51.5 ms |

# 4-12 CX-Programmer Procedures

This section describes the procedures from creation of data link tables to starting up data links using CX-Net in CX-Programmer.

### 4-12-1 Overall Procedure

If building SYSMAC LINK data links for the first time, make the settings using the following procedure. It is necessary to create data link tables if using manually set data links.

- **Note** There is no need to create data link tables when using automatic settings. If using automatically set data links, set the DM parameter areas (DM area words allocated to the SYSMAC LINK Unit as a CPU Bus Unit) using a Programming Console or the PLC Memory Window in CX-Programmer.
- 1, 2, 3...1. Start CX-Net from the CX-Programmer by selecting *Tools* and then *Network Configuration Tool*.
  - 2. Open the CX-Server file (\*.CDM) in CX-Net or create a new file in CX-Net by selecting *Project* and then *Open* in CX-Net.
  - 3. Start the Data Link Editor to create the data link tables by selecting *Data Link* and then *Editor*.
    - If creating the same data link tables in all nodes, start the Data Link Engineer from the Data Link Editor by selecting *Table* and then *Data Link Engineer*.
    - If creating different data link tables for each node, create data link parameters for each node by editing tables for each node individually.
  - 4. Check the data link tables from the Data Link Editor by selecting *Table* and then *Check*.
  - 5. Save the data link tables from the Data Link Editor by selecting *File* and then *Save* or *Save as.*

- 6. Connect to the network from CX-Net by selecting PC and then Open.
- 7. Read the data link tables and transfer them to the PC using the Data Link Setup Dialog Box from CX-Net. Select *Data Links* and then *Setup*.
- 8. Start the data links using the Data Link Status Dialog Box from CX-Net. Select *Data Link* and then *Status*.

# 4-12-2 Data Link Settings

### System Configuration

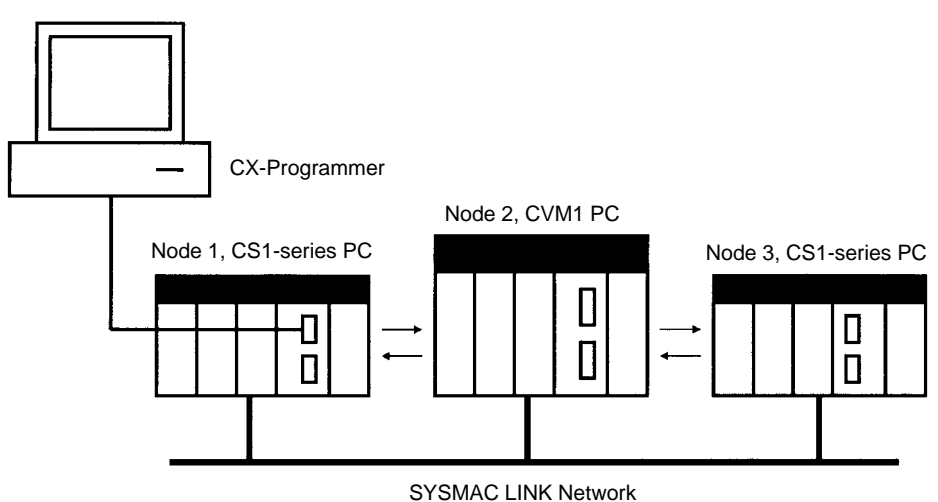

**Note** The network settings for the three PCs shown above have already been saved in the CX-Server file (.CDM). For CX-Server file creation, refer to in the *CX-Programmer User Manual*.

### **Opening CX-Server Files (.CDM)**

Read the CX-Server file in CX-Net using the following procedure.

- 1, 2, 3...1. Start CX-Net from the CX-Programmer by selecting *Tools* and then *Network Configuration Tool*.
  - Open the CX-Server file (\*.CDM) in CX-Net or create a new file in CX-Net by selecting *Project* and then *Open* in CX-Net. In this example, Sample.cdm is used as the file name. The following dialog box will be displayed.

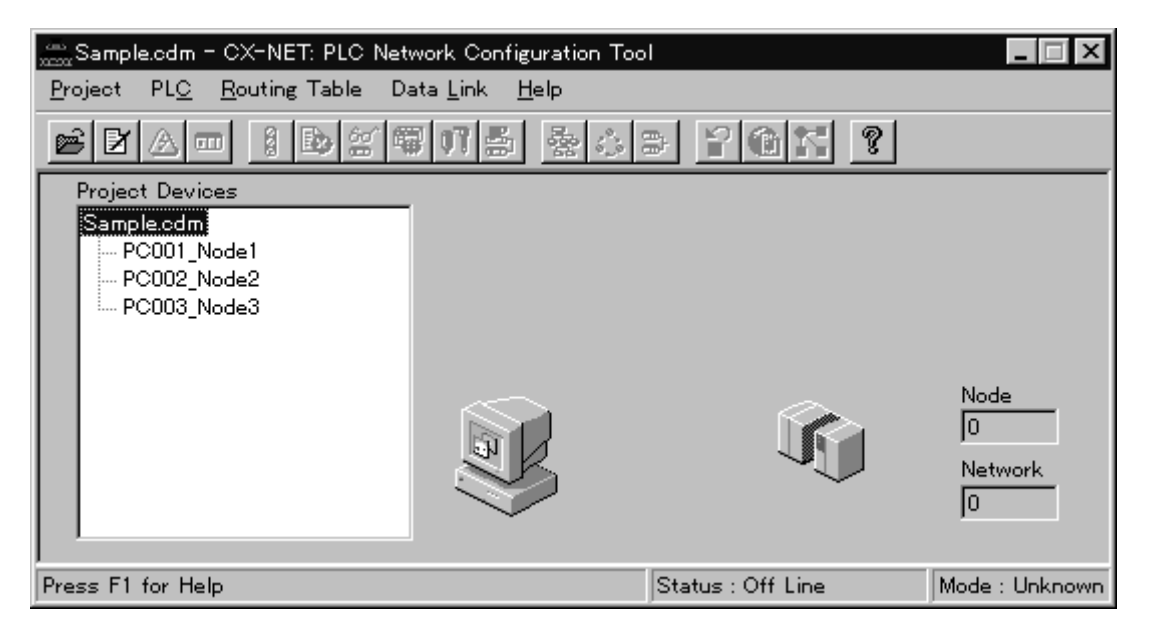

### Creating Data Link Tables

Create the data link tables for each node entered in the CX-Server file. In this example, the data link tables are created automatically using the Data Link Table Engineer, then the parameters are changed manually.

#### Starting the Data Link Editor

1, 2, 3...1. Select *Data Link* and then *Editor*. A dialog box for selecting the type of data link will appear.

| Select New File Type                                          | ×            |
|---------------------------------------------------------------|--------------|
| File Type:                                                    |              |
| SYSMAC LINK Data Link Table                                   | ОК           |
| SYSMAC NET Data Link Table<br>Controller Link Data Link Table | Cancel       |
|                                                               | <u>H</u> elp |
|                                                               |              |

2. Select **SYSMAC LINK Data Link Table** and then click the **OK** button. The Data Link Editor [SYSMAC LINK] will start.

You can make Manual Settings without using the Data Link Table Engineer. Create data link tables manually in the following cases.

- The send area size is different for each node participating in the data link.
- The send node order is not the same as the order of node addresses.
- There are nodes that are not receiving data.

Refer to the following example for details.

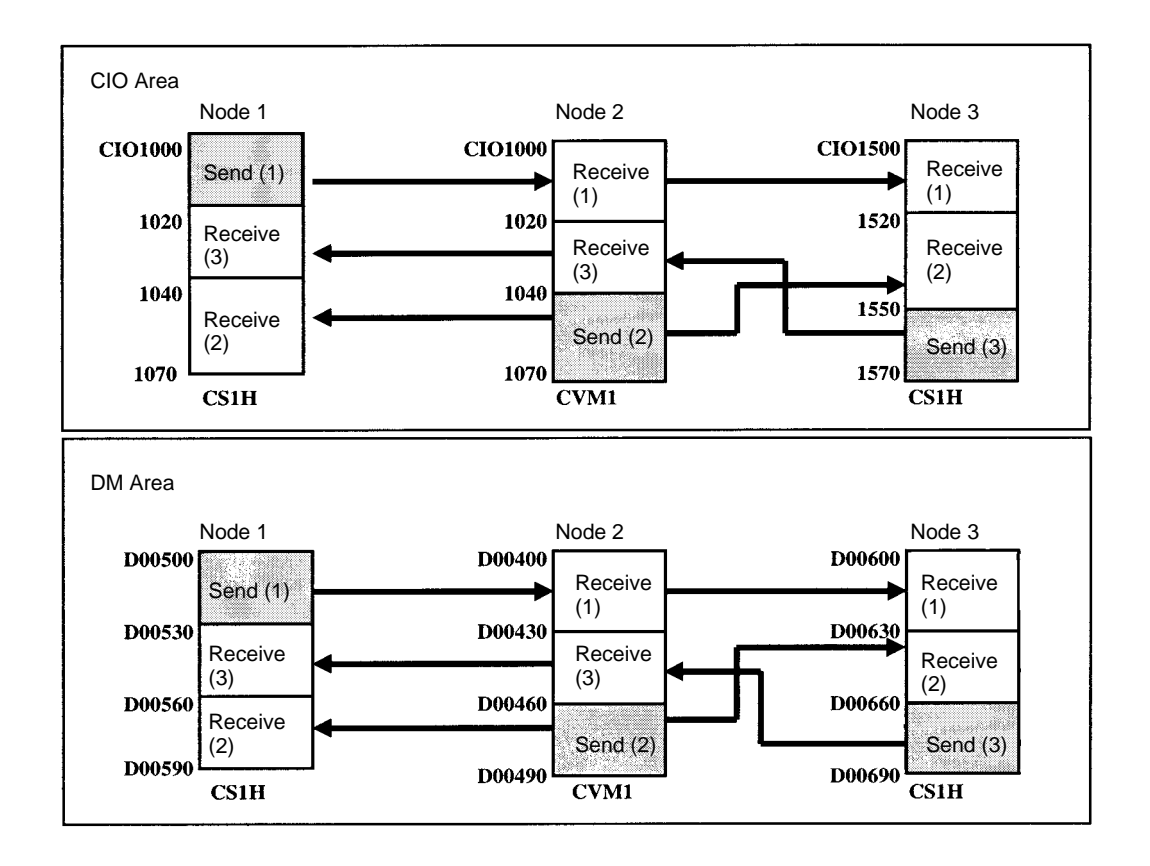

#### Making Manual Settings without Using the Data Link Table Engineer

1, 2, 3...1. Select *Data Link* and then *Editor*. A dialog box for selecting the type of data link will appear.

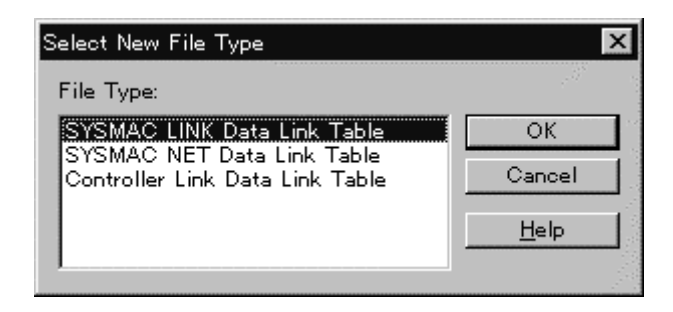

 Select SYSMAC LINK Data Link Table and then click the OK button. The Data Link Editor [SYSMAC LINK] will start.

| i 無題 - Data Link Editor [SYSMAC LINK]                                                                                                    |                                                                |  |
|----------------------------------------------------------------------------------------------------|----------------------------------------------------------------|--|
| <u>F</u> ile <u>T</u> able <u>H</u> elp                                                                                                    |                                                                |  |
|                                                                                                    |                                                                |  |
| Cycle Time<br>Cycle Time<br>Auto<br>Manual : ms<br>Target Node: -<br>PLC type: -                                                                                                    | Node Information<br>Start Channel<br>CIO –<br>DM –<br>Status – |  |
| Nodes:         Total link CH: 0000           01 -         ▲           02 -         ▲           03 -         ▲           04 -         ▲           05 -         ●           06 -         ●           07 -         ▼           C-Series Table View | Refresh Parameters: Items: 0                                   |  |
| For Help, press F1                                                                                                    | NUM                                                            |  |

- 3. Set the data link communications cycle time in the Cycle Time field under *Common Link*. If you select *Auto*, the optimum communications cycle time will be automatically calculated according to the data link tables. If you select *Manual*, set the time manually between 5 to 255 ms (refer to *4-11 Data Link Characteristics* for communications cycle time details).
- 4. Double click a node address in the Nodes field, or select *Table* and then *Edit Table Item*. The Data Link Table Entry Dialog Box will appear.
  - **Note** a) Use Ver. 1.2 Service Pack 1 of the CX-Programmer. Settings for CS1-series SYSMAC LINK Units cannot be made with earlier versions of the CX-Programmer.
    - b) If using CX-Programmer Ver. 1.2 or Service Pack 1, select "CV/ CVM1" for the "PLC type" when using a CS1-series SYSMAC LINK Unit. If a CV/CVM1 PC is set, the manual settings words will be limited to the same words as for CVM1/CV, as follows: CIO Area: CIO 0000 to CIO 2555

DM Area: D00000 to D24575

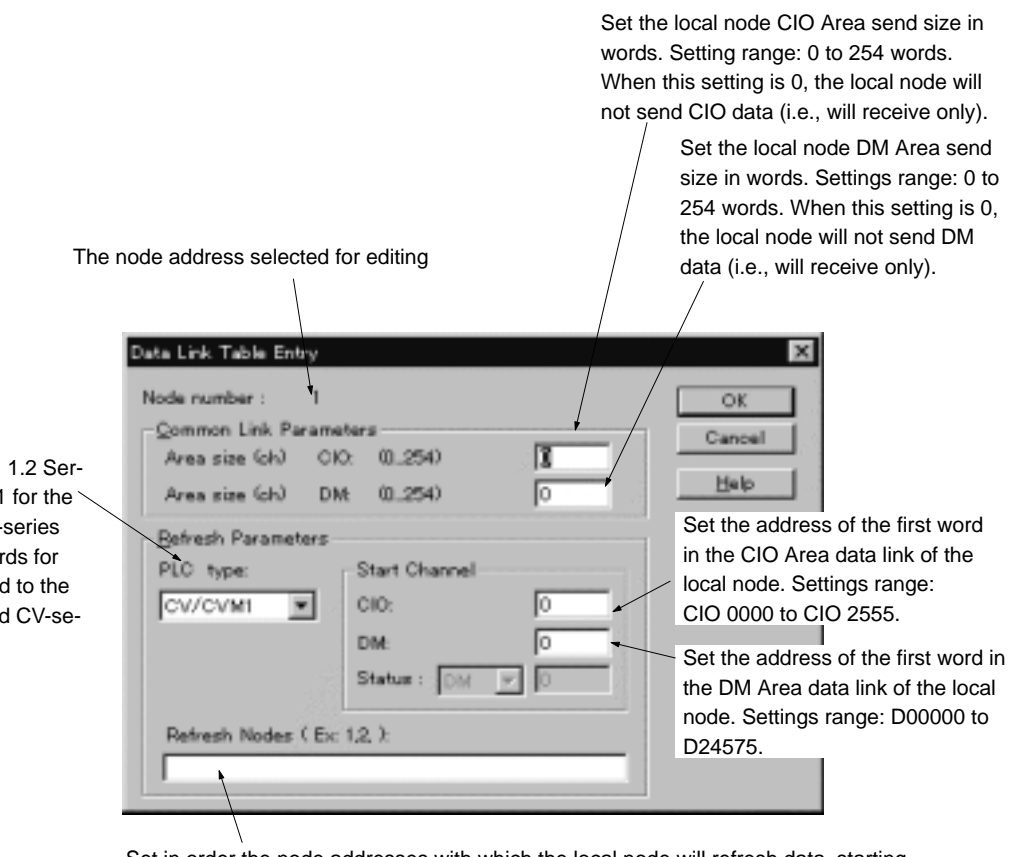

Set in order the node addresses with which the local node will refresh data, starting with the data link start addresses set above. If the address of the local node is set, it will send the specified word data to other nodes. If the address of another node is set, the local node will receive the data sent by that node. For example, if you enter 3, 2, 1 as the refresh order, the node addresses will be allocated in the order 3, 2, 1, starting from the start address. If the local node address is 1, it will receive data from node 3, then from node 2, and finally, it will send data itself). Always include the local node in the refresh node order. Data will not be received from the local node by another other node if the local node is not specified.

#### 5. Enter the value in each field.

The following example shows settings for node 1.

| Data Link Table Entry                                                                                                    | ×                            |
|----------------------------------------------------------------------------------------------------|------------------------------|
| Node number : 1<br>Common Link Parameters<br>Area size (ch) CIO: (0254) [20<br>Area size (ch) DM: (0254) [30]                                                                         | OK<br>Cancel<br><u>H</u> elp |
| Refresh Parameters       Start Channel         CV/CVM1       ▼         CIO:       1000         DM:       500         Status :       DM         Refresh Nodes (Ex: 1,2, ):       1,3,2 |                              |

If using CX-Programmer Ver. 1.2 Service Pack 1, select CV/CVM1 for the PLC type when using a CS1-series SYSMAC LINK Unit. The words for manual settings will be limited to the same words as for CVM1 and CV-series PCs.

| Node address |                      |     | Local node address: 1                                                                                                    |
|--------------|----------------------|-----|----------------------------------------------------------------------------------------------------|
| Common link  | n link CIO Area size |     | CIO Area local node send size: 20 words.                                                                                                    |
| parameters   | DM Area size         |     | DM Area local node send size: 30 words.                                                                                                    |
| Refresh      | PC type              |     | Select "CV/CVM1"                                                                                                    |
| parameters   | Start word           | CIO | CIO Area local node data link start address:<br>CIO 1000.                                                                                                    |
|              |                      | DM  | DM Area local node data link start address:<br>D00500                                                                                                    |
|              | Refresh nodes        |     | Node refresh order: 1, 3, 2                                                                                                    |
|              |                      |     | Node addresses are listed in order with the starting node address first. Because here the local node is listed first, node 1 will first send data and then received data in order from nodes 3 and then 2. |

6. Set the settings for node 2 and 3 in the same way. The following example shows the settings for node 2.

| Data Link Table Entry                                 | X            |
|-------------------------------------------------------|--------------|
| Node number : 2                                       | ОК           |
| Common Link Parameters<br>Area size (cb) CIO: (0.254) | Cancel       |
| Area size (ch) DM: (0254) 35                          | <u>H</u> elp |
| <u>R</u> efresh Parameters                            |              |
| PLC type: Start Channel                               |              |
| CV/CVM1 CIO: 1000                                     |              |
| DM: 400                                               |              |
| Status : DM 🔽 🛛                                       |              |
| Refresh Nodes ( Ex: 1,2, ):                           |              |
| 1.3.2                                                 |              |
|                                                       |              |

The following example shows the settings for node 3.

| Data Link Table Entry                                                                                                    | ×                            |
|----------------------------------------------------------------------------------------------------|------------------------------|
| Node number : 3<br><u>C</u> ommon Link Parameters<br>Area size (ch) CIO: (0254)<br>Area size (ch) DM: (0254) 30                                                                       | OK<br>Cancel<br><u>H</u> elp |
| Refresh Parameters       Start Channel         CV/CVM1       CIO:       1500         DM:       600         Status :       DM       0         Refresh Nodes ( Ex: 1,2, ):       1,2,3, |                              |

7. The following display will appear when the data link table settings have been made for all nodes. The example shows node 1 selected.

| 前無題 - Data Link Editor [SYSMAC LINK]                                                                                       |                                                                                        |
|----------------------------------------------------------------------------------------------------|----------------------------------------------------------------------------------------|
| <u>F</u> ile <u>T</u> able <u>H</u> elp                                                                                    |                                                                                        |
|                                                                                                    | H 🖌 🔋                                                                                  |
| <u>Common Link</u>                                                                                                    | <u>N</u> ode Information                                                               |
| Cycle Time                                                                                                    | Start Channel                                                                          |
| • Auto                                                                                                    | CIO 1000                                                                               |
| C Manual B ms                                                                                                    | DM 500                                                                                 |
| Maridar.                                                                                                    | Status -                                                                               |
| Target Node: 1<br>PLC type: CV/CVM1                                                                                        |                                                                                        |
| Nodes: Total link CH: 0160                                                                                                 | Refresh Parameters: Items: 3                                                           |
| 01 - CIO: 020, DM: 030 (+)<br>02 - CIO: 030, DM: 030 (+)<br>03 - CIO: 020, DM: 030 (+)<br>04 -<br>05 -<br>06 -<br>07 -<br> | 01) 01 - CIO: 020, DM: 030<br>02) 03 - CIO: 020, DM: 030<br>03) 02 - CIO: 030, DM: 030 |
| C-Series Table View                                                                                                    |                                                                                        |
| For Help, press F1                                                                                                    | NUM                                                                                    |

# Settings and Display Contents

| Item                                            |                                                 |                                                                                                    | Contents                                                                                                    |  |
|-------------------------------------------------|-------------------------------------------------|----------------------------------------------------------------------------------------------------|----------------------------------------------------------------------------------------------------|--|
| Common<br>Link:<br>Common<br>link<br>parameters | <i>Cycle Tin</i><br>Communi<br>time             | ne:<br>cations cycle                                                                                                    | Data link communications cycle time:<br>Select automatic or manual settings.<br>Manual setting range: 5 to 255 ms.                                                                                  |  |
|                                                 | Total link CH:<br>Total number of<br>link words | Displays the total number of data link<br>words (CIO Area + DM Area). In the<br>example, CIO 70 words + DM 90 words<br>= 160 words. |                                                                                                    |  |
|                                                 |                                                 | Nodes                                                                                                    | The number of send words is displayed<br>for each node. CIO: Number of CIO<br>Area send words. DM: Number of DM<br>Area send words. In the example,<br>CIO: 20 send words, DM: 30 send<br>words.    |  |
| Node Information                                |                                                 | Start Channel:<br>Start words                                                                                                    | Displays the words from which data<br>links start in the CIO and DM Areas for<br>the selected node. In the example,<br>CIO 1000 and D00500 are displayed as<br>the start addresses.                 |  |
|                                                 |                                                 | Refresh<br>Parameters                                                                                                    | Displays the order in which nodes are<br>refreshed in the second column from the<br>left. The values on the right are the<br>number of words received from the<br>node in the CIO Area and DM Area. |  |
|                                                 |                                                 |                                                                                                    | In this example, nodes are refreshed in the order 1, 3, 2.                                                                                                    |  |

The following example shows the display for node 2.

| □ 無題 - Data Link Editor [SYSMAC LINK |                              |
|--------------------------------------|------------------------------|
| <u> </u>                             |                              |
|                                      | € ✓ ?                        |
| <u>Common Link</u>                   | <u>Node</u> Information      |
| Cycle Time                           | Start Channel                |
| Auto                                 | CIO 1000                     |
| C Manual II III ms                   | DM 400                       |
| C Manuar: 1-                         | Status -                     |
| Target Node: 2<br>PLC type: CV/CVM1  | 22                           |
| Nodes: Total link CH: 0160           | Refresh Parameters: Items: 3 |
| 01 - CIO: 020, DM: 030 (+)           | 01) 01 - CIO: 020, DM: 030   |
| 02 - CIO: 030, DM: 030 (+)           | 02) 03 - CIO: 020, DM: 030   |
| 03 - CIO: 020, DM: 030 (+)           | 03) 02 - CIO: 030, DM: 030   |
| 05 -                                 |                              |
| 06 -                                 |                              |
| U/-                                  | <u> </u>                     |
| Construinte Table Minut              |                              |
|                                      |                              |
| For Help, press F1                   | NUM                          |

The following example shows the display for node 3.

| ;️⃣ 無題 - Data Link Editor [SYSMAC LINK                                                                                                    | ]                                                                                                    |
|----------------------------------------------------------------------------------------------------|----------------------------------------------------------------------------------------------------|
| <u> </u>                                                                                                    |                                                                                                    |
|                                                                                                    | ₽[ ✔ ?                                                                                                    |
| Cycle Time<br>• Auto<br>• Manual : • ms                                                                                                    | Node Information<br>Start Channel<br>CIO 1500<br>DM 600<br>Status -                                                                                                    |
| Target Node:       3         PLC type:       CV/CVM1         Nodes:       Total link CH: 0160         01 - CIO: 020, DM: 030 (+)       •         02 - CIO: 030, DM: 030 (+)       •         03 - CIO: 020, DM: 030 (+)       •         04 -       •         05 -       •         06 -       •         07 -       •         •       •         •       •         •       •         •       •         •       •         •       •         •       •         •       •         •       •         •       •         •       •         •       •         •       •         •       •         •       •         •       •         •       •         •       •         •       •         •       •         •       •         •       •         •       •         •       •         •       •         •       • | Refresh Parameters:       Items:       3         01) 01 - CIO: 020, DM: 030       ▲         02) 02 - CIO: 030, DM: 030       ▲         03) 03 - CIO: 020, DM: 030       ■ |
| ,<br>For Help, press F1                                                                                                    | NUM                                                                                                    |

# Using the Data Link Table Engineer

Use the Data Link Table Engineer if creating data link tables similar to the automatic settings. The Data Link Table Engineer will automatically create data link tables with the following conditions:

- The PC type will be the same for all nodes participating in the data links.
- The first word containing the data link status will be the same for all nodes participating in the data links.
- The start word for data link area 1 and the start word for data link area 2 will be the same for all nodes participating in the data links.
- The send area sizes will be the same for all nodes participating in the data links.

- The send node order will be in the order of node addresses
- There will be no nodes that do not receive.

#### Setting Example

The following example shows the Data Link Table Engineer settings.

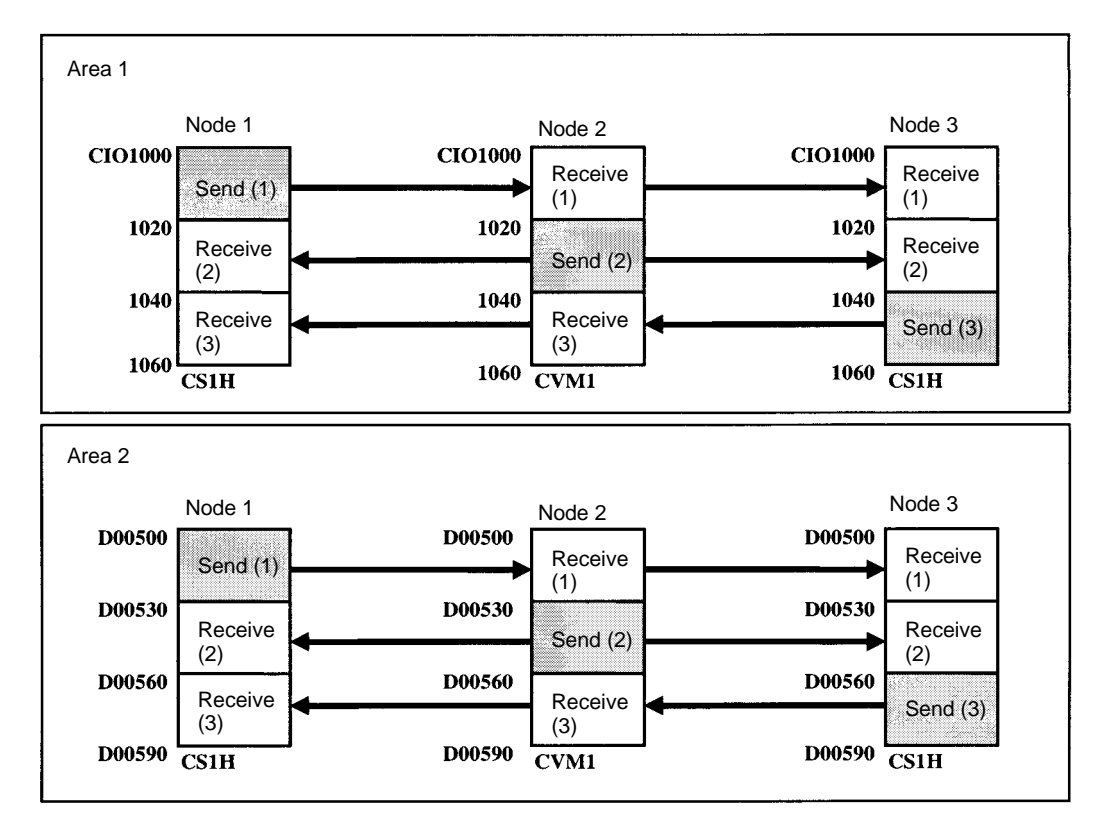

- Select Table and then Data Link Engineer. The Data Link Table Engineer dialog box will be displayed, as shown below.
  - 2. Make the following settings.
    - In the Valid Nodes Field, enter the node addresses for the automatic settings.
    - In the Common Link Parameters Field, set the send size for each node in the CIO Area and in the DM Area. All nodes must have the same send sizes.
    - Set the PC type in the PLC Type Field under *Refresh Parameters*. Select "CV/CVM1."
    - In the Start Channel Field, set the first words in the CIO Area and DM Area data links.
  - **Note** If using CX-Programmer Ver. 1.2 Service Pack 1, select "CV/CVM1" for the PLC type when using a CS1-series SYSMAC LINK Unit.

| Data Link Table Engineer       |                         |      | ×      |
|--------------------------------|-------------------------|------|--------|
|                                | e.g. 1-10, 21, 23 etc.  |      |        |
| 1-3                            |                         |      | ОК     |
| _ <u>C</u> ommon Link Paramet  | ers                     |      | Cancel |
| Area size (ch) CIO             | : (0254)                | 20   | Hala   |
| Area size (ch) DM              | (0 254)                 | 30   |        |
| – <u>R</u> efresh Parameters – |                         |      |        |
| PLC type:                      | - <u>S</u> tart Channel |      |        |
| CV/CVM1 -                      | CIO:                    | 1000 |        |
|                                | DM:                     | 500  |        |
|                                | Status : DM 👻           | 0    |        |
|                                |                         |      |        |
|                                |                         |      |        |

3. Click the **OK** button. As shown below, a data link table will be automatically created for all nodes in the Nodes Valid Field. All nodes will have the same

start words and the same send sizes, and the refresh order set in the same order as the node addresses

| 行 無題 - Data Link Editor [SYSMAC LINK]   |                              |
|-----------------------------------------|------------------------------|
| <u>F</u> ile <u>T</u> able <u>H</u> elp |                              |
|                                         | H 🗸 🔋                        |
| <u>Common Link</u>                      | Node Information             |
| Cycle Time                              | Start Channel                |
| Auto                                    | CIO 1000                     |
| C Manual B ms                           | DM 500                       |
| C Manuar. 1                             | Status -                     |
| Target Node: 1<br>PLC type: CV/CVM1     |                              |
| Nodes: Total link CH: 0150              | Refresh Parameters: Items: 3 |
| 01 - CIO: 020, DM: 030 (+)              | 01) 01 - CIO: 020, DM: 030   |
| 02 - CIO: 020, DM: 030 (+)              | 102) 02 - CIO: 020, DM: 030  |
| 04 -                                    |                              |
| 05 -                                    |                              |
| 07 -                                    | -                            |
|                                         |                              |
| C-Series Table View                     |                              |
| For Help, press F1                      | NUM                          |

This completes the data link tables creation. Next, check and save the data link tables using the following procedures.

### **Checking Data Link Tables**

Select *Data Link Editor [SYSMAC LINK], Table*, and then *Check*. The check results will be displayed as follows:

| SYSMAC LINK Data Link Table | ×            |
|-----------------------------|--------------|
| Error List:                 |              |
| No error.                   | Close        |
|                             | <u>H</u> elp |
|                             |              |
|                             |              |

#### **Saving Data Link Tables**

Save the data link tables. Data link tables are saved with an .sl3 extension.

- Select Data Link Editor SYSMAC LINK, File, and then Save as. The Save As Dialog Box will appear.
  - Enter the file name (e.g., "Sample"), specify the directory to which to save, and click the **Save** button. The file will be saved with an .sl3 extension (e.g., "Sample.sl3").

#### **CX-Programmer Procedures**

### **Connecting to the Network**

 Select the PC to connect to the network from the PLC Network Configuration Tool in CX-Net.

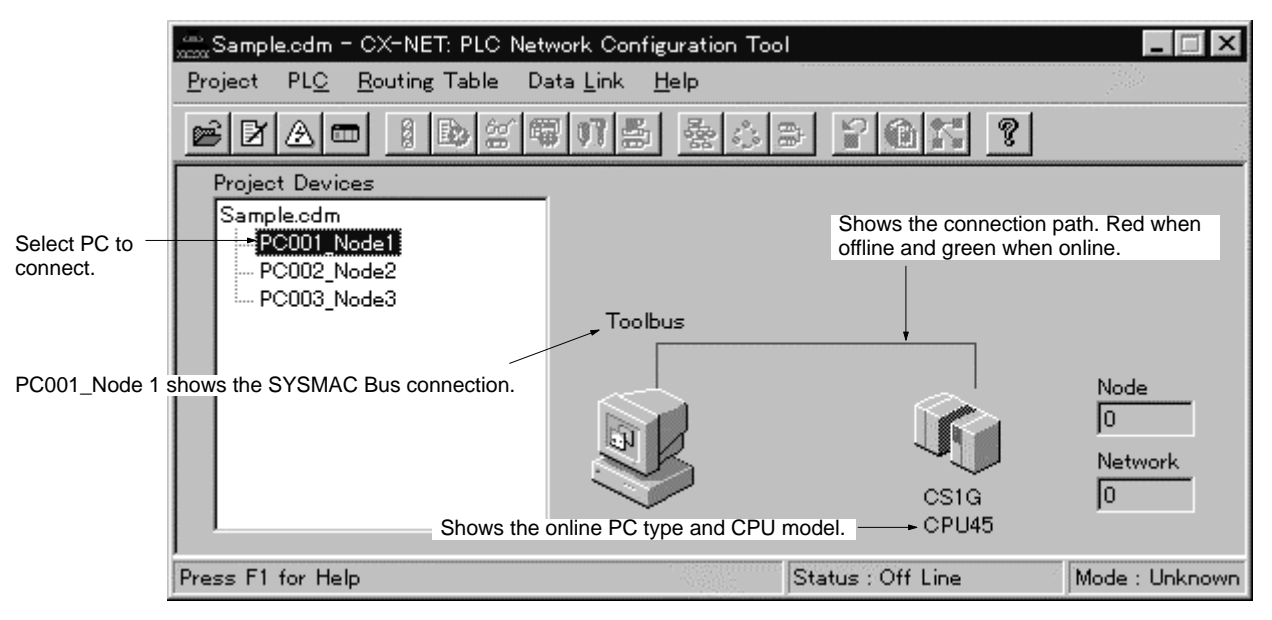

2. Select *PLC* and then *Open*. When connected, the display will change as follows:

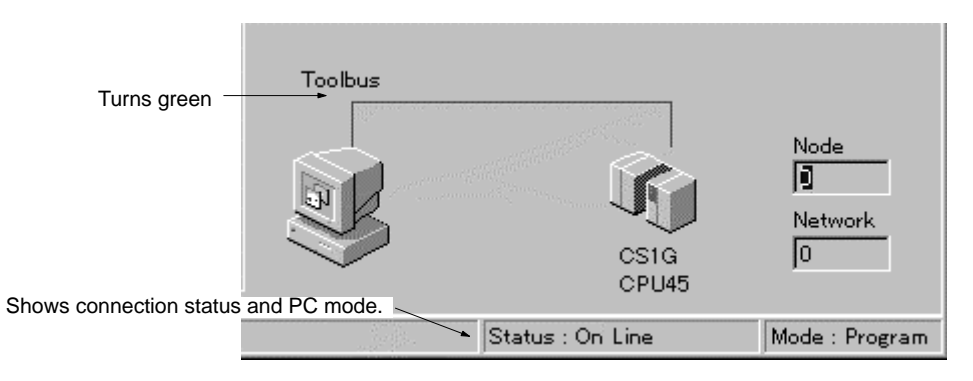

Select PLC and then Open to reconnect if disconnected.

#### Reading and Transferring Data Link Tables

Read the data link tables that have been created and then transfer them to all the nodes participating in the data links.

#### **Reading Data Link Tables**

Start the CX-Net and select *Data Link* and then *Setup*. If connected locally (i.e., directly to the PC), the Data Link Setup (Local) Dialog Box will appear.

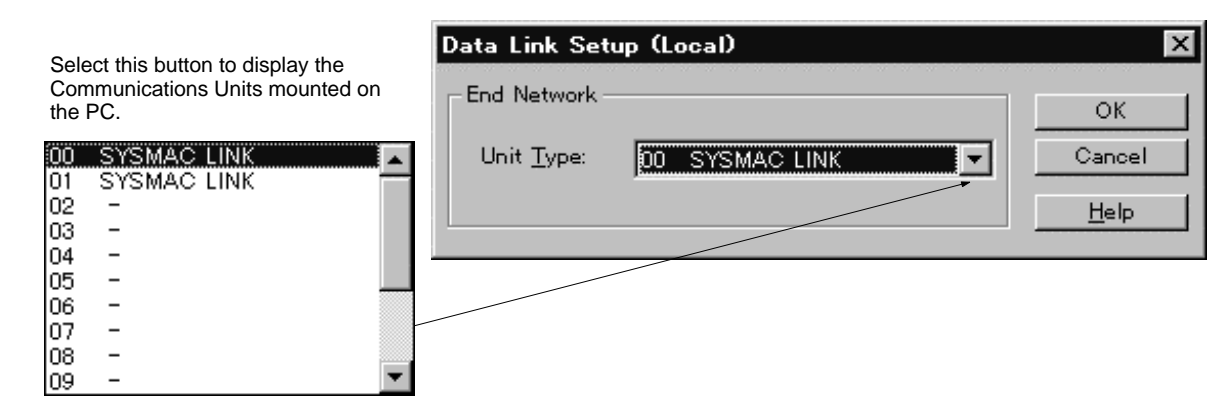

If connected remotely (i.e., through a network), the Data Link Setup (SYS-MAC LINK) Dialog Box will appear.

2. Select **SYSMAC LINK** and then click the **OK** button. The following dialog box will appear.

| Data Link Setup (SYSMAC LINK)<br>- Common Link<br>Cycle Time: Auto setting<br>Target Node: -<br>PLC type: - | Node Information<br>Start Channel<br>CIO –<br>DM –<br>Status – | Qlose<br>New<br>Open.                      |
|----------------------------------------------------------------------------------------------------|----------------------------------------------------------------|--------------------------------------------|
| Nodes:<br>D1: (+)<br>(2=(4)<br>03: (+)<br>04 -<br>05 -<br>06 -<br>07 -<br>178 -                             | Refrech Parametera: Hema: 0                                    | Info<br>Save az<br>Edit<br>Operate<br>Help |
| C-Series Table View Operate on all Nodes in Network Bead Write Online Status: No table in PLC               | Verify Delete                                                  | 1                                          |

Open the data link table file (\*.sl3). Refer to *Data Link Setup* (SYSMAC *LINK*) *Dialog Box Func- tions* below for other button functions.

- 3. Click the **Open** button. The Open Dialog Box will appear.
- 4. Select the data link tables file (Sample.sl3), and then click the **Open** button. The data link tables will be read as follows:

|                                                                                                    | Data Link Setup (SYSMAC LINK)                                                                                                    |                                                                                                    | ×                                        |
|----------------------------------------------------------------------------------------------------|----------------------------------------------------------------------------------------------------|----------------------------------------------------------------------------------------------------|------------------------------------------|
| The data link parameters (Common Link<br>Parameters and Refresh Parameters) will<br>be displayed when the data link tables are<br>read.                                | Common Link<br>Cycle-Time: Auto setting<br>Target Node: 2<br>PLC type: CV-series                                                         | Node Information<br>Start Channel<br>OIO 1000<br>DM 500<br>Status -                                                                                                    | <u>C</u> lose<br><u>N</u> ew<br>Open_    |
| Click the <b>Write</b> button to transfer the<br>data link tables to the PCs. Refer to<br>Data Link Setup (SYSMAC LINK) Dia-<br>log Box Functions below for other but- | Vodes:<br>01 - C10, 020, DM, 030 (*)<br>02 - G10, 020, DM, 030 (*)<br>03 - C10, 020, DM, 030 (*)<br>04 -<br>05 -<br>06 -<br>07 -<br>18 - | Refresh         Parameters         Hems:         3           011         01         CIO:         020, DM:         030           02)         02         CIO:         020, DM:         030           03)         03         CIO:         020, DM:         030 | jnfo<br>Save as<br>Edk<br>Dodete<br>Help |
| ton functions.                                                                                                    | C-Series Jable View Cogerate on all Nodes in Network Bead Write Online Status:                                                           | Qelata                                                                                                    |                                          |

#### **Transferring Data Link Tables**

- Select the destination PC node address in the Nodes Field under Common Link, or select the Operate on all Nodes in Network Checkbox. If Operate on all Nodes in Network is selected, you can transfer data link tables simultaneously to all PCs.
  - 2. Click the Write button.
    - Data link tables will start to be transferred to the nodes set in the Nodes Field, or to all the nodes on the same network.

• When the transfer is finished, the bottom of the window will be displayed as follows:

|                | <u>R</u> ead | Write  | <u>V</u> erify | <u>D</u> elete |  |
|----------------|--------------|--------|----------------|----------------|--|
| Online Status: | Download co  | mplete |                |                |  |

- **Note** If directly connected online with a PC for which the routing tables have not been set, data link tables cannot be transferred to PCs that are not directly connected to the network. Perform one of the following to transfer data link tables to PCs on the network.
  - Directly connect to a PC in which the routing tables have been set and transfer the data link tables.
  - Connect online to a PC on the network, and transfer the data link tables.

#### Data Link Setup SYSMAC LINK Dialog Box Functions

The following table displays the functions of the Data Link Setup (SYSMAC LINK) Dialog Box.

| Button name | Function                                                                                             |
|-------------|----------------------------------------------------------------------------------------------------|
| Close       | Closes the dialog box.                                                                               |
| New         | Clears the data link table currently in operation.                                                   |
| Open        | Reads the data link tables file (*.sl3).                                                             |
| Info        | Used to display and enter the name of the creator, file title, comments, etc.                        |
| Save as     | Used to save the edited data link tables (*.sl3).                                                    |
| Edit        | Used to edit the data link table that has been read.                                                 |
| Update      | Transfers the contents of the file edited in the Data Link Editor to the Data Link Setup Dialog Box. |
| Read        | Reads the data link table for a specified node.                                                      |
| Write       | Transfers data link tables to the nodes.                                                             |
| Verify      | Verifies data link tables between nodes and the Data Link Setup (SYSMAC LINK) Dialog Box.            |
| Delete      | Deletes data link tables from the nodes.                                                             |

### Starting and Stopping Data Links (with Status Display)

Connect online to a node to which the data link tables have been transferred before performing the following operations. Data links can be started or stopped from any node if the node has a data link table.

#### **Starting Data Links**

Start CX-Net and select *Data Link* and then *Status*. If connected locally (i.e., directly connected to a PC), the Data Link Status (Local) Dialog Box will be displayed. If connected remotely (i.e., through a network), the Data Link Status Dialog Box will appear.

| work                |                        |
|---------------------|------------------------|
|                     | ок                     |
| /pe: 00 SYSMAC LINK | Cancel<br><u>H</u> elp |
|                     |                        |
|                     |                        |

- 2. Select **SYSMAC LINK** and then click the **OK** button.
  - The Data Link Status Dialog Box will be displayed.
  - The status for each of the following will be displayed in the Data Link Status Dialog Box. The communications cycle time and the refresh cycle time can be updated only when this window is open or when the data link has been started or stopped.

|                                                                                                    | Data Link Status                                                                                           |                                                                                                    | ×             |
|----------------------------------------------------------------------------------------------------|----------------------------------------------------------------------------------------------------|----------------------------------------------------------------------------------------------------|---------------|
| Set the data link start and<br>stop using this selection<br>button and then the <b>Set</b> op-<br>tion button. | Connection<br>Name SYSMAC LINK<br>Node 0<br>Model CS1H<br>Operation<br>Bun C Stop C Set<br>Command Status: | Network Properties<br>Datalink Start Node 0<br>Polling Node Number 1<br>Network Cycle Time (ms) 4.7<br>Retresh Time (ms)<br>Current 00<br>Maximum 00 | Close<br>Help |
|                                                                                                    | Data Link Stopped<br>Operational Status:<br>Node is inactive. Can't read the status.                       |                                                                                                    |               |

- 3. Select the *Run* option button under *Operation*.
- 4. Click the **Set** button. The data links will start, and the Operational Status Box will display the operational status.

| Operational | Status: |
|-------------|---------|
|-------------|---------|

| Node:01: | No error, Data Link Active | (Stop / Debug mode ) |
|----------|----------------------------|----------------------|
| Node:02: | No error, Data Link Active | (Stop / Debug mode ) |
| Node:03: | No error, Data Link Active | (Stop / Debug mode ) |
|          |                            |                      |
|          |                            |                      |
|          |                            |                      |
|          |                            |                      |

#### **Stopping Data Links**

- 1, 2, 3...1. Open the Data Link Status Dialog Box and then select the Stop option button under Operation.
  - 2. Select the **Set** button. The data link will stop.

# SECTION 5 Network Data Exchange

The CS1-series PCs allow data exchange between networks. This section provides the details of the data exchange functions of the CS1-series PCs via SYSMAC LINK Networks.

| 5-1 | What is | Network Interconnection?                    | 84 |
|-----|---------|---------------------------------------------|----|
|     | 5-1-1   | Interconnecting SYSMAC LINK Networks        | 84 |
|     | 5-1-2   | Interconnecting Different Types of Networks | 84 |
| 5-2 | Routing | Tables                                      | 85 |
|     | 5-2-1   | Routing Table Configuration                 | 85 |
|     | 5-2-2   | Local Network Table                         | 86 |
|     | 5-2-3   | Relay Network Tables                        | 86 |
| 5-3 | Routing | Table Examples                              | 87 |

# 5-1 What is Network Interconnection?

Network interconnection enables commands and responses for the message service to be sent and received across multiple networks. The four networks listed below can be interconnected to achieve this.

#### **FA Networks**

- SYSMAC NET Networks
- SYSMAC LINK Networks
- Controller Link Networks

#### **OA Network**

Ethernet Networks

# 5-1-1 Interconnecting SYSMAC LINK Networks

SYSMAC LINK Networks can be connected through a CS1-series, CVM1, or CV-series PC.

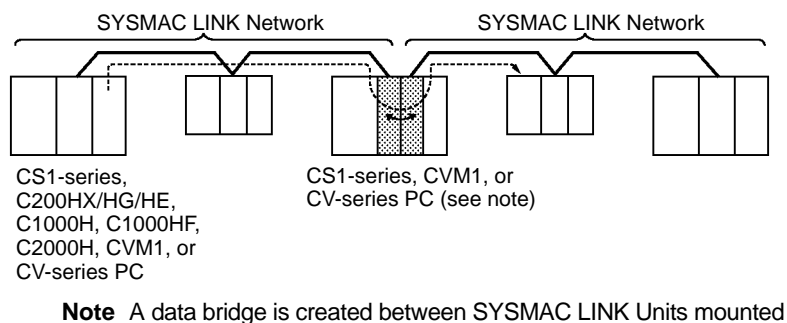

on the same CS1-series, CVM1, or CV-series PC.

# 5-1-2 Interconnecting Different Types of Networks

A CS1-series, CVM1, or CV-series PC can be used to connect a SYSMAC LINK Network with an Ethernet, SYSMAC NET, or Controller Link Network.

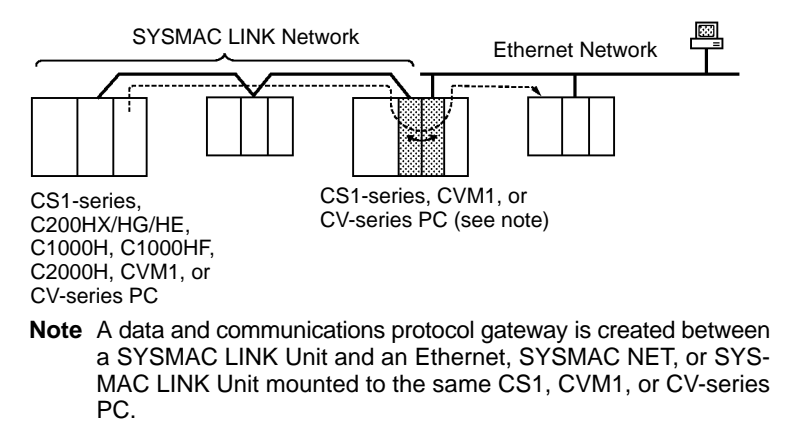

- **Note** 1. A bridge is used between Communications Units to connect the same type of networks.
  - 2. A gateway is used between Communications Units to connect different types of networks.

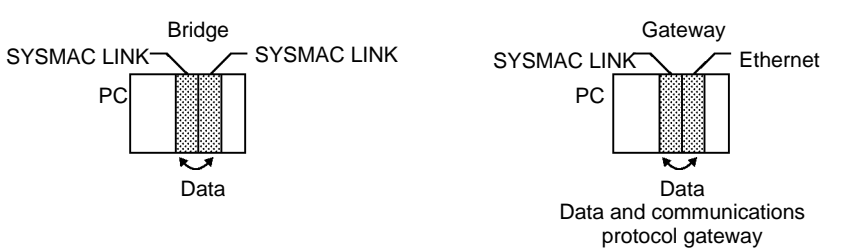

 Although a C200HX/HG/HE PC supports up to 2 Communications Units, it cannot function as a data bridge or a data and communications protocol gateway.

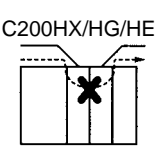

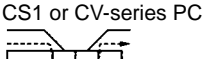

- A CQM1H-series PC supports only one Communications Unit. It cannot function as a data bridge or a data and communications protocol gateway.
- Communications across bridges or gateways can include up to three networks, including the local network (data generating network).

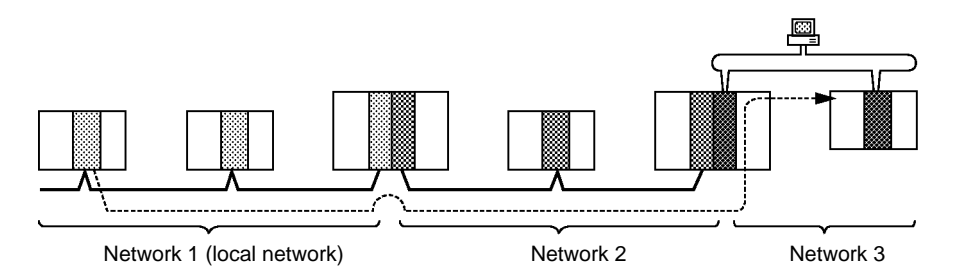

The maximum amount of data that can be sent between networks depends on the type of networks through which data is being sent. The SYSMAC LINK Network is limited a maximum of 552 bytes of data in any one transmission, including the header. If a transmission passes through a SYSMAC LINK Network, as shown in the figure on the preceding page, the amount of data is limited to 552 bytes.

Although 2,012 bytes of data (including the header) can be sent and received with a Controller Link Network, if a transmission between two Controller Link Network passes through a SYSMAC LINK Network, the amount of data would need to be limited to 552 bytes per transmission.

Refer to the manual for the network you are using to determine the maximum amount of data that can be handled.

# 5-2 Routing Tables

Routing tables are required for data exchange with other networks or when more than one SYSMAC LINK Unit, Controller Link Unit, or Ethernet Unit is mounted on the PC. For data exchange with other networks, set a routing table on the local node, destination node, and relay node from a host computer or the Support Software. Refer to the Support Software manuals for details.

**Caution** The CPU Bus Units will be reset if the routing tables are transferred to the CPU Unit from a Programming Device. The reset is required to update the routing table settings. Confirm that the controlled system will not be adversely affected before transferring the routing tables.

# 5-2-1 Routing Table Configuration

The routing tables consist of a local network table and relay network table and determine the communications path for data exchange between networks.

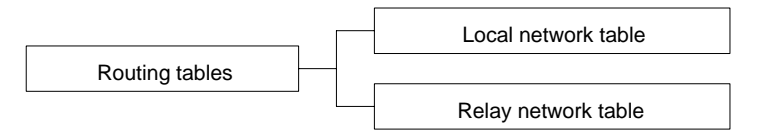

# 5-2-2 Local Network Table

If more than one Communications Unit (SYSMAC LINK, Controller Link, or Ethernet Unit) is mounted on the PC, a local network table is required. The local network table has a list of each network and its corresponding Unit.

Two data items are set for each Unit:

#### Local Network Address:

Network address of the Unit (1 to 127)

#### CPU Bus Unit Number:

Unit number (0 to 15) of the Communications Unit

# 5-2-3 Relay Network Tables

To exchange data between two networks, you must set up relay network tables that specify the transmission path to remote destinations.

Data transmission paths include the following settings.

| ltem                   | Range                                                                           | Contents                                                                                           |
|------------------------|---------------------------------------------------------------------------------|----------------------------------------------------------------------------------------------------|
| Destination<br>network | 1 to 127                                                                        | The network address of the designated node.                                                        |
| Relay network          | 1 to 127                                                                        | The address of the network through which the destination network can be reached.                   |
| Relay node             | 1 to 62 for SYSMAC LINK<br>1 to 32 for Controller Link<br>1 to 126 for Ethernet | The address of the node on the relay network through which the destination network can be reached. |

CX-Net Settings Window Example

Create the routing tables using CX-Net in CX-Programmer as shown below.

Local Network Table

Local network address is 10 and the SYSMAC LINK Unit's unit number is 5. • Relay Network Table

Destination network address is 20, relay network address is 10, and relay node address is four.

The local network table and relay network table are input as follows:

| 🔁 Untitled.rt3 – Rout                                                    | ing Table Editor [FINS] |                                                  | _ 🗆 🗙 |
|--------------------------------------------------------------------------|-------------------------|--------------------------------------------------|-------|
| <u>F</u> ile <u>T</u> able <u>H</u> elp                                  |                         |                                                  |       |
|                                                                          |                         | ?                                                |       |
|                                                                          | _ Tables                |                                                  |       |
| Nodes:                                                                   | <u>L</u> ocal:          | <u>R</u> elay:                                   |       |
| 001: Valid<br>002: -<br>003: -<br>004: -<br>005: -<br>006: -<br>007: - ▼ | L:010 (unit 005)        | E:020 R:010 (node 004)<br>E:030 R:010 (node 005) |       |
| Items: 1                                                                 | Table Items :           | 1 Table Items: 2                                 |       |
| For Help, press F1                                                       |                         | 1 PAO                                            | NUM   |

#### **Setting Ranges**

| ltem            | Range                    |
|-----------------|--------------------------|
| Network address | 1 to 127                 |
| Unit number     | 0 to 15                  |
| Node address    | SYSMAC LINK: 1 to 62     |
|                 | Controller Link: 1 to 32 |
|                 | Ethernet: 1 to 126       |

#### **Routing Table Examples** 5-3

Local Network Table

The following illustration shows an example of local network table settings for a single PC with more than one CPU Bus Unit.

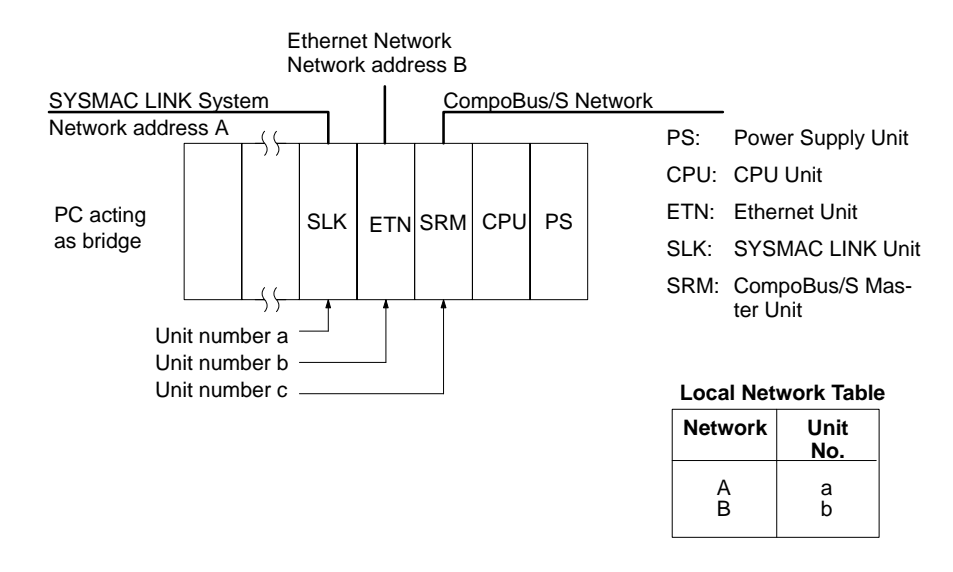

There is no network address for the CompoBus/S Master Unit, so no address is set in the local network table.

**Relay Network Tables** The following illustration shows an example of routing table settings with three networks connected to one another. Take a look at the relay network table for PC 3. When network A is the destination network for PC 3, B is the relay network and c is the relay node. When network C is the destination network, B is the relay network and e is the relay node.

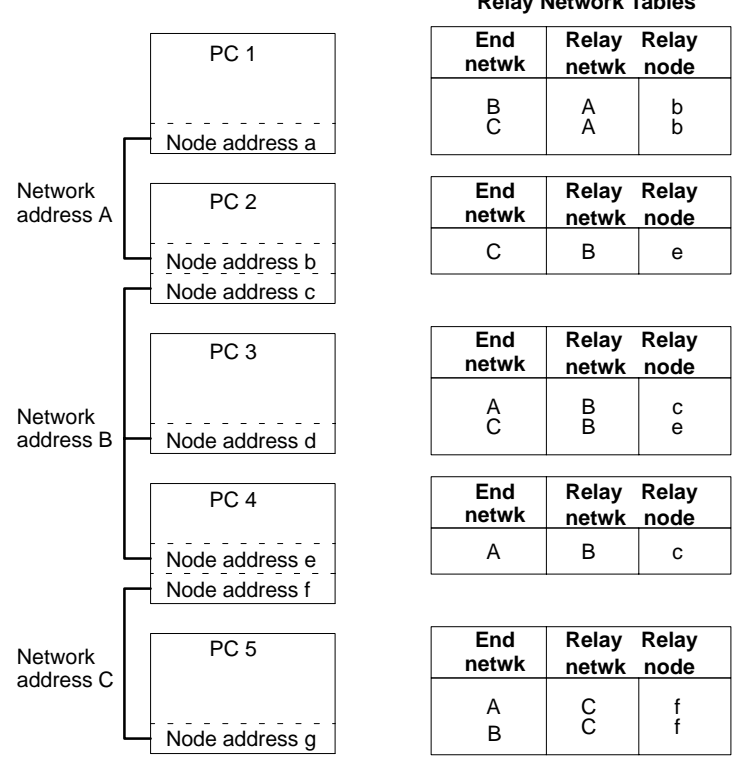

#### **Relay Network Tables**

### **Routing Table Examples**

#### Actual Example

The routing tables shown below are for the following system.

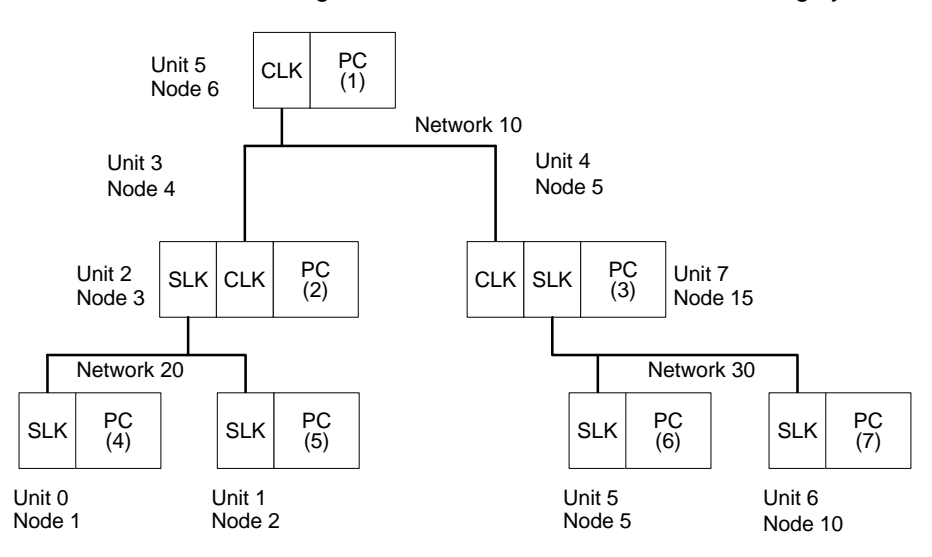

#### **Routing Tables on PC 1**

| Local Network Table |             |  |
|---------------------|-------------|--|
| Network             | Unit<br>No. |  |
| 10                  | 5           |  |
|                     |             |  |

# Routing Tables on PC 2

| Local Network Table |             |  |
|---------------------|-------------|--|
| Network             | Unit<br>No. |  |
| 10<br>20            | 3<br>2      |  |

#### **Routing Tables on PC 3**

| Local Network Table |             |  |
|---------------------|-------------|--|
| Network             | Unit<br>No. |  |
| 10<br>30            | 4<br>7      |  |

#### **Routing Tables on PC 4**

| Local Network Table |             |  |
|---------------------|-------------|--|
| Network             | Unit<br>No. |  |
| 20                  | 0           |  |
|                     |             |  |

#### **Routing Tables on PC 5**

| Local Net | work Table | 3 |
|-----------|------------|---|
| Network   | Unit       |   |

| Network | Unit<br>No. |
|---------|-------------|
| 20      | 1           |
|         |             |

| Relay Network Table |       |       |  |
|---------------------|-------|-------|--|
| End                 | Relay | Relay |  |
| netwk               | netwk | node  |  |
| 20                  | 10    | 4     |  |
| 30                  | 10    | 5     |  |

#### Relay Network Table

| End   | Relay | Relay |
|-------|-------|-------|
| netwk | netwk | node  |
| 30    | 10    | 5     |

#### **Relay Network Table**

| End   | Relay | Relay |
|-------|-------|-------|
| netwk | netwk | node  |
| 20    | 10    | 4     |

#### **Relay Network Table**

| End   | Relay | Relay |
|-------|-------|-------|
| netwk | netwk | node  |
| 10    | 20    | 3     |
| 30    | 20    | 3     |

#### **Relay Network Table**

| End<br>netwk | Relay<br>netwk | Relay<br>node |  |
|--------------|----------------|---------------|--|
| 10<br>30     | 20<br>20       | 3<br>3        |  |

### **Routing Table Examples**

#### **Routing Tables on PC 6**

| Local Network Table |             |  |
|---------------------|-------------|--|
| Network             | Unit<br>No. |  |
| 30                  | 5           |  |
|                     |             |  |

| Relay Netw | ork Table |   |
|------------|-----------|---|
| End        | Dolov     | D |

| End   | Relay | Relay |
|-------|-------|-------|
| netwk | netwk | node  |
| 10    | 30    | 15    |
| 20    | 30    | 15    |

#### Routing Tables on PC 7

| Local Network Table |             |  |
|---------------------|-------------|--|
| Network             | Unit<br>No. |  |
| 30                  | 6           |  |
|                     |             |  |

| Relay Network Table |       |       |  |
|---------------------|-------|-------|--|
| End                 | Relay | Relay |  |
| netwk               | netwk | node  |  |
| 10                  | 30    | 15    |  |
| 20                  | 30    | 15    |  |

- Using Routing Tables The following descriptions shows how the above routing tables are used for data transmission from PC 1 to PC 6 using a SEND(90), RECV(98), or CMND(490) instruction.
  - 1, 2, 3... 1. PC 1 checks its relay network table, and sends the data to node 5 (PC 3) on network 10, to send the data to network 30, on PC 6.
    - 2. PC 3 receives the data from PC 6, checks its local network table, and sends the data to node 5 (PC 6) via CPU Bus Unit with unit number 7, which is connected to network 30.
    - 3. PC 6 checks its local network table and confirms that the data transmitted to node 5, network 30, is for PC 6. Then PC 6 retrieves the data.

# SECTION 6 Message Service

This section describes the PC ladder network instructions and FINS commands that can be used to transfer data and control operation via a SYSMAC LINK System.

| 6-1 | About I | Data Read/Write Services                | 92  |
|-----|---------|-----------------------------------------|-----|
| 6-2 | PC Netv | work Instructions                       | 92  |
|     | 6-2-1   | Specifying Destination Nodes            | 92  |
|     | 6-2-2   | Communications Specifications           | 93  |
|     | 6-2-3   | PC Memory Areas                         | 93  |
|     | 6-2-4   | Communications Ports                    | 94  |
|     | 6-2-5   | NETWORK SEND Instruction - SEND(90)     | 96  |
|     | 6-2-6   | NETWORK RECEIVE Instruction - RECV(98)  | 98  |
|     | 6-2-7   | DELIVER COMMAND Instruction - CMND(490) | 100 |
|     | 6-2-8   | Program Example                         | 102 |
|     | 6-2-9   | Delay Times                             | 103 |
| 6-3 | FINS C  | Command/Response Format                 | 106 |
|     | 6-3-1   | FINS Commands                           | 106 |
|     | 6-3-2   | Command/Response Parameters             | 107 |
|     | 6-3-3   | Communications Data Format              | 107 |
|     | 6-3-4   | FINS Commands for PCs                   | 107 |
|     | 6-3-5   | FINS Commands for SYSMAC LINK Units     | 108 |
|     | 6-3-6   | Response Codes                          | 109 |
| 6-4 | FINS C  | Commands for SYSMAC LINK Units          | 109 |
|     | 6-4-1   | DATA LINK START                         | 109 |
|     | 6-4-2   | DATA LINK HALT                          | 110 |
|     | 6-4-3   | RESET                                   | 110 |
|     | 6-4-4   | CONTROLLER DATA READ                    | 110 |
|     | 6-4-5   | CONTROLLER STATUS READ                  | 111 |
|     | 6-4-6   | NETWORK STATUS READ                     | 113 |
|     | 6-4-7   | DATA LINK STATUS READ                   | 114 |
|     | 6-4-8   | INTERNODE ECHO TEST                     | 115 |
|     | 6-4-9   | BROADCAST TEST RESULTS READ             | 116 |
|     | 6-4-10  | BROADCAST TEST DATA SEND                | 116 |
|     | 6-4-11  | ERROR LOG READ                          | 117 |
|     | 6-4-12  | ERROR LOG CLEAR                         | 118 |

# 6-1 About Data Read/Write Services

A SYSMAC LINK Unit provides read/write services that can be used to transfer data and control other nodes on the network or interconnected networks.

The data read/write services use a command/response format. Each time that data or a command from a host computer or CS1-series PC is transmitted, the receiving node returns a response. If responses are not needed, the Unit can be set so that responses are not returned. The same transmission can also be broadcast simultaneously to all nodes on the network.

### Data Read/Write Service Transmissions

The data read/write services with the SYSMAC LINK Unit can be divided into four processes, as described below.

- Computer-originating<br/>CommandsA program is prepared in the computer that transmits commands and receives<br/>responses. (When programming in the C code, commands can be transmitted<br/>with slksend and responses received with slkrecv or slkrcvw.)
- **PC-originating Transfers** Data is transmitted from the PC using the SEND(90), RECV(98), and CMND(490) instructions. You may need to move data being transferred to/from the locations in memory specified in the instruction, but the actual transmission and reception is handled automatically.
- **Computer Responses** A program that returns proper responses for received commands must be prepared and loaded in the computer prior to command reception.
- PC Responses The SYSMAC LINK Unit receives and processes commands and returns the proper responses automatically. Since all of the processing is handled automatically, you do not need to prepare a routine for command reception in the PC program.

# 6-2 PC Network Instructions

Data is sent from the PC to other nodes (PCs or computers) using the SEND(90), RECV(98), or CMND(490) instruction in the PC user program.

# 6-2-1 Specifying Destination Nodes

The following two types of communication are possible. Messages can be sent to or received from a specific node, or it can be broadcast to all nodes.

Sending and Receiving Data Between Specific Nodes The PC's network instructions (SEND(90), RECV(98), and CMND(490)) can be used to transfer data to or from a node specified by network address and node address. The unit address is also specified, enabling communications with a specific Unit at the specified node.

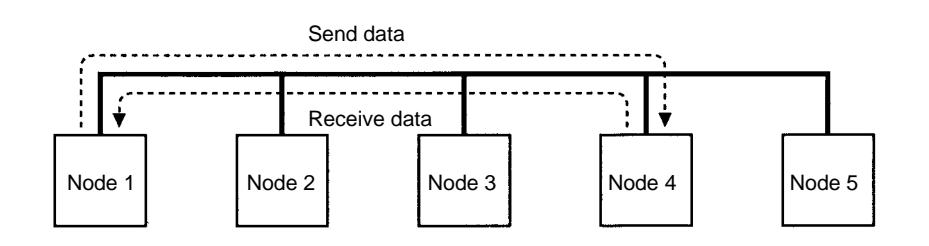

#### **Broadcasting Data**

It is possible to transfer the same data to all nodes in a network simultaneously by designating the destination node as FF Hex. This transmission is called broadcasting. No responses are returned to broadcasts.

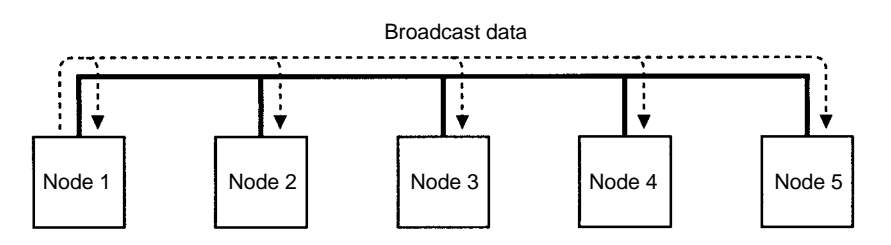

### 6-2-2 Communications Specifications

The basic specifications of the network instructions are given in the following table.

| Transmission   | 1:1 (SEND(90), RECV(98), or CMND(490))                                                                                                    |  |  |
|----------------|----------------------------------------------------------------------------------------------------|--|--|
| format         | 1:N (SEND(90) or CMND(490); data broadcast, no response.<br>Max. number of words: 126 with Ethernet, 62 with SYSMAC<br>LINK, and 32 with Controller Link) |  |  |
| Packet length  | SEND(90)/RECV(98): 256 words (512 bytes) max.<br>CMND(490): 542 bytes max.                                                                                |  |  |
| Data content   | SEND(90): Command/response data for data transmission                                                                                                    |  |  |
|                | RECV(98): Command/response data for data reception                                                                                                    |  |  |
|                | CMND(490):Command/response data for supported functions                                                                                                   |  |  |
| Communications | Ports 0 to 7                                                                                                    |  |  |
| ports          | (8 ports can be used at the same time for data exchange)                                                                                                  |  |  |
| Response       | 0000: 2 s                                                                                                    |  |  |
| time-out time  | 0001 to FFFF:                                                                                                    |  |  |
|                | User settings (in increments of 0.1 s, 0.1 to 6553.5 s)                                                                                                   |  |  |
| Number of      | 0 to 15                                                                                                    |  |  |
| retries        |                                                                                                    |  |  |

### 6-2-3 PC Memory Areas

The memory areas that can be used for data transfer depend on the model of PC, as shown in the following table. Be sure not to exceed the end of a memory area when sending or receiving data. Also be sure to set the operands so that the end of the data area is not exceeded.

| Area                  | Range                          |
|-----------------------|--------------------------------|
| CIO                   | CIO 0000 to CIO 6143           |
| Work Area             | W000 to W511                   |
| Holding Area          | H000 to H511                   |
| Auxiliary Area        | A000 to A959 (See note 1.)     |
| Timer                 | T0000 to T4095                 |
| Counter               | C0000 to C4095                 |
| Data Memory           | D00000 to D32767               |
| Expansion Data Memory | E00000 to E32767 (See note 2.) |

**Note** 1. Writing is not possible to words A000 through A447 in the Auxiliary Area.

A maximum of thirteen banks can be used for Expansion DM. For details on the EM Area and the number of banks, refer to the operation manual for the PC model that is being used.

## 6-2-4 Communications Ports

When the SEND(90), RECV(98), or CMND(490) instructions have been executed, the status of the execution will be stored in the Auxiliary Area of the PC according to the communications port. Using this status information, the PC can adjust the timing of SEND(90), RECV(98), or CMND(490) execution from the user's program.

**Timing Communications Ports** Eight communications ports can be used simultaneously to execute the SEND(90), RECV(98), or CMND(490) instructions, but only one instruction can be executed at the same time for each port. To execute more than one instructions in sequence at the same port, use the Port Enabled Flags to be sure that a port is not busy before executing a new instruction for it. Port Enabled Flags are contained in the status data provided in PC memory for network communications.

| Name                                |      | Address                                                                                  | Contents                                                                     |
|-------------------------------------|------|------------------------------------------------------------------------------------------|------------------------------------------------------------------------------|
|                                     | Word | Bit                                                                                      |                                                                              |
| Network Instruction<br>Enabled Flag | A202 | Port number corresponds to bit number,<br>i.e., port 0: bit 00, port 1, bit 00, etc.     | 0: Execution not enabled (executing)<br>1: Execution enabled (not executing) |
| Network Instruction<br>Error Flag   | A219 | Port number corresponds to bit number plus 8, i.e., port 0: bit 00, port 1, bit 01, etc. | 0: Normal end<br>1: Abnormal end                                             |

Note With CS1-series PCs, ports 0 to 7 are also used for executing the PMCR (PRO-TOCOL MACRO) instruction, therefore these flags are used for the 4 instructions: SEND(90), RECV(98), CMND(490), and PMCR(260). When the PMCR(260) command is being executed, the same port cannot be used for SEND(90), RECV(98), and CMND(490) instructions.

#### Communications Instruction Response Codes

The status after a communications instruction has been executed is reflected in the words shown in the following table. During instruction execution, it becomes "00" or "0000," and it is reflected here after the execution has been completed.

| PC         | Word | Bits | Contents             |
|------------|------|------|----------------------|
| CS1 Series | A203 |      | Port 0 response code |
|            | A204 |      | Port 1 response code |
|            | A205 |      | Port 2 response code |
|            | A206 |      | Port 3 response code |
|            | A207 |      | Port 4 response code |
|            | A208 |      | Port 5 response code |
|            | A209 |      | Port 6 response code |
|            | A210 |      | Port 7 response code |

### **PC** Network Instructions

#### Flag Timing

The following timing chart shows the timing of the Port Enabled Flag, Port Execute Error Flag, and response codes. In this example two commands were executed for port 0 but there was an error for command 1.

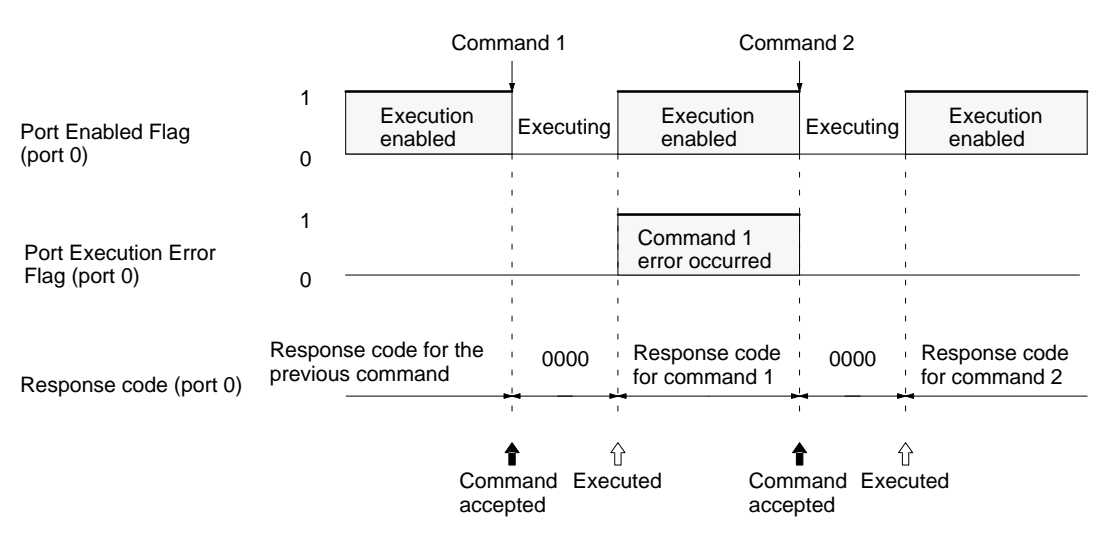

**Note** The new data will be sent if the data in the transmission area is changed while a command is being executed. Do not change data in the area being transmitted unless the Port Enabled Flag is ON.

### CMND(490) Instructions The following

The following will affect the Port Execute Error Flag and response code when you have executed the CMND(490) instruction.

- 1, 2, 3... 1. A response time-out error.
  - 2. The number of transmission data bytes exceeding the maximum permissible range (more than 021E (542) bytes for SYSMAC LINK Units).
  - 3. The number of response data bytes exceeding the number of reception data bytes that was set (in this case, no response will be recorded).

Errors other than the above will be shown in the response code in the response block but will not be shown in the Port Execution Error Flag or response codes.

## 6-2-5 NETWORK SEND Instruction - SEND(90)

The SEND(90) instruction allows a PC to write data to the memory of a device located at a node on a local or remote network.

#### Format

The format of the SEND(90) instruction is as follows:

| Ladder Symbol |                                     | Operand Data Areas               |                                  |
|---------------|-------------------------------------|----------------------------------|----------------------------------|
|               | сJ                                  | S: 1 <sup>st</sup> source word   | CIO, W, H, A, T, C, DM, DR*, IR* |
|               | D: 1 <sup>st</sup> destination word | CIO, W, H, A, T, C, DM, DR*, IR* |                                  |
|               |                                     | C: 1 <sup>st</sup> control word  | CIO, W, H, A, T, C, DM, DR*, IR* |
| @SEND(90)     |                                     | *Indirect addressing only        |                                  |

#### **Control Data**

Set the destination node address to \$FF to broadcast the data to all nodes in the designated network or to \$00 to send to a destination within the node of the PC executing the send.

| Word | Bits 00 to 07                                                                                | Bits 08 to 15                                                                                                    |  |  |
|------|----------------------------------------------------------------------------------------------|----------------------------------------------------------------------------------------------------|--|--|
| С    | Number of words (1 to 256 in 4-digit h                                                       | nexadecimal, i.e., \$0001 to \$0100)                                                                                      |  |  |
| C+1  | Destination network address<br>(0 to 127, i.e., \$00 to \$7F)                                | Bits 08 to 15: Set to 0.                                                                                                  |  |  |
| C+2  | Destination unit address                                                                     | Destination node address                                                                                                  |  |  |
| C+3  | Bits 00 to 03: No. of retries<br>(0 to 15 Hex, i.e., \$0 to \$F)<br>Bits 04 to 07: Set to 0. | Bits 08 to 11: Port number (\$0 to \$7)<br>Bit 12 to 14: Set to 0.<br>Bit 15: ON: No response.<br>OFF: Response returned. |  |  |
| C+4  | Response monitoring time ( \$0001 to \$FFFF = 0.1 to 6553.5 seconds)                         |                                                                                                    |  |  |

Note Transmissions cannot be sent to the PC executing the send.

### 1, 2, 3... 1. Number of Words

- Set the total number of words to be transferred.
- 2. Destination Network Address

Set the destination network address to 00 if the destination network address is a local network. If more than one SYSMAC LINK Unit, Controller Link Unit, or Ethernet Unit is mounted to the PC, the network of the Unit with the smallest unit address will be considered to be the local network.

3. Destination Node Address

Set the destination node address to FF for broadcasting within the local network. Set to 00 (and set the network address to 00) for transmission to a device at the local node.

4. Destination Unit Address

Set the destination unit to 00 if the destination is a PC. If the destination is a user's application on a computer (NSB), set the destination unit address to 01 (user application 1).

| Destination                     | Address (hexadecimal)               |
|---------------------------------|-------------------------------------|
| PC (CPU)                        | 00                                  |
| NSB (computer)                  | 01 (user application)               |
| CPU Bus Unit                    | 10 to 1F: Unit No. 0 to F (0 to 15) |
| Inner Board                     | E1                                  |
| Unit connected with the network | FE                                  |

5. Response Bit (Bit 15 of C+3)

Usually set this bit to OFF (0: response required). If you do not need any response, set the bit to ON (1: not required).

- Port Number Set the communications port number that the SEND(90) instruction will be sent from.
- 7. Number of Retries Set the number of retries for unsuccessful transmissions. You can set the number between 1 to 15. If 15 has been set, for example, the SEND(90) instructions will be re-transmitted up to 15 times when the PC does not receive a response from the destination node.
- 8. Response Monitor Time (Unit: 0.1 S) Designates the length of time that the PC retries transmission when bit 15 of C+3 is OFF and no response is received. The default value is \$0000, which indicates 2 seconds. The response function is not used when the destination node address is set to \$FF, broadcasting to all nodes in the network.

| follows |
|---------|
|         |

| ltem                        | Value                                                                                                    |  |  |
|-----------------------------|----------------------------------------------------------------------------------------------------|--|--|
| Number of words             | 0001 to 0100 (1 to 256 words)                                                                                                    |  |  |
| Destination network address | 00: Local network<br>01 to 7F: Destination network address                                                                                                    |  |  |
| Destination node address    | 00:Transmission within local node01 to 3E:Destination node address (1 to 62) (SYSMAC LINK)01 to 20:Destination node address (1 to 32) (Controller Link)01 to 7E:Destination node address (1 to 126) (Ethernet, SYSMAC NET)FF:Broadcasting |  |  |
| Destination unit address    | 00:PC (CPU Unit)01:Computer (NSB) user application10 to 1F:Unit number 0 to 15E1:Inner BoardFE:Unit connected with the network                                                                                                    |  |  |
| Response bit                | 0 (OFF): Required<br>1 (ON): Not required                                                                                                    |  |  |
| Communications port number  | 0 to 7 (0 to 7)                                                                                                    |  |  |
| Number of retries           | 0 to F (0 to 15)                                                                                                    |  |  |
| Response monitor time       | 0000: 2 s (default)<br>0001 to FFFF: 0.1 to 6,553.5 s with 0.1-s increments (set by the user)                                                                                                    |  |  |

**Note** When broadcasting, there is no response from the nodes.

## 6-2-6 NETWORK RECEIVE Instruction - RECV(98)

The RECV(98) instruction enables the local node to write to its memory, data sent from a node either on a local or remote network.

#### Format

The format of the RECV(98) instruction is as follows:

| Ladder Symbol |                                     |                                  | Operand Data Areas             |                                  |
|---------------|-------------------------------------|----------------------------------|--------------------------------|----------------------------------|
|               | П                                   | сJ                               | S: 1 <sup>st</sup> source word | CIO, W, H, A, T, C, DM, DR*, IR* |
|               | D: 1 <sup>st</sup> destination word | CIO, W, H, A, T, C, DM, DR*, IR* |                                |                                  |
|               | C: 1 <sup>st</sup> control word     | CIO, W, H, A, T, C, DM, DR*, IR* |                                |                                  |
| @RECV(98)     |                                     |                                  | *Indirect addressing only      |                                  |

#### **Control Data**

Set the source node address to \$00 to send data within the PC executing the instruction.

| Word | Bits 00 to 07                                                                                | Bits 08 to 15                                                                                                    |
|------|----------------------------------------------------------------------------------------------|----------------------------------------------------------------------------------------------------|
| С    | Number of words (1 to 256 in 4-digit hexadecimal, i.e., \$0001 to \$0100)                    |                                                                                                    |
| C+1  | Source network address<br>(0 to 127, i.e., \$00 to \$7F)                                     | Bits 08 to 15: Set to 0.                                                                                                  |
| C+2  | Source unit address                                                                          | Source node address                                                                                                    |
| C+3  | Bits 00 to 03: No. of retries<br>(0 to 15 Hex, i.e., \$0 to \$F)<br>Bits 04 to 07: Set to 0. | Bits 08 to 11: Port number (\$0 to \$7)<br>Bit 12 to 14: Set to 0.<br>Bit 15: ON: No response.<br>OFF: Response returned. |
| C+4  | Response monitoring time ( \$0001 to \$FFFF = 0.1 to 6553.5 seconds)                         |                                                                                                    |

Note Transmissions cannot be received from the PC executing RECV(98).

#### 1, 2, 3... 1. Number of Words

Set the total number of words to be transferred.

address will be considered to the local network.

- Source Network Address
   Set the Source network address to 00 if you send the data to within the local network. If more than one SYSMAC LINK Unit, Controller Link Unit, or Ethernet Unit is mounted on the PC, the network of the Unit with the smallest unit
- 3. Source Node Address Set the source node address to 00 for devices at the local node.
- 4. Source Unit Address

Set the source unit address to 00 if the destination is a PC. If it is a user application on a computer, set the destination unit to 01 (user application 01). For a BASIC Unit, add 10 to the unit number (0 to F) so that the destination unit address is from 10 to 1F.

| Destination                     | Address (hexadecimal)                 |
|---------------------------------|---------------------------------------|
| PC (CPU)                        | 00                                    |
| NSB (computer)                  | 01 (user application)                 |
| CPU Bus Unit                    | 10 to 1F: Unit Number 0 to F (0 to15) |
| Inner Board                     | E1                                    |
| Unit connected with the network | FE                                    |

5. Response Bit (Bit 15 of C+3)

Always set this bit to OFF (0: response required).

#### 6. Port Number

Set the communications port number that the RECV(98) instruction will be sent to.
**Range of Control Data** 

7. Number of Retries

Set the number of retries for unsuccessful transmissions. You can set the number between 1 to 15. If 15 has been set, for example, the RECV(98) instructions will be re-transmitted up to 15 times when the PC does not receive a response from the destination node.

 Response Monitor Time Designates the length of time that the PC retries transmission when bit 15 of C+3 is OFF and no response is received. The default value is \$0000, which indicates 2 seconds.

| ltem                       | Value                                                                                                    |  |
|----------------------------|----------------------------------------------------------------------------------------------------|--|
| Number of words            | 0001 to 0100 (1 to 256 words)                                                                                                    |  |
| Source network address     | 0: Local network<br>01 to 7F: Source network address                                                                                                    |  |
| Source node address        | 00:Transmission within local PC01 to 3E:Source node address (1 to 62) (SYSMAC LINK)01 to 20:Source node address (1 to 32) (Controller Link)01 to 7E:Source node address (1 to 126) (Ethernet, SYSMAC NET) |  |
| Source unit address        | 00:PC (CPU Unit)01:Computer (NSB), user application10 to 1F:Unit number 0 to 15E1:Inner BoardFE:Unit connected with the network                                                                           |  |
| Response bit               | 0 (OFF): Required                                                                                                    |  |
| Communications port number | 0 to 7 (0 to 7)                                                                                                    |  |
| Number of retries          | 0 to F (0 to 15)                                                                                                    |  |
| Response monitor time      | 0000: 2 s (default)<br>0001 to FFFF: 0.1 to 6,553.5 s in 0.1-s increments (set by the user)                                                                                                    |  |

The permissible ranges of control data to be set are as follows:

## 6-2-7 DELIVER COMMAND Instruction - CMND(490)

The CMND(490) instruction is used to send specific commands to transfer data or to control operation at the destination node. When a command is sent, a response is returned. Specifically, the CMND(490) instruction transmits a command beginning at word S to the designated Unit at the destination node address in the designated network and receives the response beginning at word D. Refer to 6-3-4 FINS Commands for PCs and 6-4 FINS Commands for SYSMAC LINK Units for the commands that can be sent and the responses received.

#### Format

The format of the CMND(490) instruction is as follows:

| Ladder Symbol |   |    | Operand Data Areas               |                                  |  |
|---------------|---|----|----------------------------------|----------------------------------|--|
|               | П | сJ | S: 1 <sup>st</sup> command word  | CIO, W, H, A, T, C, DM, DR*, IR* |  |
|               | D |    | D: 1 <sup>st</sup> response word | CIO, W, H, A, T, C, DM, DR*, IR* |  |
|               |   |    | C: 1 <sup>st</sup> control word  | CIO, W, H, A, T, C, DM, DR*, IR* |  |
| (490)         |   |    | *Indirect addressing only        |                                  |  |

### **Control Data**

The control words, beginning with C, specify the number of bytes of control data to be sent, the number of bytes of response data to be received, the destination node, and other parameters.

| Word | Bits 00 to 07                                                                                | Bits 08 to 15                                                                                                    |  |  |  |
|------|----------------------------------------------------------------------------------------------|----------------------------------------------------------------------------------------------------|--|--|--|
| С    | Number of bytes to send (2 to 542, i.e., \$0002 to \$021E) <sup>1</sup>                      |                                                                                                    |  |  |  |
| C+1  | Number of bytes to receive (2 to 542,                                                        | i.e., \$0002 to \$021E) <sup>1</sup>                                                                                      |  |  |  |
| C+2  | Destination network address<br>(0 to 127, i.e., \$00 to \$7F) <sup>2</sup>                   | Bits 08 to 15: Set to 0.                                                                                                  |  |  |  |
| C+3  | Destination unit address <sup>4</sup>                                                        | Destination node address <sup>5</sup>                                                                                     |  |  |  |
| C+4  | Bits 00 to 03: No. of retries<br>(0 to 15 Hex, i.e., \$0 to \$F)<br>Bits 04 to 07: Set to 0. | Bits 08 to 11: Port number (\$0 to \$7)<br>Bit 12 to 14: Set to 0.<br>Bit 15: ON: No response.<br>OFF: Response returned. |  |  |  |
| C+5  | Response monitoring time (\$0001 to                                                          | \$FFFF = 0.1 to 6553.5 seconds) <sup>6</sup>                                                                              |  |  |  |

Note Commands cannot be sent to the PC executing CMND(490).

- 1, 2, 3...1. Number of Bytes to Send Set the total number of bytes of command data (including command code) stored at the first command and following words of the command block.
  - 2. Number of Bytes to Receive Set the total number of bytes of response data (including response code) to be stored at the first response and following words of the response block.
  - 3. Destination Network Address Set the destination network address to 00 if sending the command to a node in the local network. If more than one SYSMAC LINK Unit, Controller Link Unit, or Ethernet Unit is mounted on the PC, the network of the Unit with the smallest unit address will be considered to be the local network.
  - 4. Destination Node Address Set the destination node address to FF for broadcasting within the local network. Set to 00 (and set the network address to 00) for transmission to a device at the local node. The destination node address can have the following values:
  - 5. Destination Unit Address
    - Set the network destination address as shown below. If the Destination Unit Address has been set to FE, commands will be sent to the SYSMAC LINK

Unit, Controller Link Unit, or Ethernet Unit with the relevant destination node address.

| Destination                     | Address (hexadecimal)                 |
|---------------------------------|---------------------------------------|
| PC (CPU)                        | 00                                    |
| NSB (computer)                  | 01 (user application)                 |
| CPU Bus Unit                    | 10 to 1F: Unit Number 0 to F (0 to15) |
| Inner Board                     | E1                                    |
| Unit connected with the network | FE                                    |

6. Response Bit

Usually set this bit to OFF (0: required). If no response is required, set the bit to ON (1: Not required).

- Communications Port Number Set the communications port number that the CMND(490) instruction will be sent to.
- 8. Number of Retries

Set the number of retries for unsuccessful transmissions. You can set the number between 1 to 15. If 15 has been set, for example, the CMND(490) instructions will be re-transmitted up to 15 times when the PC does not receive a response from the destination node.

- Response Monitor Time (Unit: 0.1 S) Designates the length of time that the PC retries transmission when bit 15 of C+3 is OFF and no response is received. The default value is \$0000, which indicates 2 seconds.
- **Note** If more than the *Number of Bytes to Receive* is received, no response will be stored. If fewer bytes are received, the response data will be stored and the unused memory area of the PC will remain unchanged.

| Item                        | Value                                                                                                    |  |
|-----------------------------|----------------------------------------------------------------------------------------------------|--|
| Number of bytes to send     | 0002 to 021E (2 to 542 bytes)                                                                                                    |  |
| Number of bytes to receive  | 0002 to 021E (2 to 542 bytes)                                                                                                    |  |
| Destination network address | 00: Local network<br>01 to 7F: Destination network address                                                                                                    |  |
| Destination node address    | 00:Transmission within local PC01 to 3E:Destination node address (1 to 62) (SYSMAC LINK)01 to 20:Destination node address (1 to 32) (Controller Link)01 to 7E:Destination node address (1 to 126) (Ethernet, SYSMAC NET)FF:Broadcasting |  |
| Destination unit address    | 00: PC (CPU Unit)   01: Computer (NSB), user application 1   10 to 1F, .   or FE: CPU Bus Unit (see note 1).   E1: Inner board   FE: SYSMAC NET Link Unit or SYSMAC LINK Unit                                                           |  |
| Response Bit                | 0 (OFF): Required<br>1 (ON): Not required                                                                                                    |  |
| Communications port number  | 0 to 7 (0 to 7)                                                                                                    |  |
| Number of retries           | 0 to F (0 to 15)                                                                                                    |  |
| Response monitor time       | 0000:2 s (default)0001 to FFFF:0.1 to 6,553.5 s with 0.1-s increments (set by the user)                                                                                                    |  |

**Range of Control Data** The permissible ranges of control data are as follows:

Note 1. FE, or unit number + 10 (FE can be set when the destination is a SYSMAC NET Link, SYSMAC LINK Unit, Controller Link Unit, or Ethernet Unit.

2. When broadcasting, there is no response from the nodes. even if the Response Bit has been turned OFF.

## 6-2-8 Program Example

| 0000 A202 1200<br>00 07 02H    | (011<br>[KEE                  | )<br>P 120000]   | The SEND(90) program section will run when<br>CIO 000000 is ON, provided that the Enabled Flag for<br>port 7 is ON and the RECV(98) instruction has not been<br>executed. |                                                         |                                                                                                    |  |  |
|--------------------------------|-------------------------------|------------------|----------------------------------------------------------------------------------------------------|---------------------------------------------------------|----------------------------------------------------------------------------------------------------|--|--|
|                                |                               |                  | CIO 120000 is ON while the SEND(90) instruction is<br>being executed, and it goes OFF when the execution of<br>the instruction has been completed.                        |                                                         |                                                                                                    |  |  |
|                                | (030)<br>[ @MOV #000<br>(030) | A D00000 ]       | The 10-w<br>is sent to<br>unit addre<br>address o                                                                                                    | ord data st<br>D00020 ar<br>ess of 0, no<br>of 2.       | tarting from D00010 on the local PC<br>nd following words on the PC with a<br>ode address of 4, and network                                    |  |  |
|                                |                               | 02 D00001        | Word                                                                                                    | Content                                                 | Meaning                                                                                                    |  |  |
|                                | [@MOV #040                    | 00 D00002 ]      | D00000                                                                                                    | 00 0A                                                   | Number of words: 10                                                                                                    |  |  |
|                                | (030)<br>[ @MOV #070          | 05 D00003 ]      | D00001                                                                                                    | 00 02                                                   | Destination network address: 2                                                                                                    |  |  |
|                                | (030)<br>@MOV #006            | 64 D00004 ]      | D00002                                                                                                    | 04 00                                                   | Destination node address: 4<br>Destination unit address: 0                                                                                     |  |  |
|                                | [ @XFER &0010 0000<br>(090)   | D00010 ]         | D00003                                                                                                    | 07 / 05                                                 | Communications port No.: 7<br>Number of retries: 5                                                                                             |  |  |
|                                | @SENDD00010 D00020            | ) D00000         | D00004                                                                                                    | 00 64                                                   | Response monitor time: 10 s                                                                                                    |  |  |
| 1200 A202<br>00 07             | (013<br>DIFL                  | 3)<br>J 120001 ] | Storing th<br>The 10-w<br>D00010 a                                                                                                    | e Send Da<br>ord data st<br>nd followir                 | ta<br>arting from 0000 is stored in<br>og words.                                                                                               |  |  |
| 1200 A219<br>00 07             |                               |                  | Transmission error display                                                                                                    |                                                         |                                                                                                    |  |  |
| 0000 A219 1200<br>01 07 00<br> | (011<br>[KEE                  | )<br>P 120002]   | The REC<br>ON, provi<br>the SEND<br>CIO 1200                                                                                                    | V(98) prog<br>ded that th<br>D(90) instru<br>02 is ON v | ram will run when CIO 000001 is<br>le Enabled Flag for port 7 is ON and<br>liction has not been executed.<br>while the RECV(98) instruction is |  |  |
|                                |                               |                  | being executed, and it goes OFF when the execution of the instruction has been completed.                                                                                 |                                                         |                                                                                                    |  |  |
|                                | (030)<br>@MOV #001<br>(030)   | 0 D00005 ]       | The 16-w<br>unit addre<br>of 3 is sto<br>local PC.                                                                                                    | ord data st<br>ess of 0, no<br>red at CIO               | tarting from A100 on the PC with a ode address of 48, network address of 2000 and following words a the                                        |  |  |
|                                | [@MOV #000                    | 03 D00006 ]      | Word                                                                                                    | Content                                                 | Meaning                                                                                                    |  |  |
|                                | (030)<br>[ @MOV #300          | 0 D00007 ]       | D00005                                                                                                    | 00 10                                                   | Number of words: 16                                                                                                    |  |  |
|                                | (030)<br>@MOV #070            | F D00008 ]       | D00006                                                                                                    | 00 ¦ 03                                                 | Destination network address: 3                                                                                                    |  |  |
|                                | (030)<br>@MOV #000            | 00 D00009 ]      | D00007                                                                                                    | 30 00                                                   | Destination node address: 48<br>Destination Unit address: 0                                                                                    |  |  |
|                                | [ @RECV A100 2000             | D00005 ]         | D00008                                                                                                    | 07 0F                                                   | Communications port No.: 7<br>Number of retries: 15                                                                                            |  |  |
| 1200 A202<br>02 07             | (013<br>DIFU                  | 3)<br>J 120003]  | D00009                                                                                                    | 00 ' 00                                                 | Response monitor time: Default                                                                                                    |  |  |
| 1200 A219<br>02 07<br>         |                               | 1210<br>01       | Receptior                                                                                                    | n error disp                                            | olay                                                                                                    |  |  |
| 1200 1200 A219<br>02 03 07     | (040)<br>@XFER &0016 2000     | ) D00040 ]       | Receptior<br>When the<br>data rece<br>stored in                                                                                                    | n data proc<br>data is re-<br>ived at CIC<br>D00040 ar  | cessing<br>ceived without an error, the 16-word<br>2 2000 and following words is<br>ad following words on the same PC.                         |  |  |

**Note** To execute more than one instruction in sequence at the same port, you must use the Port Enabled Flags to be sure that only one instruction is being executed at the same time for any one port.

## 6-2-9 Delay Times

The two diagrams that follow indicate the sequence of processing that will enable users to calculate the maximum delay time to be expected between the time SEND(90) or RECV(98) is executed and the time the data is stored in the remote or local node's memory area, ready for use by other instructions in the program.

SEND(90)

The following diagram indicates the data flow that will yield the maximum delay time from the time SEND(90) is executed by the user program to the time the SYSMAC LINK Unit stores the data in the destination Unit's memory.

**Note** Be sure to take into account the time required for data links and program execution, which are not included in the following example.

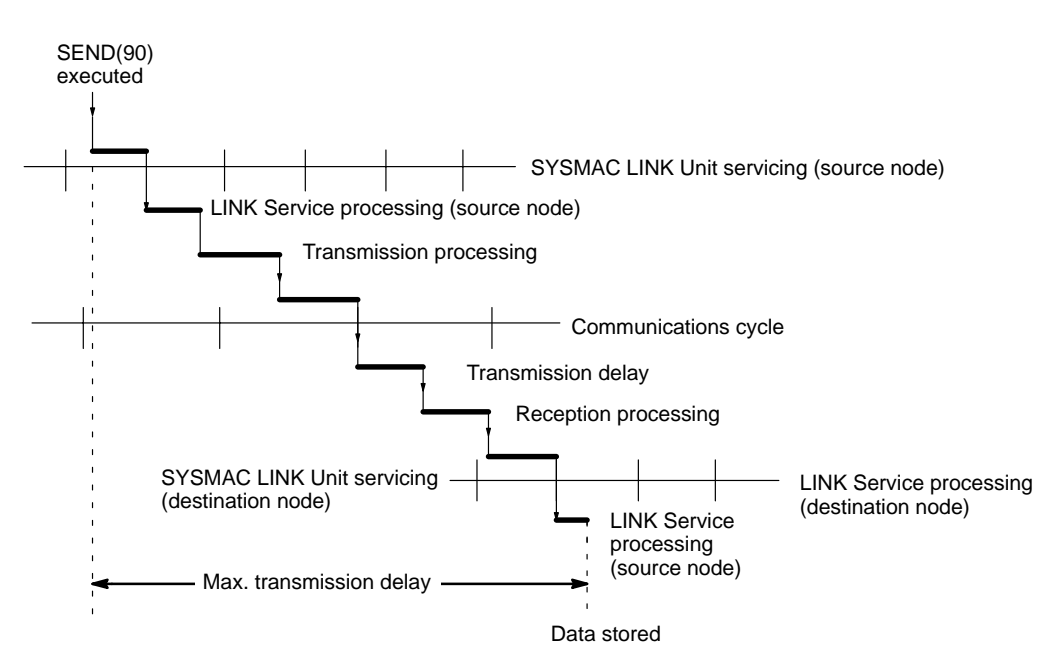

Max. transmission delay = Link servicing interval (source node) + Link service processing (source node) + Transmission processing + Communications cycle time + Transmission delay + Reception processing + LINK Unit servicing interval (destination node) + Link service processing (destination node)

### Link Servicing Interval (Source and Destination Nodes)

Links are serviced once per PC execution cycle. Refer to the CS1-series PC Operation Manual for details.

### Link Service Processing (Source and Destination Nodes)

Link service processing is the same as the PC's peripheral servicing and is approximately 1 ms for SYSMAC LINK Units.

### Transmission and Reception Processing

Number of words transferred x 0.0045 ms + 4 ms

#### Communications Cycle Time

Coaxial: Max. node address  $\times$  0.01 ms + No. of nodes  $\times$  0.075 ms + No. of polled units  $\times$  0.75 ms + 1.322 ms

Optical: Max. node address  $\times$  0.01 ms + No. of nodes  $\times$  0.133 ms + No. of polled units  $\times$  0.75 ms + 1.322 ms

### Transmission Delay

Number of words transferred  $\times$  0.008 ms + 0.204 ms

**Note** The I/O response time can increase due to noise or restrictions on the number of frames that can be transmitted while the data link is operating.

| Example                                    | In this example, the maximum sending 256 words of data in tailed below:                       | m transmission de<br>a system with 32                                                        | elay is calculated for an instruction<br>2 nodes. Network specifics are de-                        |
|--------------------------------------------|-----------------------------------------------------------------------------------------------|----------------------------------------------------------------------------------------------|----------------------------------------------------------------------------------------------------|
|                                            | Max. node address:<br>Number of nodes:<br>Number of polled units:                             | 32<br>32<br>4                                                                                |                                                                                                    |
|                                            | Destination node CPU e<br>Number of words:                                                    | execution process<br>256                                                                     | sing: Non-synchronous                                                                              |
|                                            | Data link:                                                                                    | halted                                                                                       |                                                                                                    |
|                                            | Delay cause                                                                                   | 9                                                                                            | Maximum delay (ms)                                                                                 |
|                                            | Link servicing interval (source                                                               | node)                                                                                        | PC cycle time                                                                                      |
|                                            | Link service processing (sour                                                                 | ce node)                                                                                     | 1 ms                                                                                               |
|                                            | Communications cycle time                                                                     |                                                                                              | 32 × 0.01 + 32 × 0.075 + 4 ×<br>0.75 + 1.322 = 7.042 ms                                            |
|                                            | Transmission processing                                                                       | $256 \times 0.0045 + 4 = 5.152 \text{ms}$                                                    |                                                                                                    |
|                                            | Transmission delay<br>Reception processing                                                    |                                                                                              | $256 \times 0.008 + 0.204 = 2.252 \text{ ms}$                                                      |
|                                            |                                                                                               |                                                                                              | 256 × 0.0045 + 4 = 5.152 ms                                                                        |
|                                            | Link servicing interval (destina                                                              | ation node)                                                                                  | CPU Unit cycle time                                                                                |
|                                            | Link service processing (desti                                                                | 1 ms                                                                                         |                                                                                                    |
|                                            | Max. transmission delay                                                                       | CPU Unit cycle time (source<br>node) + CPU Unit cycle time<br>(destination node) + 21.598 ms |                                                                                                    |
| RECV(98) Instruction<br>Maximum Delay Time | The data flow which will yiel<br>RECV(98) instruction is exec<br>LINK Unit stores the data in | d the maximum t<br>cuted by the user<br>the local Unit's n                                   | transfer interval from the time the program to the time the SYSMAC nemory area is described below. |
| Note                                       | Be sure to take into account tion, which are not included                                     | the time required<br>in the following e                                                      | for data links and program execu-<br>example.                                                      |
| RECV (98) executed                         |                                                                                               | Data stored                                                                                  | I                                                                                                  |
|                                            |                                                                                               | Lini                                                                                         | k service processing (source node)                                                                 |
|                                            |                                                                                               |                                                                                              | k service interval (source node)                                                                   |
|                                            | mission processing (command)                                                                  | - Pocontion pro-                                                                             | cossing (rosponso)                                                                                 |
|                                            |                                                                                               |                                                                                              |                                                                                                    |
|                                            | ▲ <b>●</b>                                                                                    | mansmission delay                                                                            | (response)                                                                                         |

Transmission delay (command)

Maximum transmission delay

Max. transmission delay = Link servicing interval (source node) + Transmission processing (command) + Communications cycle + Transmission delay (command) + Reception processing (command) + Link servicing interval (destination node) + LINK service processing (destination node) + Transmission processing (response) + Communications cycle + (transmission delay (response) + Reception processing (response) + Link servicing interval (source node) + LINK service processing (source node).

Communications cycle

| Link Servicing Interval ( | Source and Destination Nodes)         |
|---------------------------|---------------------------------------|
|                           | · · · · · · · · · · · · · · · · · · · |

Links are serviced once per PC execution cycle. Refer to the CS1-series PC Operation Manual for details.

#### Link Service Processing (Source and Destination Nodes)

Link service processing is the same as the PC's peripheral servicing and is approximately 1 ms for SYSMAC LINK Units.

### Transmission and Reception Processing

Commands:2 msResponses:Number of words transferred x 0.0045 ms + 4 ms

#### **Communications Cycle Time**

#### **Transmission Delay**

Commands:0.204 msResponses:Number of words transferred x 0.008 ms + 0.204 ms

**Note** The I/O response time can increase due to noise or restrictions on the number of frames that can be transmitted while the data link is operating.

#### Example

In this example, the maximum transmission delay is calculated for an instruction receiving 256 words of data in a system with 32 nodes. Network specifics are detailed below:

| Max. node address:      | 32            |
|-------------------------|---------------|
| Number of nodes:        | 32            |
| Number of polled units: | 4             |
| Number of words:        | 256           |
| Communications:         | coaxial cable |
| Data link:              | halted        |

| Delay cause                                | Maximum delay (ms)                                                                                      |
|--------------------------------------------|----------------------------------------------------------------------------------------------------|
| LINK Unit servicing (source node)          | PC cycle time                                                                                           |
| LINK service processing (source node)      | 1 ms                                                                                                    |
| Transmission processing (command)          | 2 ms                                                                                                    |
| Communications cycle                       | 32 × 0.01 + 32 × 0.075 + 4 ×<br>0.75 + 1.322 = 7.042 ms                                                 |
| Transmission delay (command)               | 0.204 ms                                                                                                |
| Reception processing (command)             | 2 ms                                                                                                    |
| Link servicing interval (destination node) | CPU Unit cycle time                                                                                     |
| Link service processing (destination node) | 1 ms                                                                                                    |
| Transmission processing (response)         | $256 \times 0.0045 + 4 = 5.152 \text{ ms}$                                                              |
| Transmission delay (response)              | $256 \times 0.008 + 0.204 = 2.252 \text{ ms}$                                                           |
| Reception processing (response)            | $256 \times 0.0045 + 4 = 5.152 \text{ ms}$                                                              |
| Max. transmission delay                    | CPU Unit cycle time (source<br>node) $\times$ 2 + CPU Unit cycle time<br>(destination node) + 33.844 ms |

## 6-3 FINS Command/Response Format

This section describes the format of the commands and responses used with the CMND(490) instruction via a CV-series SYSMAC LINK Unit. SYSMAC LINK Units support only FINS commands.

Unless another format is specifically indicated, all commands and responses are in hexadecimal. Commands that are sent to a PC CPU differ from those that are sent to a SYSMAC LINK Unit.

Although SYSMAC CS1-series PCs support both C-mode and FINS commands, CS1-series SYSMAC LINK Units do not support C-mode commands, which are used for data exchanges with SYSMAC C-series PCs.

### 6-3-1 FINS Commands

FINS commands form a command system for message services across different OMRON networks. They can be used for various control operations, such as sending and receiving data, changing operating modes, executing forced set and forced reset operations, performing file operations, and so on. FINS commands make it possible to freely communicate with Units in various networks and on CPU Racks by simply specifying the network, node, and unit.

FINS commands have the following features:

 1. They are defined in the application level and do not depend on lower levels (i.e., the physical and data link levels). This allows them to be used across a variety of networks and CPU buses. Specifically, they can be used with SYSMAC LINK, Controller Link, and Host Link networks, and between CPU Units and CS1 CPU Bus Units.

**Note** FINS commands are sent with UDP/IP headers when using Ethernet and with Host Link command headers when using Host Link.

 FINS commands can be used to access various kinds of devices besides CPU Units. Devices such as CPU Units, CS1 CPU Bus Units, personal computers (boards), and Inner Boards can be identified and specified by their unit addresses.

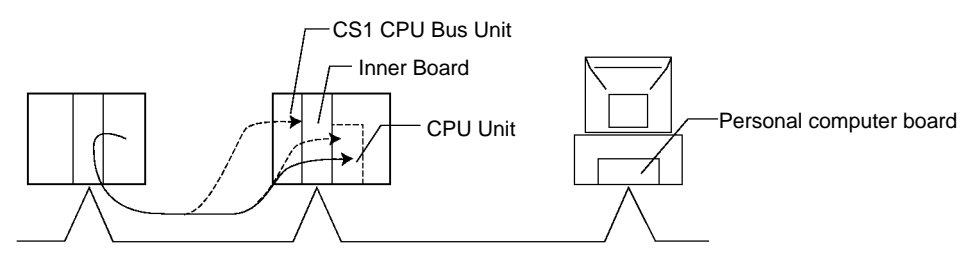

3. FINS commands support network relay operations, so they can pass through a network hierarchy to access devices on up to three network levels (including the local network).

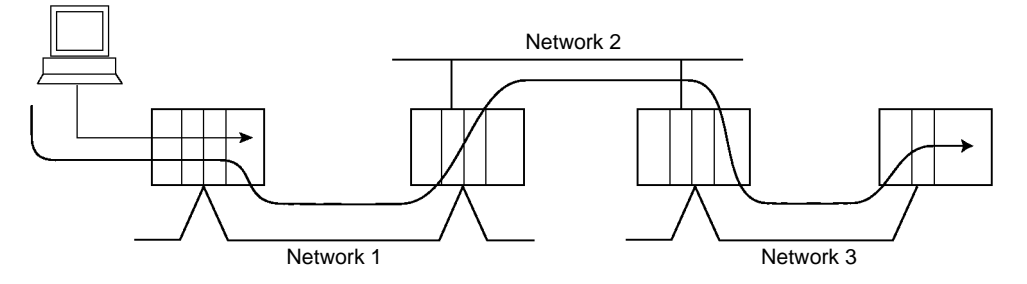

#### Types of FINS Commands

There are basically two kinds of FINS commands: Those addressed to CPU Units and those addressed to CS1 CPU Bus Units. Among FINS commands for

CPU Units, there are commands addressed to the various models of CPU Unit, such as the CS1-series CPU Units, CV-series CPU Units, C200HX/HG/HE CPU Units, and so on. The basic code system is the same, but the detailed specifications vary according to the CPU Unit.

Among FINS commands for CS1 CPU Bus Units, there are commands addressed to SYSMAC LINK Units, to the Controller Link Unit, and so on.

## 6-3-2 Command/Response Parameters

All parameters used in commands and responses are in hexadecimal, unless otherwise specified.

## 6-3-3 Communications Data Format

**Command Format** 

Commands have the following format. This data must be stored beginning at first command word specified as an operand (S) of the CMND(490) instruction.

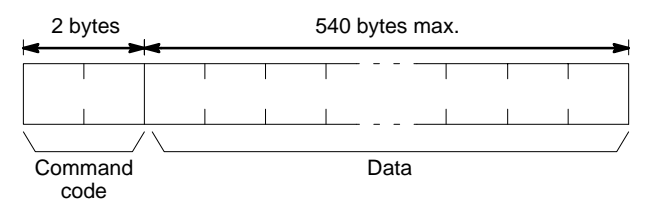

### **Response Format**

Responses have the following format and are stored beginning at the first response word specified as an operand (D) of the CMND(490) instruction.

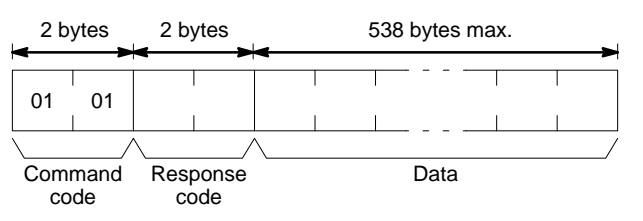

## 6-3-4 FINS Commands for PCs

| Command |    | Name                       | PC mode   |           |           |           |
|---------|----|----------------------------|-----------|-----------|-----------|-----------|
| code    |    |                            | RUN       | MONITOR   | DEBUG     | PROGRAM   |
| 01      | 01 | MEMORY AREA READ           | Valid     | Valid     | Valid     | Valid     |
|         | 02 | MEMORY AREA WRITE          | Valid     | Valid     | Valid     | Valid     |
|         | 03 | MEMORY AREA FILL           | Valid     | Valid     | Valid     | Valid     |
|         | 04 | MULTIPLE MEMORY AREA READ  | Valid     | Valid     | Valid     | Valid     |
|         | 05 | MEMORY AREA TRANSFER       | Valid     | Valid     | Valid     | Valid     |
| 02      | 01 | PARAMETER AREA READ        | Valid     | Valid     | Valid     | Valid     |
|         | 02 | PARAMETER AREA WRITE       | Valid     | Valid     | Valid     | Valid     |
|         | 03 | PARAMETER AREA CLEAR       | Valid     | Valid     | Valid     | Valid     |
| 03      | 04 | PROGRAM AREA PROTECT       | Valid     | Valid     | Valid     | Valid     |
|         | 05 | PROGRAM AREA PROTECT CLEAR | Valid     | Valid     | Valid     | Valid     |
|         | 06 | PROGRAM AREA READ          | Valid     | Valid     | Valid     | Valid     |
|         | 07 | PROGRAM AREA WRITE         | Not valid | Valid     | Valid     | Valid     |
|         | 08 | PROGRAM AREA CLEAR         | Not valid | Not valid | Not valid | Valid     |
| 04      | 01 | RUN                        | Valid     | Valid     | Valid     | Valid     |
|         | 02 | STOP                       | Valid     | Valid     | Valid     | Valid     |
| 05      | 01 | CONTROLLER DATA READ       | Valid     | Valid     | Valid     | Valid     |
|         | 02 | CONNECTION DATA READ       | Valid     | Valid     | Valid     | Valid     |
| 06      | 01 | CONTROLLER STATUS READ     | Valid     | Valid     | Valid     | Valid     |
|         | 20 | CYCLE TIME READ            | Valid     | Valid     | Not valid | Not valid |

| Command |     | Name                         | PC mode    |         |       |         |
|---------|-----|------------------------------|------------|---------|-------|---------|
| cc      | ode |                              | RUN        | MONITOR | DEBUG | PROGRAM |
| 07      | 01  | CLOCK READ                   | Valid      | Valid   | Valid | Valid   |
|         | 02  | CLOCK WRITE                  | Valid      | Valid   | Valid | Valid   |
| 09      | 20  | MESSAGE READ                 | Valid      | Valid   | Valid | Valid   |
|         |     | MESSAGE CLEAR                | Valid      | Valid   | Valid | Valid   |
|         |     | FAL/FALS READ                | Valid      | Valid   | Valid | Valid   |
| 0C      | 01  | ACCESS RIGHT ACQUIRE         | Valid      | Valid   | Valid | Valid   |
|         | 02  | ACCESS RIGHT FORCED ACQUIRE  | Valid      | Valid   | Valid | Valid   |
|         | 03  | ACCESS RIGHT RELEASE         | Valid      | Valid   | Valid | Valid   |
| 21      | 01  | ERROR CLEAR                  | Valid      | Valid   | Valid | Valid   |
|         | 02  | ERROR LOG READ               | Valid      | Valid   | Valid | Valid   |
|         | 03  | ERROR LOG CLEAR              | Valid      | Valid   | Valid | Valid   |
| 22      | 01  | FILE NAME READ               | Valid      | Valid   | Valid | Valid   |
|         | 02  | SINGLE FILE READ             | Valid      | Valid   | Valid | Valid   |
|         | 03  | SINGLE FILE WRITE            | Valid      | Valid   | Valid | Valid   |
|         | 04  | MEMORY CARD FORMAT           | Valid      | Valid   | Valid | Valid   |
|         | 05  | FILE DELETE                  | Valid      | Valid   | Valid | Valid   |
|         | 06  | VOLUME LABEL CREATE/DELETE   | Valid      | Valid   | Valid | Valid   |
|         | 07  | FILE COPY                    | Valid      | Valid   | Valid | Valid   |
|         | 08  | FILE NAME CHANGE             | Valid      | Valid   | Valid | Valid   |
|         | 09  | FILE DATA CHECK              | Valid      | Valid   | Valid | Valid   |
|         | 0A  | MEMORY AREA FILE TRANSFER    | Valid      | Valid   | Valid | Valid   |
|         | 0B  | PARAMETER AREA FILE TRANSFER | Valid      | Valid   | Valid | Valid   |
|         | 0C  | PROGRAM AREA FILE TRANSFER   | (see note) | Valid   | Valid | Valid   |
| 23      | 01  | FORCED SET/RESET             | Not valid  | Valid   | Valid | Valid   |
|         | 02  | FORCED SET/RESET CANCEL      | Not valid  | Valid   | Valid | Valid   |

**Note** When the PC is in RUN mode, data transfers from files to the program area are not possible, but transfers from the program area to files are possible.

## 6-3-5 FINS Commands for SYSMAC LINK Units

| Command code          |                              | Name                              | Page |
|-----------------------|------------------------------|-----------------------------------|------|
| 04                    | 01                           | DATA LINK START (see note)        | 109  |
|                       | 02                           | 110                               |      |
|                       | 03                           | RESET                             | 110  |
| 05                    | 01                           | CONTROLLER DATA READ (see note)   | 110  |
| 06                    | 01                           | CONTROLLER STATUS READ (see note) | 111  |
|                       | 02                           | NETWORK STATUS READ               | 113  |
|                       | 03                           | DATA LINK STATUS READ             | 114  |
| 08                    | 01 INTERNODE ECHO TEST       |                                   | 115  |
| 02 BROADCAST TEST RES |                              | BROADCAST TEST RESULTS READ       | 116  |
|                       | 03                           | BROADCAST TEST DATA SEND          | 116  |
| 21                    | 02 ERROR LOG READ (see note) |                                   | 117  |
|                       | 03                           | ERROR LOG CLEAR (see note)        | 118  |

Note These commands can also be sent to the PC.

## 6-3-6 Response Codes

A response code consists of two bytes. If a command is completed normally, a response code of 00 00 will be returned. The first two digits of a response code are called the main response code (MRES) and the last two digits are called the sub-response code (SRES). If command execution results in an error, one of the response codes listed in the following table will be returned. Refer to *Section 9 Error Processing* for details.

| MRES | Description                       |
|------|-----------------------------------|
| 00   | Normal completion                 |
| 01   | Local node error                  |
| 02   | Destination node error            |
| 03   | Controller error                  |
| 04   | Not executable                    |
| 05   | Routing error                     |
| 10   | Command format error              |
| 11   | Parameter error                   |
| 20   | Read not possible                 |
| 21   | Write not possible                |
| 22   | Not executable in current PC mode |
| 23   | No Unit                           |
| 24   | Start/Stop not possible           |
| 25   | Unit error                        |
| 26   | Command error                     |
| 30   | Access right error                |

## 6-4 FINS Commands for SYSMAC LINK Units

## 6-4-1 DATA LINK START

Activates data links in the SYSMAC LINK Network.

This command will be completed normally when link words are allocated automatically or via data link tables only.

**Command Block** 

| 04   | 01   |
|------|------|
| Comi | mand |
| co   | de   |

**Response Block** 

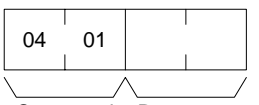

Command Response code code

Stops data links in the SYSMAC LINK Network.

This command will be completed normally when the data link is in operation. If the data link is not in operation, an error will occur.

**Command Block** 

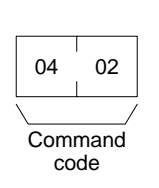

**CV-mode Commands for SYSMAC LINK Units** 

6-4-2 DATA LINK HALT

#### **Response Block**

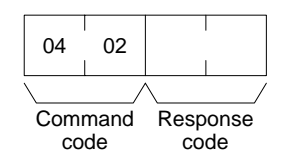

### 6-4-3 RESET

Resets the SYSMAC LINK Unit. No response is returned when this command is executed.

#### **Command Block**

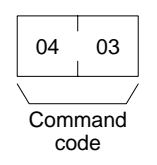

### 6-4-4 CONTROLLER DATA READ

Reads the following data:

- PC model and version
- Cable type
- Node address
- Common RAM size

### **Command Block**

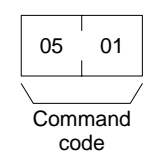

#### **Response Block**

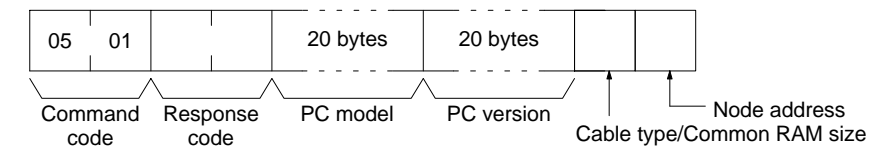

#### Parameters

#### PC model and version (response):

Both are read in ASCII codes (20 bytes (i.e., 20 ASCII characters) max. each). If the model or version requires less than 20 characters, the remaining bytes will be filled with spaces (ASCII code 20).

#### Cable type and Common RAM Size:

Bit 7 will be ON if the SYSMAC LINK Network is using optical fiber cable; OFF if it is using coaxial cable. Bit 00 to 02 will be 011, indicating that the common RAM is 8 Kbytes. The common RAM is the buffer for the communications controller.

#### Node Address:

The node address of the SYSMAC LINK Unit from 01 to 3E (1 to 62).

### 6-4-5 CONTROLLER STATUS READ

Reads the status of the PC.

#### **Command Block**

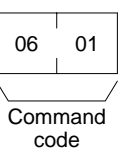

**Response Block** 

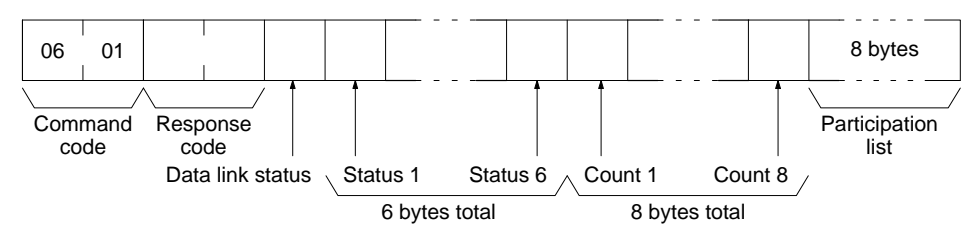

**Parameters** 

Status (response): The operating status of the data links as follows:

00: Stopped

01: Active

Status 1 (response): Communications test status as follows:

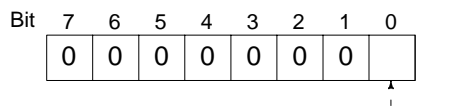

- - 1: Test running; 0: test stopped

#### Status 2 (response): Line status as follows:

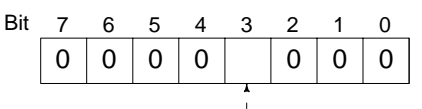

- - 1: Power supplied; 0: power not supplied

Status 3 (response): Error status as follows:

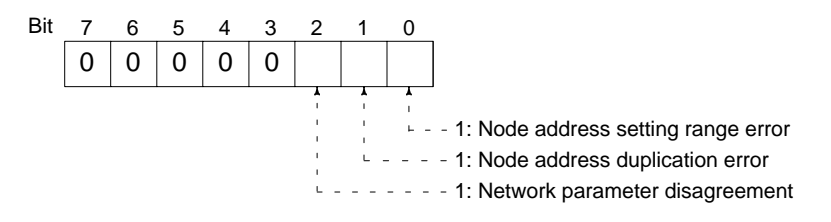

**Note** The registered network parameters are compared to the actually network parameters upon power application the first time a Unit joins the network. If the parameters do not agree, bit 2, above, will be turned ON, but the system will not stop (the actual network parameters will automatically be registered).

Status 4 (response): The cause of communications controller errors as follows:

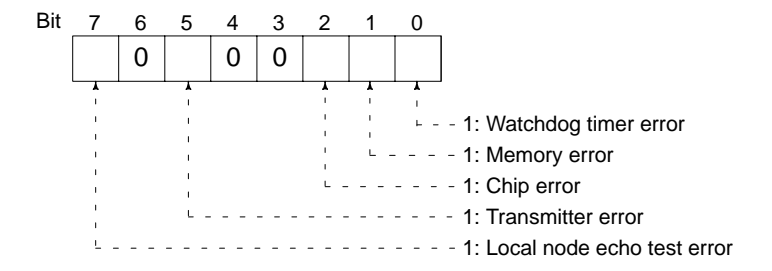

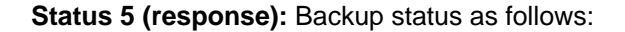

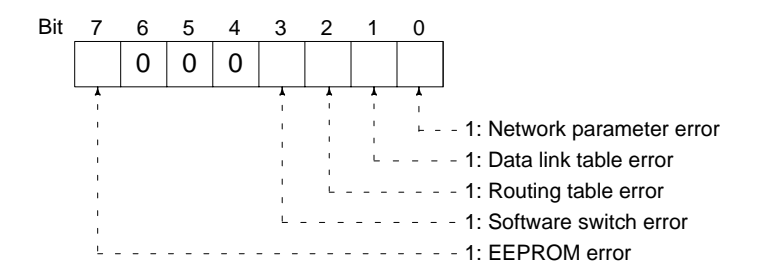

Status 6 (response): Error log status as follows:

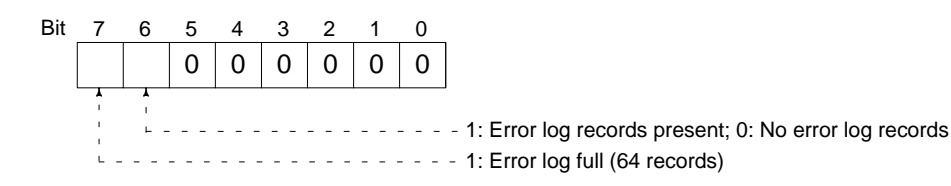

### Counts 1 through 8 (response):

Each of the following bytes provides two hexadecimal digits giving the total number of occurrences of the following items since power was turned ON. These counters will count to 255 and then remain there until power is turned OFF again.

Count 1: Number of CRC errors Count 2: Number of times token has been resent Count 3: Number of times token has been passed Count 4: Number of token time-outs Count 5: Number of polling time-outs Count 6: Number of polling node has changed Count 7: Number of times polling node has changed Count 7: Number of times participating Units have changed Count 8: Number of times communications controller transmit/receive operation has stopped.

Bits in the last eight bytes of the response are turned ON to indicate when a node is participating in the SYSMAC LINK network. The bit turned ON for each node address is shown in the following illustration. Bits given as "–" are always zero.

| Bit    | 7  | 6  | 5  | 4  | 3  | 2  | 1  | 0  |
|--------|----|----|----|----|----|----|----|----|
| Byte 1 | 8  | 7  | 6  | 5  | 4  | 3  | 2  | 1  |
| Byte 2 | 16 | 15 | 14 | 13 | 12 | 11 | 10 | 9  |
| Byte 3 | 24 | 23 | 22 | 21 | 20 | 19 | 18 | 17 |
| Byte 4 | 32 | 31 | 30 | 29 | 28 | 27 | 26 | 25 |
| Byte 5 | 40 | 39 | 38 | 37 | 36 | 35 | 34 | 33 |
| Byte 6 | 48 | 47 | 46 | 45 | 44 | 43 | 42 | 41 |
| Byte 7 | 56 | 55 | 54 | 53 | 52 | 51 | 50 | 49 |
| Byte 8 | -  | -  | 62 | 61 | 60 | 59 | 58 | 57 |

## 6-4-6 NETWORK STATUS READ

Reads the status of the SYSMAC LINK Network.

### **Command Block**

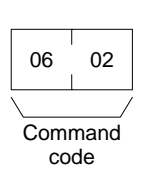

#### **Response Block**

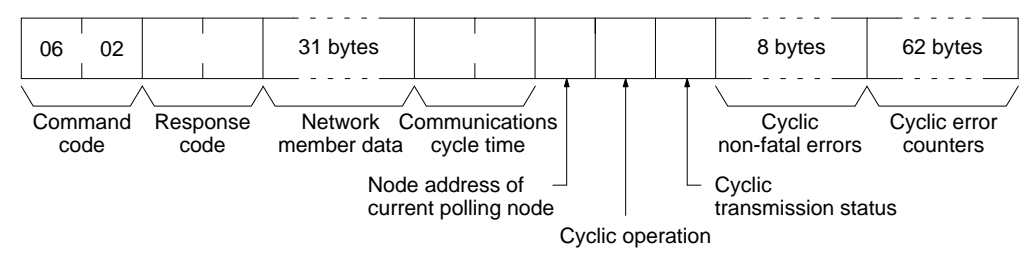

#### Parameters

**Network member data (response):** Four bits are allocated to each node address to provide information on the status of nodes in the network as shown below. The function of each of the 4 bits is shown in the diagram following the table.

| Byte    | Bits 4 to 7     | Bits 0 to 3     |
|---------|-----------------|-----------------|
| Byte 1  | Node address 2  | Node address 1  |
| Byte 2  | Node address 4  | Node address 3  |
| Byte 3  | Node address 6  | Node address 5  |
| I.      | I               | I               |
| 1       | 1               | 1               |
| 1       |                 | 1               |
|         |                 |                 |
| Byte 31 | Node address 62 | Node address 61 |

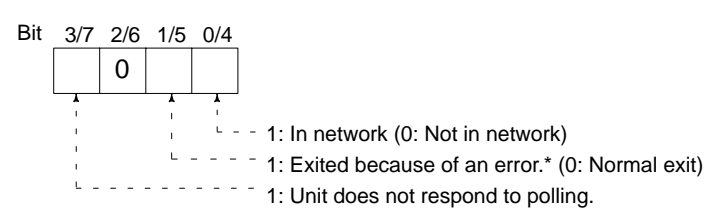

Note \*Bit 1/5 is used to indicate why the node is not in the network when bit 0/4 is OFF.

**Communications cycle time (response):** The actual communications cycle time is provided here in 4-digit hexadecimal in increments of 100  $\mu$ s.

**Node address of current polling node (response):** The node address of the Unit that currently is the polling node.

**Cyclic operation (response):** Indicates the current status of cyclic operation, as follows:

00: Stopped

01: Active

**Cyclic transmission status (response):** Indicates the current status of cyclic transmission, as follows:

- 00: No transmission
- 01: Transmission

**Cyclic non-fatal errors (response):** These eight bytes indicate nodes in which non-fatal errors occurred in cyclic transmission. When a bit in the following matrix is ON, a non-fatal error occurred in the corresponding node. Bit 0 of the first byte and bit 7 of the eighth byte are always OFF.

| Bit          | 7  | 6  | 5  | 4  | 3  | 2  | 1  | 0  |
|--------------|----|----|----|----|----|----|----|----|
| First byte   | 7  | 6  | 5  | 4  | 3  | 2  | 1  | Ι  |
| Second byte  | 15 | 14 | 13 | 12 | 11 | 10 | 9  | 8  |
| Third byte   | 23 | 22 | 21 | 20 | 19 | 18 | 17 | 16 |
| Fourth byte  | 31 | 30 | 29 | 28 | 27 | 26 | 25 | 24 |
| Fifth byte   | 39 | 38 | 37 | 36 | 35 | 34 | 33 | 32 |
| Sixth byte   | 47 | 46 | 45 | 44 | 43 | 42 | 41 | 40 |
| Seventh byte | 55 | 54 | 53 | 52 | 51 | 50 | 49 | 48 |
| Eighth byte  | _  | 62 | 61 | 60 | 59 | 58 | 57 | 56 |

**Cyclic error counters (response):** One of these 62 bytes is allocated to each node to indicate how many cyclic errors occurred since startup. The first byte is allocated to node address 1, the second to node address 2, etc. Each number is 2-digit hexadecimal, so 00 to FF (0 to 255 decimal) errors can be recorded for each node. If more than 255 errors occur, the number will remain at 255.

## 6-4-7 DATA LINK STATUS READ

Reads the status of the data link.

The various data link status information described here will not be refreshed while the data link is halted.

**Command Block** 

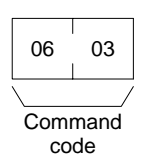

#### **Response Block**

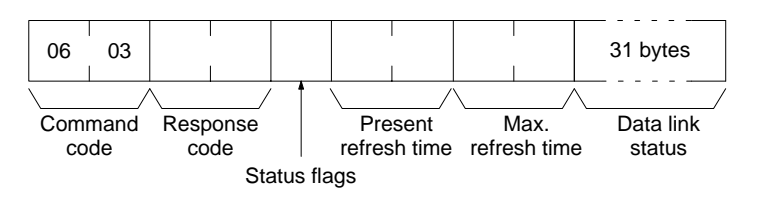

#### Parameters

**Status flags (response):** This byte contains flags providing information on overall data link status, as follows:

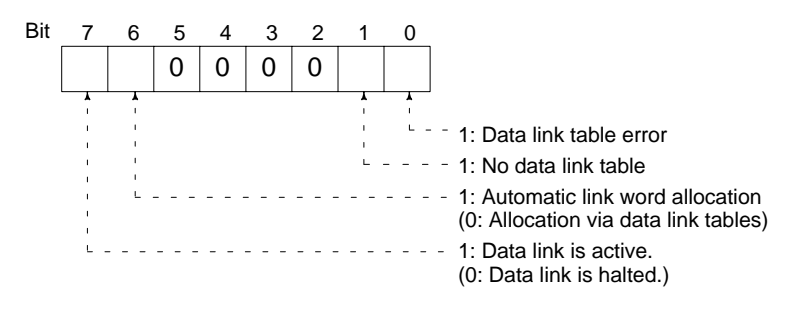

**Present and Max. refresh time (response):** The present and maximum data link refresh times in 4-digit hexadecimal in increments of 1 ms. The range is 0005 to 00FF (5 to 255 ms, in decimal).

**Data link status (response):** Four bits are allocated to each node address to provide information on the status of the data links, as shown below. The function of each of the 4 bits is shown in the diagram following the table.

| Byte    | Bits 4 to 7     | Bits 0 to 3     |
|---------|-----------------|-----------------|
| Byte 1  | Node address 2  | Node address 1  |
| Byte 2  | Node address 4  | Node address 3  |
| Byte 3  | Node address 6  | Node address 5  |
|         |                 |                 |
| Byte 31 | Node address 62 | Node address 61 |

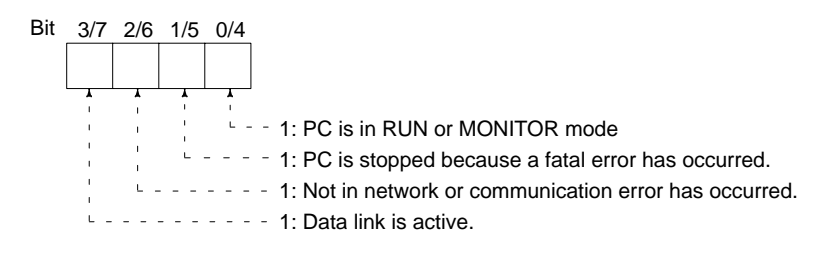

### 6-4-8 INTERNODE ECHO TEST

Performs an internode echo test with the indicated node.

**Command Block** 

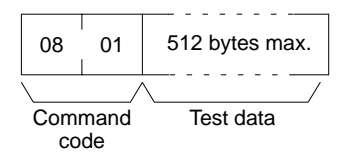

#### **Response Block**

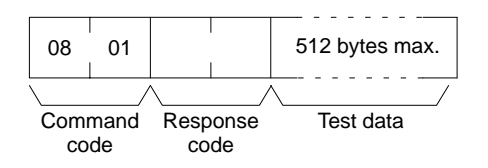

#### Parameters

**Test data (command and response):** Up to 512 bytes of test data can be included in the command. This data is transmitted to the indicated node and returned unchanged if communications are normal. If the data returned in the response differs from that transmitted in the command, an error occurred in the internode echo test.

## 6-4-9 BROADCAST TEST RESULTS READ

Reads the results (number of receptions for each node) of the broadcast tests carried out using the BROADCAST TEST DATA SEND command. Refer to 6-4-10 BROADCAST TEST DATA SEND for details.

**Command Block** 

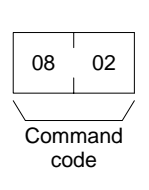

### **Response Block**

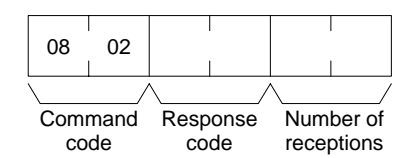

**Parameters** 

Number of receptions (response): The number of times that the BROAD-CAST TEST DATA SEND command has been executed since the last BROAD-CAST TEST RESULTS READ command was executed.

When this command is executed, the number of receptions data stored in the destination nodes is cleared. If the number of receptions does not equal the number of times that the BROADCAST TEST DATA SEND command has been executed since the last BROADCAST TEST RESULTS READ command was executed, an error has occurred.

## 6-4-10 BROADCAST TEST DATA SEND

Sends the test data in the command to all nodes in the specified network. No response will be returned when this command is executed, but reception of the test data can be verified by executing the BROADCAST TEST RESULTS READ command. Refer to 6-4-9 BROADCAST TEST RESULTS READ for details.

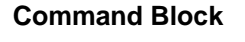

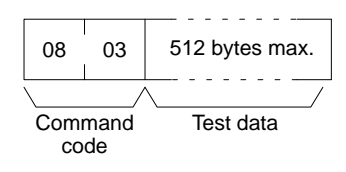

**Note** Make the following control data settings when executing this command:

- a) Destination node address:
- FF (broadcast transmission)
- b) Destination node unit number: FE (to SYSMAC LINK Units)
- c) Response Bit (bit 13 of C+1): ON (response not returned)

## 6-4-11 ERROR LOG READ

Reads the error log.

- **Note** 1. When the error log does not have the specified number of records, all the records that have been stored will be read and an address range overflow error will result.
  - 2. If the data is too large and exceeds the permissible length of the response block, the part in excess will not be read and a response length overflow error will result.

### **Command Block**

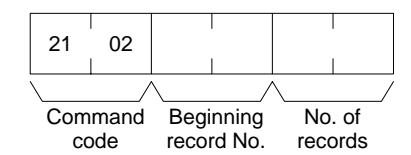

### **Response Block**

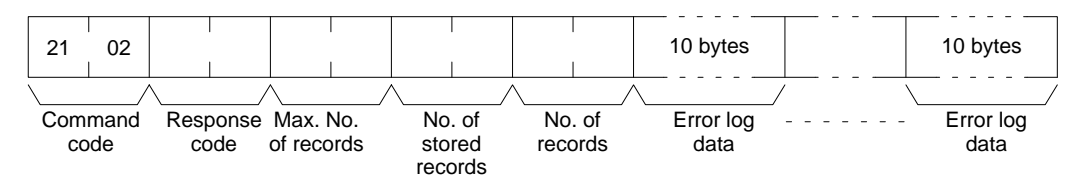

Parameters

**Beginning record No. (command):** The first record to be read (the first record number is 0000).

**Max. No. of records (response):** The maximum number of records that can be recorded. (The maximum number of records is different for the CPU Unit and the CPU Bus Units. CS1-series SYSMAC LINK Units have 27 Hex (39) records.)

No. of stored records (response): The number of records that have been recorded.

**No. of records (command and response):** The number of records read. Specify between 0000 to 0027 (0 to 39 records). If the number of records is not specified, all records to present will be read and a normal response code will be returned. If the number of records causes the response to exceed 540 bytes, records through 540 bytes will be returned along with a normal response code.

**Error log data (response):** The specified error log records will be returned in sequence starting from the beginning record number. The total number of bytes required is calculated as follows:

Number of records  $\times$  10 bytes

The configuration of each error record is as follows:

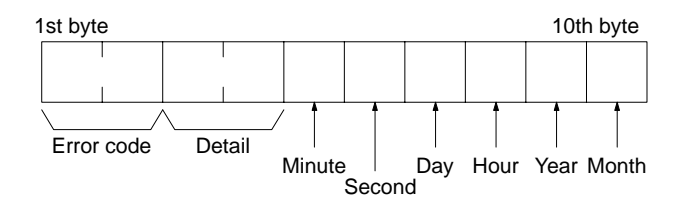

Each data includes the second, minute, hour (0 to 23), date, month, and year (the rightmost two digits) in BCD specifying the time that the error occurred.

## 6-4-12 ERROR LOG CLEAR

Clears all error log records.

### **Command Block**

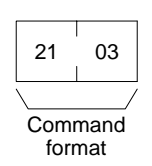

### **Response Block**

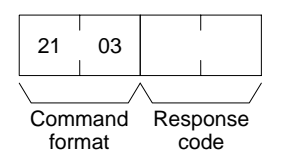

# SECTION 7 Remote Monitoring and Programming

Information on remote programming and monitoring is provided in this section.

| 7-1 | Remote | Programming and Monitoring                           | 120 |
|-----|--------|------------------------------------------------------|-----|
|     | 7-1-1  | Local Networks                                       | 120 |
|     | 7-1-2  | Remote SYSMAC LINK Networks                          | 120 |
|     | 7-1-3  | Remote Programming and Monitoring Different Networks | 121 |

## 7-1 Remote Programming and Monitoring

A remote PC can be programmed and monitored across a network from a Programming Device connected to a PC.

### 7-1-1 Local Networks

A CX-Programmer connected to a CS1-series, CVM1, CV-series, or C200HX/ HG/HE CPU Unit can program and monitor a CPU Unit on the same network. Programming and monitoring are possible, including CPU Units that are different from the one to which the Programming Device is connected.

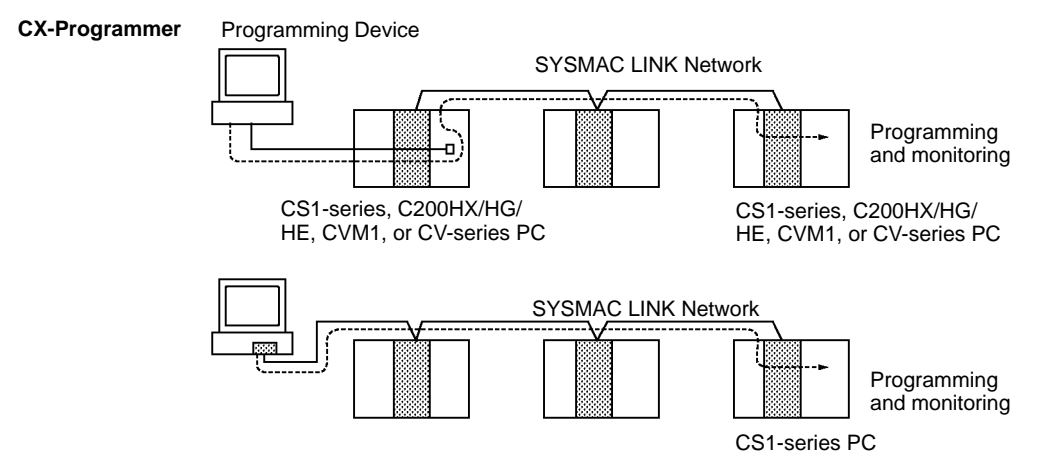

**Note** Remote programming and monitoring are possible from a computer using the CX-Programmer as a node.

## 7-1-2 Remote SYSMAC LINK Networks

A CX-Programmer connected to a CS1-series, C200HX/HG/HE, or CV-series CPU Unit can program and monitor any other PC on another SYSMAC LINK Network. Other types of PC, different from the one to which the CX-Programmer is connected can also be programmed or monitored on remote networks.

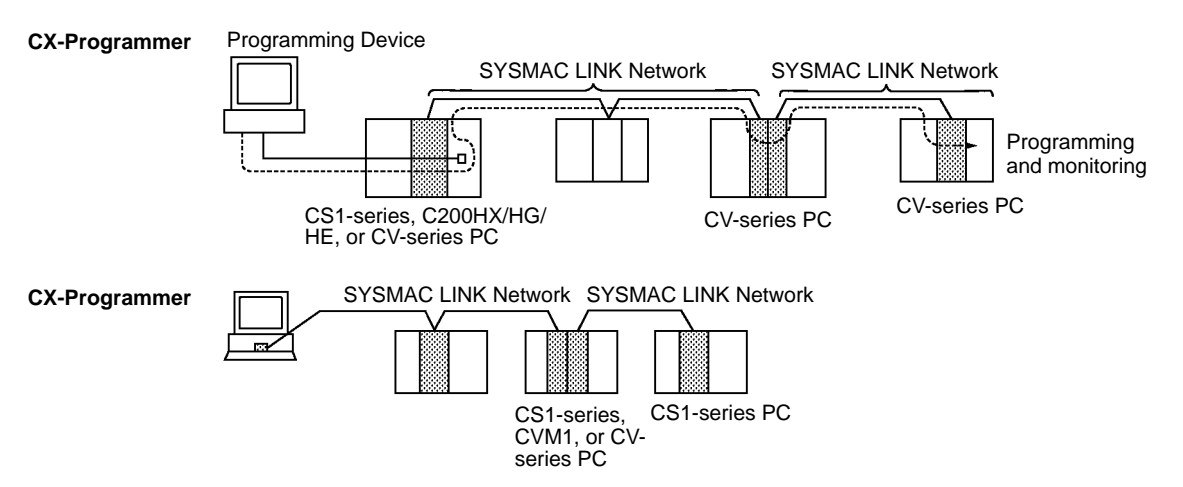

Note Remote programming and monitoring is possible from computer nodes.

## 7-1-3 Remote Programming and Monitoring Different Networks

You can program and monitor CPU Units on different networks (Ethernet, SYS-MAC NET, and Controller Link) from a CX-Programmer connected to a CS1-series, CVM1/CV-series, or C200HX/HG/HE-series CPU Unit. CS1-series, CVM1, and CV-series PCs must be used as the bridges between the networks.

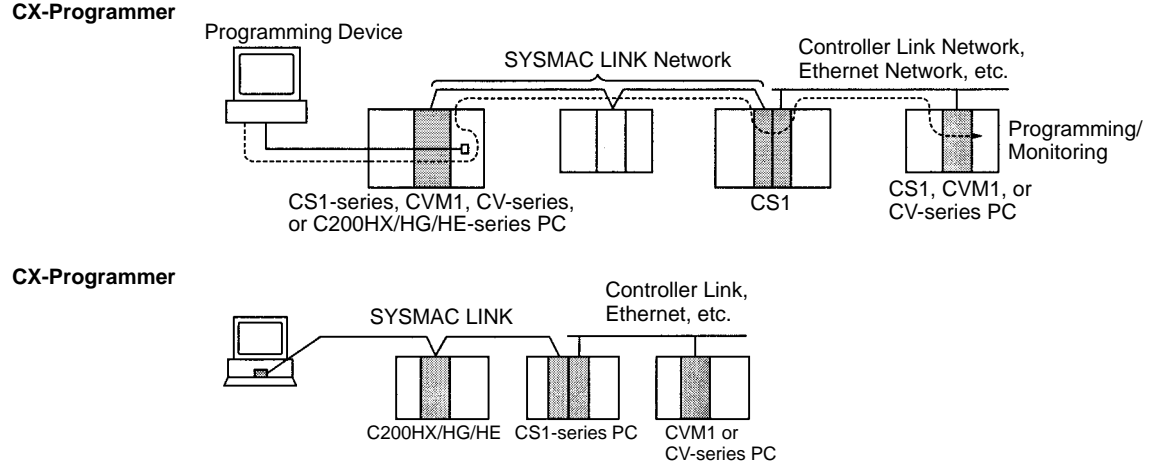

Note Remote programming and monitoring is possible from computer nodes.

**Note** When performing remote programming or monitoring from CX-Programmer over a SYSMAC LINK Network, set the frame length to a maximum of 542 bytes using the network settings of the PC connected to CX-Programmer. If the frame length is set to 543 bytes or over, the user program and other data cannot be transferred.

# SECTION 8 Troubleshooting

Information to help identify and correct errors that might occur is provided in this section.

| 8-1 | Trouble          | shooting                                             | 124 |  |  |  |  |
|-----|------------------|------------------------------------------------------|-----|--|--|--|--|
|     | 8-1-1            | Error Indications                                    | 124 |  |  |  |  |
|     | 8-1-2            | Probable Causes and Remedies of Response Code Errors | 127 |  |  |  |  |
| 8-2 | Error L          | og                                                   | 133 |  |  |  |  |
|     | 8-2-1            | Error Log Table                                      | 133 |  |  |  |  |
|     | 8-2-2            | Error Codes                                          | 134 |  |  |  |  |
|     | 8-2-3            | Reading and Clearing Error Logs                      | 138 |  |  |  |  |
| 8-3 | Polling          | Node Backup                                          | 139 |  |  |  |  |
| 8-4 | Node Bypass   13 |                                                      |     |  |  |  |  |

# 8-1 Troubleshooting

This section explains errors that may occur and how to solve them.

## 8-1-1 Error Indications

You can check possible system errors using the indicators on the front panel of the SYSMAC LINK Unit. The tables below list error conditions, their probable cause, and possible remedies.

| Indicators |         |         |         | CPU Bus Unit CIO                                                                                          | Error       | Probable cause                                                                     | Remedy                                                                                                    |  |
|------------|---------|---------|---------|----------------------------------------------------------------------------------------------------|-------------|------------------------------------------------------------------------------------|----------------------------------------------------------------------------------------------------|--|
| RUN        | ERC     | ERH     | INS     | Area error<br>information                                                                                 | log         |                                                                                    |                                                                                                    |  |
| Lit        | Not lit | Not lit | Lit     |                                                                                                    |             | Unit is participating in<br>network normally.                                      |                                                                                                    |  |
| Not lit    | Not lit | Not lit | Not lit |                                                                                                    |             | Power to PC is turned OFF.                                                         | Check the voltage, and check that power is being supplied normally.                                                                                                 |  |
|            |         |         |         |                                                                                                    |             | SYSMAC LINK Unit mounting is loose.                                                | Firmly fix the SYSMAC LINK Unit to the Backplane.                                                                                                    |  |
|            |         |         |         |                                                                                                    |             | SYSMAC LINK Unit<br>mounting position is<br>incorrect.                             | Refer to 2-3 <i>Mounting to</i><br><i>Backplanes</i> , then mount the<br>Unit correctly.                                                                            |  |
|            |         |         |         |                                                                                                    |             | SYSMAC LINK Unit<br>is faulty.                                                     | Replace the SYSMAC LINK<br>Unit if the indicators fail to<br>light even when mounted to<br>another PC.                                                              |  |
| Not lit    | Lit     | Not lit | Not lit |                                                                                                    |             | SYSMAC LINK Unit<br>is broken.                                                     | Replace the SYSMAC LINK<br>Unit if the ERC indicator<br>fails to light even when<br>mounted to another PC.                                                          |  |
|            |         |         |         | Both bit 08 (node<br>address setting<br>error) and bit 15<br>(error log<br>information) are ON.           | 0214<br>Hex | Node address setting is out of range.                                              | Correct the node addresses<br>to within the range of 1 to<br>62, then turn ON the power<br>again.                                                                   |  |
|            | Lit     | Not lit | Not lit | Both bit 01 (data link<br>table error) and bit<br>15 (error log<br>information) are ON.                   | 0210<br>Hex | Communications controller error.                                                   | Replace the SYSMAC LINK<br>Unit.                                                                                                    |  |
| Lit        | Lit     |         | Not lit | Both bit 09 (duplicate<br>node address setting<br>error) and bit 15<br>(error log<br>information) are ON. | 0211<br>Hex | Table contains<br>duplicate node<br>addresses.                                     | Change the settings so that<br>there are no duplicate node<br>addresses in the same<br>network, then turn ON the<br>power again.                                    |  |
|            |         |         |         |                                                                                                    |             | Wrong connection to network (optical fiber only).                                  | Check the network, and reconnect the cables correctly.                                                                                                    |  |
| Not lit    | Not lit | Lit     | Not lit |                                                                                                    |             | The I/O table in the<br>CPU Unit has not<br>been created, or<br>contains an error. | Set the I/O table correctly.                                                                                                    |  |
|            |         |         |         |                                                                                                    |             | Table contains<br>duplicate unit<br>numbers.                                       | Change the settings so that<br>there are no duplicate unit<br>numbers at the same PC<br>(including any on CS1<br>Expansion Racks), then turn<br>ON the power again. |  |

### RUN, ERC, ERH, and INS Indicators

| Indicators |     |         | CPU Bus Unit CIO | Error                                                                                     | Probable cause                                 | Remedy                                                                                                    |                                                                                                    |
|------------|-----|---------|------------------|-------------------------------------------------------------------------------------------|------------------------------------------------|----------------------------------------------------------------------------------------------------|----------------------------------------------------------------------------------------------------|
| RUN        | ERC | ERH     | INS              | Area error<br>information                                                                 | log                                            |                                                                                                    |                                                                                                    |
| Lit        |     | Lit     |                  | Bit 15 (error log information) is ON.                                                     | 0001<br>Hex                                    | CPU Unit error.                                                                                                    | Refer to the PC operation<br>manual, and clear the error.<br>If the error reoccurs, replace<br>the CPU Unit.                                                         |
|            |     |         |                  | Both bit 00 (network<br>parameter error) and<br>bit 15 (error log<br>information) are ON. | 0012<br>Hex                                    | CPU Bus Unit<br>settings area<br>network parameters<br>data is corrupted.                                                                        | Correct the network<br>parameters. If the error<br>reoccurs, replace the PC<br>CPU Unit.                                                                             |
|            |     |         |                  |                                                                                           | 021A<br>Hex                                    | Network parameter<br>settings contain an<br>error, or the local<br>node address<br>exceeds the network<br>parameters<br>maximum node<br>address. | Correct the network parameters correctly.                                                                                                    |
|            |     |         |                  | Both bit 01 (data link<br>table error) and bit<br>15 (error log<br>information) are ON.   | 0012<br>Hex                                    | PC Bus Unit system<br>settings area data<br>link tables data is<br>corrupted.                                                                    | Correct the data link tables.<br>If the error reoccurs, replace<br>the PC CPU Unit.                                                                                  |
|            |     |         |                  | 021A<br>Hex                                                                               | The data link table settings contain an error. | Correct the data link tables,<br>or delete the data link tables<br>if not using them.                                                            |                                                                                                    |
|            |     |         |                  | Both bit 02 (routing<br>table error) and bit<br>15 (error log                             | 0012<br>Hex                                    | PC parameter area routing tables data is corrupted.                                                                                              | Reset the routing tables. If<br>the error reoccurs, replace<br>the PC CPU Unit.                                                                                      |
|            |     |         |                  | information) are ON.                                                                      | 021A<br>Hex                                    | The routing table settings contain an error.                                                                                                    | Correct the routing tables, or delete the routing tables if not using them.                                                                                          |
| Lit        |     | Not lit | Not lit          |                                                                                           |                                                | Terminating resistors<br>are not mounted<br>correctly (coaxial<br>only).                                                                         | Mount terminating resistors<br>on both end nodes of the<br>SYSMAC LINK network.                                                                                      |
|            |     |         |                  |                                                                                           | The cable is not connected correctly.          | Connect the cable connections, then reconnect the cable correctly.                                                                               |                                                                                                    |
|            |     |         |                  |                                                                                           |                                                | Node address<br>exceeds network<br>parameters<br>maximum node<br>address.                                                                        | Either correct the network<br>parameters maximum node<br>address using CX-Net in<br>CX-Programmer, or set the<br>node address to within the<br>maximum node address. |
|            |     |         |                  |                                                                                           |                                                | No other nodes exist.                                                                                                    | Be sure that there are a minimum of two active nodes in the network.                                                                                                 |
|            |     |         |                  |                                                                                           |                                                | No node is set as the polling node.                                                                                                    | Set a Unit as the polling node.                                                                                                    |

Note Calculate the location of the error information in the CPU Bus Unit as follows:

CIO 1500 + unit number x 25 + 1 word.

### **LNK Indicator**

### Data Links Won't Start

For the data links to operate, first the SYSMAC LINK Units must be operating and participating in the network. First, check the LNK indicator status by referring to *RUN, ERC, ERH, and INS Indicators* above, and then use the following table.

| LNK<br>indicator  | Probable cause                                                                         | Remedy                                                                                                    |
|-------------------|----------------------------------------------------------------------------------------|----------------------------------------------------------------------------------------------------|
| Lit               | Data links operating normally.                                                         |                                                                                                    |
| Not lit           | The local node has not been entered in the refresh parameters in the data link tables. | Add the local node to the refresh parameters, then start the data links.                                                      |
| Flashing          | An error has occurred in the CPU Unit of the startup node.                             | Refer to the PC operation manual, eliminate the error, and start the data links. If the error reoccurs, replace the CPU Unit. |
|                   | The data link tables contain an error.                                                 | Correct the data link tables, and restart the data links.                                                                     |
| Rapid<br>flashing | Communications cycle time in the data link tables is is too short.                     | Either use the automatic setting or increase the setting manually (see note).                                                 |

**Note** In this case, the error log (error code 021D Hex) will be stored. Refer to 8-2 *Error Log* for details.

### Nodes Not Participate in Data Links

For nodes to participate in the data links, first the SYSMAC LINK Units must be operating and participating in the network. First, check the LNK indicator status by referring to *RUN, ERC, ERH, and INS Indicators* above, and then use the following table.

| LNK<br>indicator  | Probable cause                                                                         | Remedy                                                                        |
|-------------------|----------------------------------------------------------------------------------------|-------------------------------------------------------------------------------|
| Lit               | Data links operating normally.                                                         |                                                                               |
| Not lit           | The local node has not been entered in the refresh parameters in the data link tables. | Add the local node to the refresh parameters, then restart the data links.    |
| Flashing          | The data link tables contain an error.                                                 | Correct the data link tables, and then start the data links.                  |
| Rapid<br>flashing | Communications cycle time in the data link tables is is too short.                     | Either use the automatic setting or increase the setting manually (see note). |

**Note** In this case, the error log (error code 021D Hex) will be stored. Refer to 8-2 *Error Log* for details.

### 8-1-2 Probable Causes and Remedies of Response Code Errors

The table below lists the probable causes of response code errors when using the SEND(90), RECV(98), and CMND(490) instructions. (Refer to 6-2-4 Communications Ports for details on where the SEND(90), RECV(98), and CMND(490) instructions response codes are stored.)

The 6th, 7th, and 15th bits of the response codes may be ON. When the 15th bit is ON, a network relay error has occurred. Refer to Network Relay Errors below for remedies. When the 6th or 7th bit is ON, an error has occurred in the destination CPU Unit. Refer to the CPU Unit operation manual, and clear the error in the destination CPU Unit. The following table gives the meanings of the response codes.

| 15                              | 14 | 13        | 12 | 11 | 10 | 9 | 8 | 7 | 6        | 5      | 4     | 3     | 2       | 1       | 0 |
|---------------------------------|----|-----------|----|----|----|---|---|---|----------|--------|-------|-------|---------|---------|---|
| 1                               |    | Main code |    |    |    |   |   |   |          |        | S     | ub-c  | ode     | 1       |   |
| 1: Nonfatal CPU Unit Error Flag |    |           |    |    |    |   |   | ] | <b>1</b> | 1: Fat | al CF | יU Un | it Erro | or Flag |   |

: 1: Relay Error Flag

Upon re-

ceipt of some commands, the destination node will issue a request to another node; the other node is referred to as the third node.

| Main code             | Sub-<br>code | Probable cause                                                     | Remedy                                                                                                    |  |
|-----------------------|--------------|--------------------------------------------------------------------|----------------------------------------------------------------------------------------------------|--|
| 00: Normal completion | 00           |                                                                    |                                                                                                    |  |
|                       | 01           | Service was interrupted                                            | Check the contents of the destination transmission area of third node.                                                                                         |  |
| 01: Local node error  | 01           | Local node not part of Network                                     | Add to Network.                                                                                                    |  |
|                       | 02           | Token time-out, node address too high                              | Set the local node's node address below the maximum node address                                                                                               |  |
|                       | 03           | Number of transmit retries exceeded                                | Check communications with internode echo test. If the test fails, check network.                                                                               |  |
|                       | 04           | Maximum number of frames exceeded                                  | Either check the execution of events in the<br>network and reduce the number of events<br>occurring in one cycle, or increase the<br>maximum number of frames. |  |
|                       | 05           | Node address setting error (range)                                 | Make sure the node address is within the specified range and that there are no duplicate node addresses.                                                       |  |
|                       | 06           | Node address duplication error                                     | Make sure that there are no duplicate node addresses.                                                                                                    |  |
| 02: Destination node  | 01           | Destination node not part of Network                               | Add to Network.                                                                                                    |  |
| error                 | 02           | No node with the specified node address                            | Check the destination node's node address.                                                                                                    |  |
|                       | 03           | Third node not part of Network                                     | Check the third node's node address.                                                                                                    |  |
|                       | 04           | Busy error, destination node busy                                  | Increase the number of transmit retry<br>attempts or re-evaluate the system so that<br>the destination node is not so busy<br>receiving data.                  |  |
|                       | 05           | Response time-out, message packet was corrupted by noise           | Increase the number of transmit retry at-<br>tempts. Perform an internode echo test to<br>check noise level.                                                   |  |
|                       |              | Response time-out, response watch-<br>dog timer interval too short | Increase the value for the response watch-<br>dog timer interval.                                                                                              |  |

| Main code                           | Sub-<br>code | Probable cause                                                                                                    | Remedy                                                                                                    |  |
|-------------------------------------|--------------|----------------------------------------------------------------------------------------------------|----------------------------------------------------------------------------------------------------|--|
| 03: Communications controller error | 01           | Error occurred in the communications controller, ERC indicator is lit                                                 | Take corrective action, referring to<br>communications controller errors and<br>remedies table at end of this section. |  |
|                                     | 02           | CPU error occurred in the PC at the destination node                                                                  | Clear the error in the CPU (refer to the PC's operation manuals).                                                      |  |
|                                     | 04           | Node address setting error                                                                                            | Make sure the node address is within specified range and that there are no duplicate node addresses.                   |  |
| 04: Not executable                  | 01           | An undefined command has been used.                                                                                   | Check the command code.                                                                                                |  |
|                                     | 02           | Cannot process command because the specified unit model or version is wrong.                                          | Check the unit model and version.                                                                                      |  |
| 05: Routing error                   | 01           | Destination node address is not set in the routing table.                                                             | Set the destination node address in the routing table.                                                                 |  |
|                                     | 02           | Routing table is not registered.                                                                                      | Set the source nodes, destination nodes, and relay nodes in the routing table.                                         |  |
|                                     | 03           | Routing table error                                                                                                   | Set the routing table correctly.                                                                                       |  |
|                                     | 04           | The maximum number of relay nodes (2) was exceeded in the command.                                                    | Redesign the network or reconsider the routing table to reduce the number of relay nodes in the command.               |  |
| 10: Command format error            | 01           | The command is longer than the max. permissible length.                                                               | Check the command format of the command and set it correctly.                                                          |  |
|                                     | 02           | The command is shorter than min. permissible length.                                                                  | Check the command format of the command and set it correctly.                                                          |  |
|                                     | 03           | The designated number of data items differs from the actual number.                                                   | Check the number of items and the data, and make sure that they agree.                                                 |  |
|                                     | 04           | An incorrect command format has been used.                                                                            | Check the command format of the command and set it correctly.                                                          |  |
|                                     | 05           | An incorrect header has been used.<br>(The local node's relay table or relay<br>node's local network table is wrong.) | Set the routing table correctly.                                                                                       |  |
| 11: Parameter error                 | 01           | A correct memory area code has not<br>been used or Expansion Data Memory<br>is not available.                         | Check the command's memory area code and set the appropriate code.                                                     |  |
|                                     | 02           | The access size specified in the<br>command is wrong, or the first<br>address is an odd number.                       | Set the correct access size for the command.                                                                           |  |
|                                     | 03           | The first address is in an inaccessible area.                                                                         | Set a first address that is in an accessible area.                                                                     |  |
|                                     | 04           | The end of specified word range exceeds the acceptable range.                                                         | Check the acceptable limits of the data area and set the word range within the limits.                                 |  |
|                                     | 06           | A non-existent program number has been specified.                                                                     | Check the program number and be sure that it is set correctly.                                                         |  |
|                                     | 09           | The sizes of data items in the command block are wrong.                                                               | Check the command data and be sure that the sizes of the data items are correct.                                       |  |
|                                     | 0A           | The IOM break function cannot be executed because it is already being executed.                                       | Either abort the current IOM break function processing, or wait until it is completed and execute the command.         |  |
|                                     | 0B           | The response block is longer than the max. permissible length.                                                        | Check the command format and set the number of items correctly.                                                        |  |
|                                     | 0C           | An incorrect parameter code has been specified.                                                                       | Check the command data and reenter it correctly.                                                                       |  |

| Main code                   | ain code Sub- Probable cause code |                                                                 | Remedy                                                                                                    |  |  |
|-----------------------------|-----------------------------------|-----------------------------------------------------------------|----------------------------------------------------------------------------------------------------|--|--|
| 20: Read not possible       | 02                                | The program area is protected.                                  | Execute the instruction again after issuing the PROGRAM AREA PROTECT CLEAR command.                                                                                        |  |  |
|                             | 03                                | The registered table does not exist or is incorrect.            | Set or reset the registered table.                                                                                                    |  |  |
|                             | 04                                | The corresponding data does not exist.                          |                                                                                                    |  |  |
|                             | 05                                | A non-existing program number has been specified.               | Check the program number and be sure that it is set correctly.                                                                                                    |  |  |
|                             | 06                                | A non-existing file has been specified.                         | Check whether the correct file name was used.                                                                                                    |  |  |
|                             | 07                                | A verification error has occurred.                              | Check whether the memory contents are correct and replace if incorrect.                                                                                                    |  |  |
| 21: Write not possible      | 01                                | The specified area is read-only or is write-protected.          | If the specified area is read-only, the write<br>cannot be performed. If it is<br>write-protected, turn off the write-protect<br>switch and execute the instruction again. |  |  |
|                             | 02                                | The program area is protected.                                  | Execute the instruction again after issuing the PROGRAM AREA PROTECT CLEAR command.                                                                                        |  |  |
|                             | 03                                | The number of files exceeds the maximum permissible.            | Write the file(s) again after erasing<br>unneeded files, or use a different disk or<br>Memory Card that has free space.                                                    |  |  |
|                             | 05                                | A non-existing program number has been specified.               | Check the program number and be sure that it is set correctly.                                                                                                    |  |  |
|                             | 06                                | A non-existent file has been specified.                         |                                                                                                    |  |  |
|                             | 07                                | The specified file already exists.                              | Change the name of the file and execute the instruction again.                                                                                                    |  |  |
| 22: Not executable in       | 01                                | The mode is wrong (executing).                                  | Check the operating mode.                                                                                                    |  |  |
| current mode                | 02                                | The mode is wrong (stopped).                                    | Check the operating mode.                                                                                                    |  |  |
|                             | 03                                | The PC is in PROGRAM mode.                                      | Check the PC's mode.                                                                                                    |  |  |
|                             | 04                                | The PC is in DEBUG mode.                                        | Check the PC's mode.                                                                                                    |  |  |
|                             | 05                                | The PC is in MONITOR mode.                                      | Check the PC's mode.                                                                                                    |  |  |
|                             | 06                                | The PC is in RUN mode.                                          | Check the PC's mode.                                                                                                    |  |  |
|                             | 07                                | The specified node is not the control node.                     | Check which node is the control node.                                                                                                    |  |  |
|                             | 08                                | The mode is wrong and the step cannot be executed.              | Check whether the step has active status or not.                                                                                                    |  |  |
| 23: No Unit                 | 01                                | A file device does not exist where specified.                   | The Memory Card or disk is not installed.                                                                                                    |  |  |
|                             | 02                                | The specified memory does not exist.                            | Check the specifications of the installed file memory.                                                                                                    |  |  |
|                             | 03                                | No clock exists.                                                | Check the model number.                                                                                                    |  |  |
| 24: Start/stop not possible | 01                                | The data link table either hasn't been created or is incorrect. | Set the data link table correctly.                                                                                                    |  |  |

| Main code      | Sub-<br>code | Probable cause                                                                                                | Remedy                                                                                                    |
|----------------|--------------|----------------------------------------------------------------------------------------------------|----------------------------------------------------------------------------------------------------|
| 25: Unit error | 02           | Parity/checksum error occurred because of incorrect data.                                                     | Transfer correct data into memory.                                                                                                    |
|                | 03           | I/O setting error (The registered I/O configuration differs from the actual.)                                 | Either change the actual configuration to match the registered one, or generate the I/O table again.                                                  |
|                | 04           | Too many I/O points                                                                                           | Redesign the system to remain within permissible limits.                                                                                              |
|                | 05           | CPU bus error (An error occurred<br>during data transfer between the CPU<br>and a CPU Bus Unit.)              | Check the unit and cable connections and issue the ERROR CLEAR command.                                                                               |
|                | 06           | I/O duplication error (A rack number,<br>unit number, or I/O word allocation<br>has been duplicated.)         | Check the system's settings and eliminate any duplication.                                                                                            |
|                | 07           | I/O bus error (An error occurred during data transfer between the CPU and an I/O Unit.)                       | Check the unit and cable connections and issue the ERROR CLEAR command.                                                                               |
|                | 09           | SYSMAC BUS/2 error (An error<br>occurred during SYSMAC BUS/2 data<br>transfer.)                               | Check the unit and cable connections and issue the ERROR CLEAR command.                                                                               |
|                | 0A           | Special I/O Unit error (An error<br>occurred during CPU Bus Unit data<br>transfer.)                           | Check the unit and cable connections and issue the ERROR CLEAR command.                                                                               |
|                | 0D           | Duplication in SYSMAC BUS word allocation.                                                                    | Check and regenerate the I/O table.                                                                                                    |
|                | 0F           | A memory error has occurred in<br>internal memory, in the Memory Card,<br>or in Expansion DM during the error | If the error occurred in internal memory or<br>the EM Unit, correct the data in the<br>command an execute it again.                                   |
|                |              | спеск.                                                                                                    | If the error occurred in a Memory Card or<br>EM used for file memory, the file data has<br>been corrupted. Execute the MEMORY<br>CARD FORMAT command. |
|                |              |                                                                                                    | If the above remedies do not eliminate the error, replace the faulty memory.                                                                          |
|                | 10           | Terminator not connected in SYSMAC BUS System.                                                                | Connect the terminator correctly.                                                                                                    |

| Main code              | Sub-<br>code | Probable cause                                                                                                    | Remedy                                                                                                    |
|------------------------|--------------|----------------------------------------------------------------------------------------------------|----------------------------------------------------------------------------------------------------|
| 26: Command error      | 01           | The specified area is not protected.<br>This response code will be returned if<br>an attempt is made to clear protection<br>on an area that is not protected. | The program area is not protected, so it is not necessary to clear protection.                                                                                                    |
|                        | 02           | An incorrect password has been specified.                                                                                                    | Specify a password that is registered.                                                                                                    |
|                        | 04           | The specified area is protected.                                                                                                    | Execute the command again after the<br>PROGRAM AREA PROTECT CLEAR<br>command.                                                                                                    |
|                        | 05           | The service is being executed.                                                                                                    | Execute the command again after the service has been completed or aborted.                                                                                                    |
|                        | 06           | The service is not being executed.                                                                                                    | Execute the service if necessary.                                                                                                    |
|                        | 07           | Service cannot be executed from local<br>node because the local node is not<br>part of the data link.                                                         | Execute the service from a node that is part of the data link.                                                                                                    |
|                        | 08           | The communications cycle time in the data link table is too short. (The LNK indicator will be flashing rapidly.)                                              | Either use the automatic setting or increase the setting manually.                                                                                                    |
|                        | 09           | Service cannot be executed because<br>the necessary settings have not been<br>made in the command data.                                                       | Check the command format and make the necessary settings.                                                                                                    |
|                        | 0A           | The specified action or transition number has already been registered.                                                                                        | Execute the command again using an action or transition number that has not been registered.                                                                                                    |
|                        | 0B           | Cannot clear error because the cause of the error still exists.                                                                                               | Eliminate the cause of the error and execute the ERROR CLEAR command.                                                                                                    |
| 30: Access right error | 01           | The access right is held by another device.                                                                                                    | Execute the command again after the access right has been released.                                                                                                    |
|                        |              |                                                                                                    | (The command can be executed after the<br>ACCESS RIGHT FORCED ACQUIRE or<br>ACCESS RIGHT RELEASE command is<br>completed. Releasing the access right<br>might affect processes in progress at the<br>node that held the access right.) |

**Network Relay Errors** 

For network relay errors using SEND(90) or RECV(98), check the path of the command using the routing tables and the nature of the error using the response code to eliminate the cause of the error.

For network relay errors using CMND(490), the location of the relay error is recorded in the second and third words of the response, as shown below.

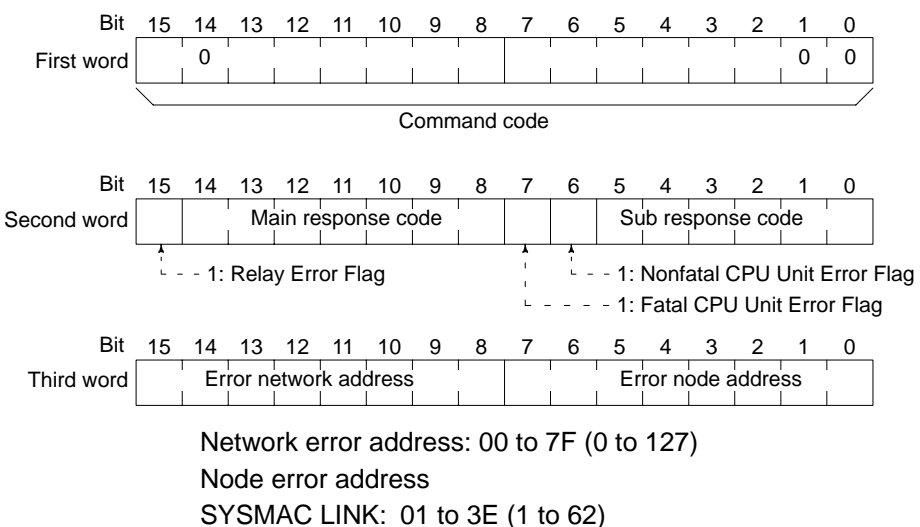

Controller Link: 01 to 20 (1 to 32)

Ethernet: 01 to 7E (1 to 126) SYSMAC NET: 01 to 7E (1 to 126)

#### **Relay Errors**

A relay error is caused when a command fails to reach the Unit to which it has been sent. A relay error can be caused either by data failing to be passed between Communications Units connected over a network (see example 1), or by data being passed from a Communications Unit to a Unit that is not a Communications Unit (e.g., to a CPU Unit) (see example 2). A relay error may also occur if the destination node or the next relay node does not exist.

#### Example 1:

Data fails to be passed between Communications Units due to a routing table error.

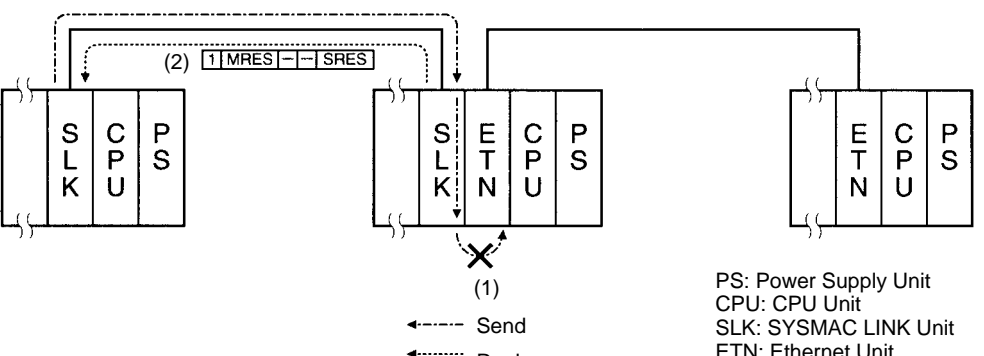

Reply

ETN: Ethernet Unit

### Example 2:

Data fails to be passed from a Communications Unit to the CPU Unit due to the Communications Unit being offline from servicing.

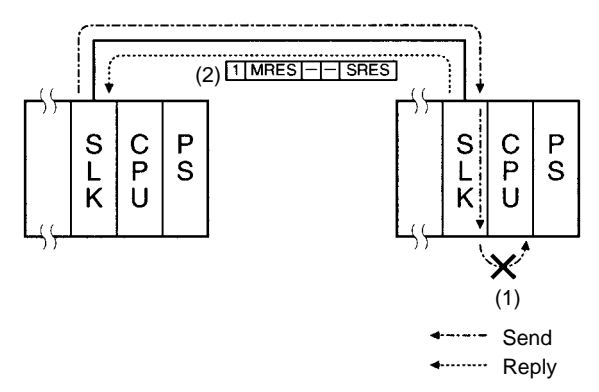

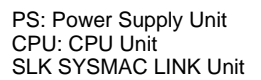

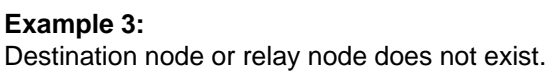

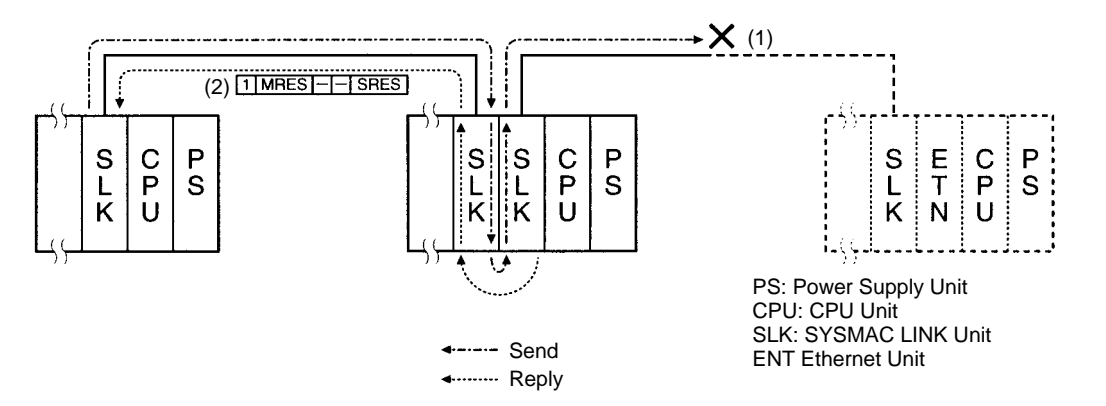

1, 2, 3... 1. Send data fails to be passed.

2. Relay error and response code returned to source.

Check the node with the error, then examine the error itself using the response code, then remedy the problem.

## 8-2 Error Log

The error log records errors that occur in the SYSMAC LINK Unit and the time they occur. The error log can be read or cleared using the CX-Net, or the message service (FINS commands for the SYSMAC LINK Unit.)

## 8-2-1 Error Log Table

Errors are recorded in an error log table in the Unit's RAM, with one record for each error and a maximum of 39 records.

Errors of significance are also recorded in the Unit's EEPROM so that when the power to the Unit is turned OFF or reset, a record of the error will remain. (The error log table in EEPROM automatically reads the Unit's RAM when the power is turned ON again.)

| ltem                     | Specification                                                                                                    |
|--------------------------|----------------------------------------------------------------------------------------------------|
| No. of records           | 39 max.                                                                                                    |
| Data code                | Binary (Times are in BCD)                                                                                                    |
| Length of each record    | 10 bytes                                                                                                    |
| Configuration of records | Error code: 2 bytes (Refer to page 134)<br>Detail code: 2 bytes (Refer to page 134)<br>Time: 6 bytes (Refer to the following<br>page) |
| Record order             | From the oldest record to the most recent.                                                                                            |

If the number of records exceeds 39, the oldest record will be deleted and the most recent error recorded.

### Error Log Table Configuration

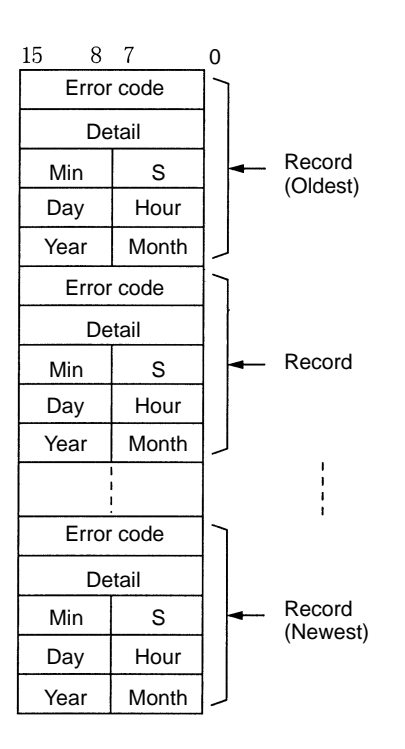

### **Time Information**

The time is recorded in BCD with one byte each for the year (the rightmost two digits), month, day, hour, seconds, and minutes of the time the error occurred.

- **Note** 1. The PC's time information can be read and used in the SYSMAC LINK Unit. When the time cannot be read from the PC, all error log times will be set to 0. This can occur for PC startup errors, unit number errors, CPU Unit errors, or PC model errors. When error logs without times are read from the CX-Net, they will be dated 0 s, 0 min, 0 hr, 0 day, 0 month, 2000.
  - 2. When replacing the battery for CS1-series PCs, it will be necessary to switch the power supply ON and reset the internal clock. If the internal clock is not reset, time information in the error log will not be recorded correctly.
  - 3. The time information will be all zeros for CQM1H-series PCs unless a Memory Cassette with a clock is mounted in the CPU Unit. The time information will be all zeros in the year 2000 if it is read from Support Software.

## 8-2-2 Error Codes

The following table lists the error codes (in 4-digit hexadecimal) and the contents of the errors.

| Error                      | Contents                              | Detail                                                    | code                                                              | Correction                                                                | Written to |  |
|----------------------------|---------------------------------------|-----------------------------------------------------------|-------------------------------------------------------------------|---------------------------------------------------------------------------|------------|--|
| code                       |                                       | 1st byte                                                  | 2nd byte                                                          |                                                                           | EEPROM     |  |
| 0001<br>Hex                | PC watchdog timer error               | 00 Hex                                                    | 00 Hex                                                            | Replace PC's CPU Unit.                                                    | Yes        |  |
| 0002<br>Hex                | PC service monitor error              | Monitor time (unit: ms)                                   |                                                                   | Check operating environment.                                              | Yes        |  |
| 0004<br>Hex                | CPU Bus Unit ID number error          | 00 Hex                                                    | 00 Hex                                                            | Check I/O Connecting<br>Cables.                                           | Yes        |  |
| 0006 CPU Unit error<br>Hex |                                       | Bit 11: No relev<br>I/O table<br>Bit 12: Hardwa<br>number | vant Unit in<br>e.<br>re test unit<br>recognized.                 | Check the Unit number<br>settings. Recreate the I/O<br>table.             | Yes        |  |
|                            |                                       | Bit 13: Incorrec<br>number                                | ct unit                                                           |                                                                           |            |  |
|                            |                                       | Bit 14: Duplica<br>number                                 | ted unit                                                          |                                                                           |            |  |
| 000E<br>Hex                | I/O Bus error                         | 00 Hex fixed                                              | 00 Hex<br>fixed                                                   | Check the operating environment.                                          | Yes        |  |
| 000F<br>Hex                | PC initialization error               |                                                           |                                                                   | Check the operating environment.                                          | Yes        |  |
| 0010<br>Hex                | PC Setup exceeds capacity             |                                                           |                                                                   | Reduce the number of CPU<br>Bus Units mounted on each<br>CPU Unit by one. | Yes        |  |
| 0011<br>Hex                | PC initialization error<br>(Time out) | -                                                         |                                                                   | Check the operating environment.                                          | Yes        |  |
| 0012<br>Hex                | CPU Unit memory error                 | 01 Hex: Read<br>error<br>02 Hex: Write<br>error           | 01 Hex:<br>Data link<br>table<br>02 Hex:<br>Network<br>parameters | Set the appropriate data.                                                 | Yes        |  |
| 0013<br>Hex                | CPU Unit write-protected              |                                                           | 03 Hex:<br>Routing<br>table<br>04 Hex: PC<br>Setup Area           | Release the CPU Unit write protection.                                    | Yes        |  |

| Error       | Contents                                                | Detail                                                                     | code                                      | Correction                                                                                                    | Written to |
|-------------|---------------------------------------------------------|----------------------------------------------------------------------------|-------------------------------------------|----------------------------------------------------------------------------------------------------|------------|
| code        |                                                         | 1st byte                                                                   | 2nd byte                                  |                                                                                                    | EEPROM     |
| 0101<br>Hex | Transmission failed; local node not in Network          | Command blo<br>Bits 0 to 7:<br>Source node                                 | ck<br>address                             | Refer to page 8-1-1 Error<br>Indications and place the<br>local node into Network.                                           | No         |
| 0103<br>Hex | Transmission failed; retry count exceeded               | Bits 8 to 14:<br>Source Netw<br>Bit 15:<br>OFF                             | ork address                               | Using the CX-Net or FINS<br>commands, run echoback<br>tests and check operating<br>environment if errors occur.              | No         |
| 0104<br>Hex | Transmission failed; maximum number of frames exceeded. | Bits 0 to 7:<br>Destination n<br>Bits 8 to 14:<br>Destination N<br>address | c <b>k</b><br>node address<br>Network     | Reduce the number of<br>events per communications<br>cycle or increase the<br>maximum number of network<br>parameter frames. | No         |
| 0105<br>Hex | Transmission failed; node address incorrect             | Bit 15:<br>ON<br>(1st byte: bits 8 to 15;                                  | Bit 15:<br>ON<br>(1st byte: bits 8 to 15; | Check node address settings<br>to be sure they are within<br>range and unique.                                               | No         |
| 0106<br>Hex | Transmission failed; redundant node address             | 2nd byte, bits 0                                                           | to 7)                                     | Correct node addresses so that they are unique within the same Network.                                                      | No         |
| 0107<br>Hex | Transmission failed; destination node not in Network    |                                                                            |                                           | Refer to 8-1-1 Error<br>Indications and place<br>destination node into<br>Network.                                           | No         |
| 0108<br>Hex | Transmission failed; specified<br>Unit does not exist   |                                                                            |                                           | Check the unit address and unit number of destination.                                                                       | No         |
| Error       | Contents                                                | Detail code                                                                                                    |          | Correction                                                                                                    | Written to |
|-------------|---------------------------------------------------------|----------------------------------------------------------------------------------------------------|----------|----------------------------------------------------------------------------------------------------|------------|
| code        |                                                         | 1st byte                                                                                                    | 2nd byte |                                                                                                    | EEPROM     |
| 0109<br>Hex | Transmission failed; destination busy                   | Command block<br>Bits 0 to 7:<br>Source node address<br>Bits 8 to 14:<br>Source Network address<br>Bit 15:<br>OFF<br>Response block<br>Bits 0 to 7:<br>Destination node address<br>Bits 8 to 14:<br>Destination Network<br>address<br>Bit 15:<br>ON |          | Set the data link tables<br>communications cycle time<br>automatically, or increase the<br>settings manually.                                                                                             | No         |
| 010A<br>Hex | Transmission failed;<br>communications controller error |                                                                                                    |          | Conduct an echoback test<br>and if the effects of noise are<br>considerable, reconsider the<br>operating environment.<br>Restart the SYSMAC LINK<br>Unit. If the error occurs<br>again, replace the Unit. | Yes        |
| 010B<br>Hex | Transmission failed; PC error                           |                                                                                                    |          | Refer to the PC operating<br>manual. If the error occurs<br>again, replace the PC.                                                                                                    | No         |
| 010C<br>Hex | Transmission failed; unit number incorrect              | (1st byte: bits 8 to 15;<br>2nd byte, bits 0 to 7)                                                                                                    |          | Check unit number settings<br>to be sure they are within<br>range and unique.                                                                                                    | No         |
| 010D<br>Hex | Transmission failed; destination address incorrect      |                                                                                                    |          | Check routing tables.                                                                                                    | No         |
| 010E<br>Hex | Transmission failed; routing tables not registered      |                                                                                                    |          | Check routing tables.                                                                                                    | No         |
| 010F<br>Hex | Transmission failed; routing table error                |                                                                                                    |          | Check routing tables.                                                                                                    | No         |
| 0110<br>Hex | Transmission failed; too many relay points              |                                                                                                    |          | Check routing tables and<br>system configuration. Do not<br>try to access Networks<br>separated by more than one<br>other Network.                                                                        | No         |
| 0111<br>Hex | Transmission failed; command packet too long            |                                                                                                    |          | Be sure to use the FINS command format.                                                                                                    | No         |
| 0112<br>Hex | Transmission failed; header error.                      |                                                                                                    |          | Be sure to use the correct FINS command format.                                                                                                    | No         |
| 0113<br>Hex | Transmission failed; I/O setting error                  |                                                                                                    |          | Check I/O table accuracy.                                                                                                    | No         |
| 0114<br>Hex | Transmission failed; CPU bus error                      |                                                                                                    |          | Check Unit and cable connections and clear error.                                                                                                    | No         |
| 0115<br>Hex | Transmission failed; redundant I/O allocations          |                                                                                                    |          | Check unit numbers for redundancy within the same PC.                                                                                                    | No         |
| 0116<br>Hex | Transmission failed; CPU Bus<br>Unit error              | ]                                                                                                    |          | Check Unit and cable connections and clear error.                                                                                                    | No         |

| Error       | Contents                                                                       | Detail code                                                                                                    |                                                                                                    | Correction                                                                              | Written to |
|-------------|--------------------------------------------------------------------------------|----------------------------------------------------------------------------------------------------|----------------------------------------------------------------------------------------------------|-----------------------------------------------------------------------------------------|------------|
| code        |                                                                                | 1st byte                                                                                                    | 2nd byte                                                                                           |                                                                                         | EEPROM     |
| 0117<br>Hex | Internal buffer full                                                           | Command blo<br>Bits 0 to 7:<br>Source node<br>Bits 8 to 14:<br>Source Netw<br>Bit 15:<br>OFF                                   | <b>ck</b><br>address<br>vork address                                                               | Increase number of retries or reconfigure system to distribute load.                    | No         |
| 0118<br>Hex | Illegal packet discarded                                                       | Response block<br>Bits 0 to 7:<br>Destination node address<br>Bits 8 to 14:<br>Destination Network<br>address<br>Bit 15:<br>ON |                                                                                                    | Check for nodes sending illegal packets.                                                | Yes        |
|             |                                                                                | (1st byte: bits 8<br>2nd byte, bits 0                                                                                          | to 15;<br>to 7)                                                                                    |                                                                                         |            |
| 0206<br>Hex | Number of participating nodes<br>decreased (local node still<br>participating) | Network<br>parameters<br>maximum                                                                                               | Number of<br>non-partici-<br>pating                                                                | Check network parameters,<br>node participation, cables,<br>and terminating resistance. | No         |
| 0207<br>Hex | Number of participating nodes<br>decreased (local node not<br>participating)   | node address                                                                                                    | nodes                                                                                              |                                                                                         | No         |
| 0208<br>Hex | Polling node changed                                                           | Address of<br>previous<br>polling node                                                                                         | Address of<br>new polling<br>node                                                                  | Check previous polling node.                                                            | No         |
| 0209<br>Hex | Network parameter<br>disagreement error                                        | 00 Hex                                                                                                    | Address of polling node                                                                            | Using the CX-Net, check network parameters.                                             | Yes        |
| 020C<br>Hex | Time out with token                                                            | 00 Hex                                                                                                    | Error status<br>(see note)                                                                         | Check network parameters,<br>node participation, cables,<br>and terminating resistance. | No         |
| 0210<br>Hex | Communications controller send error                                           | 00 Hex                                                                                                    | Error status (see note)                                                                            | Replace the SYSMAC LINK Unit.                                                           | Yes        |
| 0211<br>Hex | Duplicate address error                                                        | 00 Hex                                                                                                    | Local node<br>address                                                                              | Set so that each node<br>address is used only once<br>within the same Network.          | No         |
| 0214<br>Hex | Node address setting error                                                     | Not specified                                                                                                    |                                                                                                    | Check the node address settings and correct them.                                       | Yes        |
| 0216<br>Hex | Backup power supply error<br>(Optical Units only)                              | 00 Hex fixed                                                                                                    | Backup<br>power<br>supply error<br>distinction:<br>01 Hex:<br>OFF to ON<br>02 Hex: ON<br>to OFF    | Check the status of the backup power supply and power supply cables.                    | Yes        |
| 021A<br>Hex | Set table logic error                                                          | 00 Hex                                                                                                    | 01 Hex:<br>Network<br>parameters<br>02 Hex:<br>Data link<br>tables<br>03 Hex:<br>Routing<br>tables | Remake and set the appropriate data.                                                    | Yes        |
| 021B<br>Hex | Hardware error                                                                 | 00 Hex                                                                                                    | Error status<br>(see note)                                                                         | Replace the SYSMAC LINK Unit.                                                           | No         |

| Error       | Contents                                                   | Detail code                                                                                                   |                                                                                                    | Correction                                                                                                    | Written to |
|-------------|------------------------------------------------------------|----------------------------------------------------------------------------------------------------|----------------------------------------------------------------------------------------------------|----------------------------------------------------------------------------------------------------|------------|
| code        |                                                            | 1st byte                                                                                                    | 2nd byte                                                                                                    |                                                                                                    | EEPROM     |
| 021C<br>Hex | Data link error inactive                                   | Not set                                                                                                    |                                                                                                    | Restart the SYSMAC LINK Unit.                                                                                 | Yes        |
| 021D<br>Hex | Data link table communications<br>cycle time setting error | Communica-<br>tions cycle<br>time set in the<br>data link sta-<br>tus (Unit: ms,<br>2-digit hexa-<br>decimal) | Minimum<br>possible<br>communica-<br>tions cycle<br>time setting<br>(Unit: ms,<br>2-digit hexa-<br>decimal) | Set the data link tables<br>communications cycle time<br>automatically, or increase the<br>settings manually. | Yes        |
| 0220<br>Hex | Participating nodes reduced (removed node information)     | Node 1 to 16 removed<br>(correspond to bits 0 to 15)Node 17 to 32 removed<br>(correspond to bits 0 to 15)     |                                                                                                    | Check the network<br>parameters, cables, and<br>terminal resistance settings.                                 | Yes        |
| 0221<br>Hex |                                                            |                                                                                                    |                                                                                                    |                                                                                                    |            |
| 0222<br>Hex |                                                            | Node 33 to 48 removed<br>(correspond to bits 0 to 15)                                                         |                                                                                                    |                                                                                                    |            |
| 0223<br>Hex |                                                            | Node 49 to 62 (correspond to                                                                                  | removed<br>bits 0 to 13)                                                                                    |                                                                                                    |            |
| 0300<br>Hex | Packet discarded                                           | Not set                                                                                                    |                                                                                                    | Conduct an echoback test<br>and find the cause of the<br>error.                                               | No         |
| 0601<br>Hex | Unit error                                                 | Not set                                                                                                    |                                                                                                    | Check the operating environment.                                                                              | Yes        |

# **Note** 1. Errors indicated by error codes 0101 to 0116 Hex are logged only when the frame was discarded because transmission was impossible.

2. Errors indicated by error codes 0220 to 0223 Hex are logged at the same time as error code 0206 or 0207 Hex (participating nodes reduced). You can determine the nodes removed from the network. For example, if node 16 is removed, the following error codes will be generated.

| Error code | Information | Meaning                          |
|------------|-------------|----------------------------------|
| 0206 Hex   | 3E01 Hex    | Single node removed from system. |
| 0221 Hex   | 0001 Hex    | Node 16 removed from system.     |

#### **Error Status**

The status of each bit indicates that an error has occurred as given in the diagram below.

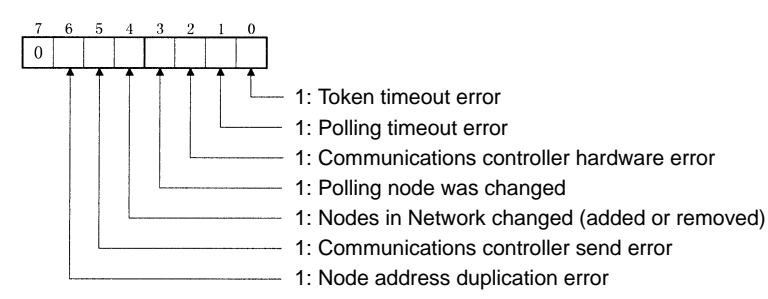

### 8-2-3 Reading and Clearing Error Logs

Error logs can be read or cleared using the CX-Net, or the message service. The following commands can be used for the message service.

Reading an Error LogSend the ERROR LOG READ FINS command (command code 2102) to the<br/>appropriate node. Refer to 6-4-11 ERROR LOG READ.Clearing an Error LogSend the ERROR LOG CLEAR FINS command (command code 2103) to the<br/>appropriate node. Refer to 6-4-12 ERROR LOG CLEAR.

### 8-3 Polling Node Backup

If the polling node on the SYSMAC LINK Network has an error, the polling node backup function of the SYSMAC LINK Unit will reconstruct the network so that another Unit takes its place as the polling node. Refer to the following diagram. The initial polling node is the Unit assigned node address 1. If the Unit with node address 1 has an error, the node that has the next smallest node address will automatically become the new polling node.

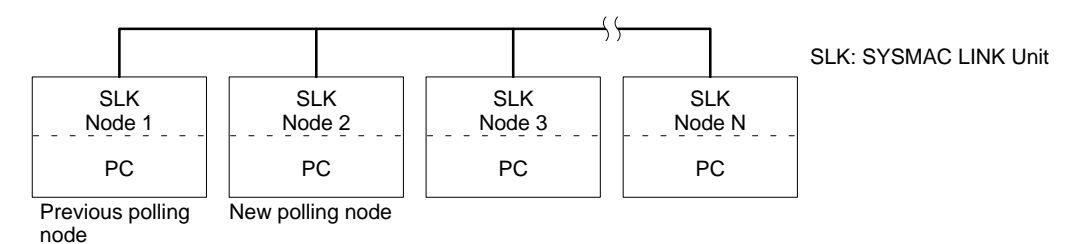

**Note** While the network is being reconstructed, no communications are possible. If the data link function was active, all data will remain at its present values. When the network has been reconstructed, the data links will be reactivated. The approximate time required for the reconstruction of the network can be computed as follows:

(Address of new polling node + 1) x 20 ms + maximum node address x 1 ms

### 8-4 Node Bypass

Optical SYSMAC LINK networks can be connected to a backup power supply. If a backup power supply is provided, the node bypass function of the SYSMAC LINK Units will operate whenever a node or node power supply fails. The failing node will be bypassed in the network and the overall network will continue operating, preventing total network shutdown.

In this example, if the Unit assigned node address 3 has an error, the node bypass function will eliminate this node from the network and the remainder of the network will continue functioning.

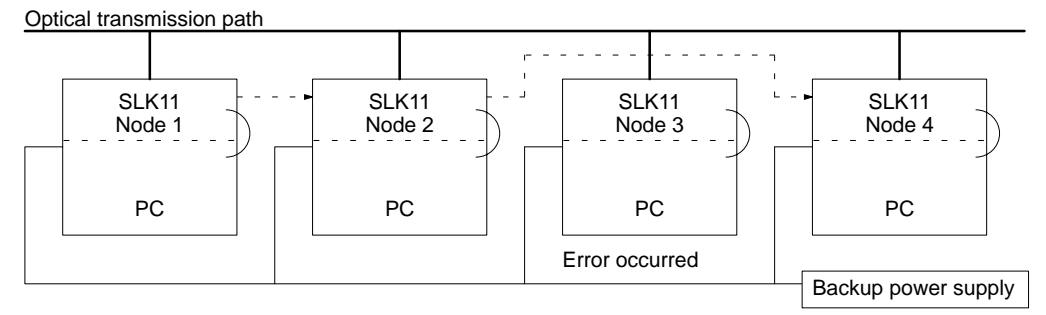

SLK11: SYSMAC LINK Unit

- **Note** 1. With systems using optical transmission paths with a backup power supply, the backup power supply is given priority. Turn ON the backup power supply first, then turn ON the PC power supply, or turn ON both the backup power supply and the PC power supply at the same time. Communications data will be corrupted is the backup power supply is turned ON and OFF.
  - A 24-VDC backup power supply is supplied directly to CS1-series SYSMAC LINK Units. With non-CS1-series optical fiber SYSMAC LINK Units, a 100-VAC or 200-VAC backup power supply is supplied using an Auxiliary Power Supply Unit mounted on the same Rack.

# SECTION 9 Unit Replacement

The SYSMAC LINK Unit is a network device. If the Unit is damaged, it will affect the entire Network, so always ensure repairs are undertaken immediately. We recommend that you have a spare SYSMAC LINK Unit on hand so that repairs may be conducted quickly.

This section describes the replacement procedure and provides cautions for Unit replacement.

| 9-1 | Replacing the Unit |                              |     |
|-----|--------------------|------------------------------|-----|
|     | 9-1-1              | Settings after Replacement   | 142 |
|     | 9-1-2              | Resetting Network Parameters | 142 |
| 9-2 | Replace            | ment Procedure               | 143 |

## 9-1 Replacing the Unit

Observe the following precautions when replacing the Unit.

- Always turn OFF the power before replacing the Unit.
- Check that the new Unit is not faulty.
- If you suspect that a poor connection is the cause of a malfunction, clean the connectors using a clean, soft cloth and industrial-grade alcohol. Remove any lint or threads left from the cloth, and remount the Unit.
- When returning a faulty Unit for repairs, always attach a detailed fault report to the Unit and return to you nearest OMRON outlet as listed at the back of this manual.
- **Note** 1. To prevent faulty operation be sure to turn OFF the power to all nodes before replacing the Unit.
  - 2. When replacing the Unit, do not reconnect that node to the Network before carrying out the procedures listed below. In particular, a node with a small address will become the polling node and communicate the initial network parameter status to other nodes, so there is the chance that network parameters in the entire Network will be damaged.

### 9-1-1 Settings after Replacement

After replacing a SYSMAC LINK Unit, reset the hardware switches, software switches, and data link tables, and wire it in the same manner as the previous Unit. This section describes settings that require particular care. Refer to the Unit replacement methods later in this section for details on replacing the Unit.

- Note 1. After replacing the CPU Unit, transfer important data, such as DM and Holding Area contents, to the new CPU Unit before restarting operation. Depending on the program, accidents can occur as a result of incorrect DM or Holding Area contents.
  - 2. CS1-series SYSMAC LINK Units store data such as data link tables, network parameters, and routing tables in the CPU Unit. When replacing the CPU Unit, reset these settings using the CX-Net in CX-Programmer.

### 9-1-2 Resetting Network Parameters

When a CPU Unit has been replaced in a CS1-series SYSMAC LINK Unit, it is necessary to reset the network parameters, data link tables, and routing tables. This section describes the resetting procedure for the network parameters. For details on data link table resetting procedures, refer to *4-5 Creating Data Links* and for routing table resetting procedures, refer to *5-2 Routing Tables*.

1. Network parameters are read from the polling node when the Network is activated and this information is distributed to all nodes in the Network. For this reason, set the polled/polling node setting in the DM parameter area for the node replaced to a polled node before reconnecting the Unit to the SYS-MAC LINK Network.

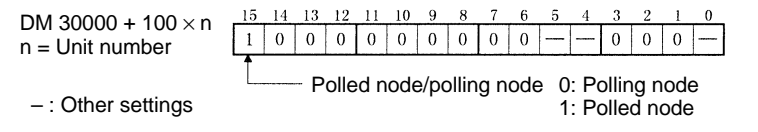

2. Turn the power OFF once, connect the SYSMAC LINK Network and turn the power ON again. Check that the Unit is participating in the Network.

If the INS indicator is lit and the ERC and ERH indicators are OFF, then the Unit is in the Network.

3. Return the Polled node/polling node setting of the node in which the Unit was replaced to "polling node."

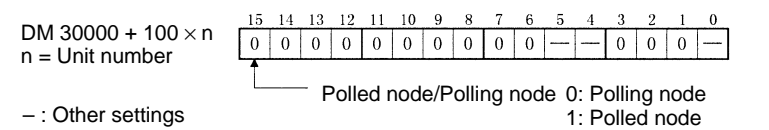

4. Restart the SYSMAC LINK Unit or turn ON the power again. Check that the Unit is participating in the Network.

If the INS indicator is lit and the ERC and ERH indicators are not lit, then the Unit is in the Network.

- **Note** 1. Stop the data links before restarting the SYSMAC LINK Unit. Check again that the network parameters for the node that has been replaced are the same as for the other nodes.
  - 2. When replacing the Unit, do not reconnect that node to the Network before carrying out the procedures listed below. In particular, a node with a small address will become the polling node and communicate the initial network parameter status to other nodes, so there is the chance that network parameters in the entire Network will be damaged.

## 9-2 Replacement Procedure

- **Note** In CS1-series SYSMAC LINK Units, data is stored in the battery-powered backup SRAM in the CPU Unit. Consequently, a SYSMAC LINK Unit will function as before simply by making the appropriate hardware settings, even if it is replaced. The data link tables and routing tables must be reset, however, if the CPU Unit is replaced.
- *1, 2, 3...* 1. Turn OFF all the nodes in the SYSMAC LINK Network.
  - 2. Disconnect the communications cable from the SYSMAC LINK Unit you wish to replace, and remove the Unit.
  - 3. Mount the new SYSMAC LINK Unit on the CPU Unit, and connect the communications cable (refer to *Section 2*).
  - 4. Set the unit number, node address, and terminating resistance in the new SYSMAC LINK Unit to the same as the previous one (Refer to Section 2).
  - 5. Turn ON the power to all nodes in the SYSMAC LINK Network, except to the CPU Unit for the SYSMAC LINK Unit that has been replaced.
  - 6. Check that all other nodes are operating normally.
  - 7. Read the network parameters using CX-Net in CX-Programmer, and check that the network settings are correct.
  - 8. Start the data links from the data link startup node if the data links do not start automatically.
  - 9. Check that the data links are operating normally using the data link status monitor in CX-Net in CX-Programmer.

# SECTION 10 Inspection and Maintenance

This section contains information describing periodic inspections required by the System.

| 10-1 | Periodic Inspections                      | 146 |
|------|-------------------------------------------|-----|
| 10-2 | Handling Precautions                      | 146 |
| 10-3 | Tools and Equipment Needed for Inspection | 146 |

## **10-1** Periodic Inspections

SYSMAC LINK Units must be inspected on a regular basis to ensure correct operation. SYSMAC LINK Units are built primarily of solid-state components and contain almost no parts subject to wear. Nevertheless, the life span of some solid-state components can be shortened as a result of adverse environmental conditions.

We recommend that the following points be checked at least once every 6 to 12 months as part of a standard inspection program. Ambient conditions should be checked more frequently. If any of these items deviate from the prescribed standards, take appropriate action to correct the condition.

| Inspection item                                                                             | Inspection contents                                                | Standard operation                                   | Inspection method    |
|---------------------------------------------------------------------------------------------|--------------------------------------------------------------------|------------------------------------------------------|----------------------|
| Environmental conditions Check the ambient temperature and the temperature inside the unit. |                                                                    | 0 to 55°C                                            | Thermometer          |
|                                                                                             | Check the ambient humidity<br>and the humidity inside the<br>unit. | 10 to 90% (Check there is no condensation.)          | Hygrometer           |
|                                                                                             | Check there is no dust.                                            | Clean away any dust.                                 | Eyesight             |
| Mounting conditions                                                                         | Check the SYSMAC LINK Unit is firmly fixed.                        | Tighten any loose Units.                             | Eyesight             |
|                                                                                             | Check the cable connectors have been fully inserted.               | Tighten any loose cables.                            | Eyesight             |
|                                                                                             | Check that external wiring screws are not loose.                   | Tighten any loose screws.                            | Phillips screwdriver |
|                                                                                             | Check that external wiring cables are not frayed.                  | Inspect the wiring externally for any abnormalities. | Eyesight             |

We recommend that users have backup Units available to make repairs and minimize down-time if a problem occurs in a SYSMAC LINK Unit.

## **10-2 Handling Precautions**

Please observe the following precautions in the event of a problem:

- Always turn OFF the power when replacing a SYSMAC LINK Unit.
- If a SYSMAC LINK Unit fails, replace it with a new one and immediately verify that the new Unit is working properly.
- When returning a malfunctioning SYSMAC LINK Unit for repair, please attach a detailed description of the problem to the Unit and return it to the sales office nearest you (see listing at the end of this manual).
- If you suspect that a poor connection is the cause of a malfunction, clean the connectors using a clean, soft cloth and industrial-grade alcohol. Remove any lint or threads left from the cloth, and re-mount the SYSMAC LINK Unit.

### **10-3** Tools and Equipment Needed for Inspection

The following tools and equipment will be needed to perform inspection and adjustments.

- Assorted flat-blade and Phillips screwdrivers
- Circuit tester or digital voltmeter
- Industrial-grade alcohol and clean cotton cloth
- Synchroscope
- Pen-chart recording oscilloscope
- Thermometer, hygrometer

# Appendix A Standard Models

## SYSMAC LINK Units

| Name             | Specification       | Model      | Applicable PCs                                                               |
|------------------|---------------------|------------|------------------------------------------------------------------------------|
| SYSMAC LINK Unit | Optical fiber cable | CS1W-SLK11 | CS1H-CPU67-E<br>CS1H-CPU66-E<br>CS1H-CPU65-E<br>CS1H-CPU64-E<br>CS1H-CPU63-E |
|                  | Coaxial cable       | CS1W-SLK21 | CS1G-CPU45-E<br>CS1G-CPU44-E<br>CS1G-CPU43-E<br>CS1G-CPU42-E                 |

## Cables

### Optical Fiber Cable (for CS1W-SLK11)

Optical fiber cables with connectors. Use the following H-PCF cables:

| Name                        | Specification                        |         | Model           |
|-----------------------------|--------------------------------------|---------|-----------------|
| H-PCF Cable (2-core optical | Black                                | 10 m    | S3200-HCCB101   |
| fiber cable)                |                                      | 50 m    | S3200-HCCB501   |
|                             |                                      | 100 m   | S3200-HCCB102   |
|                             |                                      | 500 m   | S3200-HCCB502   |
|                             |                                      | 1,000 m | S3200-HCCB103   |
|                             | Orange                               | 10 m    | S3200-HCCO101   |
|                             |                                      | 50 m    | S3200-HCCO501   |
|                             |                                      | 100 m   | S3200-HCCO102   |
|                             |                                      | 500 m   | S3200-HCCO502   |
|                             |                                      | 1,000 m | S3200-HCCO103   |
| Optical connector           | Use when connecting nodes to cables. |         | S3200-COCF2011  |
| In-line adapter             | Use in cable relays.                 |         | S3200-COIAT2000 |

When ordering, specify the optical fiber cable type by adding codes to the model number as shown below.

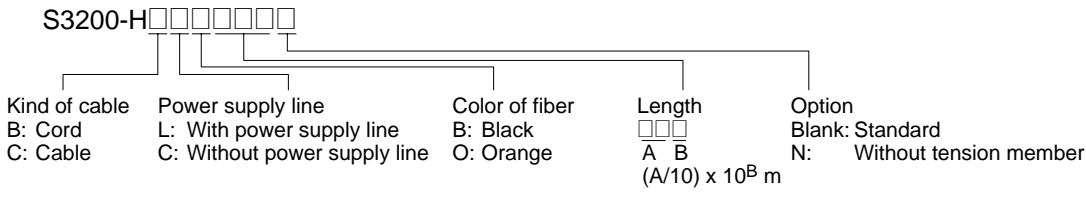

### Tools

The following tools are required when preparing the cables yourself.

| Name                       | Model      | Model          |
|----------------------------|------------|----------------|
| Optical Fiber Assembly Kit |            | S3200-CAK1062  |
| Optical Power Tester       | Tester set | S3200-CAT2700  |
|                            | Head unit  | S3200-CAT2702  |
| Master Fiber               |            | S3200-CAT2001H |

### Coaxial Cable (for CS1W-SLK21)

The following coaxial cables are recommended:

| Name              | Model        | Maker           |
|-------------------|--------------|-----------------|
| Coaxial cable     | 5C-2V        | Fujikura Densen |
|                   | ECXF5C-2V    | Hitachi Densen  |
| F-Adapter         | C1000H-CE001 | OMRON           |
| Terminal Resistor | C1000H-TER01 |                 |

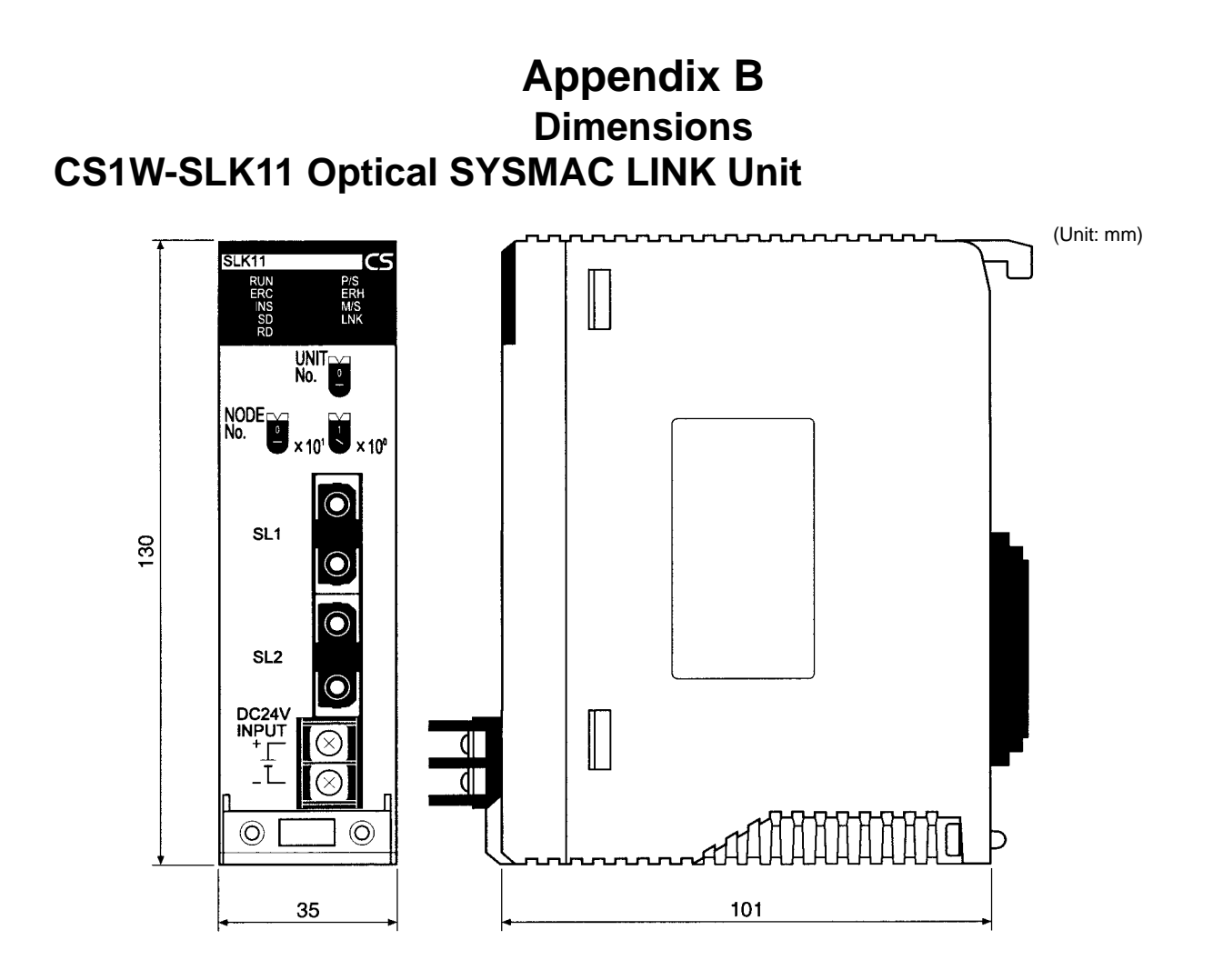

# CS1W-SLK21 Coaxial SYSMAC LINK Unit

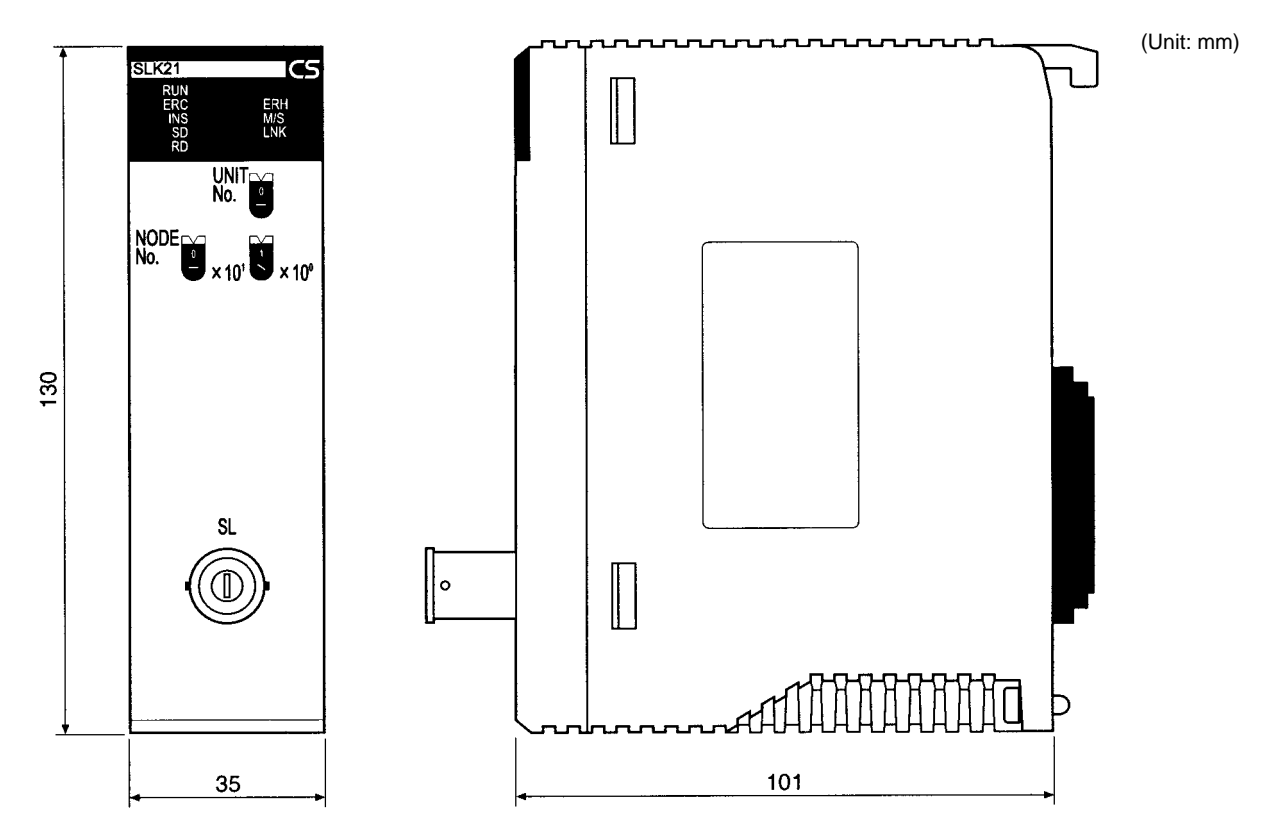

# Appendix C Related Auxiliary Area Information

This appendix lists the functions for the SYSMAC LINK Unit in the Auxiliary Area of the CS1-series CPU Units.

| Word(s)      | Bit(s)   | Function                                                               |
|--------------|----------|------------------------------------------------------------------------|
| A202         | 00 to 07 | Communications Port Enabled (Network<br>Communications Enabled) Flags  |
| A203 to A210 | 00 to 15 | Port 0 to 7 Completion Codes                                           |
| A219         | 00 to 07 | Port 0 to 7 Execute Error (Network Communications Execute Error) Flags |
| A302         | 00 to 15 | CS1 CPU Bus Unit Initializing Flags                                    |
| A401         | 13       | Duplicate Number Error Flag (fatal error)                              |
| A402         | 03       | CS1 CPU Bus Unit Setting Error Flag                                    |
|              | 07       | CS1 CPU Bus Unit Error Flag                                            |
| A410         | 00 to 15 | CPU Bus Unit Duplicate Number                                          |
| A417         | 00 to 15 | CS1 CPU Bus Unit Error, Unit Number Flags                              |
| A427         | 00 to 15 | CS1 CPU Bus Unit Setting Error Unit Number                             |
| A501         | 00 to 15 | CS1 CPU Bus Unit Restart Bits                                          |

#### Network Status Flags

Bits A20200 through A20207 are turned ON to indicate that ports 0 through 7, respectively, are enabled for the SEND(90), RECV(98), CMND(490) and PMCR(260). Bits A219200 through A219207 are turned ON to indicate that an error has occurred in ports 0 through 7, respectively, during data communications using SEND(90), RECV(98), CMND(490), or PMCR(260).

#### Port 0 to 7 Response Codes

A203 through A210 contain the response codes for ports 0 through 7, respectively, following data communications using SEND(90), RECV(98), CMND(490), or PMCR.

#### **CS1 CPU Bus Unit Initializing Flags**

Bits A30200 through A30215 turn ON while the corresponding CS1 CPU Bus Units (Units #0 through #15, respectively) are initializing.

#### CS1 CPU Bus Unit Setting Error Flag and Unit Number

Bit A40203 is turned ON when the CS1 CPU Bus Units actually installed differ from the Units registered in the I/O table. The unit number of the CS1 CPU Bus Unit involved is written to word A427.

Bits A42700 through A42715 correspond to CS1 CPU Bus Units 0 through 15, respectively. When an error occurs, the bit corresponding to the unit number of the CS1 CPU Bus Unit involved is turned ON.

#### **CS1 CPU Bus Unit Error Flag**

Bit A40207 is turned ON when a parity error occurs during the transmission of data between the CPU Unit and CS1 CPU Bus Units. The unit number of the CS1 CPU Bus Unit involved is written to word A417.

#### **CS1 CPU Bus Unit Numbers**

Bits A41000 through A41015 correspond to CS1 CPU Bus Units 0 through 15, respectively. When two CPU Bus Units have the same unit number, the bits corresponding to the unit numbers of the CS1 CPU Bus Units involved are turned ON.

#### CS1 CPU Bus Unit Duplication Error Flag

Bit A40113 is turned ON when two CS1 CPU Bus Units have been assigned the same unit number. The duplicated unit number is indicated in A410.

#### CS1 CPU Bus Unit Error, Unit Number Flags

When an error occurs in a data exchange between the CPU Unit and a CS1 CPU Bus Unit, the CS1 CPU Bus Unit Error Flag (A40207) is turned ON and the bit in A417 corresponding to the unit number of the Unit where the error occurred is turned ON.

Bits A42200 through A42215 correspond to CPU Bus Units 0 through 15, respectively. When a CPU Bus Unit Error occurs, the bit corresponding to the unit number of the CPU Bus Unit involved is turned ON.

#### **CS1 CPU Bus Unit Restart Bits**

Bits A50100 through A50115 can be turned ON to reset CS1 CPU Bus Units numbers 0 through 15, respectively. The Restart Bits are turned OFF automatically when restarting is completed.

# Appendix D CPU Bus Unit Area Allocations

The CPU Bus Unit Area of the SYSMAC LINK Unit is allocated in the PC's memory (bit area) according to the unit number as follows (25 words are allocated per Unit):

| Unit No. | Words                | Unit No. | Words                |
|----------|----------------------|----------|----------------------|
| 0        | CIO 1500 to CIO 1524 | 8        | CIO 1700 to CIO 1724 |
| 1        | CIO 1525 to CIO 1549 | 9        | CIO 1725 to CIO 1749 |
| 2        | CIO 1550 to CIO 1574 | 10       | CIO 1750 to CIO 1774 |
| 3        | CIO 1575 to CIO 1599 | 11       | CIO 1775 to CIO 1799 |
| 4        | CIO 1600 to CIO 1624 | 12       | CIO 1800 to CIO 1824 |
| 5        | CIO 1625 to CIO 1649 | 13       | CIO 1825 to CIO 1849 |
| 6        | CIO 1650 to CIO 1674 | 14       | CIO 1850 to CIO 1874 |
| 7        | CIO 1675 to CIO 1699 | 15       | CIO 1875 to CIO 1899 |

### **Configuration of CPU Bus Unit Area**

The configuration of the CPU Bus Unit Area of the SYSMAC LINK Unit is as follows:

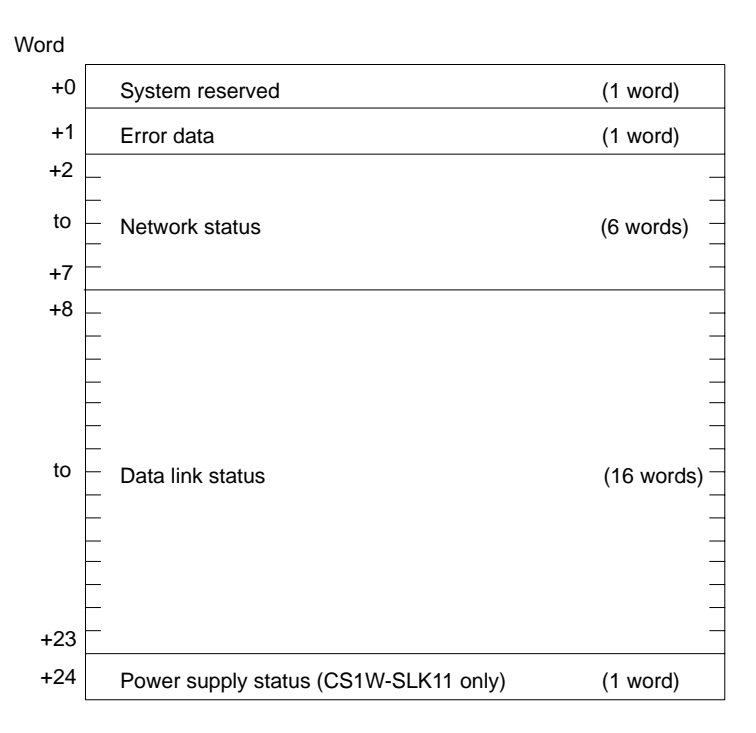

## **Error Data**

### Word: CIO 1500 + (25 x unit number) + 1

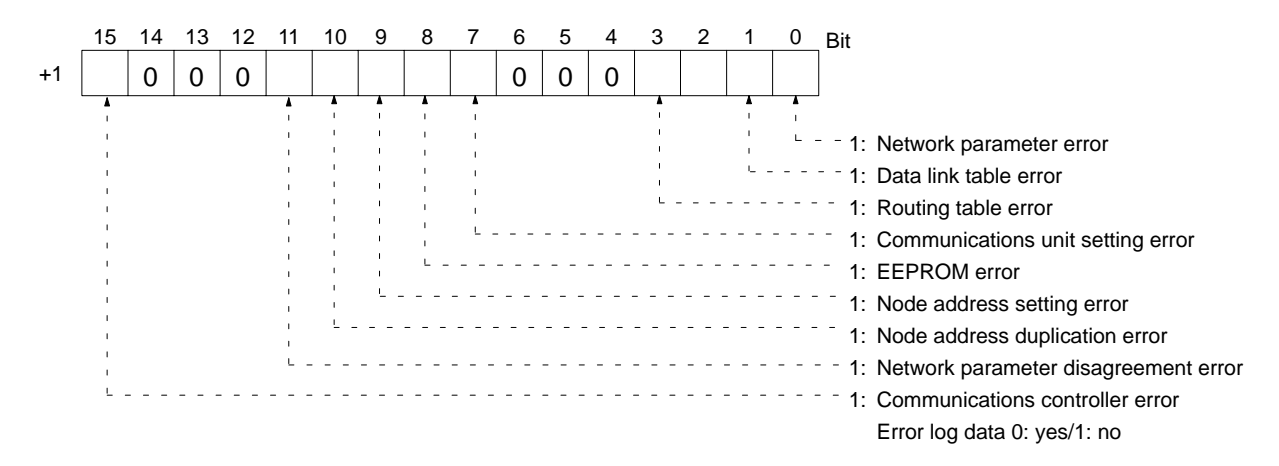

## **Network Status (Refer to Section 3)**

#### Words: CIO 1500 + (25 x unit number) + 2 to +7

| Word | 15                    | 14 | 13 | 12 | 11 | 10 | 9  | 8  | 7      | 6      | 5   | 4     | 3   | 2  | 1  | 0  | Bit |
|------|-----------------------|----|----|----|----|----|----|----|--------|--------|-----|-------|-----|----|----|----|-----|
| +2   | 16                    | 15 | 14 | 13 | 12 | 11 | 10 | 9  | 8      | 7      | 6   | 5     | 4   | 3  | 2  | 1  |     |
| +3   | 32                    | 31 | 30 | 29 | 28 | 27 | 26 | 25 | 24     | 23     | 22  | 21    | 20  | 19 | 18 | 17 |     |
| +4   | 48                    | 47 | 46 | 45 | 44 | 43 | 42 | 41 | 40     | 39     | 38  | 37    | 36  | 35 | 34 | 33 | th  |
| +5   | -                     | -  | 62 | 61 | 60 | 59 | 58 | 57 | 56     | 55     | 54  | 53    | 52  | 51 | 50 | 49 |     |
| +6   | Local network address |    |    |    |    |    |    |    | Lc     | ocal n | ode | addre | ess |    |    |    |     |
| +7   | Local unit address    |    |    |    |    |    |    | Po | olling | node   | add | ress  | I   | I  | I  |    |     |

Each of these numbers stands for the node address corresponding to the bit. When the node belongs to the network, the corresponding bit will be ON. Bits 14 and 15 of word +5 are always OFF.

**Note** If the local node is disconnected from the network, only the bit corresponding to the local node is turned OFF (i.e., the entire status area is not turned OFF). Also, while the local node is disconnected, the bits corresponding to the other nodes will not be refreshed, even if actual status changes.

### **Data Link Status**

#### Words: CIO 1500 + (25 x unit number) + 8 to +23

| Word | 15    | 14    | 13    | 12    | 11     | 10     | 9     | 8         | 7    | 6  | 5          | 4    | 3 | 2                                      | 1                | 0 | Bit |                                                                            |  |  |
|------|-------|-------|-------|-------|--------|--------|-------|-----------|------|----|------------|------|---|----------------------------------------|------------------|---|-----|----------------------------------------------------------------------------|--|--|
| +8   |       | 4     | th    | I     |        | 3r     | d     |           | I    | 2  | nd         |      |   | 1s                                     | t                | 1 |     |                                                                            |  |  |
| +9   |       | 8     | th    |       |        | 7t     | h     |           | l    | 6  | th         |      |   | 5t                                     | h                |   |     |                                                                            |  |  |
| +10  |       | 12    | 2th   | I     |        | 11     | th    |           | I    | 10 | )th        |      |   | 9t                                     | h                | 1 |     |                                                                            |  |  |
| +11  |       | 16    | Sth   |       |        | 15     | 5th   |           | 14th |    |            | 13th |   |                                        |                  |   |     |                                                                            |  |  |
| +12  |       | 20    | )th   | I     |        | 19     | th    |           | 18th |    | 17th       |      |   | The configuration of the four-bit data |                  |   |     |                                                                            |  |  |
| +13  |       | 24    | lth   |       |        | 23     | rd    |           | I    | 22 | nd         |      |   | 21                                     | st               | I |     | fresh parameters) in order, expres-<br>ses the status of each node as fol- |  |  |
| +14  |       | 28    | Bth   | I     |        | 27     | th    |           | I    | 26 | Sth        |      |   | 25                                     | th               | I |     | lows:                                                                      |  |  |
| +15  |       | 32    | nd    |       |        | 31     | st    |           |      | 30 | )th        |      |   | 29                                     | th               |   |     | Status of each node                                                        |  |  |
| +16  |       | 36    | Sth   | I     |        | 35     | th    |           | I    | 34 | 1th        |      |   | 33                                     | ď                | 1 |     |                                                                            |  |  |
| +17  |       | 40    | )th   |       |        | 39th   |       | 39th 38th |      |    | 1  <br>371 | th   | I |                                        | CPU Unit running |   |     |                                                                            |  |  |
| +18  |       | 44    | lth   |       | 43rd   |        | 43rd  |           | 3rd  |    |            | 42nd |   | 41st                                   |                  | 1 |     | CPU Unit error                                                             |  |  |
| +19  |       | 48    | Bth   | I     |        | 47     | th    |           | I    | 46 | Sth        |      |   | 45                                     | th               | 1 |     | bata link active                                                           |  |  |
| +20  |       | 52    | nd    |       |        | 51     | st    |           |      | 50 | )<br>Dth   |      |   | 49                                     | th               |   |     |                                                                            |  |  |
| +21  |       | 56    | Sth   | l     |        | 55     | th    |           | I    | 54 | 1<br>1th   |      |   | 53                                     | ď                | 1 |     |                                                                            |  |  |
| +22  |       | 60    | )th   |       |        | 59     | th    |           | I    | 58 | 3th        |      |   | 57                                     | th               |   |     |                                                                            |  |  |
| +23  |       | 0     |       | Start | t node | e add  | ress  |           | I    | 62 | nd         |      |   | 61                                     | st               | I | ]   |                                                                            |  |  |
|      | ▲<br> |       |       |       |        |        |       |           |      |    |            |      |   |                                        |                  |   |     |                                                                            |  |  |
|      | Lo    | cal N | ode [ | Data  | Link   | Active | e Fla | a         |      |    |            |      |   |                                        |                  |   |     |                                                                            |  |  |
|      | 0: \$ | Stopp | bed   |       |        |        |       | 0         |      |    |            |      |   |                                        |                  |   |     |                                                                            |  |  |

- 1: Active
- **Note** If the Local Node Data Link Active Flag (bit 15 of first word +23) is OFF, the data link status will be maintained as it was immediately before operation stopped. This may not be the same as the actual current status. When using the data link status, first check that the Local Node Data Link Active Flag is ON.

## **Power Supply**

Word: CIO 1500 + (25 x unit number) + 24

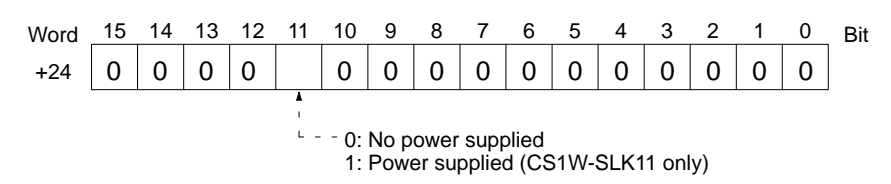

## Appendix E DM Area Allocations

Words in the DM Area are allocated to CS1-series CPU Bus Units according to the unit numbers assigned to them, as shown below. Each Unit is allocated 100 words, of which 1 word is used.

| Unit No. | Words  | Unit No. | Words  |
|----------|--------|----------|--------|
| 0        | D30000 | 8        | D30800 |
| 1        | D30100 | 9        | D30900 |
| 2        | D30200 | 10       | D31000 |
| 3        | D30300 | 11       | D31100 |
| 4        | D30400 | 12       | D31200 |
| 5        | D30500 | 13       | D31300 |
| 6        | D30600 | 14       | D31400 |
| 7        | D30700 | 15       | D31500 |

#### Software Switches (D30000 + 100 × Unit Number)

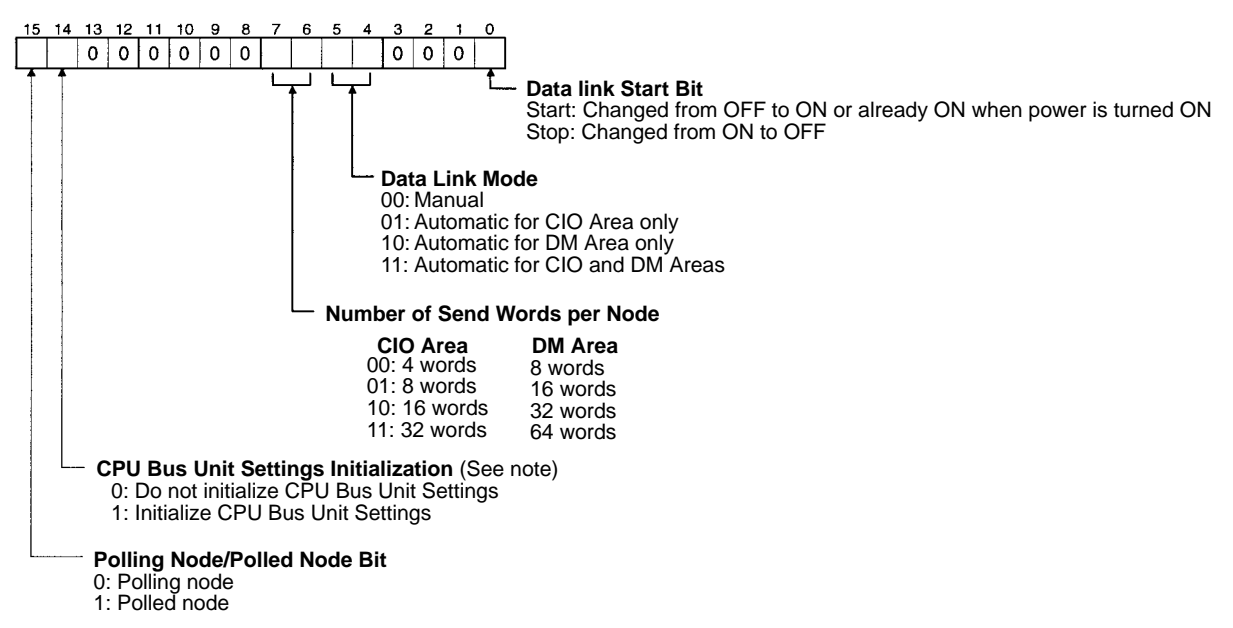

**Note** Initializes the network parameters registered in the CPU Bus Unit Setting Area in the CPU Unit and clears the data link tables.

# Glossary

| address                | A number used to identify the location of data or programming instructions in<br>memory or to identify the location of a network or a unit in a network.                                                                                                    |
|------------------------|----------------------------------------------------------------------------------------------------|
| advanced instruction   | An instruction input with a function code that handles data processing opera-<br>tions within ladder diagrams, as opposed to a basic instruction, which makes up<br>the fundamental portion of a ladder diagram.                                            |
| allocation             | The process by which the PC assigns certain bits or words in memory for various functions. This includes pairing I/O bits to I/O points on Units.                                                                                                    |
| analog                 | Something that represents or can process a continuous range of values as op-<br>posed to values that can be represented in distinct increments. Something that<br>represents or can process values represented in distinct increments is called<br>digital. |
| Analog I/O Unit        | I/O Units that convert I/O between analog and digital values. An Analog Input<br>Unit converts an analog input to a digital value for processing by the PC. An Ana-<br>log Output Unit converts a digital value to an analog output.                        |
| AND                    | A logic operation whereby the result is true if and only if both premises are true.<br>In ladder-diagram programming the premises are usually ON/OFF states of bits<br>or the logical combination of such states called execution conditions.               |
| area                   | See data area and memory area.                                                                                                    |
| area prefix            | A one or two letter prefix used to identify a memory area in the PC. All memory areas except the CIO Area require prefixes to identify addresses in them.                                                                                                   |
| ASCII                  | Short for American Standard Code for Information Interchange. ASCII is used to code characters for output to printers and other external devices.                                                                                                    |
| asynchronous execution | Execution of programs and servicing operations in which program execution and servicing are not synchronized with each other.                                                                                                    |
| Auxiliary Area         | A PC data area allocated to flags and control bits.                                                                                                    |
| auxiliary bit          | A bit in the Auxiliary Area.                                                                                                    |
| backup                 | A copy made of existing data to ensure that the data will not be lost even if the original data is corrupted or erased.                                                                                                    |
| BASIC                  | A common programming language. BASIC Units are programmed in BASIC.                                                                                                    |
| basic instruction      | A fundamental instruction used in a ladder diagram. See advanced instruction.                                                                                                    |
| BASIC Unit             | A CPU Bus Unit used to run programs in BASIC.                                                                                                    |
| baud rate              | The data transmission speed between two devices in a system measured in bits per second.                                                                                                    |
| BCD                    | Short for binary-coded decimal.                                                                                                    |
| binary                 | A number system where all numbers are expressed in base 2, i.e., numbers are written using only 0's and 1's. Each group of four binary bits is equivalent to one                                                                                            |

| Glossary                      |                                                                                                    |  |  |  |
|-------------------------------|----------------------------------------------------------------------------------------------------|--|--|--|
|                               | hexadecimal digit. Binary data in memory is thus often expressed in hexadeci-<br>mal for convenience.                                                                                                    |  |  |  |
| binary-coded decimal          | A system used to represent numbers so that every four binary bits is numerically equivalent to one decimal digit.                                                                                                    |  |  |  |
| bit                           | The smallest piece of information that can be represented on a computer. A bit has the value of either zero or one, corresponding to the electrical signals ON and OFF. A bit represents one binary digit. Some bits at particular addresses are allocated to special purposes, such as holding the status of input from external devices, while other bits are available for general use in programming. |  |  |  |
| bit address                   | The location in memory where a bit of data is stored. A bit address specifies the data area and word that is being addressed as well as the number of the bit with-in the word.                                                                                                    |  |  |  |
| Branching Link Adapter        | A Link Adapter used to branch connections to Units in a Link System used either<br>to prevent the entire System from shutting down for an interruption at only one<br>point in the System, or to enable connecting more than two Units in one System<br>when each Unit provides only one connector.                                                                                                    |  |  |  |
| buffer                        | A temporary storage space for data in a computerized device.                                                                                                    |  |  |  |
| building-block PC             | A PC that is constructed from individual components, or "building blocks." With building-block PCs, there is no one Unit that is independently identifiable as a PC. The PC is rather a functional assembly of Units.                                                                                                    |  |  |  |
| bus                           | A communications path used to pass data between any of the Units connected to it.                                                                                                    |  |  |  |
| bus link                      | A data link that passed data between two Units across a bus.                                                                                                    |  |  |  |
| byte                          | A unit of data equivalent to 8 bits, i.e., half a word.                                                                                                    |  |  |  |
| central processing unit       | A device that is capable of storing programs and data, and executing the instruc-<br>tions contained in the programs. In a PC System, the central processing unit ex-<br>ecutes the program, processes I/O signals, communicates with external de-<br>vices, etc.                                                                                                    |  |  |  |
| channel                       | See word.                                                                                                    |  |  |  |
| character code                | A numeric (usually binary) code used to represent an alphanumeric character.                                                                                                    |  |  |  |
| checksum                      | A sum transmitted with a data pack in communications. The checksum can be recalculated from the received data to confirm that the data in the transmission has not been corrupted.                                                                                                    |  |  |  |
| СІМ                           | Computer integrated manufacturing; a process where one or more computers are used to control and integrate manufacturing processes.                                                                                                    |  |  |  |
| CIO Area                      | A memory area used to control I/O and to store and manipulate data. CIO Area addresses do not require prefixes.                                                                                                    |  |  |  |
| combined Link System          | A control system that includes more than one of the following systems: Remote I/O System, SYSMAC Link System, Host Link System, or SYSMAC NET Link System.                                                                                                    |  |  |  |
| common (link) parameter table | A table of settings in a SYSMAC LINK System that specifies what words are to be used in the data links for all PCs in the SYSMAC LINK System. See <i>refresh parameter table</i> .                                                                                                    |  |  |  |

|                     | Glossary                                                                                                    |
|---------------------|----------------------------------------------------------------------------------------------------|
| common data         | Data that is stored in a memory of a PC and which is shared by other PCs in the same system. Each PC has specified section(s) of the area allocated to it. Each PC writes to the section(s) allocated to it and reads the sections allocated to the other PCs with which it shares the common data. |
| constant            | An input for an operand in which the actual numeric value is specified. Constants can be input for certain operands in place of memory area addresses. Some operands must be input as constants.                                                                                                    |
| control bit         | A bit in a memory area that is set either through the program or via a Program-<br>ming Device to achieve a specific purpose, e.g., a Restart Bit is turned ON and<br>OFF to restart a Unit.                                                                                                    |
| control signal      | A signal sent from the PC to affect the operation of the controlled system.                                                                                                    |
| Control System      | All of the hardware and software components used to control other devices. A Control System includes the PC System, the PC programs, and all I/O devices that are used to control or obtain feedback from the controlled system.                                                                    |
| controlled system   | The devices that are being controlled by a PC System.                                                                                                    |
| CPU                 | See central processing unit.                                                                                                    |
| CPU Bus Unit        | A special Unit used with CS1-series PCs that mounts to the CPU bus. This con-<br>nection to the CPU bus enables special data links, data transfers, and process-<br>ing.                                                                                                    |
| CPU Rack            | The main Rack in a building-block PC, the CPU Rack contains the CPU, a Power Supply, and other Units. The CPU Rack, along with the Expansion CPU Rack, provides both an I/O bus and a CPU bus.                                                                                                    |
| C-series PC         | Any of the following PCs: C2000H, C1000H, C500, C200H, C40H, C28H, C20H, C60K, C60P, C40K, C40P, C28K, C28P, C20K, C20P, C120, or C20.                                                                                                    |
| CTS                 | An acronym for clear-to-send, a signal used in communications between elec-<br>tronic devices to indicate that the receiver is ready to accept incoming data.                                                                                                    |
| CV Support Software | A programming package run on an IBM PC/AT or compatible to serve as a Pro-<br>gramming Device for CV-series PCs.                                                                                                    |
| CV-mode             | A form of communications useable only with CV-series PCs. See C-mode.                                                                                                    |
| CV-series PC        | Any of the following PCs: CV500, CV1000, CV2000, or CVM1                                                                                                    |
| CVSS                | See CV Support Software.                                                                                                    |
| cycle               | One unit of processing performed by the CPU, including SFC/ladder program execution, peripheral servicing, I/O refreshing, etc. The cycle is called the scan with C-series PCs.                                                                                                    |
| cycle time          | The time required to complete one cycle of CPU processing.                                                                                                    |
| data area           | An area in the PC's memory that is designed to hold a specific type of data.                                                                                                    |
| data length         | In communications, the number of bits that is to be treated as one unit in data transmissions.                                                                                                    |
| data link           | An automatic data transmission operation that allows PCs or Units within PCs to pass data back and forth via common data areas.                                                                                                    |

| Glossary            |                                                                                                    |  |  |  |
|---------------------|----------------------------------------------------------------------------------------------------|--|--|--|
| data link area      | A common data area established through a data link.                                                                                                    |  |  |  |
| data link table     | A table of settings kept in memory that specifies what words are to be part of a data link for all PCs involved in the link.                                                                                                    |  |  |  |
| data register       | A storage location in memory used to hold data. In CV-series PCs, data registers are used with or without index registers to hold data used in indirect addressing.                                                                                         |  |  |  |
| data sharing        | An aspect of SYSMAC Link Systems and SYSMAC NET Link Systems in which common data areas or common data words are created between two or more PCs.                                                                                                    |  |  |  |
| data transfer       | Moving data from one memory location to another, either within the same device or between different devices connected via a communications line or network.                                                                                                 |  |  |  |
| debug               | A process by which a draft program is corrected until it operates as intended.<br>Debugging includes both the removal of syntax errors, as well as the fine-tuning<br>of timing and coordination of control operations.                                     |  |  |  |
| decimal             | A number system where numbers are expressed to the base 10. In a PC all data is ultimately stored in binary form, four binary bits are often used to represent one decimal digit, via a system called binary-coded decimal.                                 |  |  |  |
| decrement           | Decreasing a numeric value, usually by 1.                                                                                                    |  |  |  |
| default             | A value automatically set by the PC when the user does not specifically set<br>another value. Many devices will assume such default conditions upon the appli-<br>cation of power.                                                                          |  |  |  |
| delimiter           | A code sent during communications between devices to indicate the end of the current transmission, but not the end of the entire transmission. See <i>terminator</i> .                                                                                      |  |  |  |
| destination         | The location where an instruction places the data on which it is operating, as opposed to the location from which data is taken for use in the instruction. The location from which data is taken is called the source.                                     |  |  |  |
| digit               | A unit of storage in memory that consists of four bits.                                                                                                    |  |  |  |
| DIP switch          | Dual in-line package switch, an array of pins in a signal package that is mounted to a circuit board and is used to set operating parameters.                                                                                                    |  |  |  |
| distributed control | A automation concept in which control of each portion of an automated system is located near the devices actually being controlled, i.e., control is decentralized and 'distributed' over the system. Distributed control is a concept basic to PC Systems. |  |  |  |
| DM Area             | A data area used to hold only word data. Words in the DM area cannot be accessed bit by bit.                                                                                                    |  |  |  |
| DM word             | A word in the DM Area.                                                                                                    |  |  |  |
| downloading         | The process of transferring a program or data from a higher-level or host com-<br>puter to a lower-level or slave computer. If a Programming Device is involved,<br>the Programming Device is considered the host computer.                                 |  |  |  |
| EEPROM              | Electrically erasable programmable read-only memory; a type of ROM in which stored data can be erased and reprogrammed. This is accomplished using a                                                                                                    |  |  |  |

| Glossary           |                                                                                                    |  |  |  |
|--------------------|----------------------------------------------------------------------------------------------------|--|--|--|
|                    | special control lead connected to the EEPROM chip and can be done without having to remove the EEPROM chip from the device in which it is mounted.                                                                                                    |  |  |  |
| electrical noise   | Random variations of one or more electrical characteristics such as voltage, cur-<br>rent, and data, which might interfere with the normal operation of a device.                                                                                                    |  |  |  |
| EM Area            | Extended Data Memory Area; an area that can be optionally added to certain PCs to enable greater data storage. Functionally, the EM Area operates like the DM Area. Area addresses are prefixes with E and only words can be accessed. The EM Area is separated into multiple banks. |  |  |  |
| EPROM              | Erasable programmable read-only memory; a type of ROM in which stored data can be erased, by ultraviolet light or other means, and reprogrammed.                                                                                                    |  |  |  |
| error code         | A numeric code generated to indicate that an error exists, and something about<br>the nature of the error. Some error codes are generated by the system; others<br>are defined in the program by the operator.                                                                       |  |  |  |
| even parity        | A communication setting that adjusts the number of ON bits so that it is always even. See <i>parity</i> .                                                                                                    |  |  |  |
| event processing   | Processing that is performed in response to an event, e.g., an interrupt signal.                                                                                                    |  |  |  |
| Expansion CPU Rack | A Rack connected to the CPU Rack to increase the virtual size of the CPU Rack.<br>Units that may be mounted to the CPU Backplane may also be mounted to the<br>Expansion CPU Backplane.                                                                                              |  |  |  |
| Expansion I/O Rack | A Rack used to increase the I/O capacity of a PC. In CV-Series PCs, either one Expansion I/O Rack can be connected directly to the CPU or Expansion CPU Rack or multiple Expansion I/O Racks can be connected by using an I/O Control and I/O Interface Units.                       |  |  |  |
| FA                 | Factory automation.                                                                                                    |  |  |  |
| factory computer   | A general-purpose computer, usually quite similar to a business computer, that is used in automated factory control.                                                                                                    |  |  |  |
| fatal error        | An error that stops PC operation and requires correction before operation can continue.                                                                                                    |  |  |  |
| FCS                | See frame checksum.                                                                                                    |  |  |  |
| FINS               | See CV-mode.                                                                                                    |  |  |  |
| flag               | A dedicated bit in memory that is set by the system to indicate some type of oper-<br>ating status. Some flags, such as the carry flag, can also be set by the operator<br>or via the program.                                                                                       |  |  |  |
| force reset        | The process of forcibly turning OFF a bit via a programming device. Bits are usu-<br>ally turned OFF as a result of program execution.                                                                                                    |  |  |  |
| force set          | The process of forcibly turning ON a bit via a programming device. Bits are usu-<br>ally turned ON as a result of program execution.                                                                                                    |  |  |  |
| frame checksum     | The results of exclusive ORing all data within a specified calculation range. The frame checksum can be calculated on both the sending and receiving end of a data transfer to confirm that data was transmitted correctly.                                                          |  |  |  |

| Glossary                    |                                                                                                    |  |  |
|-----------------------------|----------------------------------------------------------------------------------------------------|--|--|
| GPC                         | An acronym for Graphic Programming Console.                                                                                                    |  |  |
| Graphic Programming Console | A programming device with advanced programming and debugging capabilities<br>to facilitate PC operation. A Graphic Programming Console is provided with a<br>large display onto which ladder-diagram programs can be written directly in lad-<br>der-diagram symbols for input into the PC without conversion to mnemonic<br>form. |  |  |
| handshaking                 | The process whereby two devices exchange basic signals to coordinate com-<br>munications between them.                                                                                                    |  |  |
| header code                 | A code in an instruction that specifies what the instruction is to do.                                                                                                    |  |  |
| hexadecimal                 | A number system where all numbers are expressed to the base 16. In a PC all data is ultimately stored in binary form. Displays and inputs on Programming Devices, however, are often expressed in hexadecimal to simplify operation. Each group of four binary bits is numerically equivalent to one hexadecimal digit.            |  |  |
| host interface              | An interface that allows communications with a host computer.                                                                                                    |  |  |
| Host Link System            | A system with one or more host computers connected to one or more PCs via<br>Host Link Units or host interfaces so that the host computer can be used to trans-<br>fer data to and from the PC(s). Host Link Systems enable centralized manage-<br>ment and control of PC Systems.                                                 |  |  |
| Host Link Unit              | An interface used to connect a C-series PC to a host computer in a Host Link System.                                                                                                    |  |  |
| I/O allocation              | The process by which the PC assigns certain bits in memory for various func-<br>tions. This includes pairing I/O bits to I/O points on Units.                                                                                                    |  |  |
| I/O Block                   | Either an Input Block or an Output Block. I/O Blocks provide mounting positions for replaceable relays.                                                                                                    |  |  |
| I/O Control Unit            | A Unit mounted to the CPU Rack to monitor and control I/O points on Expansion CPU Racks or Expansion I/O Racks.                                                                                                    |  |  |
| I/O delay                   | The delay in time from when a signal is sent to an output to when the status of the output is actually in effect or the delay in time from when the status of an input changes until the signal indicating the change in the status is received.                                                                                   |  |  |
| I/O device                  | A device connected to the I/O terminals on I/O Units, Special I/O Units, etc. I/O devices may be either part of the Control System, if they function to help control other devices, or they may be part of the controlled system.                                                                                                  |  |  |
| I/O Interface Unit          | A Unit mounted to an Expansion CPU Rack or Expansion I/O Rack to interface the Rack to the CPU Rack.                                                                                                    |  |  |
| I/O point                   | The place at which an input signal enters the PC System, or at which an output signal leaves the PC System. In physical terms, I/O points correspond to terminals or connector pins on a Unit; in terms of programming, I/O points correspond to I/O bits in the IR area.                                                          |  |  |
| I/O refreshing              | The process of updating output status sent to external devices so that it agrees with the status of output bits held in memory and of updating input bits in memory so that they agree with the status of inputs from external devices.                                                                                            |  |  |
| I/O response time           | The time required for an output signal to be sent from the PC in response to an input signal received from an external device.                                                                                                    |  |  |

|                         | Glossary                                                                                                    |
|-------------------------|----------------------------------------------------------------------------------------------------|
| I/O Terminal            | A Remote I/O Unit connected in a Wired Remote I/O System to provide a limited number of I/O points at one location. There are several types of I/O Terminals.                                                                                                    |
| I/O Unit                | The most basic type of Unit mounted to a Backplane. I/O Units include Input<br>Units and Output Units, each of which is available in a range of specifications.<br>I/O Units do not include Special I/O Units, Link Units, etc.                                                                              |
| I/O verification error  | An error generated by a disagreement between the Units registered in the I/O table and the Units actually mounted to the PC.                                                                                                    |
| I/O word                | A word in the CIO Area that is allocated to a Unit in the PC System and is used to hold I/O status for that Unit.                                                                                                    |
| IBM PC/AT or compatible | A computer that has similar architecture to, that is logically compatible with, and that can run software designed for an IBM PC/AT computer.                                                                                                    |
| initialize              | Part of the startup process whereby some memory areas are cleared, system setup is checked, and default values are set.                                                                                                    |
| input                   | The signal coming from an external device into the PC. The term input is often used abstractly or collectively to refer to incoming signals.                                                                                                    |
| input bit               | A bit in the CIO Area that is allocated to hold the status of an input.                                                                                                    |
| Input Block             | A Unit used in combination with a Remote Interface to create an I/O Terminal. An<br>Input Block provides mounting positions for replaceable relays. Each relay can<br>be selected according to specific input requirements.                                                                                  |
| input device            | An external device that sends signals into the PC System.                                                                                                    |
| input point             | The point at which an input enters the PC System. Input points correspond physically to terminals or connector pins.                                                                                                    |
| input signal            | A change in the status of a connection entering the PC. Generally an input signal is said to exist when, for example, a connection point goes from low to high voltage or from a nonconductive to a conductive state.                                                                                        |
| Input Terminal          | An I/O Terminal that provides input points.                                                                                                    |
| instruction             | A direction given in the program that tells the PC of the action to be carried out, and the data to be used in carrying out the action. Instructions can be used to simply turn a bit ON or OFF, or they can perform much more complex actions, such as converting and/or transferring large blocks of data. |
| interface               | An interface is the conceptual boundary between systems or devices and usual-<br>ly involves changes in the way the communicated data is represented. Interface<br>devices such as NSBs perform operations like changing the coding, format, or<br>speed of the data.                                        |
| interrupt (signal)      | A signal that stops normal program execution and causes a subroutine to be run or other processing to take place.                                                                                                    |
| Interrupt Input Unit    | A Rack-mounting Unit used to input external interrupts into a PC System.                                                                                                    |
| IOIF                    | An acronym for I/O Interface Unit.                                                                                                    |
| IOM (Area)              | A collective memory area containing all of the memory areas that can be accessed by bit, including timer and counter Completion Flags. The IOM Area includes all memory area memory addresses between 0000 and 0FFF.                                                                                         |

|                              | Glossary                                                                                                    |
|------------------------------|----------------------------------------------------------------------------------------------------|
| JIS                          | An acronym for Japanese Industrial Standards.                                                                                                    |
| jump                         | A type of programming where execution moves directly from one point in a pro-<br>gram to another, without sequentially executing any instructions in between.<br>Jumps in ladder diagrams are usually conditional on an execution condition;<br>jumps in SFC programs are conditional on the step status and transition condi-<br>tion status before the jump. |
| LAN                          | An acronym for local area network.                                                                                                    |
| least-significant (bit/word) | See rightmost (bit/word).                                                                                                    |
| LED                          | Acronym for light-emitting diode; a device used as for indicators or displays.                                                                                                    |
| leftmost (bit/word)          | The highest numbered bits of a group of bits, generally of an entire word, or the highest numbered words of a group of words. These bits/words are often called most-significant bits/words.                                                                                                    |
| link                         | A hardware or software connection formed between two Units. "Link" can refer<br>either to a part of the physical connection between two Units or a software con-<br>nection created to data existing at another location (i.e., data links).                                                                                                    |
| link parameter table         | See common link parameter table.                                                                                                    |
| Link System                  | A system used to connect remote I/O or to connect multiple PCs in a network.<br>Link Systems include the following: SYSMAC BUS Remote I/O Systems, SYS-<br>MAC BUS/2 Remote I/O Systems, SYSMAC LINK Systems, Host Link Systems,<br>and SYSMAC NET Link Systems.                                                                                               |
| Link Unit                    | Any of the Units used to connect a PC to a Link System. These include Remote I/O Units, SYSMAC LINK Units, and SYSMAC NET Link Units.                                                                                                    |
| load                         | The processes of copying data either from an external device or from a storage area to an active portion of the system such as a display buffer. Also, an output device connected to the PC is called a load.                                                                                                    |
| local area network           | A network consisting of nodes or positions in a loop arrangement. Each node can be any one of a number of devices. This kind of network usually operates over a small area such as a group of offices or a factory floor.                                                                                                    |
| local network table          | A table that specifies all of the networks that a PC belongs to and the unit num-<br>bers of the Units connecting the PC to each of these networks.                                                                                                    |
| master                       | In a SYSMAC NET Link System, a Unit specified to manage network communi-<br>cations.                                                                                                    |
| master number                | A number assigned to a master in a SYSMAC NET Link System. This number is different from the unit number.                                                                                                    |
| MCR Unit                     | Magnetic Card Reader Unit.                                                                                                    |
| megabyte                     | A unit of storage equal to one million bytes.                                                                                                    |
| memory area                  | Any of the areas in the PC used to hold data or programs.                                                                                                    |
| most-significant (bit/word)  | See leftmost (bit/word).                                                                                                    |
| nesting                      | Programming one loop within another loop, programming a call to a subroutine within another subroutine, or programming an IF–ELSE programming section within another IF–ELSE section.                                                                                                    |

|                       | Glossary                                                                                                    |
|-----------------------|----------------------------------------------------------------------------------------------------|
| Network Service Board | A device with an interface to connect devices other than PCs to a SYSMAC NET Link System.                                                                                                    |
| Network Service Unit  | A Unit that provides two interfaces to connect peripheral devices to a SYSMAC NET Link System.                                                                                                    |
| network support table | Tables of settings used to establish operating parameters for SYSMAC LINK and SYSMAC NET Link Systems.                                                                                                    |
| node                  | One of the positions in a LAN. Each node incorporates a device that can commu-<br>nicate with the devices at all of the other nodes. The device at a node is identified<br>by the node number.                                          |
| node number           | A number used to identify a node on a network. The node number of a CV-series PC is called the "unit number" in the PC Setup.                                                                                                    |
| noise interference    | Disturbances in signals caused by electrical noise.                                                                                                    |
| nonfatal error        | A hardware or software error that produces a warning but does not stop the PC from operating.                                                                                                    |
| ΝΟΤ                   | A logic operation which inverts the status of the operand. For example, AND NOT indicates an AND operation with the opposite of the actual status of the operand bit.                                                                   |
| NSB                   | An acronym for Network Service Board.                                                                                                    |
| NSU                   | An acronym for Network Service Unit.                                                                                                    |
| octal                 | A number system where all numbers are expressed in base 8, i.e., numbers are written using only numerals 0 through 7.                                                                                                    |
| odd parity            | A communications setting that adjusts the number of ON bits so that it is always odd. See <i>parity</i> .                                                                                                    |
| OFF                   | The status of an input or output when a signal is said not to be present. The OFF state is generally represented by a low voltage or by non-conductivity, but can be defined as the opposite of either.                                 |
| OFF delay             | The delay between the time when a signal is switched OFF (e.g., by an input device or PC) and the time when the signal reaches a state readable as an OFF signal (i.e., as no signal) by a receiving party (e.g., output device or PC). |
| offset                | A positive or negative value added to a base value such as an address to specify a desired value.                                                                                                    |
| ON                    | The status of an input or output when a signal is said to be present. The ON state is generally represented by a high voltage or by conductivity, but can be defined as the opposite of either.                                         |
| ON delay              | The delay between the time when an ON signal is initiated (e.g., by an input device or PC) and the time when the signal reaches a state readable as an ON signal by a receiving party (e.g., output device or PC).                      |
| operand               | The values designated as the data to be used for an instruction. An operand can be input as a constant expressing the actual numeric value to be used or as an address to express the location in memory of the data to be used.        |

|                        | Glossary                                                                                                    |
|------------------------|----------------------------------------------------------------------------------------------------|
| operating error        | An error that occurs during actual PC operation as opposed to an initialization error, which occurs before actual operations can begin.                                                                                                    |
| optical communications | A communications method in which signals are sent over optical fiber cable to prevent noise interference and increase transmission distance.                                                                                                    |
| OR                     | A logic operation whereby the result is true if either of two premises is true, or if<br>both are true. In ladder-diagram programming the premises are usually ON/OFF<br>states of bits or the logical combination of such states called execution condi-<br>tions.                                                                         |
| output                 | The signal sent from the PC to an external device. The term output is often used abstractly or collectively to refer to outgoing signals.                                                                                                    |
| Output Block           | A Unit used in combination with a Remote Interface to create an I/O Terminal. An Output Block provides mounting positions for replaceable relays. Each relay can be selected according to specific output requirements.                                                                                                    |
| output device          | An external device that receives signals from the PC System.                                                                                                    |
| output point           | The point at which an output leaves the PC System. Output points correspond physically to terminals or connector pins.                                                                                                    |
| output signal          | A signal being sent to an external device. Generally an output signal is said to exist when, for example, a connection point goes from low to high voltage or from a nonconductive to a conductive state.                                                                                                    |
| Output Terminal        | An I/O Terminal that provides output points.                                                                                                    |
| overflow               | The state where the capacity of a data storage location has been exceeded.                                                                                                    |
| overwrite              | Changing the content of a memory location so that the previous content is lost.                                                                                                    |
| parity                 | Adjustment of the number of ON bits in a word or other unit of data so that the total is always an even number or always an odd number. Parity is generally used to check the accuracy of data after being transmitted by confirming that the number of ON bits is still even or still odd.                                                 |
| parity check           | Checking parity to ensure that transmitted data has not been corrupted.                                                                                                    |
| PC                     | An acronym for Programmable Controller.                                                                                                    |
| PC configuration       | The arrangement and interconnections of the Units that are put together to form a functional PC.                                                                                                    |
| PC System              | With building-block PCs, all of the Racks and independent Units connected di-<br>rectly to them up to, but not including the I/O devices. The boundaries of a PC<br>System are the PC and the program in its CPU at the upper end; and the I/O<br>Units, Special I/O Units, Optical I/O Units, Remote Terminals, etc., at the lower<br>end. |
| РСВ                    | An acronym for printed circuit board.                                                                                                    |
| PC Setup               | A group of operating parameters set in the PC from a Programming Device to control PC operation.                                                                                                    |
| Peripheral Device      | Devices connected to a PC System to aid in system operation. Peripheral de-<br>vices include printers, programming devices, external storage media, etc.                                                                                                    |

|                         | Glossary                                                                                                    |
|-------------------------|----------------------------------------------------------------------------------------------------|
| peripheral servicing    | Processing signals to and from peripheral devices, including refreshing, com-<br>munications processing, interrupts, etc.                                                                                                    |
| PID Unit                | A Unit designed for PID control.                                                                                                    |
| polling                 | The process whereby a device consecutively sends signals to other devices in the same network to pass data back and forth, e.g., as in a data link.                                                                                                    |
| present value           | The current value registered in a device at any instant during its operation. Pres-<br>ent value is abbreviated as PV. The use of this term is generally restricted to tim-<br>ers and counters.                                                                                                    |
| printed circuit board   | A board onto which electrical circuits are printed for mounting into a computer or electrical device.                                                                                                    |
| Programmable Controller | A computerized device that can accept inputs from external devices and gener-<br>ate outputs to external devices according to a program held in memory. Pro-<br>grammable Controllers are used to automate control of external devices. Al-<br>though single-unit Programmable Controllers are available, building-block Pro-<br>grammable Controllers are constructed from separate components. Such Pro-<br>grammable Controllers are formed only when enough of these separate compo-<br>nents are assembled to form a functional assembly, i.e., there is no one individu-<br>al Unit called a PC. |
| Programming Console     | The simplest form or programming device available for a PC. Programming Consoles are available both as hand-held models and as CPU-mounting models.                                                                                                    |
| Programming Device      | A Peripheral Device used to input a program into a PC or to alter or monitor a program already held in the PC. There are dedicated programming devices, such as Programming Consoles, and there are non-dedicated devices, such as a host computer.                                                                                                    |
| PROM                    | Programmable read-only memory; a type of ROM into which the program or data may be written after manufacture, by a customer, but which is fixed from that time on.                                                                                                    |
| PROM Writer             | A peripheral device used to write programs and other data into a ROM for per-<br>manent storage and application.                                                                                                    |
| prompt                  | A message or symbol that appears on a display to request input from the opera-<br>tor.                                                                                                    |
| protocol                | The parameters and procedures that are standardized to enable two devices to communicate or to enable a programmer or operator to communicate with a device.                                                                                                    |
| PV                      | See present value.                                                                                                    |
| Rack                    | An assembly that forms a functional unit in a Rack PC System. A Rack consists<br>of a Backplane and the Units mounted to it. These Units include the Power Sup-<br>ply, CPU, and I/O Units. Racks include CPU Racks, Expansion I/O Racks, and<br>I/O Racks. The CPU Rack is the Rack with the CPU mounted to it. An Expansion<br>I/O Rack is an additional Rack that holds extra I/O Units. An I/O Rack is used in<br>the C2000H Duplex System, because there is no room for any I/O Units on the<br>CPU Rack in this System.                                                                          |
| rack number             | A number assigned to a Rack according to the order that it is connected to the CPU Rack, with the CPU Rack generally being rack number 0.                                                                                                    |

| Glossary                  |                                                                                                    |
|---------------------------|----------------------------------------------------------------------------------------------------|
| Rack PC                   | A PC that is composed of Units mounted to one or more Racks. This configura-<br>tion is the most flexible, and most large PCs are Rack PCs. A Rack PC is the<br>opposite of a Package-type PC, which has all of the basic I/O, storage, and con-<br>trol functions built into a single package. |
| RAM                       | Random access memory; a data storage media. RAM will not retain data when power is disconnected.                                                                                                    |
| RAS                       | An acronym for reliability, assurance, safety.                                                                                                    |
| refresh                   | The process of updating output status sent to external devices so that it agrees with the status of output bits held in memory and of updating input bits in memory so that they agree with the status of inputs from external devices.                                                         |
| refresh parameter (table) | A table of settings that specifies which words in the data links for a System are to be refreshed for a particular PC. See <i>common link parameter table</i> .                                                                                                    |
| relay-based control       | The forerunner of PCs. In relay-based control, groups of relays are intercon-<br>nected to form control circuits. In a PC, these are replaced by programmable cir-<br>cuits.                                                                                                    |
| reserved bit              | A bit that is not available for user application.                                                                                                    |
| reserved word             | A word in memory that is reserved for a special purpose and cannot be accessed by the user.                                                                                                    |
| reset                     | The process of turning a bit or signal OFF or of changing the present value of a timer or counter to its set value or to zero.                                                                                                    |
| response code             | A code sent with the response to a data transmission that specifies how the transmitted data was processed.                                                                                                    |
| response format           | A format specifying the data required in a response to a data transmission.                                                                                                    |
| Restart Bit               | A bit used to restart a Unit mounted to a PC.                                                                                                    |
| restart continuation      | A process that allows memory and program execution status to be maintained<br>so that PC operation can be restarted from the state it was in when operation<br>was stopped by a power interruption.                                                                                             |
| retrieve                  | The processes of copying data either from an external device or from a storage area to an active portion of the system such as a display buffer. Also, an output device connected to the PC is called a load.                                                                                   |
| retry                     | The process whereby a device will re-transmit data which has resulted in an er-<br>ror message from the receiving device.                                                                                                    |
| rightmost (bit/word)      | The lowest numbered bits of a group of bits, generally of an entire word, or the lowest numbered words of a group of words. These bits/words are often called least-significant bits/words.                                                                                                    |
| rising edge               | The point where a signal actually changes from an OFF to an ON status.                                                                                                    |
| ROM                       | Read only memory; a type of digital storage that cannot be written to. A ROM chip is manufactured with its program or data already stored in it and can never be changed. However, the program or data can be read as many times as desired.                                                    |

|                       | Glossary                                                                                                    |
|-----------------------|----------------------------------------------------------------------------------------------------|
| routing table         | Tables of settings that specify what networks a device is a member of and what nodes must be passed through to reach other specific networks. See <i>local network table</i> and <i>relay network table</i> .                                                                                                    |
| RS-232C interface     | An industry standard for serial communications.                                                                                                    |
| RS-422 interface      | An industry standard for serial communications.                                                                                                    |
| scan                  | The process used to execute a ladder-diagram program. The program is ex-<br>amined sequentially from start to finish and each instruction is executed in turn<br>based on execution conditions. The scan also includes peripheral processing,<br>I/O refreshing, etc. The scan is called the cycle with CV-series PCs. |
| scan time             | The time required for a single scan of a ladder-diagram program.                                                                                                    |
| self diagnosis        | A process whereby the system checks its own operation and generates a warn-<br>ing or error if an abnormality is discovered.                                                                                                    |
| series                | A wiring method in which Units are wired consecutively in a string. In Link Sys-<br>tems wired through Link Adapters, the Units are still functionally wired in series,<br>even though Units are placed on branch lines.                                                                                               |
| servicing             | The process whereby the PC provides data to or receives data from external de-<br>vices or remote I/O Units, or otherwise handles data transactions for Link Sys-<br>tems.                                                                                                    |
| set                   | The process of turning a bit or signal ON.                                                                                                    |
| set value             | The value from which a decrementing counter starts counting down or to which<br>an incrementing counter counts up (i.e., the maximum count), or the time from<br>which or for which a timer starts timing. Set value is abbreviated SV.                                                                                |
| software error        | An error that originates in a software program.                                                                                                    |
| software protect      | A means of protecting data from being changed that uses software as opposed to a physical switch or other hardware setting.                                                                                                    |
| software switch       | See memory switch.                                                                                                    |
| Special I/O Unit      | A Unit that is designed for a specific purpose. Special I/O Units include Position Control Units, High-speed Counter Units, Analog I/O Units, etc.                                                                                                    |
| SRAM                  | Static random access memory; a data storage media.                                                                                                    |
| subroutine            | A group of instructions placed separate from the main program and executed only when called from the main program or activated by an interrupt.                                                                                                    |
| SV                    | Abbreviation for set value.                                                                                                    |
| synchronous execution | Execution of programs and servicing operations in which program execution<br>and servicing are synchronized so that all servicing operations are executed<br>each time the programs are executed.                                                                                                    |
| syntax                | The form of a program statement (as opposed to its meaning). For example, the two statements, LET $A=B+B$ and LET $A=B*2$ use different syntaxes, but have the same meaning.                                                                                                    |
| syntax error          | An error in the way in which a program is written. Syntax errors can include 'spelling' mistakes (i.e., a function code that does not exist), mistakes in specify-                                                                                                    |

### Glossary

|                        | ing operands within acceptable parameters (e.g., specifying read-only bits as a destination), and mistakes in actual application of instructions (e.g., a call to a subroutine that does not exist).                                                                                                    |
|------------------------|----------------------------------------------------------------------------------------------------|
| SYSMAC LINK System     | A communications system used to create data links and enable network com-<br>munications between PCs.                                                                                                    |
| SYSMAC NET Link System | An optical LAN formed from PCs connected through SYSMAC NET Link Units. A SYSMAC NET Link System also normally contains nodes interfacing computers and other peripheral devices. PCs in the SYSMAC NET Link System can pass data back and forth, receive commands from any interfaced computer, and share any interfaced peripheral device.                       |
| SYSMAC NET Link Unit   | The Unit used to connect PCs to a SYSMAC NET Link System.                                                                                                    |
| system configuration   | The arrangement in which Units in a System are connected. This term refers to<br>the conceptual arrangement and wiring together of all the devices needed to<br>comprise the System. In OMRON terminology, system configuration is used to<br>describe the arrangement and connection of the Units comprising a Control Sys-<br>tem that includes one or more PCs. |
| system error           | An error generated by the system, as opposed to one resulting from execution of<br>an instruction designed to generate an error.                                                                                                    |
| system error message   | An error message generated by the system, as opposed to one resulting from execution of an instruction designed to generate a message.                                                                                                    |
| terminator             | The code comprising an asterisk and a carriage return (* CR) which indicates the end of a block of data in communications between devices. Frames within a multi-frame block are separated by delimiters. Also a Unit in a Link System designated as the last Unit on the communications line.                                                                     |
| timer                  | A location in memory accessed through a TC bit and used to time down from the timer's set value. Timers are turned ON and reset according to their execution conditions.                                                                                                    |
| TR Area                | A data area used to store execution conditions so that they can be reloaded later for use with other instructions.                                                                                                    |
| TR bit                 | A bit in the TR Area.                                                                                                    |
| transfer               | The process of moving data from one location to another within the PC, or be-<br>tween the PC and external devices. When data is transferred, generally a copy<br>of the data is sent to the destination, i.e., the content of the source of the transfer<br>is not changed.                                                                                       |
| transmission distance  | The distance that a signal can be transmitted.                                                                                                    |
| UM area                | The memory area used to hold the active program, i.e., the program that is being currently executed.                                                                                                    |
| Unit                   | In OMRON PC terminology, the word Unit is capitalized to indicate any product<br>sold for a PC System. Though most of the names of these products end with the<br>word Unit, not all do, e.g., a Remote Terminal is referred to in a collective sense<br>as a Unit. Context generally makes any limitations of this word clear.                                    |
| unit address           | A number used to control network communications. Unit addresses are com-<br>puted for Units in various ways, e.g., 10 Hex is added to the unit number to deter-<br>mine the unit address for a CPU Bus Unit.                                                                                                    |

| Glossary             |                                                                                                    |
|----------------------|----------------------------------------------------------------------------------------------------|
| unit number          | A number assigned to some Link Units, Special I/O Units, and CPU Bus Units to facilitate identification when assigning words or other operating parameters.                                                                                                    |
| uploading            | The process of transferring a program or data from a lower-level or slave com-<br>puter to a higher-level or host computer. If a Programming Device is involved,<br>the Programming Device is considered the host computer.                                                              |
| watchdog timer       | A timer within the system that ensures that the scan time stays within specified limits. When limits are reached, either warnings are given or PC operation is stopped depending on the particular limit that is reached.                                                                |
| WDT                  | See watchdog timer.                                                                                                    |
| wire communications  | A communications method in which signals are sent over wire cable. Although<br>noise resistance and transmission distance can sometimes be a problem with<br>wire communications, they are still the cheapest and the most common, and per-<br>fectly adequate for many applications.    |
| word                 | A unit of data storage in memory that consists of 16 bits. All data areas consists of words. Some data areas can be accessed only by words; others, by either words or bits.                                                                                                    |
| word address         | The location in memory where a word of data is stored. A word address must specify (sometimes by default) the data area and the number of the word that is being addressed.                                                                                                    |
| word allocation      | The process of assigning I/O words and bits in memory to I/O Units and termi-<br>nals in a PC System to create an I/O Table.                                                                                                    |
| work area            | A part of memory containing work words/bits.                                                                                                    |
| work bit             | A bit in a work word.                                                                                                    |
| work word            | A word that can be used for data calculation or other manipulation in program-<br>ming, i.e., a 'work space' in memory. A large portion of the IR area is always re-<br>served for work words. Parts of other areas not required for special purposes<br>may also be used as work words. |
| write protect switch | A switch used to write-protect the contents of a storage device, e.g., a floppy disk. If the hole on the upper left of a floppy disk is open, the information on this floppy disk cannot be altered.                                                                                     |
| write-protect        | A state in which the contents of a storage device can be read but cannot be al-<br>tered.                                                                                                    |

## Index

## A–B

automatic generation of data link tables, 47 broadcast test, 116

## С

cables connecting transmission cables, 21 optical, 26 Optical Fiber Cables, 28 characteristics, data link, 63 coaxial cable. See cables communications cables, optical, 26 data exchange timing, 65 data processing time, 65 preparations, 12 testing broadcast test, 116 internode echo test, 115 token bus, 34 communications cycle, 34 communications cycle time, 37 data link, 63 Connectors, installation, 29 Controller Link, network, remote, 120 Controller Link Units, CS1-series PCs, 18 CS1-series PCs, installation, 20 CV-mode commands command set BROADCAST TEST DATA SEND, 116 **BROADCAST TEST RESULTS READ, 116** CONTROLLER DATA READ, 110 CONTROLLER STATUS READ, 111 DATA LINK STATUS READ, 114 **INTERNODE ECHO TEST, 115** NETWORK STATUS READ, 113 errors, 127 for SYSMAC LINK Units, 109-118 response codes, errors, 127 CV-mode command set DATA LINK START, 109 ERROR LOG CLEAR, 118 ERROR LOG READ, 117 HALT DATA LINK, 110 **RESET**, 110 CX-Net, 10

011 1100, 10

CX-Programmer, 10

### D

data link, 42, 86 characteristics, 63 communications cycle time, 63 controlling, 43 creating, 46 Data Link Status Flag, 57 halting, 110 precautions, 61 reading data link status, 114 refreshing, 52 starting, 109 status flags, 57 table back-up, 49 tables automatic generation, 47 manual generation, 49 data links automatic setting, 13 manual setting, 12 procedures, 12 data read/write services, 92 delay times, 103 dimensions, crimp terminals, 31

### E-F

EC Directives, xv error codes, 134 error log, 133 reading and clearing, 138 table, 133 errors clearing CV-series PC's error log, 118 CV-mode commands, 127 LED indications, 124 reading CV-series PC's error log, 117 flags Network Instruction Enabled Flag, 94 Network Instruction Error Flag, 94

frames, maximum number, 37

## H–I

handling precautions, 146 I/O tables, 12, 14 indicators, error indications, 124 inspection, tools and equipment needed, 146 installation, 12 communications cables, 28, 29 connectors, 29 CS1-series PCs, 20 internode echo test, 115

## Μ

manual generation of data link tables, 49 maximum node address, 37 maximum number of frames, 37 message service, procedure, 15 model numbers, reading PC model number, 110

## Ν

network interconnecting Controller Link networks, 84 interconnecting other OMRON networks, 84 reading network status, 113 remote Controller Link networks, 120

network parameters, 35 setting, 36

number of polled units, 37

# 0

Optical Fiber Cables, 28 accessories, 28 optical fiber cables. *See* cables overview, 2

## Ρ

PC reading CV-series PC status, 111 reading various CV-series PC data, 110

polled units, number, 37

polling cycle, definition, 34

precautions general, xi handling, 146 replacing the Unit, 142

programming, remote, 120

## R

refresh of data link area, 52 resetting, SYSMAC LINK Unit, 110 response codes, 94 response times, 65

## S

specifications, 4 backup power supply, 30

standard models, 147

status, data link, 57

switches, node address, setting, 35

SYSMAC LINK System communications, 34 features, 3

SYSMAC LINK Unit components, C1000H-SLK11/SLK21-V1, 18 replacing, 143

## Т

test broadcast, 116 internode echo, 115

token bus communications, definition, 34

token cycle, definition, 34

transmission cycle time changing, 64 definition, 35
## **Revision History**

A manual revision code appears as a suffix to the catalog number on the front cover of the manual.

Cat. No. W367-E1-1

- Revision code

The following table outlines the changes made to the manual during each revision. Page numbers refer to the previous version.

| Revision code | Date          | Revised content     |
|---------------|---------------|---------------------|
| 1             | December 1999 | Original production |